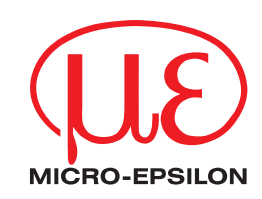

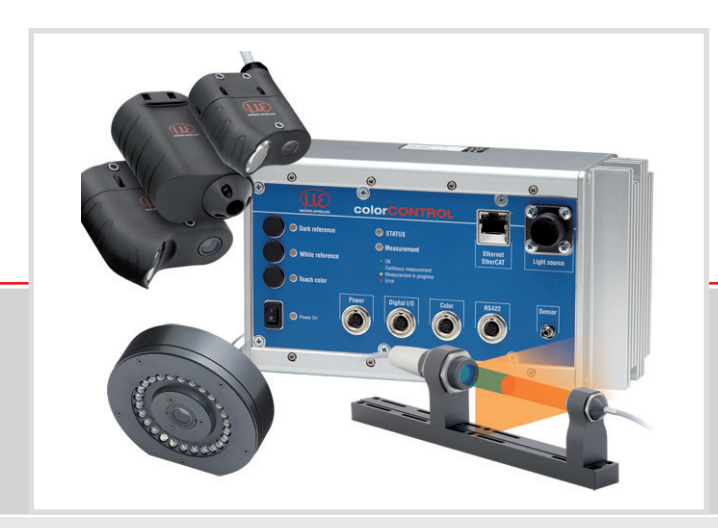

Betriebsanleitung
colorCONTROL ACS7000

FCS-T-ACS1-30/0-50-1200 FCS-T-ACS1-45/0-38-1200 FCS-T-ACS2-R45/0-28-1200

FCS-T-ACS3-TR5-200-1200 FCS-T-ACS3-TR9-200-1200 FCS-T-ACS3-TT15-200-1200

MICRO-EPSILON Eltrotec GmbH Manfred-Wörner-Straße 101

73037 Göppingen /Deutschland

Tel. +49 (0) 7161 / 98872-300 Fax +49 (0) 7161 / 98872-303 e-mail eltrotec@micro-epsilon.de www.micro-epsilon.de

Zertifiziert nach DIN EN ISO 9001: 2008

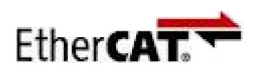

EtherCAT® is registered trademark and patented technology, licensed by Beckhoff Automation GmbH, Germany.

# Inhalt

| 1.         | Sicherhe          | it                                              | . 7      |
|------------|-------------------|-------------------------------------------------|----------|
| 1.1        | Verwende          | te Zeichen                                      | 7        |
| 1.2        | Warnhinw          | eise                                            | 7        |
| 1.3        | Hinweise 2        | zur CE-Kennzeichnung                            | /        |
| 1.4        | Bestimmu          | ngsgemäßes Umfeld                               | 8        |
| -          |                   | · · · · · · · · · · · · · · · · · · ·           |          |
| 2.         | Funktion          | sprinzip, Technische Daten                      | 9        |
| 2.1        | Aufbau de         | IP<br>Is Systems                                | 9<br>a   |
| 2.2        | Betriebsar        | ten                                             | 9        |
| 2.4        | Technisch         | e Daten                                         | 10       |
| •          | 1.1.6             |                                                 |          |
| <b>3.</b>  | Lieferung         | g                                               | 13       |
| 32         | Lieleruna         | ung                                             | 13       |
| 0.2        | Lagorang          |                                                 |          |
| 4.         | Montage           | 1                                               | 14       |
| 4.1        | Controller        | manta Castrallar                                | 14       |
| 4.2<br>4.3 | I FDs am (        | Controller                                      | 14       |
| 4.4        | Elektrisch        | e Anschlüsse Controller                         | 15       |
|            | 4.4.1             | Allgemeines                                     | 15       |
|            | 4.4.2             | Versorgungsspannung (Power)                     | 15       |
|            | 4.4.3             | Digital I/O<br>Farb Schaltausgänge              | 10       |
|            | 4.4.5             | RS422                                           | 18       |
|            | 4.4.6             | Ethernet, EtherCAT                              | 18       |
|            | 4.4.7             | Synchronisation                                 | 19       |
| 4 5        | 4.4.8<br>Soporkok | Iriggerung                                      | 19       |
| 4.5        | Montage S         | Sensor                                          | 20       |
| 1.0        | Montago           |                                                 | 21       |
| 5.         | Betrieb           |                                                 | 24       |
| 5.1        | Inbetriebn        | ahme                                            | 24       |
| 5.2        | 521               | j militeis wedintenace                          | 25       |
|            | 5.2.2             | Zugriff über Ethernet                           | 26       |
|            | 5.2.3             | Messwertdarstellung mit Webinterface            | 26       |
| 5.3        | Bedienobe         | erfläche, Einstellungen                         | 27       |
|            | 5.3.1             | Vorbemerkung                                    | 27       |
|            | 533               | Feinpositionierung Sensor Messobiekt platzieren | 28       |
|            | 5.3.4             | Messrate, Regelungsverhalten                    | 28       |
|            | 5.3.5             | Lichtquelle                                     | 30       |
|            | 5.3.6             | Korrekturen, Heterenzierung                     | 30       |
|            | 5.3.8             | Farbverwaltung                                  | 33       |
|            | 0.0.0             | 5.3.8.1 Farbtabelle                             | 33       |
|            |                   | 5.3.8.2 Farbe erstellen, bearbeiten             | 33       |
|            | 5.3.9             | Digitale Schnittstellen                         | 35       |
|            |                   | 5.3.9.2 Auswahl Digitale Schnittstellen         | 37       |
|            |                   | 5.3.9.3 Ethernet                                | 37       |
|            |                   | 5.3.9.4 Schnittstelle RS422                     | 38       |
|            |                   | 5.3.9.5 ColorOut                                | 39       |
|            | 5310              | Mittelung Fehlerbehandlung Statistik            | 39<br>40 |
|            | 0.0110            | 5.3.10.1 Übersicht Parameter                    | 40       |
|            |                   | 5.3.10.2 Videomittelung                         | 40       |
|            |                   | 5.3.10.3 Messwertmittelung                      | 40       |
|            |                   | 5.3.10.4 Fenierbenandlung (Letzten wert nalten) | 42       |
|            | 5.3.11            | Ausgabe-Datenrate                               | 42       |
|            | 5.3.12            | Triggerung                                      | 43       |
|            | 5.3.13            | Synchronisation                                 | 44       |
|            | 5.3.14            | Alle Seturs exportieren importieren             | 44<br>11 |
|            | 5.3.16            | Setups auf PC verwalten                         | 45       |
|            | 5.3.17            | Extras                                          | 46       |
| 5.4        | Farberken         | nung                                            | 47       |
|            | 5.4.1<br>5.4.2    | Urtsalagramm                                    | 47       |
|            | 5.4.3             | Farb-Toleranzparameter                          | 49<br>50 |
| 5.5        | Farbmess          | ung                                             | 52       |
| 5.6        | System            | -                                               | 54       |
| 5./        | Spektrum          | Voralojoh                                       | 54       |
|            | 5.7.2             | Zeilensignal                                    | 54<br>55 |
|            | 5.7.3             | CIE-Diagramm                                    | 56       |

| 5.8<br>5.9                              | Zeitverha<br>Zurückse | Zeitverhalten, Messwertfluss |                                                               |           |  |  |
|-----------------------------------------|-----------------------|------------------------------|---------------------------------------------------------------|-----------|--|--|
| 6.                                      | Haftung               | Haftung für Sachmängel5      |                                                               |           |  |  |
| 7.                                      | Service,              | Reparatu                     | ır                                                            | 59        |  |  |
| 8.                                      | Außerbe               | etriebnahı                   | me, Entsorgung                                                | 59        |  |  |
|                                         | Anhang                |                              |                                                               |           |  |  |
| <b>A</b> 1                              | Optiona               | les Zuber                    | nör                                                           | 60        |  |  |
| A 2                                     | Werksei               | nstellung                    |                                                               | 61        |  |  |
| A 3                                     | ASCII-K               | ommunik                      | ation mit Controller                                          | <b>62</b> |  |  |
| A 3.1                                   | Allgemeir             | Pofoblo                      |                                                               |           |  |  |
| A 3 3                                   | Allgemeir             | Befehle                      |                                                               |           |  |  |
| A 0.0                                   |                       | Allgemein                    |                                                               |           |  |  |
|                                         | A 0.0.1               |                              | Hilfe                                                         |           |  |  |
|                                         |                       | Δ3312                        | Controllerinformation                                         |           |  |  |
|                                         |                       | A 3 3 1 3                    | Antworttyp                                                    |           |  |  |
|                                         |                       | A 3 3 1 4                    | Parameterübersicht                                            |           |  |  |
|                                         | A332                  | Renutzere                    | hene                                                          | 66        |  |  |
|                                         | 710.0.L               | A 3 3 2 1                    | Wechsel der Benutzerebene                                     | 66        |  |  |
|                                         |                       | A 3 3 2 2                    | Wechsel in die Benutzerebene                                  | 66        |  |  |
|                                         |                       | A 3 3 2 3                    | Abfrage der Benutzerebene                                     | 66        |  |  |
|                                         |                       | A 3 3 2 4                    | Finstellen des Standardnutzers                                | 66        |  |  |
|                                         |                       | A 3.3.2.5                    | Kennwort ändern                                               |           |  |  |
|                                         | A 3.3.3               | Sensor                       |                                                               |           |  |  |
|                                         |                       | A 3.3.3.1                    | Normbeobachter und (Norm-)Lichtart                            | 67        |  |  |
|                                         |                       | A 3.3.3.2                    | Steuerung der Lichtquelle                                     | 67        |  |  |
|                                         |                       | A 3.3.3.3                    | Automatische Anpassung der Lichtquelle                        | 67        |  |  |
|                                         |                       | A 3.3.3.4                    | Dunkelabgleich                                                | 67        |  |  |
|                                         |                       | A 3.3.3.5                    | Weißabgleich                                                  | 68        |  |  |
|                                         | A 3.3.4               | Schnittste                   | llen                                                          | 69        |  |  |
|                                         |                       | A 3.3.4.1                    | Ethernet- / EtherCAT-Modus                                    | 69        |  |  |
|                                         |                       | A 3.3.4.2                    | Etherneteinstellungen                                         | 69        |  |  |
|                                         |                       | A 3.3.4.3                    | Einstellung zur Ethernet-Messwertübertragung                  | 69        |  |  |
|                                         |                       | A 3.3.4.4                    | Einstellung der RS422-Baudrate                                | 69        |  |  |
|                                         |                       | A 3.3.4.5                    | Einstellung ColorOut (Digitalausgang)                         | 69        |  |  |
|                                         |                       | A 3.3.4.6                    | Binär-Format einstellen                                       | 70        |  |  |
|                                         |                       | A 3.3.4.7                    | Selektion einer Farbe im L*a*b*-Check Modus                   | 70        |  |  |
|                                         | A 3.3.5               | Parameter                    | rverwaltung, Einstellungen laden / Speichern                  | 70        |  |  |
|                                         |                       | A 3.3.5.1                    | Parameter speichern                                           | 70        |  |  |
|                                         |                       | A 3.3.5.2                    | Parameter laden                                               | 70        |  |  |
|                                         |                       | A 3.3.5.3                    | Werkseinstellungen                                            | 70        |  |  |
| A 3.4                                   | Farbdater             | nbank                        | -                                                             | 71        |  |  |
|                                         | A 3.4.1               | Farbtabell                   | e                                                             | 71        |  |  |
|                                         |                       | A 3.4.1.1                    | Neue Farbe anlernen                                           | 71        |  |  |
|                                         |                       | A 3.4.1.2                    | Beschreibung einer Farbe anpassen                             | 72        |  |  |
|                                         |                       | A 3.4.1.3                    | Grenzwerte, abhängig von Berechnungsart                       | 72        |  |  |
|                                         |                       | A 3.4.1.4                    | Umschaltung der Anzeige der Farbenraumdaten (XYZ oder L*a*b*) | 73        |  |  |
|                                         |                       | A 3.4.1.5                    | Verschiebe Farbeintrag in der Tabelle                         | 73        |  |  |
|                                         |                       | A 3.4.1.6                    | Hucksetzen aller Farbverschiebungen                           |           |  |  |
|                                         |                       | A 3.4.1.7                    | Loschen einer Farbe                                           |           |  |  |
| A 3.5                                   | Messung               | A II                         |                                                               |           |  |  |
|                                         | A 3.5.1               | Aligemein                    | Art day Farksbatandaharaahar way (Kural Zuliaday Day)         |           |  |  |
|                                         |                       | A 3.5.1.1                    | Art der Farbabstandsberechnung (Kugel, Zylinder, Box)         |           |  |  |
|                                         |                       | A 3.5.1.2                    | Belichtungsmode                                               |           |  |  |
|                                         |                       | A 3.5.1.3                    | Maaafraguanz                                                  |           |  |  |
|                                         | A 3 5 0               | A 3.5.1.4                    | bearbeitung                                                   |           |  |  |
|                                         | A 3.3.2               |                              | Videomittelung                                                |           |  |  |
|                                         |                       | A 3 5 2 2                    | Messwertmittelung (via Software)                              |           |  |  |
|                                         |                       | A 3 5 2 2                    | Finstellung der Statistikherechnung                           |           |  |  |
|                                         |                       | A 3 5 2 1                    | Rücksetzen der Statistikherechnung                            |           |  |  |
|                                         |                       | A 3 5 2 5                    | Fehlerhehandlung                                              |           |  |  |
| A 3 6                                   | Datenaus              | nabe                         | r oniorbondhulung                                             |           |  |  |
| ,,,,,,,,,,,,,,,,,,,,,,,,,,,,,,,,,,,,,,, | A 3 6 1               | Auswahl r                    | Digitalausgang                                                |           |  |  |
|                                         | A362                  | Messmod                      | US                                                            |           |  |  |
|                                         | A363                  | Auswahl                      | der auszugehenden Messwerte                                   |           |  |  |
|                                         | A 0.0.0               | A 3 6 3 1                    | Ausgabernodus: Video/Snektrum                                 |           |  |  |
|                                         |                       | A 3 6 3 2                    | Ausgabemodus: Farbmessung                                     |           |  |  |
|                                         |                       | A 3 6 3 3                    | Ausgabemodus: Farberkennung                                   |           |  |  |
|                                         |                       | A 3 6 3 4                    | Ausgabe von Statuswerten der Hardware                         |           |  |  |
|                                         |                       | A 3.6 3 5                    | Ausgabe von Statistikwerten für RS422 und Ethernet            |           |  |  |
|                                         |                       | A 3 6 3 6                    | Signalauswahl zur Statistik                                   | 78        |  |  |
|                                         |                       |                              |                                                               |           |  |  |

| A 3.7  | Hardware                                                           | 78  |
|--------|--------------------------------------------------------------------|-----|
|        | A 3.7.1 Videosignal abrufen                                        |     |
|        | A 3.7.2 Ausgabe-Datenrate                                          |     |
|        | A 3.7.3 Synchronisation                                            |     |
|        | A 3.7.4 Iriggermodi                                                |     |
|        | A 3.7.4.1 Iriggerauswahl                                           |     |
|        | A 3.7.4.2 Iriggerpegel                                             |     |
|        | A 3.7.4.3 Anzani der auszugebenden Messwerte                       |     |
|        | A 3.7.4.4 Software-Inggerimpuls                                    |     |
|        | A 3.7.5 Controller booten                                          |     |
| 1 2 0  | A 3.7.0 Tasterisperre                                              |     |
| A 3.0  | Messwell-Fullide                                                   | 00  |
|        | A 3.0.1 Videosignal                                                |     |
|        | A 3.0.2 Delicitudi 1/ Tequeiz                                      |     |
|        | Δ 3 8 <i>Δ</i> Temperatur der internen Lichtquelle                 |     |
|        | A 3.8.5 Messwerte der internen Lichtquelle                         |     |
|        | A 3.8.6 Messwertzähler                                             |     |
|        | A 3 8 7 Zeitstempel                                                |     |
|        | A 3 8 8 Farbmessdaten                                              | 81  |
|        | A 3.8.9 Farbabstandswerte                                          |     |
|        | A 3.8.10 Fehlerstatus                                              |     |
|        | A 3.8.11 Statistikwerte                                            |     |
| A 3.9  | Mess-Datenformate                                                  |     |
|        | A 3.9.1 RS422-Schnittstelle                                        |     |
|        | A 3.9.2 Messdatenübertragung an einen Messwertserver über Ethernet |     |
|        | A 3.9.2.1 Beschreibung Flags1                                      |     |
|        | A 3.9.2.2 Beschreibung Flags2                                      |     |
|        | A 3.9.3 Ethernet Videosignalübertragung                            |     |
| A 3.10 | Fehlermeldungen                                                    |     |
| A 3.11 | Warnungen                                                          |     |
| _      |                                                                    |     |
| A 4    | EtherCAT-Dokumentation                                             | 91  |
| A 4.1  | Einleitung                                                         |     |
|        | A 4.1.1 Struktur von EtherCAT®-Frames                              |     |
|        | A 4.1.2 EtherCAT®-Dienste                                          |     |
|        | A 4.1.3 Adressierverfahren und FMMUs                               |     |
|        | A 4.1.4 Sync Manager                                               |     |
|        | A 4.1.5 EtherCAI-Zustandsmaschine                                  |     |
|        | A 4.1.6 CANopen uber EtherCAI                                      |     |
|        | A 4.1./ Prozessdaten PDO-Mapping                                   |     |
|        | A 4.1.8 Servicedaten SDO-Service                                   |     |
| A 4.2  | CoE – Objektverzeichnis                                            |     |
|        | A 4.2.1 Kommunikationsspezifische Standard-Objekte (CIA DS-301)    |     |
| A 4 0  | A 4.2.2 Herstellerspezifische Objekte                              |     |
| A 4.3  | Petiercodes ful SDO-Services                                       |     |
| A 4.4  | Datemormate                                                        | CII |
| A 4.5  |                                                                    |     |
|        | A 4.5.1 Eineitung                                                  |     |
|        | A 4.5.2 Synchronisation aug                                        |     |
|        |                                                                    |     |
|        | A 4 5 5 Gewählte Einstellungen übernehmen                          |     |
|        | A 4 5 6 Finstellung unabhängig von TwinCat                         |     |
| A46    | Bedeutung der STATUS-I FD im EtherCAT-Betrieb                      | 118 |
| A 4.7  | EtherCAT-Konfiguration mit dem Beckhoff TwinCAT©-Manager           | 119 |
|        |                                                                    |     |
| A 5    | Terminologie                                                       |     |
| A 5.1  | Normlichtart                                                       |     |
| A 5.2  | Normbeobachter                                                     |     |
|        |                                                                    |     |

colorCONTROL ACS7000

## 1. Sicherheit

Die Systemhandhabung setzt die Kenntnis der Betriebsanleitung voraus.

## 1.1 Verwendete Zeichen

In dieser Betriebsanleitung werden folgende Bezeichnungen verwendet.

| HINWEIS |  |
|---------|--|
|         |  |
| i       |  |

Zeigt eine gefährliche Situation an, die zu geringfügigen oder mittelschweren Verletzungen führt, falls diese nicht vermieden wird.

Zeigt eine Situation an, die zu Sachschäden führen kann, falls diese nicht vermieden wird.

Zeigt eine Hardware oder eine Schaltfläche/Menüeintrag in der

Zeigt eine ausführende Tätigkeit an.

Zeigt einen Anwendertipp an.

Messung

# 1.2 Warnhinweise

- Schließen Sie die Spannungsversorgung und das Anzeige-/Ausgabegerät nach den Sicherheitsvorschriften für elektrische Betriebsmittel an.
- > Verletzungsgefahr
- > Beschädigung oder Zerstörung des Controllers

Software an.

Versorgungsspannung darf angegebene Grenzen nicht überschreiten.

- > Verletzungsgefahr
- > Beschädigung oder Zerstörung des Controllers

HINWEIS

Vermeiden Sie Stöße und Schläge auf den Controller und auf den Sensor.

> Beschädigung oder Zerstörung der Komponenten

Knicken Sie niemals den Lichtwellenleiter, biegen Sie den Lichtleiter nicht in engen Radien von  $\leq$  70 mm.

> Beschädigung oder Zerstörung des Lichtleiters, Ausfall des Messgerätes

Schützen Sie die Enden der Lichtwellenleiter vor Verschmutzung (Schutzkappen verwenden).

- > Fehlmessung
- > Ausfall des Messgerätes

Wechseln Sie einen Sensor nur bei ausgeschalteter Lichtquelle.

> Blendgefahr vermeiden.

### 1.3 Hinweise zur CE-Kennzeichnung

Für das colorCONTROL ACS7000 gilt:

- EU-Richtlinie 2004/108/EG
- EU-Richtlinie 2011/65/EG, "RoHS" Kategorie 9

Produkte, die das CE-Kennzeichen tragen, erfüllen die Anforderungen der zitierten EU-Richtlinien und die dort aufgeführten europäischen harmonisierten Normen (EN). Die EU-Konformitätserklärung wird gemäß der EU-Richtlinie, Artikel 10, für die zuständige Behörde zur Verfügung gehalten bei

MICRO-EPSILON Eltrotec GmbH Manfred-Wörner-Straße 101 73037 Göppingen / Deutschland

Das Messsystem ist ausgelegt für den Einsatz im Industriebereich und erfüllt die Anforderungen.

## 1.4 Bestimmungsgemäße Verwendung

- Das colorCONTROL ACS7000 ist für den Einsatz im Industrie- und Wohnbereich konzipiert. Es wird eingesetzt zur
  - Farbmessung
  - Farberkennung (Klassifizierung)
- Das System darf nur innerhalb der in den technischen Daten angegebenen Werte betrieben werden, siehe Kap. 2.4.
- Setzen Sie das Messsystem so ein, dass bei Fehlfunktionen oder Totalausfall des Sensors keine Personen gefährdet oder Maschinen beschädigt werden. Treffen Sie bei sicherheitsbezogenener Anwendung zusätzlich Vorkehrungen für die Sicherheit und zur Schadensverhütung.

## 1.5 Bestimmungsgemäßes Umfeld

- Schutzart: IP 40 (Controller) IP 64 (Sensor)
- Betriebstemperatur: 0 ... 45 °C
- Lagertemperatur: -20 ... 70 °C
- Luftfeuchtigkeit: 5 95 % (nicht kondensierend)
- Umgebungsdruck: Atmosphärendruck

# 2. Funktionsprinzip, Technische Daten

# 2.1 Messprinzip

Die Probe wird mit homogenem weißem LED-Licht bestrahlt. Das in einen vorgegebenen Winkelbereich diffus reflektierte Licht wird über eine Sammeloptik und einen Lichtwellenleiter in ein Spektrometer eingekoppelt und analysiert. Aus den Spektren der Probe und einer Weißreferenzprobe wird die diffuse spektrale Reflektivität der Probe ermittelt. Aus der so bestimmten Reflexionsfunktion werden dann die vom Anwender gewünschten Farbkoordinaten mit den jeweiligen Randbedingungen, wie z.B. Farbraum, Lichtart, Normbeobachter, entsprechend den in DIN 5033 beschriebenen Verfahren berechnet.

Der Vorteil dieses Spektralverfahrens gegenüber dem Dreibereichsverfahren liegt in der größeren Genauigkeit der Farbmessung. Dabei ist die genaue Ermittlung der Farbwerte für verschiedene Beobachtungsbedingungen (Lichtart, Normbeobachter) bei gleichzeitiger Abdeckung des gesamten Farbraumes (Gamut) möglich.

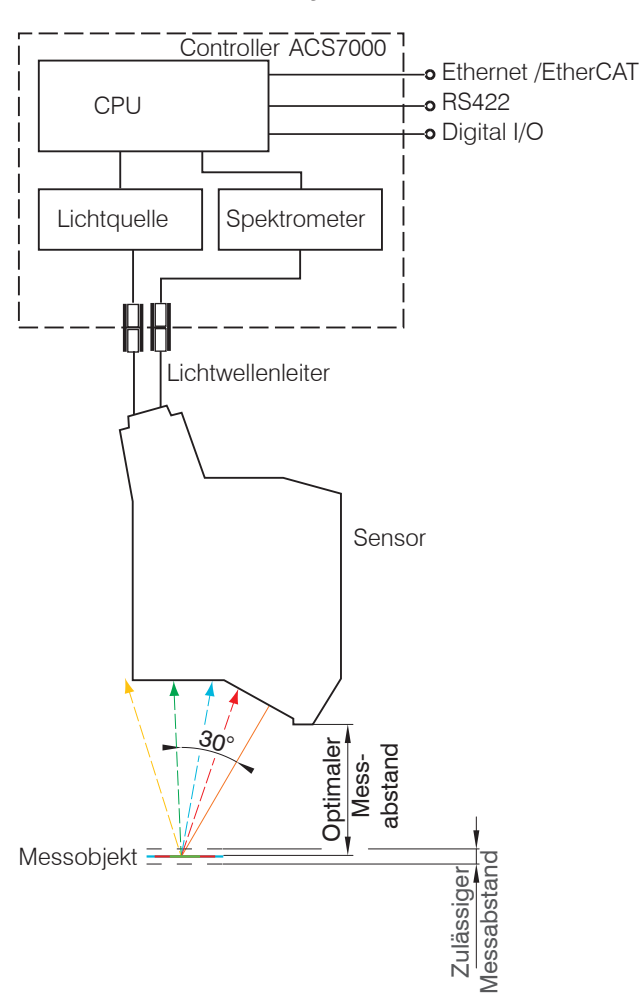

2.2 Aufbau des Systems

Das Farbmesssystem colorCONTROL ACS7000 ist modular aufgebaut. An den Controller können verschiedene Sensoren, aber nicht zeitgleich, über eine faseroptische Verbindung angekoppelt werden.

Spektrometer und Lichtquelle sind dabei im Controller integriert und jeweils über einen eigenen Faseranschluss mit dem Sensor verbunden. Damit ist der Sensor völlig passiv.

Abb. 1 Blockschaltbild des Farbmesssystems colorCONTROL ACS7000

# 2.3 Betriebsarten

- Messung der Farbwerte: Die Farbwerte der Probe werden für einen vorgegebenen Satz von Messbedingungen (Farbraum, Lichtart, Normbeobachter) bestimmt und ausgegeben.
- Messung des Spektrums: Die spektrale Reflexionsfunktion bzw. das Spektrum der zu messenden Lichtquelle werden gemessen und ausgegeben
- Farberkennung: Die Farbwerte der Probe werden bestimmt und mit im Controller abgelegten Referenzfarbwerten verglichen. Liegt die gemessene Farbe innerhalb eines vorgegebenen Toleranzbereiches um eine dieser Farben, so wird diese Farbe als erkannt signalisiert.

# 2.4 Technische Daten

| Faseroptischer Sensor FCS-T-                          | ACS1-30/0-50-1200                            | ACS1-45/0-38-1200  |  |
|-------------------------------------------------------|----------------------------------------------|--------------------|--|
| Messgeometrie (Beleuchtung / Empfänger)               | 30 °/ 0 °                                    | 45 °/ 0 $^\circ$   |  |
| Messfleckdurchmesser                                  | 9 mm                                         | 9 mm               |  |
| Optimaler Messabstand                                 | 50 mm                                        | 38 mm              |  |
| Zulässiger Messabetand                                | ±2 mm                                        | ±1 mm              |  |
|                                                       | vom optimalen Messabstand ( $\Delta E < 1$ ) |                    |  |
| Abstandstoleranz                                      | 0,5 ΔE/mm                                    | 1 ΔE/mm            |  |
| Verkippungstoleranz                                   | $<$ 0,3 $\Delta$ E/ $^{\circ}$               | <1,33 ∆E/°         |  |
| Fremdlichttoleranz bei max. LED-Leistung 1)           | <0,5 ΔE / 1000 lux                           | <0,6 ΔE / 1000 lux |  |
| Abmessungen                                           | 85 x 120 x 40 mm                             | 106 x 125 x 40 mm  |  |
| Gewicht (Sensorkopf inkl. Lichtleiter)                | 420 g                                        | 500 g              |  |
| Länge der Lichtleiter/Sensorkabel (Lichtwellenleiter) | 1,2 m (max 1,8 m)                            | 1,2 m (max 1,8 m)  |  |
| Biegeradius Sensorkabel                               | 70 mm                                        | 70 mm              |  |
| Schutzart                                             | IP 64                                        | IP 64              |  |
| Betriebstemperatur                                    | -20 °C +70 °C                                | -20 °C +70 °C      |  |
| Lagertemperatur                                       | -20 °C +70 °C                                | -20 °C +70 °C      |  |
| Schockfestigkeit                                      | DIN EN 60068-2-29; 15 g, 6 ms                |                    |  |
| Vibrationsfestigkeit                                  | DIN EN 60068-2-6; 2 g / 10 Hz 500 Hz         |                    |  |

1) Gemessen bei maximaler Beleuchtung für Referenzkachel (R = 61 %) hellgrau mit warmweiß LED Fremdlichtquelle

| Faseroptischer Sensor FCS-T-                          | ACS2-R45/0-28-1200                                      |
|-------------------------------------------------------|---------------------------------------------------------|
| Messgeometrie (Beleuchtung/Empfänger)                 | 45 ° Zirkular/0 °                                       |
| Messfleckdurchmesser                                  | 5 mm (optional 3 und 9 mm)                              |
| Optimaler Messabstand                                 | 28 mm                                                   |
| Zulässiger Messabstand                                | $\pm 1$ mm vom optimalen Messabstand ( $\Delta E < 1$ ) |
| Abstandstoleranz                                      | 1 ΔE/mm                                                 |
| Verkippungstoleranz                                   | <0,3 ∆E/°                                               |
| Fremdlichttoleranz bei max. LED-Leistung              | <0,3 ∆E/1000 lux                                        |
| Abmessungen                                           | Ø115 x 65 mm                                            |
| Gewicht (Sensorkopf inkl. Lichtleiter)                | 822 g                                                   |
| Länge der Lichtleiter/Sensorkabel (Lichtwellenleiter) | 1,2 m (max 1,8 m)                                       |
| Biegeradius Sensorkabel                               | 70 mm                                                   |
| Schutzart                                             | IP 64                                                   |
| Betriebstemperatur                                    | -20 °C +70 °C                                           |
| Lagertemperatur                                       | -20 °C +70 °C                                           |
| Schockfestigkeit                                      | DIN EN 60068-2-29; 15g, 6ms                             |
| Vibrationsfestigkeit                                  | DIN EN 60068-2-6; 2g / 10Hz500Hz                        |

| Faseroptischer Sensor FCS-T-                             | ACS3-TR5-200-1200                                                       | ACS3-TR9-200-1200                                       | ACS3-TT15-200-1200             |  |
|----------------------------------------------------------|-------------------------------------------------------------------------|---------------------------------------------------------|--------------------------------|--|
| Messgeometrie<br>(Beleuchtung/Empfänger)                 | Receiver                                                                | Receiver                                                | Transmitter                    |  |
| Messfleckdurchmesser                                     | 5 mm bei $<$ 100 mm <sup>1)</sup>                                       | 9 mm bei <200 mm $^{1)}$                                | 15 mm bei 200 mm <sup>5)</sup> |  |
| Optimaler Messabstand                                    | 10 100 mm <sup>2) 3)</sup>                                              | 10 200 mm <sup>2) 3)</sup>                              | 10 200 mm                      |  |
| Zulässiger Messabstand                                   | 10 200 mm <sup>2) 3)</sup>                                              | 10 300 mm <sup>2) 3)</sup>                              | 10 300 mm                      |  |
| Abstandstoleranz <sup>4)</sup>                           | <0,01 $\Delta$ E/mm <sup>6)</sup><br><0,005 $\Delta$ E/mm <sup>2)</sup> | <0,01 ∆E/mm <sup>6)</sup><br><0,005 ∆E/mm <sup>2)</sup> | -                              |  |
| Verkippungstoleranz 4)                                   | <0,05 ∆E/°                                                              | <0,05 ∆E/°                                              | -                              |  |
| Fremdlichttoleranz<br>bei max. LED-Leistung              | <0,05 ∆E/1000 lux                                                       | <0,05 ∆E/1000 lux                                       | -                              |  |
| Abmessungen                                              | Ø22 x 40 mm                                                             | Ø22 x 40 mm                                             | Ø30 x 96 mm                    |  |
| Gewicht<br>(Sensorkopf inkl. Lichtleiter)                | 70 g                                                                    | 70 g                                                    | 220 g                          |  |
| Länge der Lichtleiter/Sensorkabel<br>(Lichtwellenleiter) | 1,2 m (max. 30 m)                                                       | 1,2 m (max. 30 m)                                       | 1,2 m (max. 1,8 m)             |  |
| Biegeradius Sensorkabel                                  | 70 mm                                                                   | 70 mm                                                   | 70 mm                          |  |
| Schutzart                                                | IP 64                                                                   | IP 64                                                   | IP 64                          |  |
| Betriebstemperatur                                       | -20 °C +70 °C                                                           | -20 °C +70 °C                                           | -20 °C +70 °C                  |  |
| Lagertemperatur                                          | -20 °C +70 °C                                                           | -20 °C +70 °C                                           | -20 °C +70 °C                  |  |
| Schockfestigkeit                                         | DIN EN 60068-2-29; 15 g, 6 ms                                           |                                                         |                                |  |
| Vibrationsfestigkeit                                     | DIN EN 60068-2-6; 2 g / 10 Hz 500 Hz                                    |                                                         |                                |  |

1) Messfleck divergiert bei größer werdenden Empfänger-Target Abstand

2) Gültig in Kombination mit ACS3-TT15-200 für die Transmissionsmessung (Durchlicht)

- 3) Bei der Transmissionsmessung bezieht sich der "optimale Messabstand" und der "zulässige Messabstand" auf den Abstand zwischen Transmitter und Receiver. Die Probe kann an beliebiger Stelle zwischen Transmitter und Receiver positioniert werden.
- 4) Verkippungstoleranz und Abstandsabhängigkeit wurden in Transmission mit verschiedenen Farbglasfiltern (Dicke 2,5 mm; Brechungsindex 1,5) ermittelt. Bei der Beleuchtungsmessung (nur Empfangssensor) wurden diese mit gleichmäßig beleuchtetem (Lambertschen) Diffusor durch Verkippung der Transmitter gegen den Receiver ermittelt.
- 5) Beleuchtungsfleckdurchmesser
- 6) Bei Verwendung als reiner Empfangssensor zur Beleuchtungsmessung

| Controller colorCONTROL ACS7000                                 |                                                                                                    |  |  |  |
|-----------------------------------------------------------------|----------------------------------------------------------------------------------------------------|--|--|--|
| Messbereich spektral                                            | 390 - 780 nm                                                                                                    |  |  |  |
| Messbereich Reflektivität                                       | 0 - 200 %R                                                                                                    |  |  |  |
| Ausgabewerte                                                    | L*a*b*, L*u*v*, L*c*h*, XYZ, △E, Spektrum                                                                                                    |  |  |  |
| Lichtarten                                                      | A, C, D65, D50, D75, E, F4, F7, F11, Off                                                                                                    |  |  |  |
| Normbeobachter                                                  | 2 °, 10 °                                                                                                    |  |  |  |
| Abstandsmodelle für Farberkennung                               | Kugel ( $\triangle$ E), Zylinder ( $\triangle$ L*, $\triangle$ a*b*), Box ( $\triangle$ L*, $\triangle$ a*, $\triangle$ b*),<br>mit individuellen Toleranzparametern für jede angelernte Farbe                                                                           |  |  |  |
| Farbwertauflösung                                               | 0,01 △E                                                                                                    |  |  |  |
| Spektrale Auflösung                                             | 5 nm                                                                                                    |  |  |  |
| Messrate                                                        | 25 - 2000 Hz (interne Spektren- und Messwertmittelung sowie Datenre-<br>duktion möglich)                                                                                                    |  |  |  |
| Temperaturstabilität                                            | <0,1 △E/°C                                                                                                    |  |  |  |
| Lichtquelle                                                     | LED, 390 - 780 nm                                                                                                    |  |  |  |
| Reproduzierbarkeit der Messungen<br>eines Gerätes <sup>1)</sup> | <0,03 (mittel); <0,08 (max) △E                                                                                                    |  |  |  |
| Gehäuseabmessungen                                              | 210 x 120 x 90 mm (BxHxT)                                                                                                    |  |  |  |
| Gewicht                                                         | 1,8 kg                                                                                                    |  |  |  |
| Schutzgrad                                                      | IP 40                                                                                                    |  |  |  |
| Betriebstemperatur                                              | 0 °C bis 45 °C                                                                                                    |  |  |  |
| Lagertemperatur                                                 | -20 °C bis 70 °C                                                                                                    |  |  |  |
| Ein-/Ausgänge:                                                  | <ul> <li>4 Schaltausgänge Farberkennung (4 einzelne Farben oder binär 15<br/>Farben oder<br/>{△E, △L* △a*, △b*} für eine Farbe)</li> <li>1 Schaltausgang Synchronisation</li> <li>1 Schalteingang Synchronisation</li> <li>1 Schaltausgang Messfehler (Error)</li> </ul> |  |  |  |
| Schnittstellen                                                  | Ethernet/EtherCAT (DHCP-fähig)<br>RS422 (USB über RS422 Adapter möglich)                                                                                                    |  |  |  |
| Anschluss für Lichtleiter                                       | Beleuchtung: 7 mm Ferrule mit M18 Überwurfmutter<br>(analog MICRO-EPSILON Eltrotec Fasop-System)<br>Messung: DIN-Faserstecker                                                                                                    |  |  |  |
| Anschlusskabel                                                  | zur Power: ArtNr. 11234222 / zur SPS: ArtNr. 11234223 /<br>zur Synchronisation: ArtNr. 11234091 / zum PC: ArtNr. 11294232<br>(Ethernet/Ethercat); 11234224 oder 11234230 (RS422)                                                                                         |  |  |  |
| Datenweiterverarbeitung                                         | Interne Berechnung von Spektralverlauf, Farbvalenzberechnungen,<br>Farbraumtransformationen, △E-Berechnungen,<br>Toleranzeinstellung von oberen und unteren Schwellen für die Farbwerte                                                                                  |  |  |  |
| Anbindung an Software                                           | Steuerung und Konfigurieren über integrierten Webserver oder<br>über Terminal mit Befehlen<br>Visualisierung Spektralverlauf und zeitlicher Verlauf der Farbwerte und<br>Farbabstände                                                                                    |  |  |  |
| Versorgung                                                      | 24 VDC +/- 15 %, 1000 mA                                                                                                    |  |  |  |
| Lebensdauer der Lichtquelle                                     | >20000 h bei Betrieb bei 25 °C                                                                                                    |  |  |  |

1) Mittlerer bzw. maximaler Farbabstand  $\triangle E$  von 1000 aufeinander folgenden Messungen vom Farbwert (Mittelwert) einer hellgrauen Referenzkachel (R=61%),

gemessen mit Sensor FCS-T-ACS1-30/0-50-1200 bei 200 Hz und maximaler Beleuchtungshelligkeit

# 3. Lieferung

## 3.1 Lieferumfang

- 1 Controller colorCONTROL ACS7000
- 1 Abnahmeprotokoll Controller
- 1 CD mit Dokumenten und Hilfsprogrammen

Optionales Zubehör:

- 1 Faseroptischer Sensor FCS-T-ACS1-30/0-50-1200, 9 mm Messfleck
- 1 Abnahmeprotokoll faseroptischer Sensor
- 1 Weißstandard 1,25 " Fluorilon
- 1 CAB-RJ45-Eth; RJ45 Patchkabel Cat5e; 2 m
- 1 CAB-M9-4P-St-ge; Spannungsversorgungskabel; 2 m
- 1 CAB-M9-8P-St-ge; Synch.-/Fehler-IO-Kabel; 2 m
- 1 CAB-M9-7P-St-ge; ColorOut-Kabel; 2 m
- 1 CAB-M9-5P-St-ge; RS422-Kabel; 2 m

Die angegebenen Längen sind die Standard-Längen. Weitere Kabellängen, alle Sensorköpfe und Zubehör finden Sie im Anhang, siehe Kap. A 1.

Prüfen Sie die Lieferung nach dem Auspacken sofort auf Vollständigkeit und Transportschäden. Wenden Sie sich bitte bei Schäden oder Unvollständigkeit sofort an den Hersteller oder Lieferanten.

## 3.2 Lagerung

Lagertemperatur: -20 bis +70 °C

Luftfeuchtigkeit: 5 - 95 % (nicht kondensierend)

# 4. Montage

## 4.1 Controller

Der Controller colorCONTROL ACS7000 kann auf eine ebene Unterlage gestellt oder mit einer Tragschiene (Hutschiene TS35) nach DIN EN 60715 (DIN-Rail) z. B. in einem Schaltschrank befestigt werden. Die Füße können entfernt werden.

Bei der Montage auf einer Hutschiene wird eine elektrische Verbindung (Potentialausgleich) zwischen dem Controllergehäuse und der Tragschiene im Schaltschrank hergestellt.

Zum Lösen ist der Controller nach oben zu schieben und nach vorn abzuziehen.

- Bringen Sie den Controller so an, dass die Anschlüsse, Bedien- und Anzeigeele-
- 1 mente nicht verdeckt werden. Neben dem Kühlkörper auf der rechten Seite sind 3 cm Abstand einzuhalten.

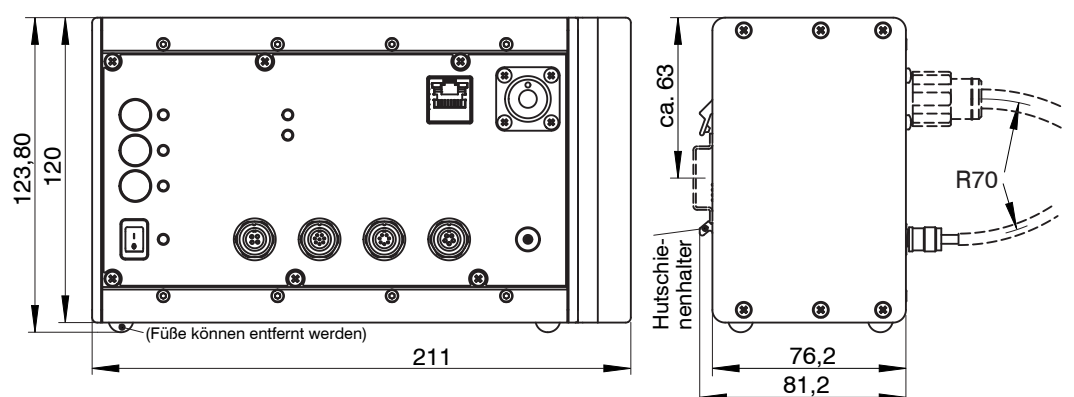

Abb. 2 Maßzeichnung Controller, Maße in mm

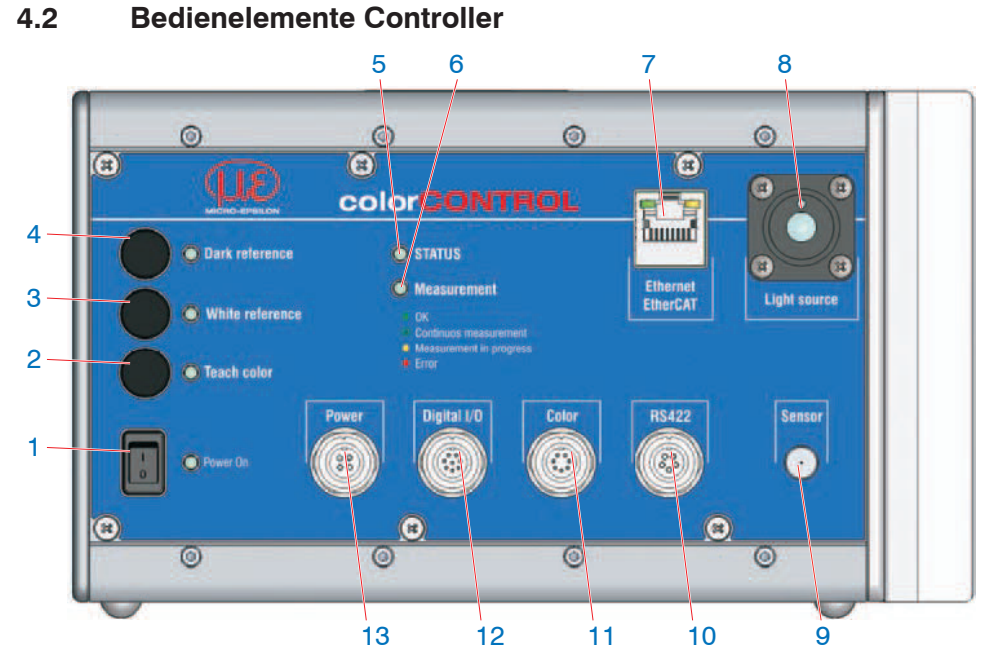

### Abb. 3 Frontansicht Controller

| 1 | Ein/Ausschalter                         | 8  | Lichtquelle                   |
|---|-----------------------------------------|----|-------------------------------|
| 2 | Taster, LED Teach color                 | 9  | Sensoranschluss               |
| 3 | Taster, LED White reference             | 10 | Anschluss RS422               |
| 4 | Taster, LED Dark reference <sup>1</sup> | 11 | Anschluss Color               |
| 5 | LED Status                              | 12 | Digital I/O                   |
| 6 | LED Measurement                         | 13 | Anschluss Versorgungsspannung |
| 7 | Ethernet / EtherCAT                     |    |                               |

1) Abruf Werkseinstellung: Drücken Sie die Taster Dark reference und Teach color ca. 10 s.

## 4.3 LEDs am Controller

| Power on             | Grün           | Betriebsspannung vorhanden                                                                     |  |
|----------------------|----------------|------------------------------------------------------------------------------------------------|--|
| Status               | Grün           | Kein Fehler, System betriebsbereit                                                             |  |
| (Ethernet)           | Rot            | Fehler                                                                                         |  |
| Status<br>(EtherCAT) |                | Wenn EtherCAT- Schnittstelle aktiv, dann Bedeu-<br>tung der LED nach den EtherCAT-Richtlinien. |  |
|                      | Aus            | Keine aktive Datenübertragung                                                                  |  |
| Measurement          | Grün           | Aktive Datenausgabe                                                                            |  |
|                      | Rot            | Fehler                                                                                         |  |
|                      | Grün permanent | Aktion wurde erfolgreich durchgeführt                                                          |  |
| Dark reference,      | Grün blinkend  | Aktion läuft gerade                                                                            |  |
| White reference,     | Rot permanent  | Aktion fehlerhaft abgebrochen                                                                  |  |
| Teach color          | Rot            | bei Tasterbetätigung und aktiver Tastensperre                                                  |  |
|                      | Orange         | Während einem Wechsel der Benutzerebene                                                        |  |

Abb. 4 Bedeutung der LEDs am Controller

### 4.4 Elektrische Anschlüsse Controller

#### 4.4.1 Allgemeines

Die Kabelschirme sind mit den Steckergehäusen verbunden. Die Steckergehäuse haben Kontakt zum Gehäuse des Controllers und zur Tragschiene.

Alle elektrischen Verbindungen sind im ausgeschalteten Zustand vorzunehmen.

Die runden Anschlussbuchsen entsprechen der Serie 712, Fa. Binder, mit Schraubfesthaltung M9.

#### 4.4.2 Versorgungsspannung (Power)

- 4-pol. Buchse
- 24 VDC  $\pm$  15 %, I <sub>max</sub> <1 A
- nicht galvanisch getrennt, verpolungsgeschützt, GND ist mit GND von Schaltausgängen, Synchronisation und Farbsignalen galvanisch verbunden.

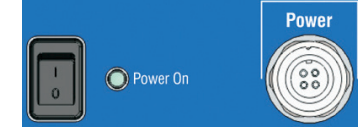

Abb. 5 Versorgungs-Anschlüsse, Schalter und LED am Controller

Verwenden Sie ein geschirmtes Kabel mit einer Länge von kleiner 30 m. Micro-Epsilon empfiehlt den Einsatz des optional erhältlichen Kabels CAB-M9-4P-St-ge.

| Pin | Adernfarbe<br>CAB-M9-4P-St-ge | Funktion         |
|-----|-------------------------------|------------------|
| 1   | weiß                          | n.c.             |
| 2   | braun                         | + 24 VDC, ± 15 % |
| 3   | schwarz                       | n.c.             |
| 4   | blau                          | GND (0V)         |

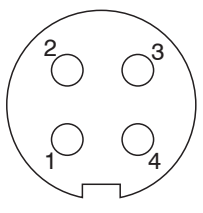

Abb. 6 4-pol. Kabelstecker, Ansicht Lötseite,

Nach Einschalten der Versorgungsspannung leuchtet die LED Power On.

Verwenden Sie für Messgeräte in Automatisierungsanlagen stets getrennte 24V-Netzteile. Micro-Epsilon empfiehlt das Netzteil PS2020 für Hutschienen-Einbau in Schaltschränke.

## 4.4.3 Digital I/O

Die beiden Push-pull Schaltausgänge Error und Synchronisationsausgang auf der 8-poligen Buchse Digital I/O sind galvanisch mit der Versorgungsspannung verbunden.

Eine Brücke zwischen den Pins 7 und 8 bestimmt den Logikpegel für alle Signale an den Buchsen Digital I/O und Color.

- Pin 7 und 8 verbunden: HLL (High logic level)
- Pin 7 und 8 offen: LLL (Low logic level).

Error: Pin 1 und 2 (GND Error)

Sync. Out: Pin 3 und 4 (GND Sync. Out)

Sync. In / Trig.: Pin 5 und 6 (GND Sync. In)

Der Kabelschirm ist mit dem Gehäuse verbunden. Schließen Sie den Kabelschirm am Auswertegerät an.

Alle GND sind untereinander und mit der Betriebsspannungsmasse verbunden.

Verwenden Sie ein geschirmtes Kabel. Kabellänge kleiner 30 m. Micro-Epsilon empfiehlt den Einsatz des optional erhältlichen Kabels CAB-M9-8P-St-ge.

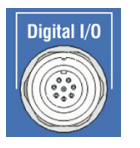

Abb. 7 Digital I/O am Controller

| Ausgangspegel Error, Sync. Out<br>(ohne Lastwiderstand) bei einer | LLL:<br>Low 0.2 0,8 V;<br>High 4,5 5 V                                      |  |
|-------------------------------------------------------------------|-----------------------------------------------------------------------------|--|
| Versorgungsspannung von 24 VDC                                    | HLL:<br>Low 0,2 0,8 V;<br>High 23,5 24 V                                    |  |
| Ausgangswiderstand                                                | R <sub>i</sub> ca. 90 Ohm,                                                  |  |
| Leetwiderstand Sättigungssnannung                                 | LLL-Betrieb:<br>R <sub>L</sub> ≥ 100 Ohm; U <sub>sat-lo/hi</sub> typ. 1,5 V |  |
| Lastwiderstand, Sattigungsspannung                                | HLL-Betrieb:<br>R <sub>L</sub> ≥ 2 kOhm; U <sub>sat-lo/hi</sub> typ. 1,2 V  |  |

Die Sättigungsspannung U<sub>sat-lo/hi</sub> (mit Lastwiderstand R<sub>L</sub>) wird zwischen Ausgang und GND, bei Ausgang = Low, oder zwischen Ausgang und U<sub>B</sub>, bei Ausgang = High, gemessen.

| Eingangspegel Sync. In / Trig. | LLL: Low 0.2 0,8 V; High 2,0 5 V |  |  |
|--------------------------------|----------------------------------|--|--|
|                                | HLL: Low 0 5,5 V; High 10 30 V   |  |  |
|                                |                                  |  |  |

| Pin | Adernfarbe<br>CAB-M9-8P-St-ge | Funktion            | 3              |
|-----|-------------------------------|---------------------|----------------|
| 1   | weiß                          | Error               |                |
| 2   | braun                         | GND Error           | $ _2 \bigcirc$ |
| 3   | grün                          | Sync. Out           |                |
| 4   | gelb                          | GND Sync. Out       |                |
| 5   | grau                          | Sync. In / Trig.    | Abb. 8 8       |
| 6   | rosa                          | GND Sync In / Trig. | Ansicht        |
| 7   | blau                          | LLL / HLL 4         |                |
| 8   | rot                           | LLL/ HLL            |                |

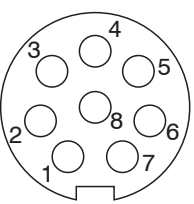

Abb. 8 8-pol. Kabelstecker, Ansicht Lötseite,

#### 4.4.4 Farb-Schaltausgänge

Die vier Push-pull Schaltausgänge auf der 7-poligen Buchse Color sind galvanisch mit der Versorgungsspannung verbunden.

Eine Brücke zwischen den Pins 7 und 8 der Buchse Digital I/O, siehe Abb. 7, siehe Abb. 8, bestimmt den Logikpegel der Schaltausgänge.

- Pin 7 und 8 verbunden: HLL (High logic level)
- Pin 7 und 8 offen: LLL (Low logic level).

Verwendung:

- für 4 einzelne Farben oder
- binär für 15 Farben oder
- für die Toleranzparameter { $\Delta E$ ,  $\Delta L^*$ ,  $\Delta a^*$ ,  $\Delta b^*$ }

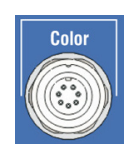

Abb. 9 Farbschaltausgänge am Controller

Der Kabelschirm ist mit dem Gehäuse verbunden. Schließen Sie den Kabelschirm am Auswertegerät an. Alle GND sind untereinander und mit der Betriebsspannungsmasse verbunden.

Verwenden Sie ein geschirmtes Kabel. Kabellänge kleiner 30 m. Micro-Epsilon empfiehlt den Einsatz des optional erhältlichen Kabels CAB-M9-7P-St-ge.

| Ausgangspegel Error, Sync. Out<br>(ohne Lastwiderstand) bei einer | LLL:<br>Low 0.2 0,8 V;<br>High 4,5 5 V                                       |  |
|-------------------------------------------------------------------|------------------------------------------------------------------------------|--|
| Versorgungsspannung von 24 VDC                                    | HLL:<br>Low 0,2 0,8 V;<br>High 23,5 24 V                                     |  |
| Ausgangswiderstand                                                | R <sub>i</sub> ca. 90 Ohm,                                                   |  |
| Lootuideratand Sättigungaananung                                  | LLL-Betrieb:<br>$R_L \ge 100 \text{ Ohm; } U_{sat-lo/hi} \text{ typ. 1,5 V}$ |  |
| Lastwiderstand, Satugungsspannung                                 | HLL-Betrieb:<br>R <sub>L</sub> ≥ 2 kOhm; U <sub>sat-lo/hi</sub> typ. 1,2 V   |  |

Die Sättigungsspannung U<sub>sat-lo/hi</sub> (mit Lastwiderstand R<sub>L</sub>) wird zwischen Ausgang und GND, bei Ausgang = Low, oder zwischen Ausgang und U<sub>B</sub>, bei Ausgang = High, gemessen.

| Pin | Adernfarbe<br>CAB-M9-7P-St-ge | Funktion | 3              |
|-----|-------------------------------|----------|----------------|
| 1   | weiß                          | Out 1    |                |
| 2   | braun                         | Out 2    | $ _2O_1$       |
| 3   | grün                          | Out 3    | $ \setminus ($ |
| 4   | gelb                          | Out 4    |                |
| 5   | grau                          | GND      | Abb. 1         |
| 6   | rosa                          | n. c.    | Ansich         |
| 7   | blau                          | n. c.    | Serie /        |

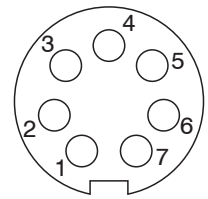

Abb. 10 7-pol. Kabelstecker, Ansicht Lötseite, Serie 712, Fa. Binder

Die Farbschaltausgänge können im Programm Farberkennung und im Programm Farbmessung, wenn als ColorOut-Ausgabemodus L\*, a\*, b\* check gewählt ist, verwendet werden. Die Farbschaltausgänge bleiben aktiv solange Sie im Webinterface innerhalb den Reitern Einstellungen, Farberkennung und Farbmessung, mit ColorOut-Ausgabemodus L\*, a\*, b\* check, wechseln.

Die Farbschaltausgänge werden aktiv, wenn Sie im Menü Einstellungen > Digitale Schnittstellen > Schnittstellen- und Datenauswahl als primär genutzte Schnittstelle Web-Diagramm, ColorOut wählen. Mit dieser Einstellung sind die Farbschaltausgänge sofort nach dem Einschalten des Controllers aktiv ohne dass eine weitere Schnittstelle aktiviert werden muss.

## 4.4.5 RS422

- Differenzsignale nach EIA-422, galvanisch von Versorgungsspannung getrennt.
- Receiver Rx mit internem Abschlusswiderstand 120 Ohm.
  - Schließen Sie den Transmittereingang Tx am Auswertegerät (Receiver) mit 90 ... 120 Ohm ab.
- Verwenden Sie ein geschirmtes Kabel mit verdrillten Adern. Kabellänge kleiner 30 m.
- Verbinden Sie die Masseanschlüsse.

| Pin | Adernfarbe<br>CAB-M9-5P-St-ge | Funktion  |
|-----|-------------------------------|-----------|
| 1   | weiß                          | ТХ        |
| 2   | braun                         | /TX       |
| 3   | grün                          | /RX       |
| 4   | gelb                          | RX        |
| 5   | grau                          | GND RS422 |

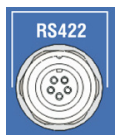

Abb. 11 RS422-Schnittstelle am Controller

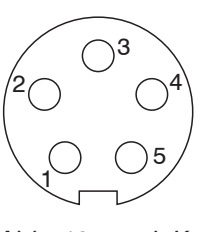

Abb. 12 5-pol. Kabelstecker, Ansicht Lötseite,

Für die Verbindung zwischen Controller und PC müssen die Leitungen gekreuzt werden. Die RS422-Anschlüsse TX (1) und /TX (2) sowie RX (4) und /RX (3) müssen über je ein verdrilltes Adernpaar angeschlossen werden. Dies ist mit dem optionalem Anschlusskabel CAB-M9-5P-St-ge aus dem Zubehör garantiert.

### 4.4.6 Ethernet, EtherCAT

Potentialgetrennte Standardbuchse RJ 45 zur Verbindung des Controllers

- mit einem Ethernet-Netzwerk (PC) oder
- mit dem Bussystem EtherCAT (In-Port).
- Verbinden Sie Controller und Netzwerk mit einem geschirmten Ethernetkabel (Cat5E, Patchkabel 2 m aus Lieferumfang, Gesamtkabellänge kleiner 100 m.

Die beiden LED im Steckverbinder zeigen die erfolgreiche Verbindung und deren Aktivität an.

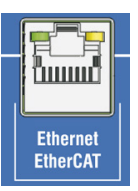

Abb. 13 Buchse RJ45 für Ethernet, EtherCAT

Die Konfiguration des Messgerätes kann über die Weboberfläche oder durch ASCII-Befehle (z. B. Telnet), oder mit EtherCAT-Objekten erfolgen.

#### 4.4.7 Synchronisation

Über die Synchronsignalaus- und -eingänge auf der Einbaubuchse Digital I/O können mehrere Farbmesssysteme parallel synchronisiert werden. Das erste System synchronisiert als Master das nachfolgende System (Slave) usw.

Verbinden Sie den Ausgang Sync. Out von Controller 1 (Master) mit dem Eingang Sync. In von Controller 2 (Slave), um zwei Controller miteinander zu synchronisieren.

| Controller 1 (Master) | Controller 2 (Slave) |
|-----------------------|----------------------|
| Pin 3 Sync. Out       | Pin 5 Sync. In       |
| Pin 4 GND Sync. Out   | Pin 6 GND Sync In    |

| Abb. | 14 S | ynchronverbindungen | zwischen | zwei | Farbmesss | ystemen |
|------|------|---------------------|----------|------|-----------|---------|
|      |      |                     |          |      |           |         |

- Verwenden Sie ein geschirmtes Kabel. Kabellänge kleiner 30 m. Schließen Sie den Kabelschirm an Shield an.
- Achten Sie darauf, dieselben Pegeleinstellungen zu verwenden. Aus- und Ein-
- angspegel werden durch die Brücke zwischen den Pins 7 und 8 auf der Einbaubuchse Digital I/O bestimmt, siehe Kap. 4.4.3.

#### 4.4.8 Triggerung

Das Farbmesssystem kann über den Synchronsignaleingang auf der Einbaubuchse Digital I/O auch getriggert werden.

Die Triggerquelle (z. B. SPS, Lichtschranke) muss die gleichen Pegel aufweisen, wie der Synchroneingang an der Einbaubuchse Digital I/O. Die Pegel an der Buchse Digital I/O sind mit einer Brücke an den Pins 7 und 8 zu definieren, siehe Kap. 4.4.3.

Der Synchroneingang ist galvanisch mit der Versorgungsspannung verbunden.

- Micro-Epsilon empfiehlt die Verwendung des optional erhältlichen Kabels CAB-M9-
- 1 8P-St-ge. Selbst konfektionierte Kabel dürfen eine Länge von 30 m nicht überschreiten.

Beachten Sie, dass die Messrate und die Ausgabe-Datenrate bei der Triggerung nicht automatisch angepasst ist. Dies sollte bei mehreren Controllern gleich eingestellt werden.

## 4.5 Sensorkabel, Lichtwellenleiter

Das Sensorkabel ist mit dem Sensor fest verbunden. Das Sensorkabel ist geteilt in einen optischen Strang für die Beleuchtung (Light source) und das Sensorsignal.

- Beleuchtung (Light source): faseroptischer Stecker mit Verdrehsicherung
- Sensorsignal: DIN-Stecker mit Verdrehsicherung

Beide Lichtleiterstecker werden mit je einer Schraubfesthaltung (Rändelmutter) fixiert.

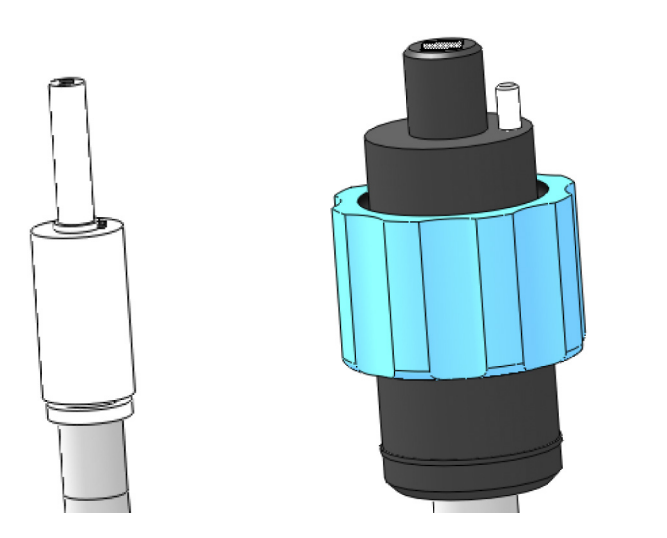

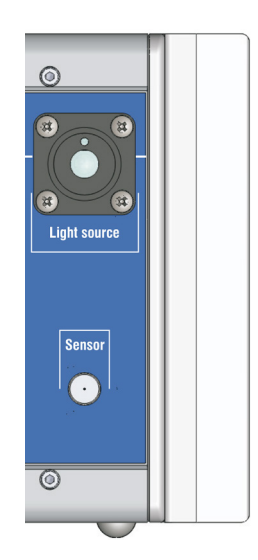

Abb. 15 Anschlüsse Sensor (links Signal, rechts Light Source)

Abb. 16 Optische Anschlüsse am Controller

Halten Sie die Endflächen der Lichtwellenleiter staubfrei, vermeiden Sie jegliche Beschädigung oder Verschmutzung, z. B. durch berühren mit den Fingern. Dies gilt auch für die Steckverbinder am Controller.

Reinigen Sie verschmutzte Endflächen mit reinem Alkohol und einem sauberen fusselfreiem Microfasertuch.

- Eine Unterschreitung des minimalen Biegeradius von 70 mm führt zu einem Bruch
   der Lichtwellepleiter
- der Lichtwellenleiter.

Da der Lichtwellenleiter aus mehreren Fasern besteht, führt ein Bruch bei den Beleuchtungsfasern zum Abfall der Beleuchtungsstärke und bei den Signalfasern zur Abnahme des Messsignals. Ein Faserbruch führt zu einem Verlust an Messempfindlichkeit bis hin zu völligem Ausfall des Messsignals.

#### Sensorkabel am Controller anstecken

- Verbinden Sie den Beleuchtungsstrang (dicker Strang, größerer Stecker) mit dem Controller.
- Richten Sie die Kodierstifte an den Fasersteckern nach oben aus, so dass sie in die Nuten am Controller eingreifen und ziehen Sie den Überwurf mit der Hand vorsichtig fest.
- Verbinden Sie den Signalstecker mit dem Controller.

Diese Reihenfolge verhindert ein Verdrillen der Signalfaser.

- Führen Sie den Wechsel des Sensors nur bei ausgeschalteter Lichtquelle durch,
- I um Blendung zu vermeiden.

#### HINWEIS

Endfläche des Lichtwellenleitersteckers nicht an Kanten oder Flächen anstoßen. Reduzierte Signalqualität bzw. Ausfall des Messgeräts.

#### 4.6 Montage Sensor

## HINWEIS

Befestigen Sie die Sensoren ausschließlich an den vorhandenen Bohrungen auf einer ebenen Fläche. Klemmungen jeglicher Art sind nicht gestattet.

> Ungenaue, fehlerhafte Messwerte

Befestigen Sie die Sensoren an den hierfür vorgesehenen Befestigungsbohrungen. Für den Winkelsensor ACS1 benötigen Sie beispielsweise drei Zylinderkopfschrauben M4x45.

Die Empfangsoptik muss sich senkrecht (0 °) über dem Messobjekt befinden.

Der optimale Abstand des Messobjekts zum Sensor befindet sich in der Mitte des zulässigen Messabstands.

Positionieren Sie die Oberfläche des Messobjekts im optimalen Messabstand zum Sensor, siehe Kap. 2.2. Den Wert für den optimalen Messabstand finden Sie im Kalibrierprotokoll des Sensors.

Alternativ können Sie das Webinterface (Programm Video/Spektrum) verwenden, um den optimalen Messabstand (= maximale Amplitude) einzustellen, siehe Kap. 5.3.3.

- Nach Austausch eines Sensors sind ein neuer Weißabgleich und gegebenenfalls
- l eine Anpassung der Helligkeit der Lichtquelle erforderlich.

#### colorCONTROL Winkelsensor ACS1

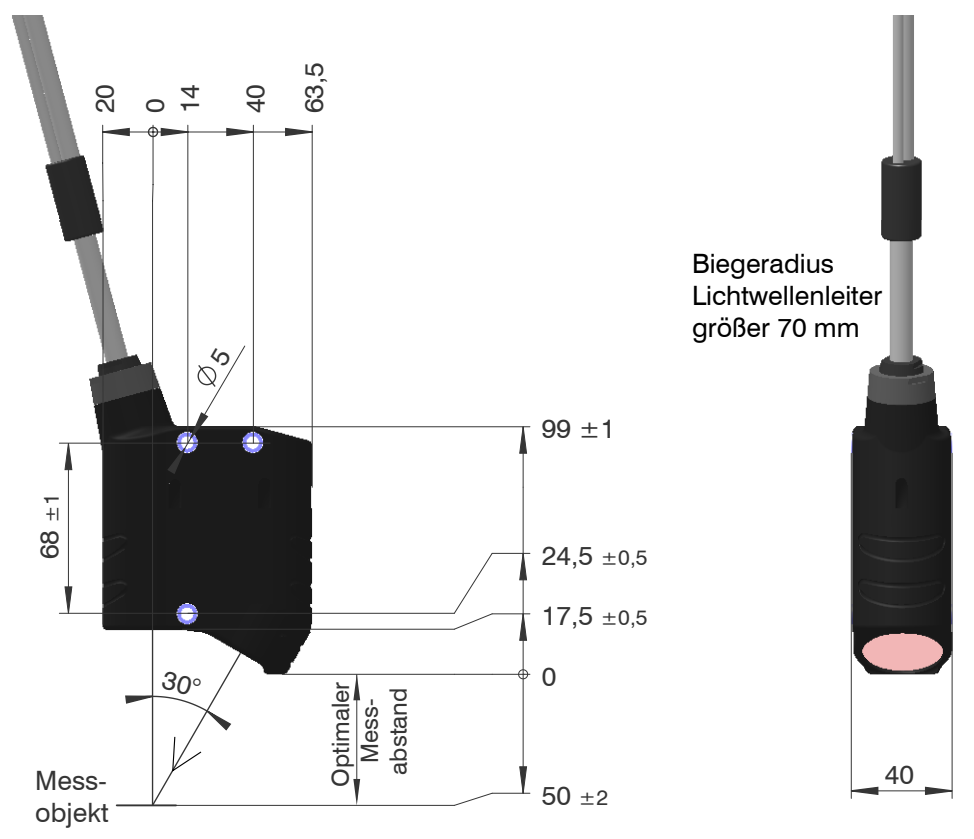

Abb. 17 Maßzeichnung faseroptischer Winkelsensor FCS-X-ACS1-30/0-50-XXXX

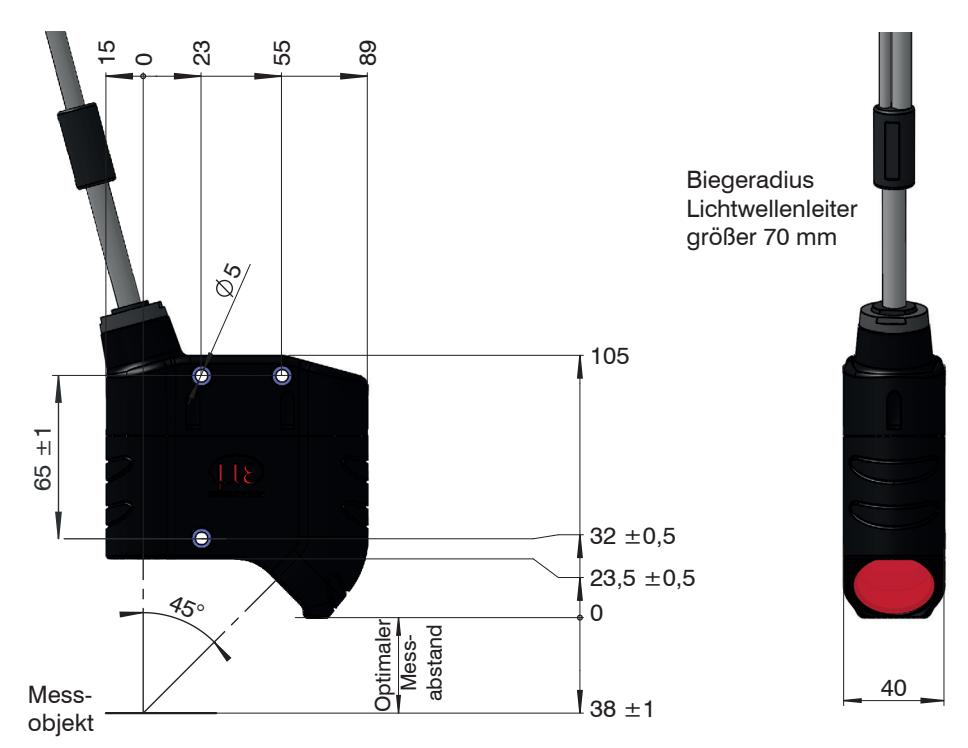

Abb. 18 Maßzeichnung faseroptischer Winkelsensor FCS-X-ACS1-45/0-38-XXXX

## colorCONTROL Ringsensor ACS2

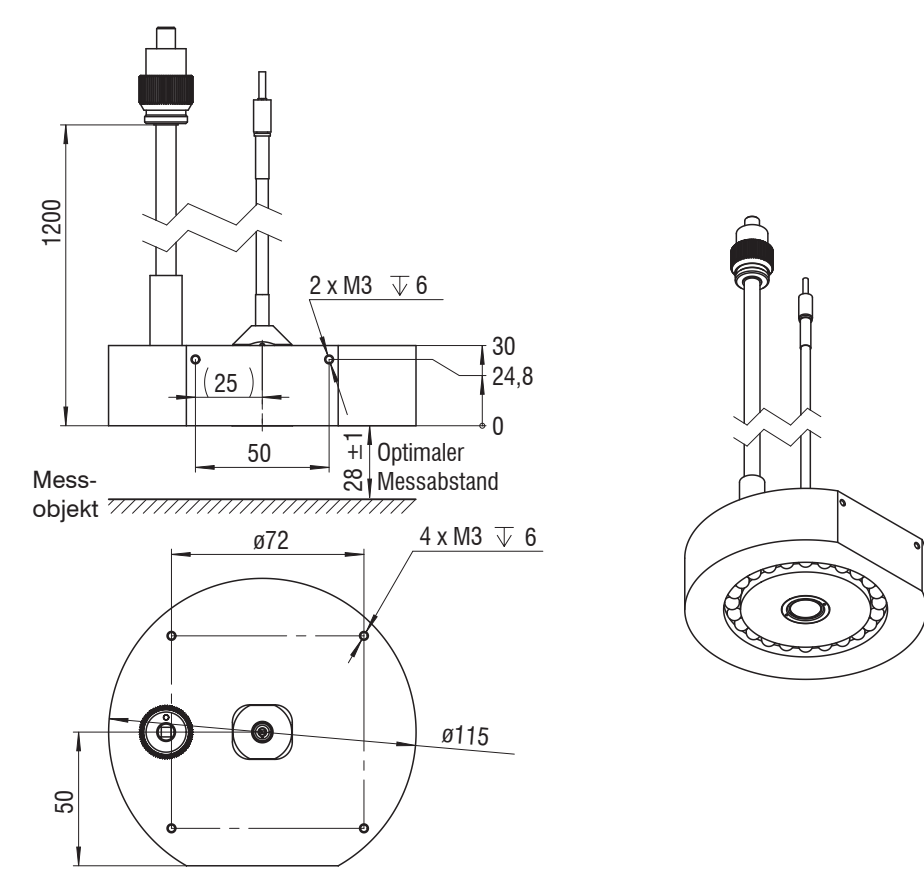

Abb. 19 Maßzeichnung Ringsensor FCS-X-ACS2-R45/0-28-XXXX

## colorCONTROL Transmissionssensor ACS3

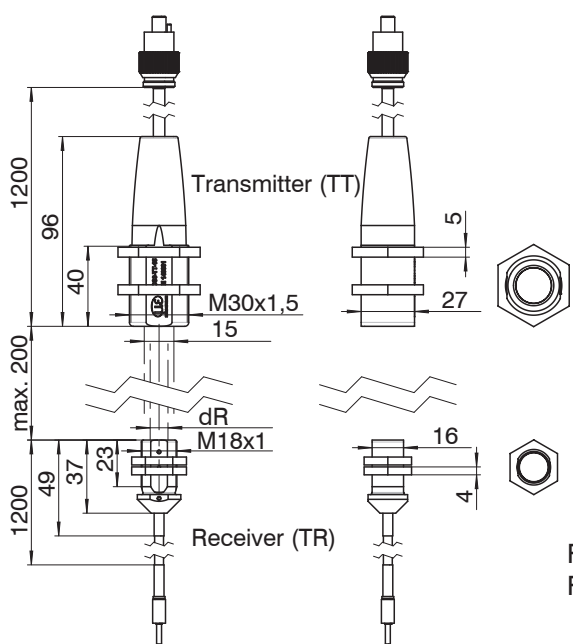

 $\label{eq:FCS-X-ACS3-TR5-200-XXXX} \ dR = 5 \ mm \\ \ FCS-X-ACS3-TR9-200-XXXX \ dR = 9 \ mm \\ \ ext{mm}$ 

Abb. 20 Maßzeichnung FCS-X-ACS3-TRX-200-XXXX (Empfänger), FCS-X-ACS3-TT15-200-XXXX (Sender)

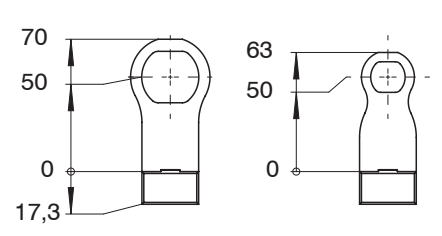

Abb. 21 FCS-ACS3, Montageaufsatz, Standard

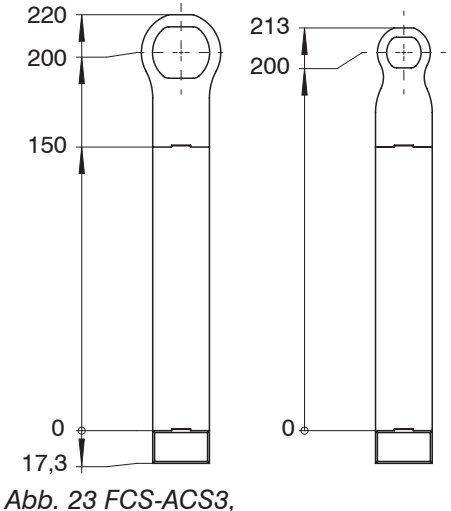

Montageaufsatz 150 mm

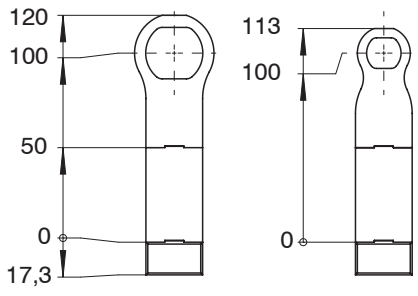

Abb. 22 FCS-ACS3, Montageaufsatz 50 mm

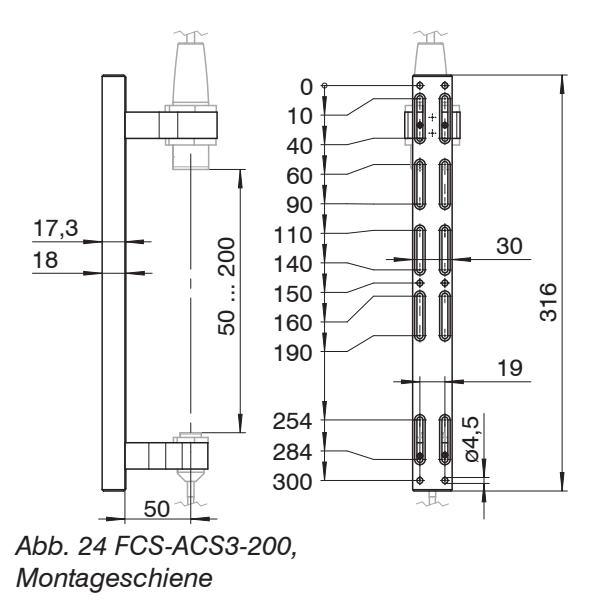

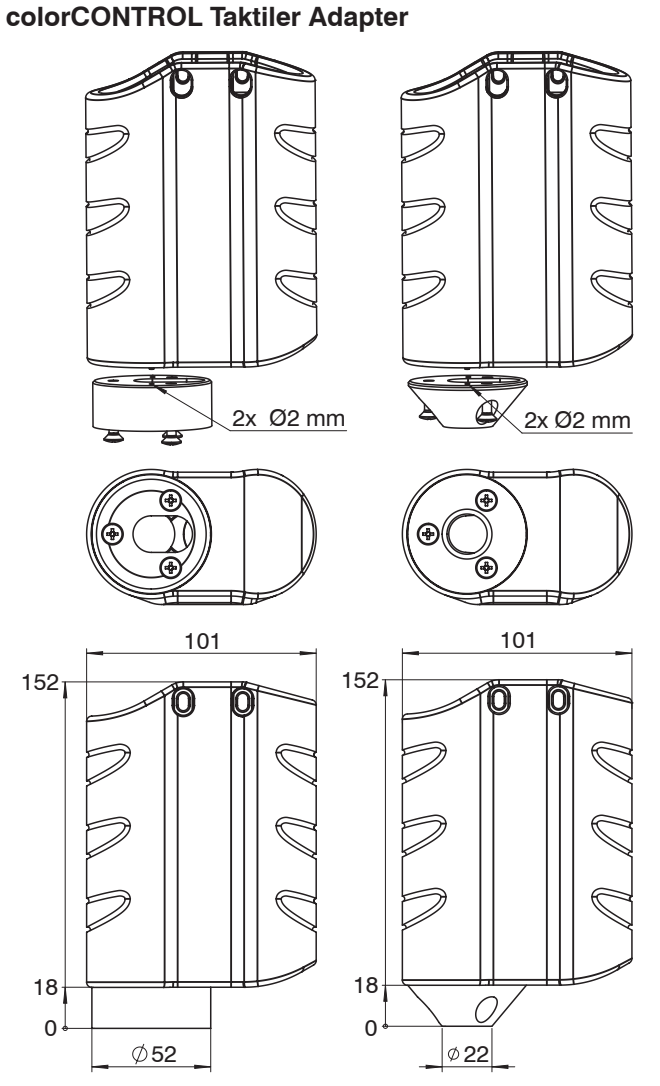

Abb. 25 Adapter für Winkelsensor FCS-X-ACS1-30/0-50-XXXX

## 5. Betrieb

### 5.1 Inbetriebnahme

- Verbinden Sie Sensor und Controller mit dem Lichtwellenleiter, siehe Kap. 4.5.
- Verbinden Sie den Controller mit einer Spannungsversorgung, siehe Kap. 4.4.2.
- Verbinden Sie den Controller mit nachfolgenden Anzeige- oder Überwachungseinheiten.
- Schalten Sie den Controller ein.

Nach Einschalten des Controllers leuchtet die LED Power On.

Nach Einschalten des Controllers folgt die Initialisierung. Das System ist messbereit, wenn die LED STATUS permanent grün leuchtet.

Lassen Sie das Messsystem für genaue Messungen etwa 40 min warmlaufen.

## 5.2 Bedienung mittels Webinterface

Im Controller werden dynamische Webseiten erzeugt, die die aktuellen Einstellungen des Controllers und der Peripherie enthalten. Die Bedienung ist nur so lange möglich, wie eine Ethernet-Verbindung zum Controller besteht.

### 5.2.1 Voraussetzungen

Sie benötigen einen Webbrowser (zum Beispiel Mozilla Firefox ≥ 3 oder Internet Explorer 7) auf einem PC mit Netzwerkanschluss. Um eine einfache erste Inbetriebnahme des Controllers zu unterstützen, ist der Controller auf eine direkte Verbindung eingestellt. Falls Sie Ihren Browser so eingestellt haben, dass er über einen Proxy-Server ins Internet zugreift, fügen Sie bitte in den Einstellungen des Browsers die IP-Adresse des Controllers zu den IP-Adressen hinzu, die nicht über den Proxy-Server geleitet werden sollen. Die MAC-Adresse des Messgerätes finden Sie auf dem Typenschild des Controllers und auf dem Abnahmeprotokoll.

Für die grafische Darstellung der Messergebnisse muss im Browser "Java" und "Javascript" aktiviert und aktualisiert sein. Der PC benötigt Java (Version 6, ab Aktualisierung 12). Bezugsquelle: www.java.com > "JRE6 Update 12".

| Direktverbindung mit PC, Contoller mit statischer IP (Werkseinstellung)                                                                                                    |                                                                                                    | Netzwerk                                                                                                    |  |
|----------------------------------------------------------------------------------------------------|----------------------------------------------------------------------------------------------------|----------------------------------------------------------------------------------------------------|--|
| PC mit statischer IP PC mit DHCP                                                                                                    |                                                                                                    | Controller mit dynamischer IP, PC mit DHCP                                                                                                    |  |
| Verbinden Sie den Controller mit eine<br>Direktverbindung (LAN). Verwenden S<br>RJ-45-Steckern.                                                                                                    | m PC durch eine Ethernet-<br>Sie dazu ein LAN-Kabel mit                                                                                                    | Verbinden Sie den Controller mit einem<br>Switch durch eine Ethernet-Direktver-<br>bindung (LAN). Verwenden Sie dazu ein<br>LAN-Kabel mit RJ-45-Steckern.                                                                                                    |  |
| <ul> <li>Starten Sie das Programm<br/>SensorFinder.exe. Dieses Programm<br/>finden Sie auf der mitgelieferten CD.</li> <li>Klicken Sie auf die Schaltfläche<br/>Find sensors. Wählen Sie nun<br/>den gewünschten Controller aus der<br/>Liste aus. Für das Ändern der Ad-<br/>resseinstellungen klicken Sie auf die<br/>Schaltfläche Change IP-Address.</li> <li>Address type: static IP-Address</li> <li>IP address: 169.254.168.150<sup>1</sup></li> <li>Subnet mask: 255.255.0.0</li> <li>Klicken Sie auf die Schaltfläche<br/>Change, um die Änderungen an den<br/>Controller zu übertragen.</li> <li>Klicken Sie auf die Schaltfläche<br/>Start Browser, um den Controller<br/>mit Ihrem Standardbrowser zu ver-<br/>binden.</li> <li>Setzt voraus, dass die LAN-Verbindung<br/>am PC z. B. folgende IP-Adresse benutzt:<br/>169.254.168.1.</li> </ul> | <ul> <li>Warten Sie, bis Windows<br/>eine Netzwerkverbindung<br/>etabliert hat (Verbindung<br/>mit eingeschränkter Kon-<br/>nektivität).</li> <li>Starten Sie das Pro-<br/>gramm SensorFinder.<br/>exe. Dieses Programm<br/>finden Sie auf der<br/>mitgelieferten CD.</li> <li>Klicken Sie auf die<br/>Schaltfläche Find<br/>sensors. Wählen Sie<br/>nun den gewünschten<br/>Controller aus der Liste<br/>aus.</li> <li>Klicken Sie auf die<br/>Schaltfläche Start<br/>Browser, um den<br/>Controller mit Ihrem<br/>Standardbrowser zu<br/>verbinden.</li> </ul> | <ul> <li>Tragen Sie den Controller im DHCP ein / melden den Sensor Ihrer IT-Abteilung.</li> <li>Der Controller bekommt von Ihrem DHCP-Server eine IP-Adresse zugewiesen. Diese IP-Adresse können Sie mit dem Programm SensorFinder.exe abfragen.</li> <li>Starten Sie das Programm SensorFinder.exe. Dieses Programm finden Sie auf der mitgelieferten CD.</li> <li>Klicken Sie auf die Schaltfläche Find sensors. Wählen Sie nun den gewünschten Controller aus der Liste aus.</li> <li>Klicken Sie auf die Schaltfläche Start browser, um den Controller mit Ihrem Standardbrowser zu verbinden.</li> <li>Alternativ: Wenn DHCP benutzt wird und der DHCP-Server mit dem DNS-Server gekoppelt ist, dann ist ein Zugriff auf den Controller über einen Hostnamen der Struktur "ACS7000_SN<seriennummer>" möglich.</seriennummer></li> <li>Starten Sie einen Webbrowser auf Ihrem PC. Um einen ACS7000 mit der Seriennummer "01234567" zu erreichen, tippen Sie in die Adresszeile des Webbrowsers "ACS7000_SN01234567" ein.</li> </ul> |  |
| Im Webbrowser erscheinen nun interaktive Webseiten zur Einstellung von Controller und Peripherie                                                                                                    |                                                                                                    |                                                                                                    |  |

# 

#### 5.2.2 Zugriff über Ethernet

Abb. 26 Erste interaktive Webseite nach Aufruf der IP-Adresse

In der oberen Navigationsleiste sind weitere Hilfsfunktionen (Einstellungen, Spektrum usw.) erreichbar.

Alle Einstellungen in der Webseite werden sofort, nach Drücken der Schaltfläche Übernehmen, im Controller ausgeführt.

Die parallele Bedienung über Webbrowser und ASCII-Befehle ist möglich; die letzte Einstellung gilt. Vergessen Sie nicht zu speichern.

Das Aussehen der Webseiten kann sich abhängig von den Funktionen und der Peripherie ändern. Viele Seiten enthalten Beschreibungen der Parameter und damit Tipps zum Konfigurieren des Controllers.

#### 5.2.3 Messwertdarstellung mit Webinterface

Starten Sie die Messwert-Darstellung (Reiter Farberkennung, Farbmessung) in der horizontalen Navigationsleiste.

Die Steuerung und Darstellung des Diagramms wird als Java-Programm in den Browser geladen und läuft dort autonom weiter, während der Controller unabhängig davon weiter arbeitet.

• Wenn Sie die Diagrammdarstellung in einem separaten Tab oder Fenster des Browsers laufen lassen, müssen Sie die Darstellung nicht jedes Mal neu starten.

Die Diagramme starten automatisch mit Aufruf der Funktion.

| Home Einstellungen Far                 |                                                                                                    |
|----------------------------------------|----------------------------------------------------------------------------------------------------|
| Farbmessung<br>System                  | Farbmessung                                                                                                    |
| Farbraum:                              | 101,69<br>94,90<br>Earbwert L': 83,94                                                                                             |
| Vergleichsfarbe:<br>4 Extern_04        | Statistik Max.         101,045         88,11           Statistik Max.         101,045         81,32           74,53         74,53 |
| Statistik rücksetzen                   | -22,41<br>-35,02<br>[a <sup>1</sup> ]                                                                                             |
| Farbe anlernen<br>Diese Farbe anlernen | Statistik Min.:         -55,694           Statistik Max.:         -23,608           -77,87                                        |
| Start Stop Speichern                   |                                                                                                    |
|                                        | Efaitwert b':         14.87         24,20           Istatistik Min.:         12,029         17,82                                 |

Abb. 27 Darstellung der Messergebnisse

## 5.3 Bedienoberfläche, Einstellungen

## 5.3.1 Vorbemerkung

Sie können das System gleichzeitig auf zwei verschiedene Arten programmieren:

- mittels Webbrowser über das Controller-Webinterface
- mit ASCII-Befehlssatz und Terminalprogramm über RS422 oder Ethernet (Telnet).
- Nach der Programmierung sind alle Einstellungen in einem Parametersatz dauerhaft zu speichern, damit sie beim nächsten Einschalten des Controllers wieder zur Verfügung stehen.

### 5.3.2 Anmelden, Wechsel Benutzerebene

Die Vergabe eines Passwortes verhindert unbefugtes Ändern von Einstellungen am Controller. Im Auslieferungszustand ist der Passwortschutz nicht aktiviert. Der Sensor arbeitet in der Benutzerebene Experte. Nach erfolgter Konfiguration des Controllers sollte der Passwortschutz aktiviert werden. Das Standard-Passwort für die Expertenebene lautet "000".

- Das Standard-Passwort oder ein benutzerdefiniertes Passwort wird durch ein
- Software-Update nicht geändert. Das Experten-Passwort ist unabhängig vom Setup und wird damit auch nicht mit dem Setup zusammen geladen oder gespeichert. Läuft im Webinterface ein Diagramm, kann es zu fehlerhaften Darstellungen kommen, wenn via RS422 oder Telnet z. B. der Messmodus oder das Abstandsmodell verändert wird.

Für den Anwender sind folgende Funktionen zugänglich:

| Benutzerebene                                  | Bediener | Experte |
|------------------------------------------------|----------|---------|
| Passwort erforderlich                          | nein     | ja      |
| Einstellungen ansehen, Sprache wechseln        | ја       | ja      |
| Einstellungen ändern, Passwort ändern          | nein     | ja      |
| Programme Farberkennung, Farbmessung, Spektrum | ja       | ja      |
| Skalierung Diagramme                           | ja       | ja      |
| Werkseinstellung setzen                        | nein     | ja      |
|                                                |          |         |

Abb. 28 Rechte in der Benutzerhierarchie

#### Anmelden

|   | Sie sind momanten als Bediener angemeldet. |
|---|--------------------------------------------|
| 0 | Passwort für die Anmeldung als             |
|   | Experte:                                   |
|   | Anmoldon                                   |

Tippen Sie das Standard-Passwort "000" oder ein benutzerdefiniertes Passwort in das Feld Passwort ein und bestätigen Sie die Eingabe mit Anmelden.

#### Abb. 29 Wechsel in die Benutzerebene Experte

In die Betriebsart Bediener wechseln Sie mit einem Klick auf die Schaltfläche Abmelden.

Die Benutzerverwaltung ermöglicht die Vergabe eines benutzerdefinierten Passwortes in der Betriebsart Experte.

| Passwort ändern                    | Wert                  | Bei allen Passwörtern wird die Groß/Kleinschreibung beachtet, Zahlen sind erlaubt. Sonderzeichen sind nicht zugelassen.                       |
|------------------------------------|-----------------------|----------------------------------------------------------------------------------------------------|
| Benutzer-Level<br>beim Einschalten | Bediener /<br>Experte | Legt die Benutzerebene fest, mit der der Sensor nach<br>dem Wiedereinschalten startet. MICRO-EPSILON emp-<br>fiehlt hier die Auswahl Experte. |

Bei der Rückkehr in die Werkseinstellungen (Menü Einstellungen > Extras >

Werkseinstellungen) durch den Experten wird das Passwort wieder auf "000" (Experte) zurückgesetzt.

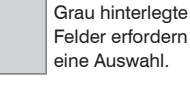

Wert Dunkel umrandete Felder erfordern die Angabe eines Wertes.

## 5.3.3 Feinpositionierung Sensor, Messobjekt platzieren

Wechseln Sie in das Programm Farbmessung und wählen Sie als Farbraum XYZ. Platzieren Sie ein helles Messobjekt möglichst in der Mitte des Messbereichs.

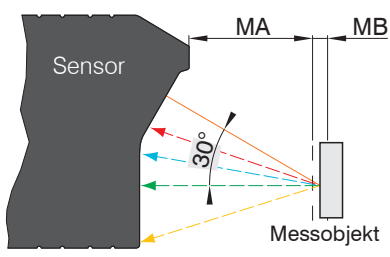

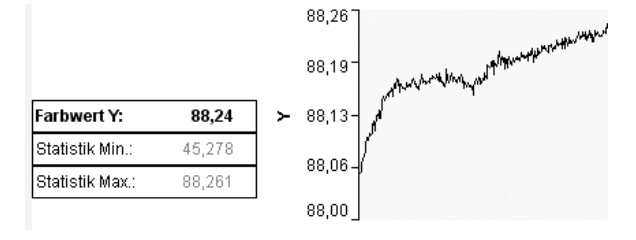

MA = Messabstand, MB = Messbereich

Lösen Sie die Befestigung des Sensors und verschieben Sie den Sensor, bis das Signal Y maximal ist. Befestigen Sie den Sensor.

#### 5.3.4 Messrate, Regelungsverhalten

| Regelungsverhalten | Automatik / Messmodus / Manueller Modus |      |            |  |  |
|--------------------|-----------------------------------------|------|------------|--|--|
| Messrate           | Manuelle Messrate                       | Wert | 25 2000 Hz |  |  |
|                    | 250 Hz / 500 Hz / 1 kHz / 2 kHz         |      |            |  |  |

Automatikmodus. Im Automatikmodus (Werkseinstellung) werden die Messrate und die Belichtungszeit von der Regelung so verändert, dass jedes Messobjekt mit der optimalen Messrate, also kleinste mögliche Messrate und längste sinnvolle Belichtungszeit, gemessen wird. Dies entspricht einem maximalen Regelungsumfang.

Dieser Modus ist dann sinnvoll, um die Fluktuationen der Messwerte (Rauschen) zu minimieren und die Messrate nur eine untergeordnete Rolle spielt. Abhängig von der Lichtmenge wird die Belichtungszeit frei zwischen 0.5 ms (2 kHz) und 50 ms (20 Hz) geregelt.

Messmodus. Im Messmodus wird die geforderte Messrate eingefroren und nur noch die Belichtungszeit geregelt. Das Verfahren hat einen kleineren Regelungsumfang als der Automatikmodus, ist aber schneller. Hier können auch unterschiedlich reflektierende Messobjekte mit der gleichen Messrate gemessen werden. Dieser Modus erlaubt es, eine Mindestmessrate festzulegen. Die Belichtungszeit wird nur bis zu dieser Grenze geregelt.

Manueller Modus. Im manuellen Modus findet keine Regelung statt. Das System misst mit einer konstanten, vom Nutzer festgelegten Messrate/Belichtungszeit. Dieser Modus ist sinnvoll bei schnellen Sprüngen durch ein- und ausfahrende Messobjekte mit gleichen Oberflächen oder hochdynamische Bewegungen (kein Überschwingen).

#### Hinweise zur Auswahl des Regelungsverhaltens

In den automatischen Regelungsvarianten (Automatikmodus, Messmodus) kann es bei schnellen Helligkeitswechseln des Messobjekts zum Ausfall einzelner Messungen kommen. Da die Regelung der Belichtungszeit eine gewisse Trägheit, ein bis zwei Einzelmessungen, aufweist, können in diesem Fall ungültige Messungen durch Übersteuerung des Detektors auftreten.

Der manuelle Modus liefert auch in diesen Fällen für jede Messung ein gültiges Ergebnis. Der manuelle Modus setzt voraus, dass eine Messrate gewählt wird, die keine Übersteuerung des Detektors hervorruft. Überprüfen lässt sich dies durch eine Bewertung des Spektrums der Weißreferenz nach einem durchgeführten Weißabgleich. Bei einer sinnvoll gewählten Messrate sollte eine gerade Linie sichtbar sein (Reflektivität ca. 100 für alle Wellenlängen). Im Falle einer Übersteuerung ist ein deutlicher Einbruch in der Mitte des Spektralbereiches sichtbar. Für die Vermessung fluoreszierender Messobjekte, bei denen die Reflektivität größer als 100 sein kann, sollte ein entsprechender Sicherheitsfaktor (1,2 bis 2) eingeplant werden.

#### Hinweise zur Bestimmung einer geeigneten Messrate

• Gilt für das Regelungsverhalten Manueller Modus, Messmodus und erfordert die Benutzerebene Experte.

Die optimale Messrate hängt von der eingestellten Lichtquellenhelligkeit und vom verwendeten Sensor ab.

- Platzieren Sie ein weißes Messobjekt innerhalb des Messbereichs.
- E Wechseln Sie in das Programm Spektrum und wählen Sie Zeilensignal.
- ▶ Wählen Sie den Belichtungsmodus Automatikmodus.

Die optimale Messrate wird im Zeilensignal angezeigt.

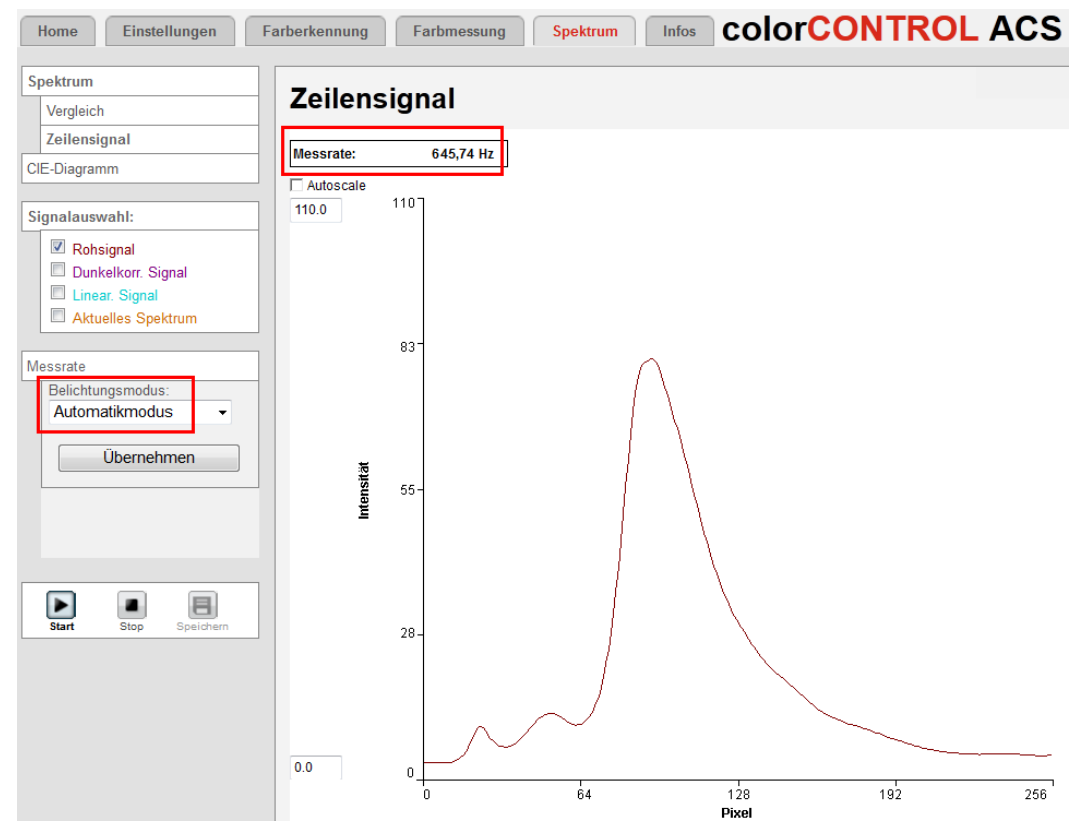

Abb. 30 Ermittlung der optimalen Messrate

Wechseln Sie in das Menü Einstellungen > Messrate, Regelungsverhalten. Wählen Sie für die Messrate Manuelle Messrate und geben Sie im Feld Manuelle Messrate die eben ermittelte optimale oder eine etwas größere Messrate (Ganzzahl) ein. Bestätigen Sie die Eingabe mit Übernehmen.

Optimale Messrate kleiner als gewünschte Messrate:

- Wenn möglich, stellen Sie eine höhere Lichtquellenhelligkeit (Menü Einstellungen) ein und aktualisieren Sie die optimale Messrate.
- Stellen Sie die gewünschte Messrate ein, Belichtungsmodus manueller Modus > Messrate.

Optimale Messrate größer als gewünschte Messrate:

- Betreiben Sie den Controller im Belichtungsmodus Messmodus oder Automatikmodus.
- Reduzieren Sie die Lichtquellenhelligkeit (Menü Einstellungen).
- Verwenden Sie die Spektren- und/oder Messwertmittelung, evtl. Datenreduktion auswählen.

#### Randparameter bei der Wahl der Messrate

- Außentemperatur hoch oder stark schwankend: Lichtquellenhelligkeit reduzieren (Lebensdauer), Messrate nach Möglichkeit nicht unter 50 Hz (Dunkelstrom), Dunkel- und Weißabgleich bei Betriebstemperatur, bei starken Temperaturschwankungen evtl. häufiger einen Weißabgleich durchführen
- Hohes Fremdlicht: helle LED-Einstellungen wählen, weiße LEDs auf maximale Leistung (1023)
- Hohe Messrate mit möglichst geringem Rauschen: helle LED-Einstellungen wählen, weiße LEDs auf maximale Leistung (1023)
- Messobjekte mit starker Fluoreszenz oder starken direkten Reflektionen: Mess- oder Automatikmodus wählen

- Starke und schnelle Schwankungen der Messobjekthelligkeit/-farbe: manuellen Belichtungsmodus wählen, Messrate etwas höher als optimale Messrate einstellen

## 5.3.5 Lichtquelle

Der Parameter Lichtquelle bestimmt die Helligkeit der internen Lichtquelle. Die Helligkeit der 4 Segmente der Beleuchtungs-LEDs kann individuell eingestellt werden. Um eine ausgewogene Beleuchtung für optimale Messergebnisse zu erreichen, wird die Verwendung der automatischen Helligkeitseinstellung empfohlen.

|                                   |                            | x                                                                                                    |                                                                                                    |  |  |  |
|-----------------------------------|----------------------------|----------------------------------------------------------------------------------------------------|----------------------------------------------------------------------------------------------------|--|--|--|
|                                   | Maximale Luminanz          | Werkseinstellung, maximale Helligkeit in allen vier<br>Segmenten                                                                              |                                                                                                    |  |  |  |
|                                   | Minimale Luminanz          | Minimale Helligkeit in allen Segmenten                                                                                                    |                                                                                                    |  |  |  |
| Steuerung<br>der LED-<br>Segmente | Manuelle Konfiguration     | Steuerungsmög<br>Reaktion der Li                                                                                                    | glichkeit der einzelnen Segmente. Die<br>ichtquelle ist sofort sichtbar.                                                                                                    |  |  |  |
|                                   | Automatische Anpassung     | Ermöglicht eine<br>der Beleuchtur<br>für die gewählt<br>Dabei werden<br>optimale Hellig<br>Farbkanäle ern<br>der Lichtquelle<br>leuchtungsspe | einmalige Helligkeitsanpassung<br>gs-LED, die ein optimales Spektrum<br>a, manuelle Messrate bestimmt.<br>ür die Lichtquelle automatisch<br>(eitseinstellungen für die jeweiligen<br>ittelt. Die automatische Einstellung<br>gewährleistet ein ausgewogenes Be-<br>(trum für optimale Messergebnisse. |  |  |  |
|                                   | LED aus / passiver Betrieb | Die Lichtquelle<br>in der Betriebs<br>(Lichtquellen).                                                                                         | wird abgeschaltet. Controller arbeitet<br>art für selbstleuchtende Objekte                                                                                                    |  |  |  |
|                                   | Intensität Kaltweiss       | Wert                                                                                                    | 50 1023                                                                                                    |  |  |  |
|                                   | Intensität Gruen           | Wert                                                                                                    | 50 1023                                                                                                    |  |  |  |
|                                   | Intensität Warmweiss       | Wert                                                                                                    | 50 1023                                                                                                    |  |  |  |
|                                   | Intensität Violett         | Wert                                                                                                    | 50 1023                                                                                                    |  |  |  |

- Nach jeder Änderung der Helligkeitseinstellungen der LED ist ein erneuter Weißabgleich am System erforderlich. Bei größeren Änderungen der Helligkeit wird eine
  - zusätzliche Einlaufzeit von 20 bis 40 Minuten empfohlen.

Die manuelle Konfiguration ist erforderlich, um die Intensität der Lichtquelle dem Messobjekt anzupassen. Z. B. reagiert beschichtetes Glas oder Papier auf einen hohen Violett-Anteil im Licht.

### 5.3.6 Korrekturen, Referenzierung

| Dunkelkorrektur | Die Dunkelkorrektur eliminiert den Einfluss des<br>Dunkelsignals der Zeile im Controller.                                                                                                   |
|-----------------|----------------------------------------------------------------------------------------------------|
| Weißabgleich    | Ein Weißabgleich referenziert das System auf einen Weißstandard.                                                                                                    |
| Hellabgleich    | Ein Hellabgleich referenziert das System auf die<br>Helligkeit einer Vergleichslichtquelle. Die Funktion<br>Hellabgleich ist nur mit LED aus/passiver Be-<br>trieb als Lichtquelle möglich. |

### Dunkelabgleich durchführen

Für diesen Abgleich benötigt der Controller eine Warmlaufzeit von ca. 40 min.

- $\stackrel{\bullet}{l}$  Beim Dunkelabgleich darf unter keinen Umständen Fremdlicht in den Sensor gelangen.
- Decken Sie den Sensor mit einem Stück dunklem Papier ab und betätigen Sie den Taster Dark reference am Controller oder die Schaltfläche Dunkelkorrektur in der Webseite. Menü Einstellungen > Korrekturen, Referenzierung.

Die Beleuchtungs-LEDs werden für die Dauer des Korrekturvorganges automatisch abgeschaltet. Während der Dunkelkorrektur wird im Controller die Tastensperre aktiviert und danach wieder freigegeben.

Während der Dunkelkorrektur:

- Im Webinterface informiert ein dynamisches Feld im rechten oberen Bereich über den aktuellen Fortschritt des Korrekturvorganges.

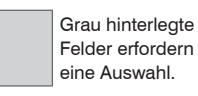

Wert Dunkel umrandete Felder erfordern die Angabe eines Wertes.

- Die LED Dark reference am Controller blinkt während der Dunkelkorrektur grün.
- Nach der Dunkelkorrektur:
- Die LED Dark reference am Controller leuchtet grün, wenn die Korrektur erfolgreichwar, sonst rot (bis zum nächsten erfolgreichen Dunkelabgleich).
- Im Webinterface zeigt die Statuszeile entweder O. K. oder eine rote Fehlermeldung.

Das Ergebnis des Korrekturvorganges wird direkt im Controller gespeichert und muss nicht separat in einem Setup gespeichert werden. Schlägt die Dunkelkorrektur fehl, so wird die bisherige Dunkelkorrektur weiter verwendet.

#### Weißabgleich durchführen

Der Weißabgleich ist nach Tausch eines Sensors oder bei veränderter Messumgebung erforderlich.

- Wechseln Sie in das Menü Einstellungen > Korrekturen, Referenzierung.
- Empfehlung: Legen Sie einen Weißstandard (optionales Zubehör) in den zulässigen Messabstand des Sensors.
- Klicken Sie auf die Schaltfläche Weißabgleich oder betätigen Sie den Taster White reference am Controller.

Während des Weißabgleichs:

Im Webinterface informiert ein dynamisches Feld im rechten oberen Bereich über den aktuellen Fortschritt des Korrekturvorganges.

- Die LED White reference am Controller blinkt während der Korrektur grün.

Nach dem Weißabgleich:

- Die LED White reference am Controller leuchtet grün, wenn die Korrektur erfolgreich war, sonst rot (bis zum nächsten erfolgreichen Weißabgleich).
- Im Webinterface zeigt die Statuszeile entweder O. K. oder eine rote Fehlermeldung.

Das Ergebnis des Korrekturvorganges wird direkt im Controller gespeichert und muss nicht separat in einem Setup gespeichert werden. Schlägt der Weißabgleich fehl, so wird der bisherige Weißabgleich weiter verwendet.

- Ändern Sie nicht die Lichtquellenhelligkeit der LED nach einem Weißabgleich.
- 1 Wiederholen Sie den Weißabgleich nach einer Änderung der Lichtquelle.

#### Hellabgleich durchführen

Der Hellabgleich dient dazu, die Messung der Lichtfarbe auf die Helligkeit einer Vergleichslichtquelle zu referenzieren. Die Messung wird so skaliert, dass der Maximalwert des Spektrums im Bereich von 400 bis 750 nm ist.

• Die Funktion Hellabgleich ist nur mit LED aus/passiver Betrieb als Lichtquelle möglich.

- Wechseln Sie in das Menü Einstellungen > Korrekturen, Referenzierung.
- Empfehlung: Bringen Sie die Referenzlichtquelle in der Messposition an und schalten Sie diese ein.
- Klicken Sie auf die Schaltfläche Hellabgleich oder betätigen Sie den Taster White reference am Controller.

Während des Hellabgleichs:

- Im Webinterface informiert ein dynamisches Feld im rechten oberen Bereich über den aktuellen Fortschritt des Korrekturvorganges.
- Die LED White reference am Controller blinkt während der Korrektur grün.

Nach dem Hellabgleich:

- Die LED White reference am Controller leuchtet grün, wenn die Korrektur erfolgreich war, sonst rot (bis zum nächsten erfolgreichen Weißabgleich).
- Im Webinterface zeigt die Statuszeile entweder O. K. oder eine rote Fehlermeldung.

Das Ergebnis des Korrekturvorganges wird direkt im Controller gespeichert und muss nicht separat in einem Setup gespeichert werden. Schlägt der Hellabgleich fehl, so wird der bisherige Hellabgleich weiter verwendet.

## 5.3.7 Normbeobachter, Normlichtart, Farbabstand

Der Normbeobachter und die Normlichtart beschreiben die angenommenen Beobachtungsbedingungen für die Berechnung der Farbwerte aus der spektralen Reflexionsfunktion.

| Normbeobachter | 2 Grad / 10 Grad                            |
|----------------|---------------------------------------------|
| Normlichtart   | D50 / D65 / D75 / F4 / F7 / F11 / A / C / E |

Der Normbeobachter kann einen Betrachtungswinkel (Sichtfeld des Beobachters) von 2° oder 10° haben. Im Feld Normlichtart sind die Normlichtarten A, C und D65, die Lichtarten D50, D75, F4, F7 und F11 sowie das energiegleiche Spektrum E auswählbar. Eine Auswahl ist nicht möglich, wenn als Lichtquelle LED aus / Passiver Modus gewählt wurde.

- Sie können nur Farbwerte mit dem gleichen Normbeobachter und der gleichen
- Lichtart direkt miteinander vergleichen. Erläuterungen zu den Begriffen Normbeobachter und Normlichtart finden Sie in der Norm DIN EN 5033-2:1992-05.

Das Abstandsmodell beschreibt das für die Farberkennung verwendete Modell. Für einige Modelle können Gewichtungsparameter eingestellt werden.

| Abstandsmodell | Kugel (Delta E, DIN99, CIE94) / Zylinder / Box |           |      |         |  |  |
|----------------|------------------------------------------------|-----------|------|---------|--|--|
|                |                                                | Faktor KL | Wert | 0.0 3.0 |  |  |
|                | Kugel (CIE94, CIEDE2000)                       | Faktor KC | Wert | 0.0 3.0 |  |  |
|                |                                                | Faktor KH | Wert | 0.0 3.0 |  |  |
|                | Kugel (CMC)                                    | Faktor KL | Wert | 0.0 3.0 |  |  |
|                |                                                | Faktor KC | Wert | 0.0 3.0 |  |  |

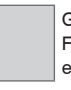

Grau hinterlegte Felder erfordern eine Auswahl.

Wert Dunkel umrandete Felder erfordern die Angabe eines Wertes.

#### 5.3.8 Farbverwaltung

#### 5.3.8.1 Farbtabelle

Das Farbmesssystem colorCONTROL ACS7000 kann bis zu 16 verschiedene Farben in der internen Farbtabelle speichern, um sie für die Farberkennung zu nutzen.

| Farbraum       | L*a*b* / XYZ                               |                                     |              |  |  |
|----------------|--------------------------------------------|-------------------------------------|--------------|--|--|
| Toleranz (Art) | Kugel / Zylinder / Box                     |                                     |              |  |  |
|                | ΔΕ*                                        | Wert                                | 0.000 64.000 |  |  |
| Toleranzwert   | ΔL* / Δa*b*                                | Wert                                | 0.000 64.000 |  |  |
|                | ΔL* / Δa* / Δb*                            | Wert                                | 0.000 64.000 |  |  |
| Madua          | Binär (015) / Farbe 14 / L* , a*, b* check |                                     |              |  |  |
| wouus          | Binärformat                                | 1 entspricht 0001 / 1 entspricht 10 |              |  |  |

Farbraum, Toleranzen. Jede Farbe wird durch die Farbraumkoordinaten und der erlaubten Toleranzen beschrieben. Je nach Farbraum können pro Farbe bis zu drei Toleranzgrenzen angegeben werden. Liegt der aktuelle Messwert innerhalb dieser Toleranzen, so wird die Farbe erkannt und signalisiert. Der Toleranzwert kann auch im Programm Farberkennung geändert werden.

Modus. Erkennt der Controller eine Farbe innerhalb der Toleranzgrenze, zeigt er den Zustand des Farb-Schaltausgangs optisch in der Spalte ColorOut an.

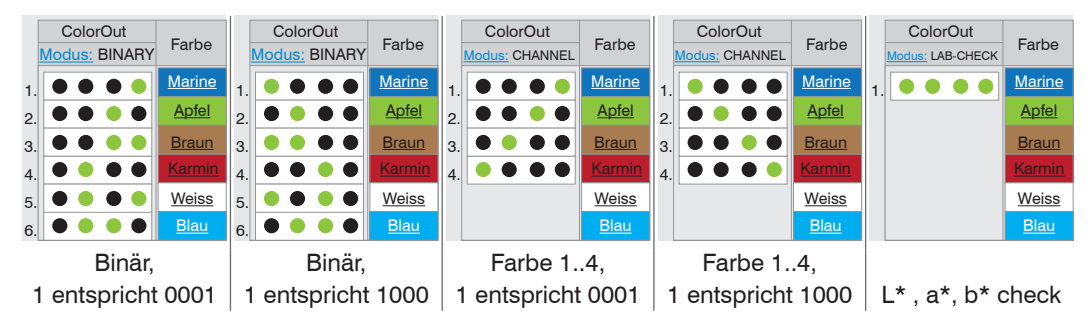

Farbwert manuell eingegeben: Wurde die Farbe mit abweichenden Einstellungen zu Normbeobachter oder Normlichtart eingegeben, wird das Feld Eigenschaften farblich hervorgehoben.

Farbwert als Spektrum hinterlegt: Wurde die Farbe mit abweichenden Einstellungen zu Normbeobachter oder Normlichtart angelernt, wird der Farbwert automatisch neu berechnet.

Die Anordnung der Farbeinträge und damit die Zuordnung der Farben zu den Schaltausgängen kann per "Drag & Drop" geändert werden.

| Home Einstellungen F                                  | arbe | rkennung Far      | bmessung Sp   | pektrum Infos                                | col    | orCO     | DNT     | ROL     | ACS       | 5     |
|-------------------------------------------------------|------|-------------------|---------------|----------------------------------------------|--------|----------|---------|---------|-----------|-------|
| Anmelden Einstellungen > Farbtabelle      Farbtabelle |      |                   |               |                                              |        |          |         |         | speichern |       |
| Messfrequenz, Regelungsverhalten                      |      | ColorOut          |               | Figenschaften                                | Farbra | aum: L*a | *b* 👻   | Toleran | zen: Box  | •     |
| Korrekturen, Referenzierung                           |      | Modus:<br>CHANNEL | Farbe         | Beobachter, Lichtart,<br>Spektrum hinterlegt | L*     | a*       | b*      | ΔL*:    | ∆a*:      | ∆b*:  |
| Normbeobachter, Normlichtart                          | 1.   | 0000              | <u>Marine</u> | 2°, D65, Spektrum                            | 44.545 | -3.340   | -15.693 | 3.000   | 10.00     | 3.000 |
| Farbtabelle                                           | 2.   | 0000              | Apfel         | 2°, D65, Spektrum                            | 71.307 | -43.277  | 49.404  | 8.000   | 4.000     | 1.000 |
| Farbe erstellen/bearbeiten                            | 3.   | 0000              | Braun         | 2°, D65, Spektrum                            | 71.305 | 2.847    | 24.832  | 1.000   | 4.000     | 2.000 |
| Digitale Schnittstellen                               | 4.   | 0000              | Kamin         | 2°, D65, Spektrum                            | 56.092 | 51.292   | 32.115  | 1.000   | 3.000     | 1.000 |
| Mittaluan Eshlashakanalluan                           |      |                   | Neue Farba    |                                              |        |          |         |         |           |       |

Abb. 31 Ausschnitt aus dem Menü Farbtabelle

#### 5.3.8.2 Farbe erstellen, bearbeiten

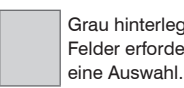

Grau hinterlegte Felder erfordern

]

Dunkel umrandete Felder erfordern Wert die Angabe eines Wertes.

Legen Sie vor dem Erstellen einer neuen Farbe die Parameter für den Normbeobachter und die Normlichtart fest. Siehe Menü Einstellungen > Normbeobachter, Normlichtart.

Ist die Farbe als Spektrum hinterlegt, können die Parameter für den Normbeobachter und die Normlichtart auch nachträglich geändert werden. Die Farbwerte werden dann neu berechnet.

| Farbname         | Wert               |                                                                                 |      | max. 16 Zeichen,<br>keine Umlaute und Sonderzeichen |
|------------------|--------------------|---------------------------------------------------------------------------------|------|-----------------------------------------------------|
| Farbbeschreibung | Wert               |                                                                                 |      | max. 64 Zeichen,<br>keine Umlaute und Sonderzeichen |
|                  | Via Spe<br>Manuell | Via Spektrum anlernen / Manuell im L*a*b*-Farbraum /<br>Manuell im XYZ-Farbraum |      |                                                     |
| Beschreibung     | L*                 | 0 130 (150)                                                                     | Wert |                                                     |
| durch            | a*, b*             | -130 + 130                                                                      | Wert | Zahlenwert mit vier Nachkommastel-                  |
|                  | X, Y, Z            | 0 130                                                                           | Wert |                                                     |
| Normbeobachter   | Wert               |                                                                                 |      | Nur lesen. Einstellung erfolgt im                   |
| Normlichtart     | Wert               |                                                                                 |      | Menü Normbeobachter, Normlichtart                   |

Via Spektrum anlernen. Der Controller ermittelt aus dem gemessenen Spektrum des Messobjekts die Farbwerte. Drücken Sie die Schaltfläche Farbe ermitteln und anlernen, um das Spektrum zu messen.

Manuell im L\*a\*b\*-Farbraum, manuell im XYZ-Farbraum. Wenn Farbraumdaten (L\*a\*b\*, XYZ) manuell eingegeben werden, verwirft der Controller das Spektrum der Farbe, wenn vorher eines auf diesem Speicherplatz hinterlegt war. Bei Anlernen einer neuen Farbe ist kein Spektrum vorhanden. Ein spektraler Vergleich der Farbe und eine automatische Neuberechnung der Farbwerte bei Änderungen von Normlichtart oder Normbeobachter sind damit nicht mehr möglich. Drücken Sie die Schaltfläche Übernehmen, um die Einstellwerte in die Farbtabelle zu übernehmen.

- Das Anlernen einer neuen Farbe ist auch durch Drücken des Tasters Teach color
- 1 am Controller möglich. Die LED Teach color an der Frontplatte zeigt dies an, siehe Kap. 4.3.

Für die Toleranzparameter werden zunächst Standardwerte benutzt.

Neu angelernte Farben sind auch nach dem Ausschalten des Controllers gespeichert.

| Home Einstellungen F                                                              | arberkennung            | Farbmessung Spektrum Info                                                     |                                             | OL ACS            |
|-----------------------------------------------------------------------------------|-------------------------|-------------------------------------------------------------------------------|---------------------------------------------|-------------------|
| Anmelden                                                                          | Einstellungen           | > Farbe erstellen/bearbeiten                                                  |                                             | 🕞 Setup speichern |
| Messfrequenz,<br>Regelungsverhalten<br>Lichtquelle<br>Korrekturen, Referenzierung | Farbe                   | erstellen/bearbeiten<br>Farbname:<br>Farbbeschreibung:<br>Beschreibung durch: | GREEN<br>FERN GREEN<br>via Spektrum anlemen |                   |
| Normbeobachter, Normlichtart,<br>Farbabstand                                      |                         | 2000 montang tanon                                                            | Aktuelle Farbe anlernen                     |                   |
| Farbtabelle                                                                       |                         | L*:<br>a*·                                                                    | 49.88                                       |                   |
| Digitale Schnittstellen                                                           |                         | b*:                                                                           | 13.55                                       |                   |
| Mittelung, Fehlerbehandlung,<br>Statistik                                         |                         | X:                                                                            | 11.21                                       |                   |
| Ausgabe-Datenrate                                                                 |                         | Y:                                                                            | 18.32                                       |                   |
| Triggermodus                                                                      |                         | Z:                                                                            | 13.43                                       |                   |
| Synchronisation                                                                   |                         | Normbeobachter:                                                               | 10 Grad                                     | r                 |
| Einstellungen laden / speichern                                                   |                         | Normlichtart:                                                                 | D65                                         | ·                 |
| Extras                                                                            |                         |                                                                               | Übernehmen                                  |                   |
|                                                                                   |                         | Farbe löschen:                                                                | Diese Farbe löschen                         |                   |
|                                                                                   |                         | Farbwerte im CSV-Format speichern:<br>Datensatz exportieren:                  | Speichern<br>Exportieren                    |                   |
|                                                                                   | Class of the local data | Datensatz auswählen:<br>Datensatz importieren:                                | Durchsuchen                                 |                   |

Abb. 32 Ausschnitt aus dem Menü Farbe erstellen/bearbeiten

Eine einzelne Farbe können Sie mit der Schaltfläche Diese Farbe löschen aus der Farbtabelle entfernen.

Speichern. Speichert die Farbwerte der angelernten Farbe für alle Farbräume als CSV-Datei.

Exportieren. Exportiert die Messdaten (Spektrum) im Controller-eigenen Format. Datensatz auswählen. Auswahl eines Farbdatensatzes für den Import.

Importieren. Importiert eine extern im Controller spezifischen Format abgelegte Farbe in die Farbtabelle.

# 5.3.9 Digitale Schnittstellen

# 5.3.9.1 Übersicht Parameter

| Schnittstellen-<br>und Datenaus-<br>wahl                    | Web-Diagramm, ColorOut / Ethernet-Messwertübertra-<br>gung / RS422                                                                                                    | Entscheidet über die genutzte Schnittstelle für<br>die Datenausgabe. Eine parallele Datenaus-<br>gabe über mehrere Kanäle ist nicht möglich.<br>Ausnahme davon ist ColorOut (Farb-Schalt-<br>ausgänge) und das Webinterface. |                                                                                                    |  |
|-------------------------------------------------------------|----------------------------------------------------------------------------------------------------|----------------------------------------------------------------------------------------------------|----------------------------------------------------------------------------------------------------|--|
| Messprogramm                                                | Farbmessung / Farberkennung / Video, Spektrum                                                                                                    | Im Messprogramm Farbmessung und Far<br>kennung werden die vom Benutzer gewär<br>Messwerte ausgegeben. Im Messprogram<br>Video/Spektrum müssen die Datenpakete<br>manuell angefordert werden                                  |                                                                                                    |  |
|                                                             | Modus Farbselektion                                                                                                    | Best Hit /<br>Selection                                                                                                    | Wird nur im Farberkennungs-<br>modus berücksichtigt.                                                 |  |
| Datenauswahl W                                              | ebdiagramm, Farbmessung                                                                                                    | Keine Auswahl                                                                                                    | möglich.                                                                                             |  |
| Datenauswahl<br>Webdiagramm,<br>Farberkennung,<br>Best Hit  | keine Auswahl /<br>Nr. der erkannten Farbe via ColorOut                                                                                                    | Die für die Übe<br>sind mit der Cl<br>Daten werden<br>folge ausgege                                                                                                    | ertragung vorgesehenen Daten<br>neckbox zu aktivieren. Die<br>nacheinander in fester Reihen-<br>ben. |  |
| Datenauswahl<br>Webdiagramm,<br>Farberkennung,<br>Selection | keine Auswahl /<br>Nr. der erkannten Farbe                                                                                                    |                                                                                                    |                                                                                                    |  |
| Datenauswahl<br>Webdiagramm,<br>Video/Spektrum              | Keine Auswahl möglich.                                                                                                    |                                                                                                    |                                                                                                    |  |
| Datenauswahl<br>Ethernet,<br>Farbmessung                    | Messdaten in XYZ / Messdaten in RGB / Messdaten in<br>L*a*b* / Messdaten in L*u*v* / L*c*h* / L*a*b*99 /<br>L*c*h*99                                                                                                    |                                                                                                    |                                                                                                    |  |
|                                                             | Frequenz und Regelungsevents / Belichtungszeit in Di-<br>gits / Temperaturwert Zeile / Temperaturwert Lichtquelle<br>/ Lichtsensor Helligkeitskanal / Lichtsensor blauer Kanal<br>/ Lichtsensor grüner Kanal / Lichtsensor roter Kanal /<br>Profilcounter / Zeitstempel / Fehlerausgabe |                                                                                                    |                                                                                                    |  |
| Datenauswahl<br>Ethernet,                                   | Messdaten in L*a*b* / Nr. der erkannten Farbe / Nr. der<br>nächsten Farbe / Minimaler Farbabstand                                                                                                    |                                                                                                    |                                                                                                    |  |
| Farberkennung,<br>Best Hit                                  | Frequenz und Regelungsevents / Belichtungszeit in Di-<br>gits / Temperaturwert Zeile / Temperaturwert Lichtquelle<br>/ Lichtsensor Helligkeitskanal / Lichtsensor blauer Kanal<br>/ Lichtsensor grüner Kanal / Lichtsensor roter Kanal /<br>Profilcounter / Zeitstempel / Fehlerausgabe |                                                                                                    |                                                                                                    |  |
| Datenauswahl<br>Ethernet,<br>Farberkennung,<br>Selection    | Messdaten in L*a*b* / Nr. der erkannten Farbe / Nr. der<br>nächsten Farbe / Farbabstand Nr.: 02 / Farbabstand Nr.:<br>03 / Farbabstand Nr.: 04 / Farbabstand Nr.: 05 / Farbab-<br>stand Nr.: 06 / Farbabstand Nr.: 16                                                                   | Auswahl von a<br>der/die Farbab<br>sollen.                                                                                                    | ngelernten Farben, zu denen<br>stände ausgegeben werden                                              |  |
|                                                             | Frequenz und Regelungsevents / Belichtungszeit in Di-<br>gits / Temperaturwert Zeile / Temperaturwert Lichtquelle<br>/ Lichtsensor Helligkeitskanal / Lichtsensor blauer Kanal<br>/ Lichtsensor grüner Kanal / Lichtsensor roter Kanal /<br>Profilcounter / Zeitstempel / Fehlerausgabe |                                                                                                    |                                                                                                    |  |
| Datenauswahl<br>Ethernet,                                   | Zeilensignal / Dunkelkorrigiertes Zeilensignal / Lineari-<br>siertes Zeilensignal / Spektrum                                                                                                    |                                                                                                    |                                                                                                    |  |
| video/Spektrum                                              | Frequenz und Regelungsevents / Belichtungszeit in Di-<br>gits / Temperaturwert Zeile / Temperaturwert Lichtquelle<br>/ Lichtsensor Helligkeitskanal / Lichtsensor blauer Kanal<br>/ Lichtsensor grüner Kanal / Lichtsensor roter Kanal /<br>Profilcounter / Zeitstempel / Fehlerausgabe |                                                                                                    |                                                                                                    |  |

| Datenauswahl<br>RS422,<br>Farbmessung | Messdaten in XYZ / N<br>L*a*b* / Messdaten i                                                                                | lessdaten in RGB / Messdaten in<br>n L*u*v* /                                                                                                    | Die für die Übe<br>sind mit der Cl<br>Daten werden                                | ertragung vorgesehenen Daten<br>neckbox zu aktivieren. Die<br>nacheinander in fester Reihen-          |  |
|---------------------------------------|----------------------------------------------------------------------------------------------------|----------------------------------------------------------------------------------------------------|-----------------------------------------------------------------------------------|----------------------------------------------------------------------------------------------------|--|
| Turbinessung                          | Frequenz und Regelu<br>gits / Temperaturwert<br>/ Lichtsensor Helligke<br>/ Lichtsensor grüner k<br>Profilcounter / Zeitste | Ingsevents / Belichtungszeit in Di-<br>Zeile / Temperaturwert Lichtquelle<br>itskanal / Lichtsensor blauer Kanal<br>Kanal / Lichtsensor roter Kanal /<br>mpel / Fehlerausgabe | folge ausgege                                                                     | ben.                                                                                                  |  |
| Datenauswahl<br>RS422,                | Messdaten in L*a*b*<br>nächsten Farbe / Min                                                                                 | / Nr. der erkannten Farbe / Nr. der<br>imaler Farbabstand                                                                                                    |                                                                                   |                                                                                                    |  |
| Farberkennung,<br>Best Hit            | Frequenz und Regelu<br>gits / Temperaturwert<br>/ Lichtsensor Helligke<br>/ Lichtsensor grüner H<br>Profilcounter / Zeitste | ingsevents / Belichtungszeit in Di-<br>Zeile / Temperaturwert Lichtquelle<br>itskanal / Lichtsensor blauer Kanal<br>Kanal / Lichtsensor roter Kanal /<br>mpel / Fehlerausgabe |                                                                                   |                                                                                                    |  |
| Datenauswahl<br>RS422,                | Messdaten in L*a*b*<br>nächsten Farbe                                                                                       | / Nr. der erkannten Farbe / Nr. der                                                                                                    |                                                                                   |                                                                                                    |  |
| Farberkennung,<br>Selection           | Frequenz und Regelu<br>gits / Temperaturwert<br>/ Lichtsensor Helligke<br>/ Lichtsensor grüner k<br>Profilcounter / Zeitste | ingsevents / Belichtungszeit in Di-<br>Zeile / Temperaturwert Lichtquelle<br>itskanal / Lichtsensor blauer Kanal<br>Kanal / Lichtsensor roter Kanal /<br>mpel / Fehlerausgabe |                                                                                   |                                                                                                    |  |
| Datenauswahl                          |                                                                                                    |                                                                                                    |                                                                                   |                                                                                                    |  |
| NS422,<br>Video/Spektrum              | Frequenz und Regelu<br>gits / Temperaturwert<br>/ Lichtsensor Helligke<br>/ Lichtsensor grüner H<br>Profilcounter / Zeitste | ngsevents / Belichtungszeit in Di-<br>Zeile / Temperaturwert Lichtquelle<br>itskanal / Lichtsensor blauer Kanal<br>Kanal / Lichtsensor roter Kanal /<br>mpel / Fehlerausgabe  |                                                                                   |                                                                                                    |  |
| Einstellungen<br>Ethernet             | IP-Einstellungen Grur                                                                                                    | ndgerät                                                                                                    | statische<br>IP-Adresse /<br>DHCP                                                 | Werte für IP-Adresse / Gate-<br>way / Subnetz-Maske.<br>Nur bei statischer IP-Ad-<br>resse            |  |
|                                       | Einstellungen der Eth                                                                                                    | ernet Messwertübertragung                                                                                                    | Server /<br>Client                                                                | Werte für Port und IP-<br>Adresse                                                                     |  |
|                                       |                                                                                                    |                                                                                                    |                                                                                   | TCP/IP / UDP/IP                                                                                       |  |
| Einstellungen<br>RS422                | Baudrate                                                                                                    |                                                                                                    | 9,6 / 115,2 / 230,4 / 460,8 / 691,2 / 921,6<br>/ 1500 / 2000 / 3500               |                                                                                                    |  |
| Einstellungen<br>ColorOut             | nstellungen Ausgabemodus keine Ausgabe / Binär (01<br>plorOut Farbe (14) / L*, a*, b* che                                   |                                                                                                    | Verwendung d<br>siehe Kap. 4.4.<br>Verwendung d<br>ColorOut im M<br>Farberkennung | er vier Farb-Schaltausgänge,<br>4.<br>er optischen Darstellung<br>enü Farbtabelle und im Reiter<br>9. |  |
|                                       | Binäres Format                                                                                                    | 1 entspricht 0001 / 1 entspricht 10                                                                                                    | 000                                                                               |                                                                                                    |  |
|                                       | Vergleichsfarbe                                                                                                    | siehe Menü Einstellungen > Farbt                                                                                                    | abelle <i>(Nur im</i> )                                                           | L*a*b*-Check-Modus)                                                                                   |  |
| Einstellungen<br>EtherCAT             | Betriebsart nach Syst                                                                                                    | emstart                                                                                                    | Ethernet / EtherCAT                                                               |                                                                                                    |  |

Farbmessung. Ausgabe der für das Messobjekt ermittelten Farbwerte. Dazu wird vom Benutzer der Farbraum und die Messbedingungen (Normlichtart/Normbeobachter) vorgegebenen. Die Messwerte werden automatisch ausgegeben.

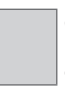

Grau hinterlegte Felder erfordern eine Auswahl.

Wert Dunkel umrandete Felder erfordern die Angabe eines Wertes.
Farberkennung. Ausgabe eines Erkennungssignals, wenn die gemessene Farbe innerhalb eines festgelegten Toleranzbereiches um eine der vorgegebenen Referenzfarben (Farbtabelle) liegt. Die Messwerte werden automatisch ausgegeben.

Video / Spektrum. Ausgabe der gemessenen spektralen Reflexionsfunktion des Messobjekts bzw. des aufgenommen Signals der Detektorzeile. Die Datenpakete müssen manuell angefordert werden.

Best Hit. Im Best-Hit-Modus bestimmt das System automatisch aus allen angelernten Farben, die Farbe mit dem geringsten Abstand zur aktuell gemessenen Farbe. Der oder die Abstände zu dieser einen Farbe können dann ausgegeben werden. Alternativ dazu können im Selektion-Modus Farben selektiert werden, zu denen der oder die Abstände ausgegeben werden sollen. Mehrfachauswahl ist möglich. Unabhängig von diesem Modus können die Nummer der erkannten Farbe sowie die Nummer der Farbe mit dem minimalen Farbabstand ausgewählt werden.

Selection. Ausgabe der Nummer der erkannten Farbe und des Farbabstandes zu ausgewählten Farbe(n). Nur möglich bei Verwendung der Schnittstellen Ethernet oder RS422. Sie können eine oder mehrere Farben zur Analyse auswählen. Wird mehr als eine Farbe oder der Best-Hit-Modus ausgewählt, bestimmt das System automatisch die Farbe mit dem geringsten Farbabstand und prüft anschließend die einzelnen Abstände.

Binär (0..15). Mit der binären Codierung können 15 Farben über die vier Farb-Schaltausgänge signalisiert werden.

Farbe (1..4). In diesem Modus wird jeder der vier möglichen Farben exklusiv ein Farb-Schaltausgang zugewiesen. Wird diese Farbe erkannt, wird dies über den entsprechenden Kanal signalisiert.

L\*, a\*, b\* check. In diesem Modus werden einer selektierten Farbe alle vier Farb-Schaltausgänge zugewiesen. Liegt der Parameter L\*, a\* oder b\* innerhalb der jeweiligen Toleranzgrenzen, wird dies über je einen Schaltausgang ausgegeben.

### 5.3.9.2 Auswahl Digitale Schnittstellen

Der Controller hat drei digitale Schnittstellen, die alternativ zur Datenausgabe aber parallel zur Parametrierung genutzt werden können. Ethernet und EtherCAT können nicht parallel benutzt werden.

- Ethernet: ermöglicht eine schnelle nicht echtzeitfähige Datenübertragung (paketbasierter Datentransfer). Es können Messwert- sowie Videodaten übertragen werden. Für eine Messwert-Erfassung ohne unmittelbare Prozess-Steuerung, für eine nachfolgende Analyse. Die Parametrierung erfolgt durch das Webinterface oder ASCII-Befehlssatz.
- RS422: stellt eine echtzeitfähige Schnittstelle mit geringerer Datenrate bereit.
- EtherCAT: Ermöglicht eine schnelle Datenübertragung bei Echtzeitfähigkeit. Dafür ist auf dem PC die Software TwinCAT (von Beckhoff) erforderlich. Die Parametrierung erfolgt ausschließlich über Service-Daten-Objekte; parallel dazu kann die Weboberfläche nicht genutzt werden. Das Programm "HyperTerminal®" bietet eine Oberfläche für die serielle Kommunikation mit dem Controller über RS422, ebenso das Programm "Telnet®" über Ethernet; für EtherCAT kann das Programm "TwinCAT" genutzt werden.

### 5.3.9.3 Ethernet

Bei Verwendung einer statischen IP-Adresse sind die Werte für IP-Adresse, Gateway und Subnetz-Maske anzugeben; dies entfällt bei Verwendung von DHCP.

Der Controller ist ab Werk auf die feste IP-Adresse 169.254.168.150 eingestellt.

Der Controller überträgt die TCP/IP oder UDP/IP-Pakete mit der Ethernet-Übertragungsrate 10 MBit/s oder 100 MBit/s, die je nach angeschlossenem Netzwerk oder PC automatisch eingestellt wird.

Alle Ausgabewerte und zusätzlich zu übertragenden Informationen, die zu einem Zeitpunkt aufgenommen wurden, werden zu einem Messwert-Frame zusammengefasst. Mehrere Messwert-Frames werden zu einem Messwert-Block zusammengefasst und von einem weiteren Header umschlossen. Der Header steht zwingend am Anfang eines UDP/ IP- oder TCP/IP-Pakets. Es wird immer ein aktueller Header pro Paket mitgeschickt. Bei der Messwertdatenübertragung an einen Messwertserver sendet der Sensor nach erfolgreichen Verbindungsaufbau (TCP oder UDP) jeden Messwert an den Messwertserver oder an den verbundenen Client. Dafür ist keine explizite Anforderung erforderlich.

Bei Änderungen der übertragenen Daten oder der Framerate wird automatisch ein neuer Header geschickt.

Alle Farbwerte und Farbabstände: Binäres Format mit Komma. 10 Bit plus Vorzeichen Vorkomma, 7 Bit Nachkomma für RS422. 10 Bit plus Vorzeichen Vorkomma, 10 Bit Nachkomma für andere Schnittstellen.

Die Videosignalübertragung geschieht analog zur "Messdatenübertragung an einen Messwertserver über Ethernet" mit dem Unterschied, dass immer nur ein Videosignal in einem Messwert-Block übertragen wird und jedes Videosignal einzeln angefordert werden muss.

Dieser Messwert-Block kann je nach Größe des Videosignals auch über mehrere TCP/IP oder UDP/IP Pakete gehen.

### 5.3.9.4 Schnittstelle RS422

Die Schnittstelle RS422 hat eine maximale Baudrate von 3500 kBaud. Die Baudrate ist im Auslieferungszustand auf 115,2 kBaud eingestellt. Die Konfiguration erfolgt über ASCII-Befehle oder über das Webinterface.

Die Übertragungseinstellungen von Controller und PC müssen übereinstimmen.

Datenformat: Binär. Schnittstellenparameter: 8 Datenbits, keine Parität, 1 Stoppbit (8N1). Die Baudrate ist wählbar.

Das Datenformat der Ausgabewerte hängt vom gewählten Messwert ab.

Alle Farbwerte und Farbabstände: 9 Bit Vorkomma (mit Vorzeichen), 9 Bit Nachkomma. Werte immer in 18Bit-Blöcken.

Es können bis zu 32 Ausgabewerte parallel übertragen werden.

Die Höchstanzahl an Messwerten, die für einen Messpunkt übertragen werden können, hängen von der Controller-Messrate und der eingestellten Übertragungsrate der RS422-Schnittstelle ab. Soweit wie möglich sollte die höchste vorhandene Übertragungsrate (Baudrate) verwendet werden.

### 5.3.9.5 ColorOut

Mit den Parametern Ausgabemodus und Binäres Format bzw. Vergleichsfarbe erfolgt auch die Zuordnung der physikalischen Farbschaltausgänge Out 1 ... Out 4, siehe Kap. 4.4.4, siehe Kap. 5.3.8.1.

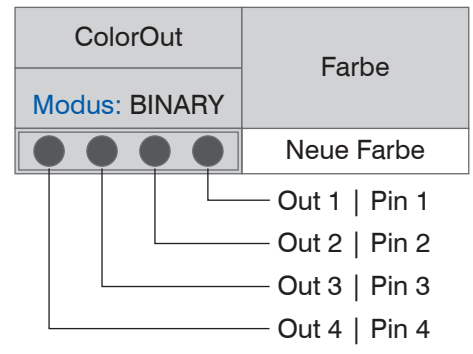

Dieser Schaltausgang, siehe Abb. 10, wird aktiv, wenn die gemessene Farbe innerhalb den vorgegebenen Parametern (L\* & a\* & b\*) liegt; die Farbe gilt dann als erkannt.

Abb. 33 Zuordnung Farb-Schaltausgänge

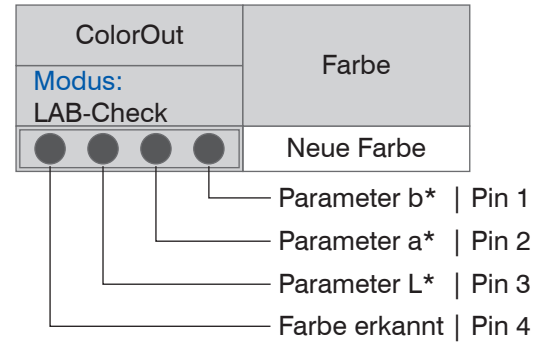

Wird der ColorOut-Ausgang im Modus LAB-Check betrieben, werden die Pins 1 - 3 dann aktiv, wenn die gemessene Farbe innerhalb der Toleranzen der Vergleichsfarbe liegen. Liegen alle 3 Werte innerhalb, so wird dies auf dem 4. Pin signalisiert.

Abb. 34 Zuordnung L\*, a\*, b\*

### 5.3.9.6 EtherCAT

Die Schnittstelle ermöglicht eine schnelle Übertragung der Messwerte. Im Controller ist CANopen over EtherCAT (CoE) implementiert.

Service-Daten-Objekte SDO: Alle Parameter des Controllers können damit gelesen oder verändert, alle Messwerte und auch das dunkelkorrigierte Videosignal einzeln abgefragt werden.

Prozess-Daten-Objekte PDO: Ein PDO-Telegramm dient zur echtzeitfähigen Übertragung von Messwerten. Hier werden keine einzelnen Objekte adressiert, sondern direkt die Inhalte der zuvor ausgewählten Daten gesendet.

- Alle Farbwerte und Farbabstände: 9 Bit mit Vorkomma (mit Vorzeichen), 10 Bit mit Nachkomma. Werte immer in 32Bit-Blöcken.

Einzelheiten finden Sie im Anhang, siehe Kap. A 4.

Die Umschaltung zur EtherCAT-Schnittstelle über die Webseite erfolgt nicht sofort. Sie erfolgt nach einem Neustart des Controllers. Die Webseite ist dann nicht mehr verfügbar.

Hinweise zum Wechseln von der EtherCAT-Schnittstelle wieder zu Ethernet finden Sie im Anhang, siehe Kap. A 4.

### 5.3.10 Mittelung, Fehlerbehandlung, Statistik

### 5.3.10.1 Übersicht Parameter

| Videomitte-<br>lung | keine Mittelung /<br>Rekursiv 2   4   8   16   32   64   128 |                |                             | Die Videomittelung erfolgt vor der<br>Berechnung der Farbwerte. Empfoh-<br>len für sehr dunkle Objekte und für<br>Ausgabe der Videodaten.                                                                                                    |
|---------------------|--------------------------------------------------------------|----------------|-----------------------------|----------------------------------------------------------------------------------------------------|
| Messwert-           | keine Mittelung                                              |                |                             | Angabe der Mittelungsart. Die                                                                                                    |
| mittelung           | Gleitend N Werte                                             | 2 / 4 / 8 1024 | Wert                        | Mittelungszahl N gibt an, wie viele<br>fortlaufende Farbwerte im Controller                                                                                                    |
|                     | Rekursiv N Werte                                             | 2 32768        | Wert                        | verwendet werden sollen, um den                                                                                                    |
|                     | Median N Werte                                               | 3/5/7/9        | Wert                        | gemittelten Farbwert zu berechnen.                                                                                                    |
| Fehlerbe-           | Fehlerausgabe, ke                                            | ein Messwert   | Sensor gibt Fehlerwert aus. |                                                                                                    |
| handlung            | Letzten Wert<br>halten                                       | 0 1024         | Wert                        | Kann kein gültiger Messwert ermittelt<br>werden, kann alternativ dazu der letz-<br>te gültige Wert über eine bestimmte<br>Zeit gehalten, d. h. wiederholt ausge-<br>geben werden. Bei "O" wird der letzte<br>gültige Wert unendlich gehalten. |
| Statistik           | 2   4   8   16 16384   alle Werte                            |                |                             | Über eine bestimmte Anzahl an<br>Messwerten werden die Statistikwerte<br>Minimum, Maximum und Peak-to-<br>Peak ermittelt und ausgegeben.                                                                                                    |

Im Controller ist an zwei verschiedenen Bereichen der Signalverarbeitung eine Mittelung möglich:

- Mittelung im Videosignal
- Mittelung der Messwerte.

Die Mittelung wird für statische Messungen oder sich langsam ändernde Messwerte empfohlen. Eine Mittelung vermindert das Rauschens oder unterdrückt Ausreißer in den Messwerten.

Der Controller wird ab Werk mit der Voreinstellung keine Videomittelung und keine Messwertmittelung ausgeliefert.

### 5.3.10.2 Videomittelung

Im Controller können hintereinander folgende Videokurven pixelweise gemittelt werden. Im Webbrowser kann im Programm Spektrum die Wirkung der verschiedenen Einstellungen beobachtet werden. Die Videomittelung wird insbesondere für sehr dunkle Farben und für die Ausgabe von Spektren empfohlen.

#### 5.3.10.3 Messwertmittelung

Die Messwertmittelung erfolgt nach der Berechnung der Messwerte vor der Ausgabe über die Schnittstellen oder deren Weiterverarbeitung.

Durch die Messwertmittelung wird

- die Auflösung verbessert,
- das Ausblenden einzelner Störstellen ermöglicht oder
- das Messergebnis "geglättet".

In jedem Messzyklus wird der interne Mittelwert neu berechnet.

- Der eingestellte Mittelwerttyp und die Anzahl der Werte müssen im Controller ge-
- speichert werden, damit sie nach dem Ausschalten erhalten bleiben. Die Mittelung hat keinen Einfluss auf die Messrate bzw. Ausgaberate.

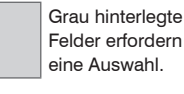

Wert Dunkel umrandete Felder erfordern die Angabe eines Wertes.

#### **Gleitender Mittelwert**

Über die wählbare Anzahl N aufeinanderfolgender Farbwerte (Fensterbreite) wird der arithmetische Mittelwert M<sub>al</sub> nach folgender Formel gebildet und ausgegeben:

$$M_{gl} = \frac{\sum_{k=1}^{N} MW(k)}{N} \qquad \begin{array}{l} MW = Messwert, \\ N = Mittelungszahl, \\ k = Laufindex (im Fenster) \\ M_{gl} = Mittelwert bzw. Ausgabewert \end{array}$$

Jeder neue Farbwert wird hinzugenommen, der erste (älteste) Farbwert aus der Mittelung (aus dem Fenster) wieder herausgenommen. Dadurch werden kurze Einschwingzeiten bei Messwertsprüngen erzielt.

#### Beispiel: N = 4

... 0, 
$$1, \underline{2, 2, 1, 3}$$
 ... 1,  $2, \underline{2, 1, 3, 4}$  Messwerte  

$$\frac{2, 2, 1, 3}{4} = M_{gi}(n) \qquad \qquad \frac{2, 1, 3, 4}{4} = M_{gi}(n+1)$$
Ausgabewert

Bei der gleitenden Mittelung im Controller sind für die Mittelungszahl N nur die Po-

l tenzen von 2 zugelassen. Die größte Mittelungszahl ist 1024.

### **Rekursiver Mittelwert**

Formel:

$$\begin{split} M_{_{rek}}\left(n\right) = \ \frac{MW_{_{(n)}} + \left(N\text{-}1\right) \times M_{_{rek} (n\text{-}1)}}{N} & \begin{aligned} MW &= \text{Messwert,} \\ N &= \text{Mittelungszahl, N = 1 ... 32768} \\ n &= \text{Messwertindex} \\ M_{_{rek}} &= \text{Mittelwert bzw. Ausgabewert} \end{split}$$

Jeder neue Farbwert MW(n) wird gewichtet zur Summe der vorherigen Mittelwerte  $M_{rek}$  (n-1) hinzugefügt.

Die rekursive Mittelung erlaubt eine sehr starke Glättung der Farbwerte, braucht aber sehr lange Einschwingzeiten bei Messwertsprüngen. Der rekursive Mittelwert zeigt Tiefpassverhalten.

#### Median

Aus einer vorgewählten Anzahl von Farbwerten wird der Median gebildet.

Bei der Bildung des Medians im Controller werden die einlaufenden Farbwerte nach jeder Messung neu sortiert. Der mittlere Wert wird danach als Median ausgegeben.

Es werden 3, 5, 7 oder 9 Farbwerte berücksichtigt. Damit lassen sich einzelne Störimpulse unterdrücken. Die Glättung der Messwertkurven ist jedoch nicht sehr stark.

Beispiel: Median aus fünf Messwerten

| 0 | 1 2 | 4 | 5 | 1 | $3 \rightarrow$ | Messwerte sortiert: 1 | 234   | 5 | Median $_{(n)} = 3$   |
|---|-----|---|---|---|-----------------|-----------------------|-------|---|-----------------------|
| 1 | 2 4 | 5 | 1 | 3 | $5 \rightarrow$ | Messwerte sortiert: 1 | 3 4 5 | 5 | Median $_{(n+1)} = 4$ |

### 5.3.10.4 Fehlerbehandlung (Letzten Wert halten)

Kann kein gültiger Messwert ermittelt werden, wird ein Fehler ausgegeben. Wenn das bei der weiteren Verarbeitung stört, kann alternativ dazu der letzte gültige Wert über eine bestimmte Zeit gehalten, d. h. wiederholt ausgegeben werden.

Die Anzahl der Werte, die gehalten werden sollen, kann zwischen 1 und 1024 liegen. Bei Anzahl = 0 wird der letzte Wert solange gehalten, bis ein neuer gültiger Messwert erscheint.

### 5.3.10.5 Statistikwerte

Der Controller leitet aus dem Ergebnis der Messung folgende Statistikwerte ab:

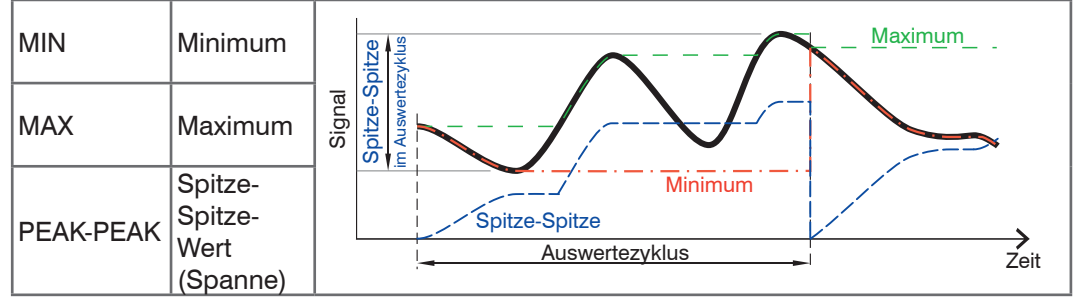

Abb. 35 Statistikwerte und Auswertezyklus

Die Statistikwerte werden aus den Messwerten innerhalb des Auswertezyklus berechnet. Die Anzahl der Messwerte für die Berechnung kann zwischen 2 und 16384 (in Potenzen von 2) liegen oder alle Messwerte einschließen.

Über die Schaltfläche Statistik zurücksetzen oder dem Befehl RESETSTATISTIK kann ein neuer Auswertezyklus (Speicherperiode) eingeleitet werden. Am Beginn eines neuen Zyklus werden die alten Statistikwerte gelöscht.

Die Statistikwerte werden im Webinterface, Programm Farbmessung, angezeigt oder über die Schnittstellen ausgegeben.

### 5.3.11 Ausgabe-Datenrate

| Messwert       | Wert     | Nur jeder n-te Messwert wird ausgegeben ( $n = 1, 2$<br>1000). Die anderen Messwerte werden verworfen. |
|----------------|----------|----------------------------------------------------------------------------------------------------|
| Reduzierung    | RS422 /  | Die für die Datenreduzierung vorgesehenen Schnittstel-                                                 |
| Schnittstellen | Ethernet | len sind mit der Checkbox zu aktivieren.                                                               |

Bei einer Reduzierung de Ausgabe-Datenrate bleibt die Messrate unverändert, also Ausgabe-Datenrate  $\leq$  Messrate.

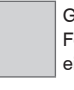

Grau hinterlegte Felder erfordern eine Auswahl.

Wert Dunkel umrandete Felder erfordern die Angabe eines Wertes.

### 5.3.12 Triggerung

Die digitale Messwertausgabe am colorCONTROL ACS7000 ist durch ein externes elektrisches Triggersignal oder per Kommando steuerbar.

- Die Triggerung hat keine Auswirkung auf die vorgewählte Messrate.
- Als externer Triggereingang wird der Synchroneingang benutzt.
- Werkseinstellung: keine Triggerung, der Controller beginnt mit der Datenübertragung unmittelbar nach dem Einschalten.
- Die Pulsdauer des "Sync in"-Signals beträgt mindestens 5 μs.

| Pegel-Triggerung                             | Pegel niedrig / Pegel hoch         |                                    |         |
|----------------------------------------------|------------------------------------|------------------------------------|---------|
| Flanken-Triggerung                           | Start der Messwert-<br>ausgabe mit | Fallende Flanke / Steigende Flanke |         |
|                                              | Anzahl der Messwerte               | Wert                               | 0 16383 |
| Software-Triggerung                          | Anzahl der Messwerte               | Wert                               | 0 16383 |
| Keine Triggerung kontinuierliche Messwertaus |                                    | gabe                               |         |

Pegel-Triggerung. Kontinuierliche Messwertausgabe, solange der gewählte Pegel anliegt. Danach beendet der Controller die Messwertausgabe. Die Pulsdauer muss mindestens eine Zykluszeit betragen. Die darauffolgende Pause muss ebenfalls mindestens eine Zykluszeit betragen.

Maximale Triggerfrequenz  $= 0.5 \times Messrate$ .

Abb. 36 Triggerung mit aktivem High-Pegel ( $T_1$ ), zugehörige Messwerte (M) und Ausgangssignal ( $D_0$ )

 $D_0$   $D_0$   $D_0$ 

Flanken-Triggerung. Startet Messwertausgabe, sobald die gewählte Flanke am Triggereingang anliegt. Der Controller gibt bei erfüllter Triggerbedingung die festgelegte Anzahl an Messwerten aus. Wertebereich von 0 ... 16383.

Die Pulsdauer muss mindestens 5  $\mu$ s betragen.

Abb. 37 Triggerung mit fallender Flanke  $(T_1)$ , zugehörige Messwerte (M) und Ausgangssignal (D<sub>0</sub>)

Software-Triggerung. Startet die Messwertausgabe sobald ein Softwarebefehl (anstatt des Triggereinganges) oder die Schaltfläche Trigger auslösen betätigt wird. Der Zeitpunkt ist ungenauer definiert. Der Controller gibt bei erfüllter Triggerbedingung die festgelegte Anzahl an Messwerten aus. Wertebereich von 1 ... 16383. Die Messwertausgabe kann über ein Kommando beendet werden.

Anzahl der Messwerte. 0 = Ausgabe beenden, Wert (1 ... 16382), 16383 = endlos ausgeben.

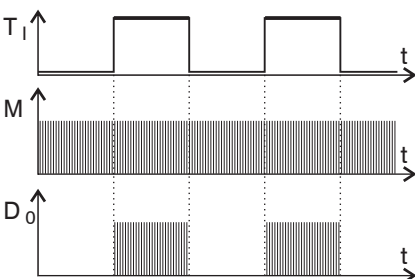

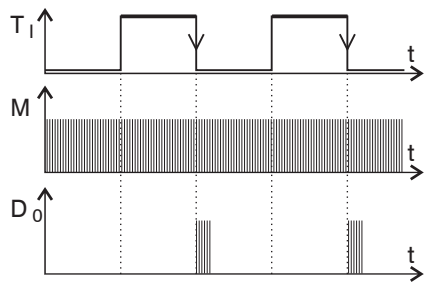

### 5.3.13 Synchronisation

Sollen zwei Controller taktgleich am gleichen Messobjekt messen, können die Controller untereinander synchronisiert werden. Der Synchronisationsausgang des ersten Controllers Master wird mit dem Synchronisations-Eingang des zweiten Controllers <code>Slave</code> verbunden, siehe Kap. 4.4.7.

| Master on | Erster Controller in der Messkette; synchronisiert alle nachfolgenden Controller.   |
|-----------|-------------------------------------------------------------------------------------|
| Slave in  | Controller arbeitet in Abhängigkeit vom ersten Con-<br>troller oder externer Quelle |

Externe Synchronisation. Der Syncln-Eingang am Controller wird von einer externen Synchronisationsquelle, z. B. SPS oder Frequenzgenerator, angesteuert. Synchronisationsfrequenz 20 Hz bis 2 kHz. Es können auch mehrere Controller parallel extern synchronisiert werden.

### 5.3.14 Einstellungen laden, speichern

Dieses Menü ermöglicht es Ihnen, die Controllerdaten zu speichern oder gespeicherte Daten wieder in den Controller einzulesen.

- Speichern Sie die Einstellungen im Controller bevor Sie Daten exportieren oder
- importieren.

| Setup-Nr.                                       | 1 / 2 / 3 8 | Sie können im Controller acht verschiedene Parame-<br>tersätze dauerhaft speichern.                                        |
|-------------------------------------------------|-------------|----------------------------------------------------------------------------------------------------|
| Schnittstellen-<br>einstellungen<br>beibehalten | Checkbox    | Schnittstelleneinstellungen beinhalten die Netzwerkei-<br>genschaften wie z. B. die Baudrate der RS422-Schnitt-<br>stelle. |

Ablauf Speichern:

- Wählen Sie die Setup-Nr. aus.
- Treffen Sie die Auswahl, ob die Schnittstelleneinstellungen betroffen sind.
- Klicken Sie auf die Schaltfläche Setup speichern.

Das Speichern sollte immer zum Ende der Programmierung des Controllers erfolgen. Für ein schnelles Zwischenspeichern auf den zuletzt gespeicherten Parametersatz können Sie auch die Schaltfläche Setup speichern, rechts oben in jeder Einstellungsseite, benutzen.

• Nach dem Einschalten wird der zuletzt im Controller gespeicherte Parametersatz geladen.

Ablauf Laden:

- Wählen Sie die Setup-Nr. aus.
- Treffen Sie die Auswahl, ob die Schnittstelleneinstellungen betroffen sind.
- Klicken Sie auf die Schaltfläche Aktivieren.

Behalten Sie die Schnittstelleneinstellungen bei, wenn der Controller am gleichen Netzwerk und mit gleicher Baudrate an der RS422 betrieben wird (Checkbox Schnittstelleneinstellungen nicht aktiv.) Der Controller verwendet jetzt die Einstellungen aus dem gewählten Parametersatz.

### 5.3.15 Alle Setups exportieren, importieren

Mit dieser Funktion können Sie alle gespeicherten Setups im Controller auf einmal auf einen PC/Netzwerk übertragen oder in den Controller laden.

Ablauf alle Setups auf PC/Netzwerk exportieren:

- Wechseln Sie in das Menü Einstellungen > Einstellungen laden / speichern > Backup & Restore.
- Treffen Sie die Auswahl, ob die Schnittstelleneinstellungen betroffen sind.
- Klicken Sie auf die Schaltfläche Setups exportieren.

Ablauf alle Setups in Controller laden:

- Klicken Sie auf die Schaltfläche Durchsuchen und geben Sie den Pfad an.
- Klicken Sie auf die Schaltfläche Setups importieren.

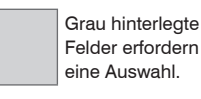

Wert Dunkel umrandete Felder erfordern die Angabe eines Wertes.

### 5.3.16 Setups auf PC verwalten

Dieses Menü ermöglicht es Ihnen, eine Sicherheitskopie der Controllerdaten auf PC zu speichern oder gespeicherte Setup-Dateien wieder in den Controller einzulesen. Diese Funktion kann auch genützt werden, um einen weiteren Controller zu programmieren.

 Speichern Sie die Einstellungen im Controller bevor Sie Daten exportieren oder importieren.

| Auswahl der Daten<br>zur Übertragung              | Setup /<br>Farbtabelle | Ein Setup enthält, abhängig von den Schnitt-<br>stelleneinstellungen, alle Parameter des<br>Controllers mit Ausnahme der Farbtabelle. |
|---------------------------------------------------|------------------------|----------------------------------------------------------------------------------------------------|
| Setup-Nr.                                         | 1   2   3 8            | Sie können im Controller acht verschiedene<br>Parametersätze dauerhaft speichern.                                                     |
| Schnittstellenein-<br>stellungen beibe-<br>halten | Checkbox               | Schnittstelleneinstellungen beinhalten die<br>Netzwerkeigenschaften wie z. B. die Baudrate<br>der RS422-Schnittstelle.                |
| Setup auswählen                                   | Wert                   | Pfadangabe für die zu ladende Datei in den<br>Controller.                                                                             |

Ablauf:

Wählen Sie die Daten zur Übertragung aus.

Die Farbtabelle

- kann nicht zusammen mit dem Setup gespeichert werden,
- kann nur auf einem angeschlossenen PC/Netzwerk gespeichert werden.
- Legen Sie die Setup-Nr. fest.
- Treffen Sie die Auswahl, ob die Schnittstelleneinstellungen betroffen sind.

Daten exportieren:

- Klicken Sie auf die Schaltfläche Setup exportieren bzw. (Farbtabelle exportieren).
- Dies öffnet einen Windows-Dialog für das Speichern der Datei.
- Geben Sie den Dateinamen der Parametersatzdatei (\*.meo) an und klicken Sie auf OK.
- Dies sichert die aktuell ausgewählten Daten auf den PC.

Daten importieren:

- Klicken Sie auf die Schaltfläche Durchsuchen bzw. (Farbtabelle importieren).
- Dies öffnet einen Windows-Dialog für die Auswahl der Datei.

Klicken Sie auf die Schaltfläche Setup importieren.

Dies startet die Übertragung der Datei vom PC in den Controller.

### 5.3.17 Extras

| Language/Sprache         |                                                   | Deutsch /<br>English | Sprache der interaktiven Webseiten.                                                                                     |
|--------------------------|---------------------------------------------------|----------------------|----------------------------------------------------------------------------------------------------|
| Werksein-<br>stellungen  | Nur Farbtabelle<br>zurücksetzen                   | Checkbox             | lst die Checkbox aktiviert, werden alle<br>angelernten Farben zurückgesetzt und eine<br>Default-Datenbank wird geladen. |
|                          | Schnittstellenein-<br>stellungen beibe-<br>halten | Checkbox             | Ermöglicht es, alle Einstellungen für Ethernet<br>und die RS422-Schnittstelle unverändert zu<br>belassen.               |
| Systemein-<br>stellungen | Tastensperre nach<br>Systemstart aktiv            | Checkbox             | Die Tastensperre verhindert unbefugtes /<br>ungewolltes Ausführen der Tasterfunktionen.                                 |
|                          | Minuten bis zur<br>automatischen<br>Tastensperre  | Wert                 | 0 65535                                                                                                    |

Werkseinstellungen. Ist keine Checkbox aktiviert, werden alle Einstellungen zurückgesetzt.

Nur Farbtabelle zurücksetzen. Setzt alle angelernten Farben zurück und lädt eine Default-Datenbank.

Schnittstelleneinstellungen beibehalten. Die Einstellungen für Sprache, Passwort, Colorausgang und Netzwerk werden beibehalten.

Alternativ zum Webinterface können Sie mit den Tastern Dark reference und Teach color die Werkseinstellung aufrufen. Drücken Sie dazu beide Taster gleichzeitig mehr als 10 s lang.

 Nach dem Zurücksetzen bekommt der Controller eine feste IP zugewiesen, die Kommunikation mit dem Webinterface muss evtl. neu aufgebaut werden.

Systemeinstellungen. Die Tastensperre ist immer aktiviert, wenn kein Anwender in der Benutzerebene Experte angemeldet ist. Die Taster sind nach einer voreinstellbaren Zeit ohne Betätigung nach Neustart gesperrt. Drücken Sie gleichzeitig die Taster Dark reference und White reference für ca. 3 bis 5 Sekunden, um die Tastensperre zu lösen bzw. zu aktivieren.

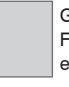

Grau hinterlegte Felder erfordern eine Auswahl.

Wert Dunkel umrandete Felder erfordern die Angabe eines Wertes.

### 5.4 Farberkennung

### 5.4.1 Ortsdiagramm

| Projektionsebene a*b* / L*a* / L*b* |                                                                                                    | Darstellung einer 2-dimensionalen Pro-<br>jektionsebene aus einem 3-dimensiona-<br>len Farbraum                                 |              |  |
|-------------------------------------|----------------------------------------------------------------------------------------------------|----------------------------------------------------------------------------------------------------|--------------|--|
| Abstandsmodell<br>(Toleranzraum)    | Kugel Delta E; DIN99; CIE94;<br>CMC; CIEDE2000 ( $\Delta$ E) /<br>Zylinder ( $\Delta$ L*, $\Delta$ a* b*) /<br>Box ( $\Delta$ L*, $\Delta$ a*, $\Delta$ b*) | Beschreibt das für die Farberkennung<br>benutzte Verfahren, gibt die Form des<br>Toleranzraumes um den Referenzfarb-<br>wert an |              |  |
|                                     | ΔΕ*                                                                                                    | Wert                                                                                                    | 0.000 64.000 |  |
| Toleranzwert                        | ΔL* / Δa*b*                                                                                                    | Wert                                                                                                    | 0.000 64.000 |  |
|                                     | ΔL* / Δa* / Δb*                                                                                                    | Wert                                                                                                    | 0.000 64.000 |  |
| Farbe anlernen                      | Schaltfläche                                                                                                    | Speichert die aktuell gemessene Farbe<br>des Messobjektes in die Farbtabelle. Die<br>Farbtabelle umfasst max. 16 Farben.        |              |  |
| Signalauswahl                       | Checkbox                                                                                                    | Auswahl an verfügbaren Farben, die im<br>Diagramm dargestellt werden sollen.                                                    |              |  |
| Steuerelemente                      | Start / Stop                                                                                                    | Das Diagramm startet automatisch mit<br>Aufruf des Programms.                                                                   |              |  |

**Wechseln Sie in das Programm** Farberkennung **und wählen Sie** Ortsdiagramm.

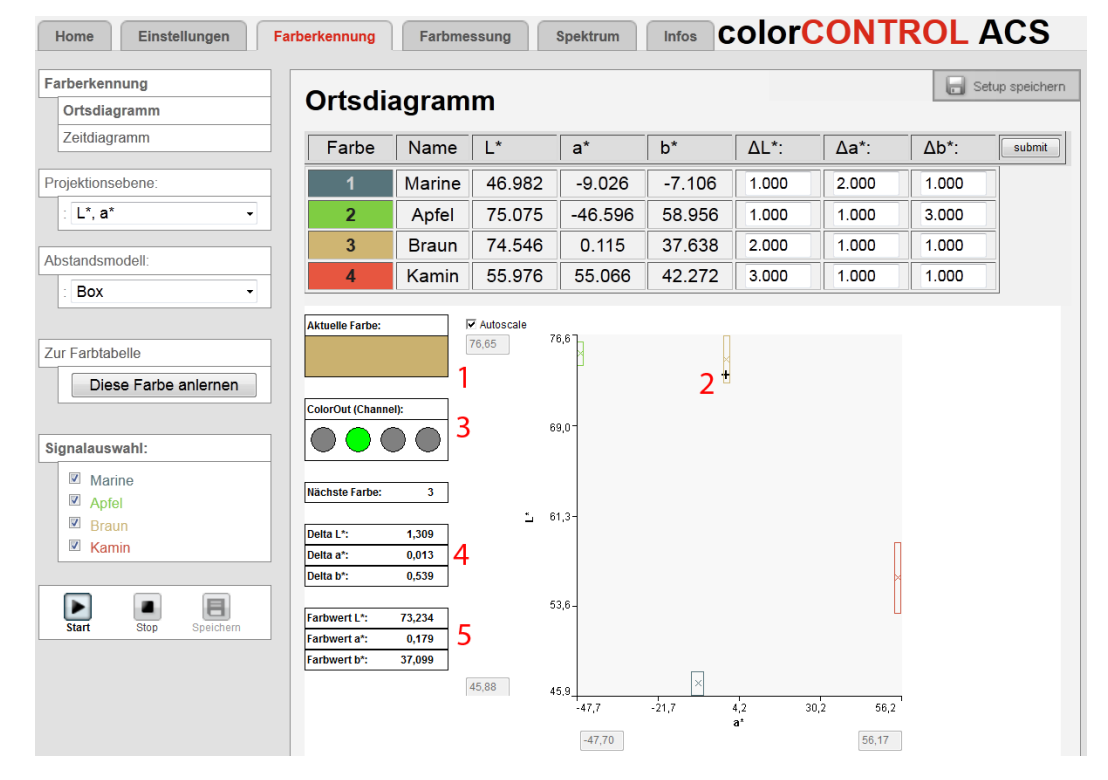

### Abb. 38 Programm Ortsdiagramm

Die aktuell gemessene Farbe (1) des Messobjekts wird durch die Mischfarbe aus dem RGB-Farbraum dargestellt und im Messdiagramm mit einem Cursor ("+"Zeichen) (2) markiert.

Jede angelernte Farbe aus der Farbtabelle wird in dem Messdiagramm mit einem farbigen "X" und dem entsprechenden Toleranzbereich angezeigt. Liegt die aktuell gemessene Farbe innerhalb der Toleranzgrenzen einer angelernten Farbe, wird der Digitalausgang Color Out (3) je nach Kodierung geschaltet, siehe Kap. 5.3.9.5.

Im Textfeld Nächste Farbe wird immer die Farbe mit dem minimalen Abstand zur aktuell gemessenen Farbe dargestellt. Dies geschieht unabhängig davon, ob die Toleranzgrenzen eingehalten werden oder nicht. Eine extra Tabelle (4) listet die Farbabstände zur nächstgelegenen Farbe mit minimalem Farbabstand im gewählten Abstandsmodell. Die Abstände werden auch dann angezeigt, wenn der Messwert nicht im Toleranzbereich einer Farbe liegt.

In einer weiteren Tabelle (5) fasst das Programm die drei aktuellen Koordinaten (Farbwerte, z. B. L\*, a\*, b\*) der gemessenen Farbe des Farbraumes zusammen.

**Wählen Sie in der Rubrik** Signalauswahl **die darzustellenden Farben aus**.

Das 2D-Diagramm zeigt die aktuell gemessene Farbe, sowie angelernte Farben aus einem dreidimensionalen Farbraum.

- Die Farberkennung arbeitet nur, wenn mindestens eine Farbe angelernt wurde. Eine Farbe wird dann erkannt, wenn die gemessenen Farbwerte alle Toleranzbedingun-
- Farbe wird dann erkannt, wenn die gemessenen Farbwerte alle Toleranzbedingungen erfüllen.

Eine am Monitor dargestellte Farbe hängt von den Monitoreinstellungen ab.

### 5.4.2 Zeitdiagramm

| Abstandsmodell<br>(Toleranzraum)        | Kugel Delta E; DIN99; CIE94;<br>CMC; CIEDE2000 ( $\Delta$ E) /<br>Zylinder ( $\Delta$ L*, $\Delta$ a* b*) /<br>Box ( $\Delta$ L*, $\Delta$ a*, $\Delta$ b*) | Beschreibt das für die Farberkennung<br>benutzte Verfahren, gibt die Form des<br>Toleranzraumes um den Referenzfarb-<br>wert an |              |  |
|-----------------------------------------|----------------------------------------------------------------------------------------------------|----------------------------------------------------------------------------------------------------|--------------|--|
|                                         | ΔE*                                                                                                    | Wert                                                                                                    | 0.000 64.000 |  |
| Toleranzwert                            | ΔL* / Δa*b*                                                                                                    | Wert                                                                                                    | 0.000 64.000 |  |
|                                         | ΔL* / Δa* / Δb*                                                                                                    | Wert                                                                                                    | 0.000 64.000 |  |
| Farbe anlernen Schaltfläche             |                                                                                                    | Speichert die aktuell gemessene Farbe<br>des Messobjektes in die Farbtabelle. Die<br>Farbtabelle umfasst max. 16 Farben.        |              |  |
| Signalauswahl Checkbox                  |                                                                                                    | Auswahl an verfügbaren Farben, die im<br>Diagramm dargestellt werden sollen.                                                    |              |  |
| Steuerelemente Start / Stop / Speichern |                                                                                                    | Das Diagramm startet automatisch mit<br>Aufruf des Programms.                                                                   |              |  |

💌 Wechseln Sie in das Programm Farberkennung und wählen Sie Zeitdiagramm.

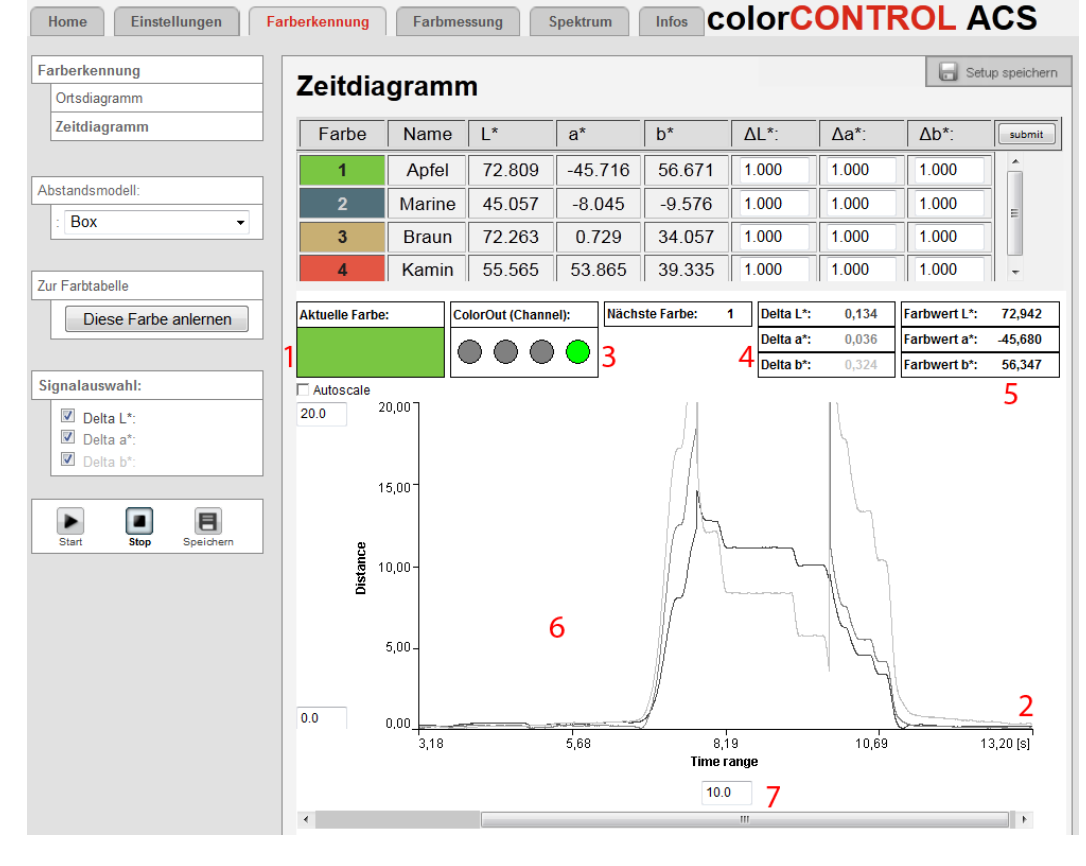

Abb. 39 Programm Zeitdiagramm

Die aktuell gemessene Farbe (1) des Messobjekts wird durch die Mischfarbe aus dem RGB-Farbraum dargestellt.

Im Zeitdiagramm (6) wird der Zeitverlauf der Farbabstandswerte, je nach gewähltem Toleranzmodell, dargestellt.

Liegt die aktuell gemessene Farbe innerhalb der Toleranzgrenzen einer angelernten Farbe, wird die erkannte Farbnummer im Textfeld Nächste Farbe angezeigt und der Digitalausgang Color Out (3) wird je nach Kodierung geschaltet, siehe Kap. 5.3.9.5.

Eine extra Tabelle (4) listet die Farbabstände zur nächstgelegenen Farbe mit minimalem Farbabstand im gewählten Abstandsmodell. Die Abstände werden auch dann angezeigt, wenn der Messwert nicht im Toleranzbereich einer Farbe liegt.

In einer weiteren Tabelle (5) fasst das Programm die drei aktuellen Koordinaten (Farbwerte, z. B. L\*, a\*, b\*) der gemessenen Farbe des Farbraumes zusammen.

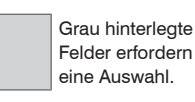

Wert Dunkel umrandete Felder erfordern die Angabe eines Wertes. Wählen Sie in der Rubrik Signalauswahl die darzustellenden Farbabstandswerte aus.

Die Diagrammdarstellung startet automatisch. Verwenden Sie die Schaltfläche Stop, um

- die Diagrammdarstellung anzuhalten,
- mit dem Schiebebalken im Diagramm zu scrollen und mit dem Fenster Timerange zu zoomen (7),
- mit der Schaltfläche Speichern in eine CSV-Datei (Zeitspalte und Messwertspalten) zu speichern.

Der rechte Diagrammrand (2) ist der Bezug für die aktuellen Farbwerte. Wird der Schiebebalken während einer laufenden Messung betätigt, so wird die Messung gestoppt.

- Die Farberkennung arbeitet nur, wenn mindestens eine Farbe angelernt wurde. Eine
- 1 Farbe wird dann erkannt, wenn die gemessenen Farbwerte alle Toleranzbedingungen erfüllen.

Eine am Monitor dargestellte Farbe hängt von den Monitoreinstellungen ab.

#### 5.4.3 Farb-Toleranzparameter

Das System kann auf die Abstandsmodelle Box (Quader), Zylinder und Kugel (Delta E, DIN99, CIE94, CMC, CIEDE2000) eingestellt werden. Diese Modelle bilden einen Toleranzraum um die angelernten Farben. Sie können die Gewichtungsparameter für die Abstände CMC, CIE94 und CIEDE2000 auf der Seite Normbeobachter, Normlichtart, Farbabstand einstellen, siehe Kap. 5.3.7.

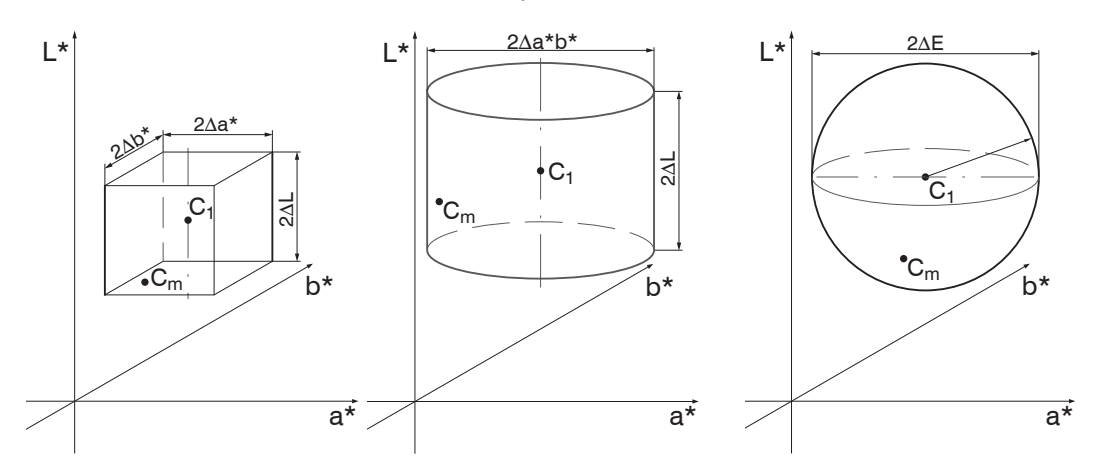

Abb. 40 Toleranzraum Box Abb. 41 Toleranzraum Zylinder Abb. 42 Toleranzraum Kugel

 $C_1 = angelernte Farbe 1$ 

C<sub>m</sub> = gemessene Farbe

Für eine Bewertung von Farbabweichungen sollten sich die Farb-Toleranzparameter an den Wahrnehmungsschwellen für Farbunterschiede orientieren. Im L\*a\*b\*-Farbraum wird häufig eine Toleranzschwelle von  $\Delta E > 1$  für wahrnehmbare Farbunterschiede verwendet.

Einflussfaktoren für das Einstellen der Farb-Toleranzparameter:

- Notwendige Genauigkeit der Farberkennung,
- Toleranz der Messwertschwankungen.

Eine Veränderung der Farbmesswerte für ein- und dieselbe Probe kann zwei Ursachen haben:

- Interne Faktoren. Veränderung der Messwerte aufgrund von Detektorrauschen, Helligkeitsänderungen der Lichtquelle und moduliertem Fremdlicht
- Externe Faktoren. Abweichung der Messobjekte in der Farbe, Oberflächenstruktur und Messbedingung (Abstand, Winkel).

Die einzelnen Programme bieten Hilfsmittel an, um die Größe der momentanen Veränderung abzuschätzen. Das Ortsdiagramm, Programm Farberkennung, zeigt die Veränderung der Messwerte anhand der Bewegung des Messpunktes in der jeweiligen Projektionsebene. Die Zeitdiagramme für die Farbabstände, Programm Farberkennung, und die Farbwerte, Programm Farbmessung, zeigen neben den aktuellen auch eventuelle langsamere Trends bei den Veränderungen der Messwerte.

Möglichkeiten für eine reduzierte Messwertänderung:

- Messrate reduzieren, da durch eine längere Belichtungszeit das Signal an der Detektorzeile größer wird und sich damit das Signal-/Rauschverhältnis verbessert.
- Mittelung der Zeilensignale und / oder der Messwerte unter Berücksichtigung einer verringerten zeitlichen Auflösung.

Die Farbabstandstoleranzen sind so festzulegen, dass die Toleranzgrenzen größer sind als die Veränderung der Messwerte für akzeptable Messobjekte.

### 5.5 Farbmessung

| Farbraum                   | L* a* b* / X Y Z / R G B /<br>L* u* v* / L* C* h* /<br>L* a* b*99 / L* C* h*99 | Auswahl des Farbraumes, in dem die<br>Messwerte dargestellt werden sollen.                                                                              |
|----------------------------|--------------------------------------------------------------------------------|----------------------------------------------------------------------------------------------------|
| ColorOut Ausgabe-<br>Modus | keine Ausgabe / Binär<br>(015) / Farbe (14) / L*,<br>a*, b* check              | Verwendung der vier Farb-Schaltausgänge,<br>siehe Kap. 4.4.4, bei L*, a*, b* check. An-<br>sonsten nur Anzeige der Toleranzgrenzen<br>im Diagramm.      |
| Vergleichsfarbe            | Farbe 1 / Farbe 2 Farbe<br>16                                                  | Auswahl einer Farbe aus den gespeicher-<br>ten Farben in der Farbtabelle. Die Tole-<br>ranzen der Vergleichsfarbe werden in das<br>Diagramm übernommen. |
| Zur Statistik              | Link                                                                           | Link führt in das Menü Einstellungen ><br>Mittelung, Fehlerbehandlung, Statistik.                                                                       |
| Statistik rücksetzen       | Aktionsbutton                                                                  | Reset der Statistikwerte in der Anzeige.                                                                                                    |
| Zur Farbtabelle            | Link                                                                           | Link führt in das Menü Einstellungen ><br>Farbtabelle.                                                                                                  |
| Farbe anlernen             | Aktionsbutton                                                                  | Speichert die aktuell gemessene Farbe<br>des Messobjektes in die Farbtabelle. Die<br>Farbtabelle umfasst max. 16 Farben.                                |
| Steuerelemente             | Start / Stop / Speichern                                                       | Das Diagramm startet automatisch mit<br>Aufruf des Programms.                                                                                           |
| Timerange                  | Wert                                                                           | 0,0 20,0 s                                                                                                    |

Wechseln Sie in das Programm Farbmessung und wählen Sie den Farbraum und die Vergleichsfarbe aus.

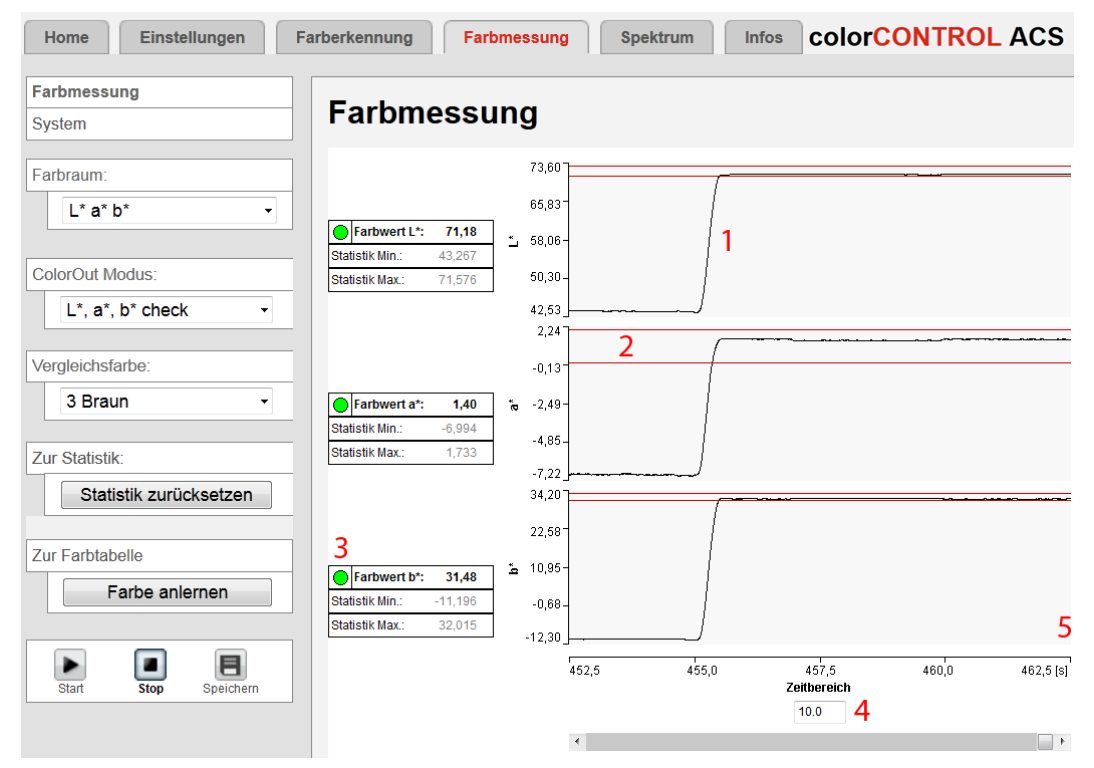

Abb. 43 Programm Farbmessung

Das Diagramm Farbmessung (1) zeigt den Zeitverlauf der aktuell gemessenen Farbe im gewählten Farbraum an.

Wenn Sie als Farbraum L\*a\*b\* wählen,

- wird der Toleranzbereich (2) der Vergleichsfarbe in positive und negative Richtung als rote Linie eingeblendet.
- zeigt ein farbiges Kreissymbol (3), ob der Messwert im Toleranzbereich liegt (grün) oder nicht (rot).

Wert

Grau hinterlegte

Felder erfordern

Dunkel umrandete Felder erfordern

die Angabe eines

eine Auswahl.

Die Diagrammdarstellung startet automatisch. Verwenden Sie die Schaltfläche Stop, um

- die Diagrammdarstellung anzuhalten,
- mit dem Schiebebalken im Diagramm zu scrollen und mit dem Fenster Timerange zu zoomen (4),
- mit der Schaltfläche Speichern in eine CSV-Datei (Zeitspalte und Messwertspalten) zu speichern.

Der rechte Diagrammrand (5) ist der Bezug für die aktuellen Farbwerte. Wird der Schiebebalken während einer laufenden Messung betätigt, so wird die Messung gestoppt.

Die Farbschaltausgänge sind nur in Verbindung mit dem Farbraum L\* a\* b\* und dem Ausgabemodus L\*, a\*, b\* check aktiv.

• Verwenden Sie das Programm Farbmessung, um die Toleranzparameter für das Programm Farberkennung zu ermitteln.

### 5.6 System

Das Programm System zeigt die interne Temperatur der Videozeile und der Lichtquelle.

Die Balkenanzeige bzw. die Messwertboxen zeigen die Lichtquellenintensität verteilt auf die einzelnen Farbanteile Rot, Grün und Blau der Lichtquelle. Die Daten lassen Rückschlüsse auf die tatsächliche Helligkeit der Lichtquelle und Alterungserscheinungen zu. Eine Rückführung auf die einzelnen Segmente der Lichtquelle ist allerdings ohne weiteres nicht möglich.

### 5.7 Spektrum

#### 5.7.1 Vergleich

| Signalauswahl   | Checkbox                                                                       | Auswahl an verfügbaren Farben, die im<br>Diagramm dargestellt werden sollen.                                             |  |
|-----------------|--------------------------------------------------------------------------------|----------------------------------------------------------------------------------------------------|--|
| Farbraum        | L* a* b* / X Y Z / R G B /<br>L* u* v* / L* C* h* /<br>L* a* b*99 / L* C* h*99 | Auswahl des Farbraumes, in dem die<br>Messwerte dargestellt werden sollen.                                               |  |
| Zur Farbtabelle | Link                                                                           | Link führt in das Menü Einstellungen ><br>Farbtabelle.                                                                   |  |
| Farbe anlernen  | Aktionsbutton                                                                  | Speichert die aktuell gemessene Farbe<br>des Messobjektes in die Farbtabelle. Die<br>Farbtabelle umfasst max. 16 Farben. |  |
| Steuerelemente  | Start / Stop / Speichern                                                       | Das Diagramm startet automatisch mit<br>Aufruf des Programms.                                                            |  |

Wechseln Sie in das Programm Spektrum und wählen Sie Vergleich aus.

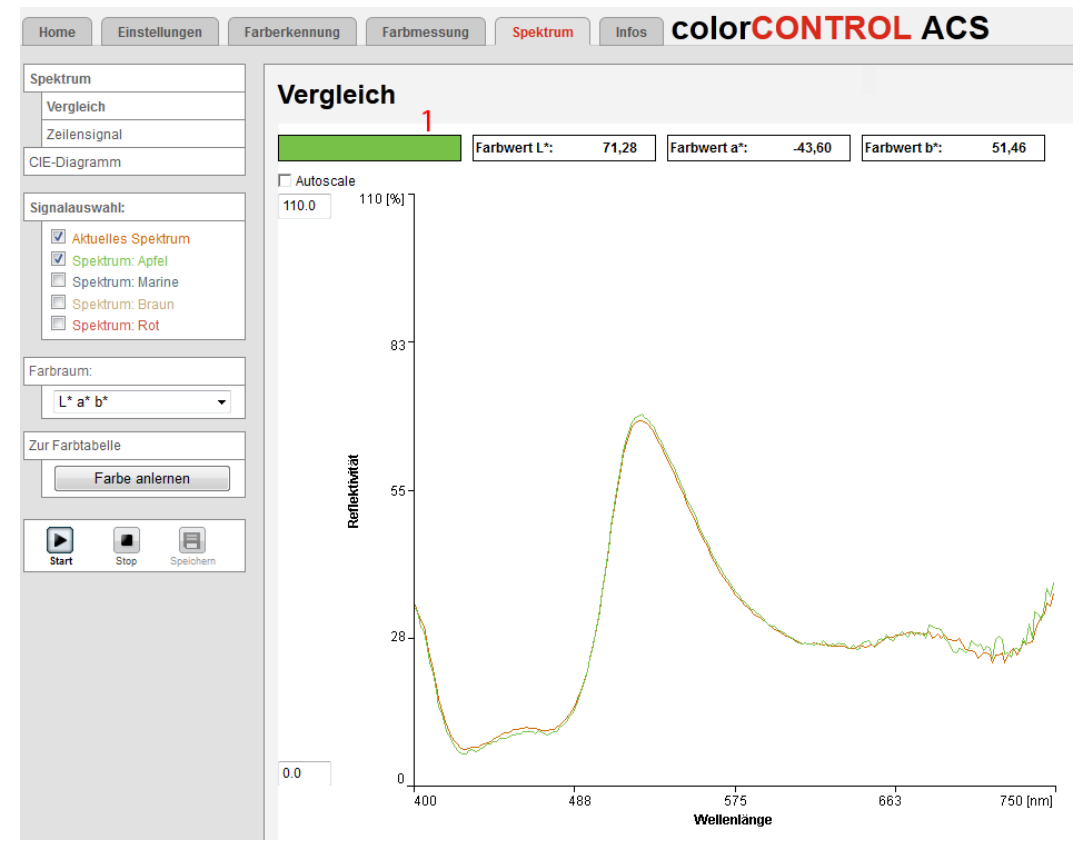

Abb. 44 Programm Spektraler Vergleich

**Wählen Sie in der Rubrik** Signalauswahl die darzustellenden Farben aus.

Das Diagramm Vergleich zeigt den spektralen Verlauf in Nanometern der aktuell gemessen Farbe und die der angelernten Farben aus der Farbtabelle.

Die aktuell gemessene Farbe (1) des Messobjektes wird durch die Mischfarbe aus dem RGB-Farbraum dargestellt.

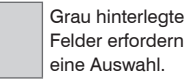

Wert Dunkel umrandete Felder erfordern die Angabe eines Wertes. Die Diagrammdarstellung startet automatisch. Verwenden Sie die Schaltfläche Stop, um

- die Diagrammdarstellung anzuhalten,
- mit der Schaltfläche Speichern in eine CSV-Datei (Wellenlänge und Reflektivitätswerte) zu speichern.

Eine am Monitor dargestellte Farbe hängt von den Monitoreinstellungen ab.

### 5.7.2 Zeilensignal

| Signalauswahl    | Checkbox                                | Die Auswahl reicht vom Rohsignal der<br>Zeile bis zu dem aktuellen Spektrum, die<br>im Diagramm dargestellt werden sollen. |
|------------------|-----------------------------------------|----------------------------------------------------------------------------------------------------|
| Belichtungsmodus | Automatikmodus /<br>Messmodus / Manuell | Eine detaillierte Beschreibung der Parame-<br>ter finden Sie im Kapitel Messrate, siehe<br>Kap. 5.3.4.                     |
| Messrate         | Wert                                    | 20,0 2000,0 Hz                                                                                                    |
| Steuerelemente   | Start / Stop / Speichern                | Das Diagramm startet automatisch mit<br>Aufruf des Programms.                                                              |

E Wechseln Sie in das Programm Spektrum und wählen Sie Zeilensignal aus.

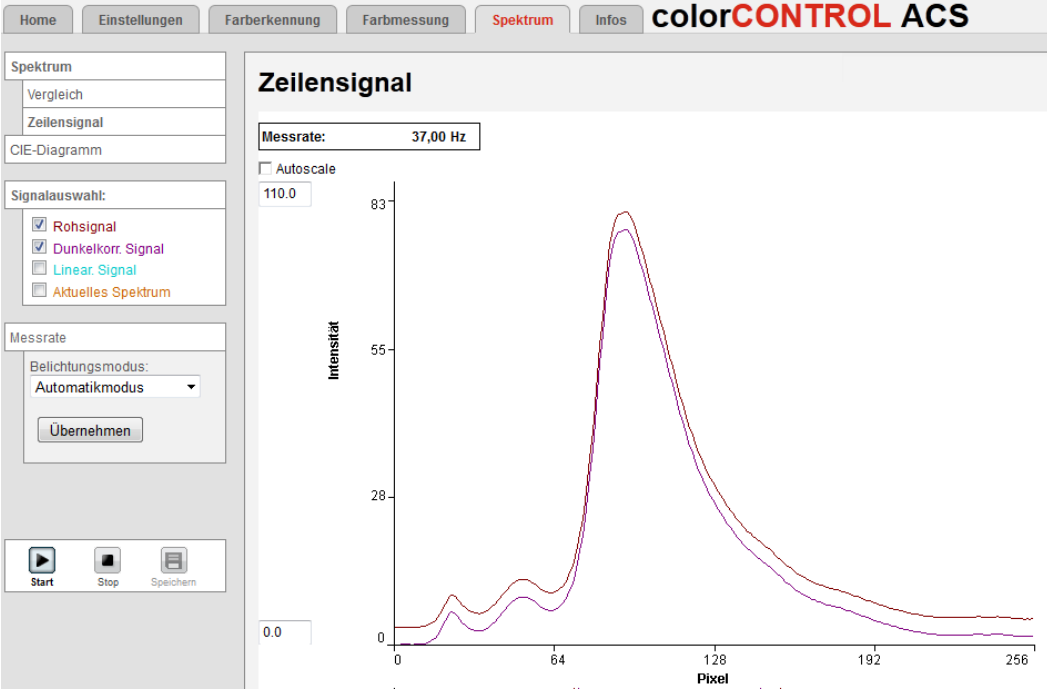

Abb. 45 Programm Zeilensignal

**Wählen Sie in der Rubrik** Signalauswahl die darzustellenden Signale aus.

Das Diagramm Zeilensignal zeigt die Intensität (%) über die einzelnen Pixel der Zeile. Oberhalb des Diagramms wird die aktuelle Messrate angezeigt.

Die Diagrammdarstellung startet automatisch. Verwenden Sie die Schaltfläche Stop, um

- die Diagrammdarstellung anzuhalten,
- mit der Schaltfläche Speichern in eine CSV-Datei zu speichern.

#### 5.7.3 **CIE-Diagramm**

| Farbraum        | L* a* b* / X Y Z / R G B /<br>L* u* v* / L* C* h* /<br>L* a* b*99 / L* C* h*99 | Auswahl des Farbraumes, in dem die<br>Messwerte dargestellt werden sollen.                                               |
|-----------------|--------------------------------------------------------------------------------|----------------------------------------------------------------------------------------------------|
| Zur Farbtabelle | Link                                                                           | Link führt in das Menü Einstellungen ><br>Farbtabelle.                                                                   |
| Farbe anlernen  | Aktionsbutton                                                                  | Speichert die aktuell gemessene Farbe<br>des Messobjektes in die Farbtabelle. Die<br>Farbtabelle umfasst max. 16 Farben. |
| Signalauswahl   | Checkbox                                                                       | Auswahl an verfügbaren Farben, die im<br>Diagramm dargestellt werden sollen.                                             |
| Steuerelemente  | Start / Stop                                                                   | Das Diagramm startet automatisch mit<br>Aufruf des Programms.                                                            |

Wechseln Sie in das Programm Spektrum und wählen Sie CIE-Diagramm aus.

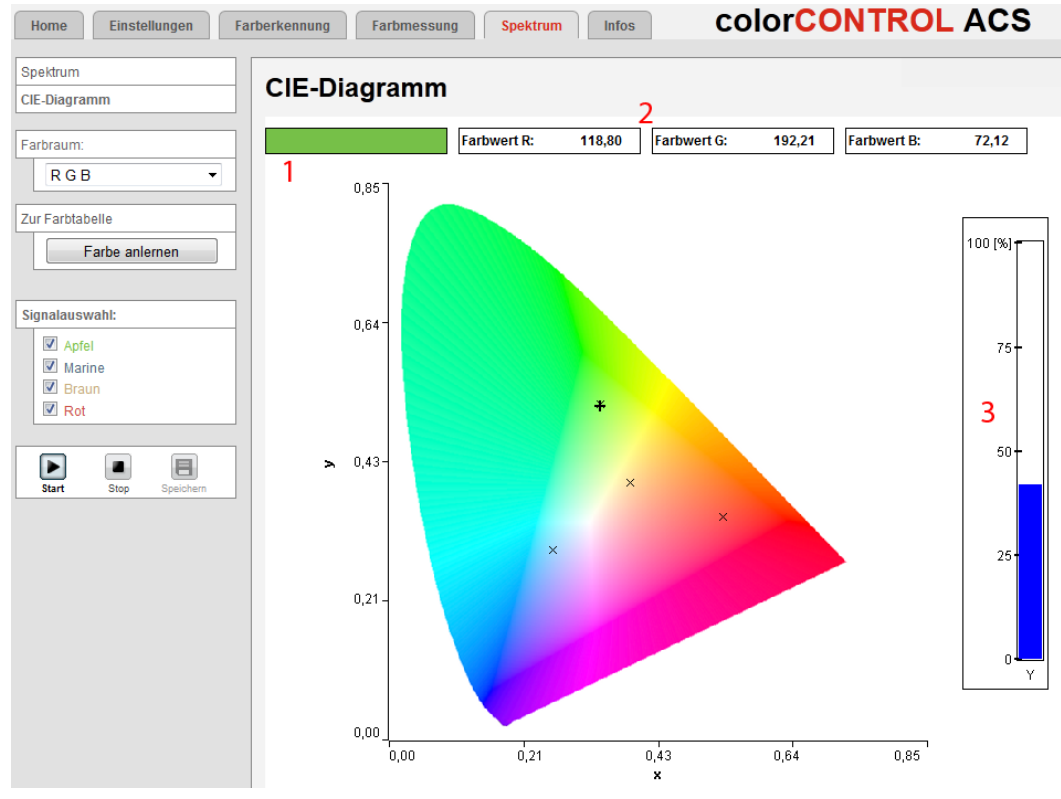

Abb. 46 Programm CIE-Diagramm

Wählen Sie den Farbraum und in der Rubrik Signalauswahl die darzustellenden Farben aus.

Das Diagramm stellt die Position der aktuell gemessenen Farbe (+) sowie aller angelernter Farben (x) in der CIE-Normfarbtafel dar, unabhängig vom gewählten Farbraum.

Die Balkenanzeige (3) zeigt den aktuellen Wert der Farbkoordinate Y.

Die aktuell gemessene Farbe des Messobjektes wird durch die Mischfarbe (1) aus dem RGB-Farbraum dargestellt. Die Messwertboxen (2) zeigen parallel dazu die einzelnen Farbanteile.

Die Diagrammdarstellung startet automatisch. Verwenden Sie die Schaltfläche Stop, um die Diagrammdarstellung anzuhalten.

Eine am Monitor dargestellte Farbe hängt von den Monitoreinstellungen ab.

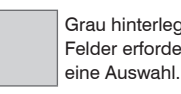

Grau hinterlegte Felder erfordern

Dunkel umrandete Felder erfordern Wert die Angabe eines Wertes.

### 5.8 Zeitverhalten, Messwertfluss

Der Controller benötigt zum Messen und Verarbeiten mehrere Zyklen:

- 1. Belichtung: Sammeln des ankommenden Lichtes im Spektrometer/Empfänger,
- 2. Umwandlung des Videosignals als digitale Werte,
- 3. Berechnung der Farbwerte, Mittelwertbildung
- 4. Farbraumtransformationen, Farbabstandsberechnungen, Farberkennung
- 5. Messwertausgabe

Der gemessene Wert N steht nach drei Zyklen am Ausgang bereit.

Da die Abarbeitung der Zyklen zeitsequentiell und raumparallel (Ebenen) erfolgt, wird nach einem weiteren Zyklus schon der nächste Messwert (N+1) ausgegeben.

Bei einer Messrate von 1 kHz beträgt die Zykluszeit z. B. 1 ms, die Verzögerungszeit zwischen Eingangsreaktion und Ausgangssignal beträgt bei dieser Messrate 3 ms.

| Zyklus   | 1. (N)      | 2. (N+1)      | 3. (N+2)      | 4. (N+3)      | 5. (N+4)      |
|----------|-------------|---------------|---------------|---------------|---------------|
| Zeit     | 1 ms        | 2 ms          | 3 ms          | 4 ms          | 5 ms          |
| 1. Ebene | Belichten N | Umwandeln N   | Berechnen N   | Berechnen N   | Ausgabe N     |
| 2. Ebene |             | Belichten N+1 | Umwandeln N+1 | Berechnen N+1 | Berechnen N+1 |
| 3. Ebene |             |               | Belichten N+2 | Umwandeln N+2 | Berechnen N+2 |
| 4. Ebene |             |               |               | Belichten N+3 | Umwandeln N+3 |

Abb. 47 Zeitverhalten Controller nach dem Einschalten, Messrate 1 kHz

Bei aktiver Triggerung beginnt die Messwertausgabe 3 Zyklen nach dem eingehenden Triggersignal.

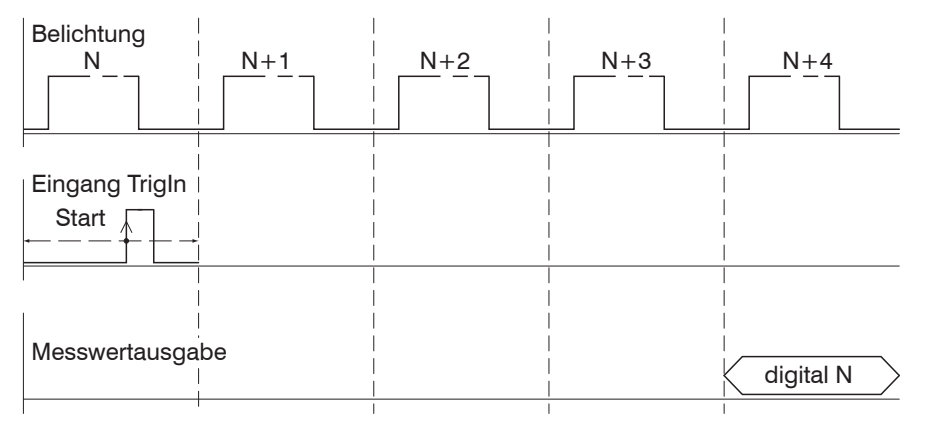

Abb. 48 Zeitverhalten bei Triggerung, steigende Flanke, eine Messwertausgabe

### 5.9 Zurücksetzen auf Werkseinstellungen

• Rücksetzen auf Werkseinstellung nur in der Benutzerebene Experte möglich.

Tasterbedienung: Drücken Sie gleichzeitig die Taster Dark reference und Teach Color für ca. 10 Sekunden.

Menübedienung: Wechseln Sie in das Menü Einstellungen > Extras > Werkseinstellungen. Klicken Sie auf die Schaltfläche Rücksetzen.

### 6. Haftung für Sachmängel

Alle Komponenten des Gerätes wurden im Werk auf die Funktionsfähigkeit hin überprüft und getestet. Sollten jedoch trotz sorgfältiger Qualitätskontrolle Fehler auftreten, so sind diese umgehend an MICRO-EPSILON Eltrotec oder den Händler zu melden.

Die Haftung für Sachmängel beträgt 12 Monate ab Lieferung. Innerhalb dieser Zeit werden fehlerhafte Teile, ausgenommen Verschleißteile, kostenlos instandgesetzt oder ausgetauscht, wenn das Gerät kostenfrei an MICRO-EPSILON Eltrotec eingeschickt wird. Nicht unter die Haftung für Sachmängel fallen solche Schäden, die durch unsachgemäße Behandlung oder Gewalteinwirkung entstanden oder auf Reparaturen oder Veränderungen durch Dritte zurückzuführen sind. Für Reparaturen ist ausschließlich MICRO-EPSILON Eltrotec zuständig.

Weitergehende Ansprüche können nicht geltend gemacht werden. Die Ansprüche aus dem Kaufvertrag bleiben hierdurch unberührt. MICRO-EPSILON Eltrotec haftet insbesondere nicht für etwaige Folgeschäden. Im Interesse der Weiterentwicklung behalten wir uns das Recht auf Konstruktionsänderungen vor.

### 7. Service, Reparatur

Bei einem Defekt am Sensor oder des Sensorkabels senden Sie bitte die betreffenden Teile zur Reparatur oder zum Austausch ein.

Bei Störungen, deren Ursachen nicht eindeutig erkennbar sind, senden Sie bitte immer das gesamte Messsystem an MICRO-EPSILON Eltrotec GmbH Manfred-Wörner-Straße 101 73037 Göppingen / Deutschland Tel. +49 (0) 7161 / 98872-300 Fax +49 (0) 7161 / 98872-303

eltrotec@micro-epsilon.de www.micro-epsilon.de

### 8. Außerbetriebnahme, Entsorgung

Entfernen Sie das Versorgungs- und Ausgangskabel an der Lichtquelle und am Empfänger.

Durch falsche Entsorgung können Gefahren für die Umwelt entstehen.

Entsorgen Sie das Gerät, dessen Komponenten und das Zubehör sowie die Verpackungsmaterialien entsprechend den einschlägigen landesspezifischen Abfallbehandlungs- und Entsorgungsvorschriften des Verwendungsgebietes.

### Anhang

### A 1 Optionales Zubehör

| Art. Nr. | Beschreibung                                                   |
|----------|----------------------------------------------------------------|
| 11234274 | Weißstandard 1,25" Fluorilon                                   |
| 11234222 | CAB-M9-4P-St-ge; 2m-PUR; offen                                 |
| 11234225 | CAB-M9-4P-St-ge; 5m-PUR; offen                                 |
| 11234091 | CAB-M9-8P-St-ge; 2m-PUR; offen                                 |
| 11234099 | CAB-M9-8P-St-ge; 5m-PUR; offen                                 |
| 11234223 | CAB-M9-7P-St-ge; 2m-PUR; offen                                 |
| 11234226 | CAB-M9-7P-St-ge; 5m-PUR; offen                                 |
| 11294232 | CAB-RJ45-Eth; 2m-PVC-Cat5e; RJ45-Eth                           |
| 11293257 | CAB-RJ45-Eth; 5m-PVC-Cat5e; RJ45-Eth                           |
| 11294277 | CAB-RJ45-Eth-Cross; 3m-PVC-Cat5e; RJ45-Eth                     |
| 11293258 | CAB-RJ45-Eth-Cross; 5m-PVC-Cat5e; RJ45-Eth                     |
| 11234224 | CAB-M9-5P-St-ge; 2m-PVC-RS422; offen                           |
| 11234227 | CAB-M9-5P-St-ge; 5m-PVC-RS422; offen                           |
| 11234230 | CAB-M9-5P-St-ge; 2m-PVC-RS422; Sub-D-15P-St-ge                 |
| 11234231 | CAB-M9-5P-St-ge; 5m-PVC-RS422; Sub-D-15P-St-ge                 |
| 2213017  | IF2008 Interfacekarte RS422 / PCI-Basiskarte                   |
| 10824338 | FCS-ACS1-30/0 Adapter Taktil                                   |
| 10824424 | FCS-ACS Adapter TT-TR                                          |
| 10824414 | FCS-ACS3-200 Montageschiene                                    |
| 10824423 | FCS-ACS3 Montageaufsatz 50mm                                   |
| 10824422 | FCS-ACS3 Montageaufsatz 150mm                                  |
| 2420065  | PS2030 Steckernetzteil 24V/24W/ 1A; 2m-PVC;<br>Klemme-2P-BU-ge |

### geeignet für

colorSENSOR und colorCONTROL colorCONTROL ACS7000 (Power) colorCONTROL ACS7000 (Power) colorCONTROL ACS7000 (Digital I/O, Sync.) colorCONTROL ACS7000 (Digital I/O, Sync.) colorCONTROL ACS7000 (Color Out) colorCONTROL ACS7000 (Color Out) colorCONTROL ACS7000 (Ether-net/-CAT) colorCONTROL ACS7000 (Ether-net/-CAT) colorCONTROL ACS7000 (Ether-net/-CAT) colorCONTROL ACS7000 (Ether-net/-CAT) colorCONTROL ACS7000 (RS422) colorCONTROL ACS7000 (RS422) colorCONTROL ACS7000 (IF2008) colorCONTROL ACS7000 (IF2008) colorCONTROL ACS7000 (RS422/PC) FCS-X-ACS1-30/0-50-XXXX Alle ACS Sensorköpfe (Einkopplung Beleuchtung in Empfangsfasern) FCS-X-ACS3 FCS-ACS3-200 Montageschiene FCS-ACS3-200 Montageschiene

CAB-M9-4P-St-ge; Xm-PUR; offen(Power)

## A 2 Werkseinstellung

| Parametername                                    | Wert                                                                                                    |
|--------------------------------------------------|----------------------------------------------------------------------------------------------------|
| Benutzerebene nach Neustart                      | Experte                                                                                                    |
| Standard-Passwort                                | 000 Experte                                                                                                    |
| IP-Adresse                                       | 169.254.168.150                                                                                                    |
| RS422-Schnittstellenparameter                    | 8 Datenbits, keine Parität, 1 Stoppbit                                                                                                    |
| Baudrate RS422                                   | 115.2 kBd                                                                                                    |
| Lichtquelle                                      | LED aus / Passiver Modus                                                                                                    |
| Belichtungsmodus                                 | Messmodus                                                                                                    |
| Messrate                                         | 250 Hz                                                                                                    |
| Ausgabe-Datenrate                                | N = 1, jeder Messwert wird übertragen                                                                                                    |
| Triggerung                                       | keine, Controller beginnt mit der Datenübertra-<br>gung nach Konfiguration eines Ausgabesignals,<br>sowie Auswahl der Schnittstelle oder durch Aufruf<br>eines Diagramms im Browser. |
| Synchronisationsmodus                            | Master offline (Standalone)                                                                                                    |
| Primär genutzte Schnittstelle                    | Web-Diagramm, ColorOut                                                                                                    |
| Messprogramm                                     | Video/Spektrum                                                                                                    |
| ColorOut                                         | Keine Ausgabe, Schaltausgänge sind aus                                                                                                    |
| Farbdatenbank                                    | Default-Daten, löscht alle angelernten Farben                                                                                                    |
| Videomittelung                                   | Keine Videomittelung                                                                                                    |
| Messwertmittelung                                | Keine Messwertmittelung                                                                                                    |
| Minuten bis zur automatischen<br>Tastensperre    | 5                                                                                                    |
| Normbeobachter                                   | 10 Grad                                                                                                    |
| Normlichtart                                     | D65                                                                                                    |
| Abstandsmodell                                   | Kugel (Euklidisch)                                                                                                    |
| ColorOut-Ausgabemodus                            | Binär                                                                                                    |
| Betriebsart nach Systemstart                     | Ethernet                                                                                                    |
| Statistik Anzahl der Messwerte für<br>Berechnung | Alle Werte                                                                                                    |

### A 3 ASCII-Kommunikation mit Controller

### A 3.1 Allgemein

Alle Befehle, Eingaben und Fehlermeldungen erfolgen in Englisch. Ein Befehl besteht immer aus dem Befehlsnamen und optional mehreren Parametern, die durch Leerzeichen getrennt sind. Wenn Leerzeichen in Parametern verwendet werden sollen, so ist der Parameter in Anführungszeichen zu setzen (z. B. "Passwort mit Leerzeichen").

Beispiel:

| Eingabe:        | ->MEASMODE COLORDETECTION                          |
|-----------------|----------------------------------------------------|
| MEASMODE:       | ist der Befehlsname um den Messmodus einzustellen. |
| COLORDETECTION: | ist der Parameter für den Befehl: MEASMODE         |

Der aktuell eingestellte Parameterwert wird zurückgegeben, wenn ein Befehl ohne Parameter aufgerufen wird.

### Das Ausgabe-Format ist:

```
<Befehlsname> <Parameter1> [<Parameter2> [...]]
```

Beispiel:

Eingabe: ->OUTCOLOR\_ETH Antwort des Systems: OUTCOLOR ETH LAB LCH

Optionale Parameter werden nur dann mit zurückgegeben, wenn die Rückgabe nötig ist. Zum Beispiel werden bei dem Befehl OUTCOLOR\_ETH nur die aktiven Ausgaben zurückgegeben.

Nach der Verarbeitung eines Befehls wird immer ein Zeilenumbruch und ein Prompt ("->") zurückgegeben. Im Fehlerfall steht vor dem Prompt eine Fehlermeldung, die mit "Exx" beginnt, wobei xx für eine eindeutige Fehlernummer steht.

| Gruppe    | Kapitel       | Befehl                        | Kurzinfo                                                               |
|-----------|---------------|-------------------------------|------------------------------------------------------------------------|
| Allgeme   | in            |                               |                                                                        |
|           |               | HELP                          | Hilfe                                                                  |
|           |               | GETINFO                       | Controllerinformation                                                  |
|           |               | ECHO                          | Antworttyp                                                             |
|           |               | PRINT                         | Parameterübersicht                                                     |
| Benutze   | rebene        |                               |                                                                        |
|           |               | LOGIN                         | Wechsel der Benutzerebene                                              |
|           |               | LOGOUT                        | Wechsel in die Benutzerebene user                                      |
|           |               | GETUSERLEVEL                  | Abfrage der Benutzerebene                                              |
|           |               | STDUSER                       | Einstellen des Standardnutzers                                         |
|           |               | PASSWD                        | Kennwort ändern                                                        |
| Controlle | er einrichten |                               |                                                                        |
|           |               | OBSERVER                      | Betrachtungswinkel (Normbeobachter)                                    |
|           |               | LOSRC                         | Lichtquellenmodus (Lichtart)                                           |
|           |               | LEDCTRL                       | Steuerung der Lichtquelle                                              |
|           |               | LEDKW, LEDGR,<br>LEDWW, LEDUV | Intensität eines LED Quadranten                                        |
|           |               | AUTOLEDADJ                    | Starten einer einmaligen automati-<br>schen Anpassung der internen LED |
|           |               | DARKCORR                      | Starten des Dunkelabgleichs                                            |
|           |               | LIGHTCORR                     | Starten des Hellabgleichs                                              |

### A 3.2 Übersicht Befehle

| Schnitts | ellen                          |              |                                                                     |
|----------|--------------------------------|--------------|---------------------------------------------------------------------|
|          | ETHERMODE                      | =            | Ethernet- / EtherCAT-Modus                                          |
|          | IPCONFIG                       |              | Etherneteinstellungen                                               |
|          | MEASTRANS                      | FER          | Einstellung des Messwertservers                                     |
|          | BAUDRATE                       |              | Einstellung RS422                                                   |
|          | COLOROUT I                     | FORMAT       | Einstellung ColorOut                                                |
|          | BIN_FORMAT                     | Г            | Konfiguration Binärformat                                           |
|          | COMPARECO                      | OLOR         | Farbeintrag zum Vergleich wählen                                    |
| Paramet  | erverwaltung, Einstellungen la | aden / Speid | chern                                                               |
|          | STORE                          |              | Parameter speichern                                                 |
|          | READ                           |              | Parameter laden                                                     |
|          | SETDEFAULT                     | -            | Werkseinstellungen                                                  |
| Farbtabe | elle                           |              |                                                                     |
|          | COLORTABL                      | E            | Farbtabelle                                                         |
|          | COLORNEW                       |              | Neuer Farbeintrag                                                   |
|          | COLORDESC                      | R            | Anpassen einer Farbbeschreibung                                     |
|          | THRESHOLD                      | S            | Anpassen der Grenzwerte zur Farber-<br>kennung                      |
|          | COLORSPAC                      | E            | Auswahl des Farbraumes zur Werte-<br>darstellung in der Farbtabelle |
|          | MOVECOLOF                      | 3            | Verschiebt Farbeinträge in der Farbta-<br>belle                     |
|          | RESETMAPP                      | ING          | Zurücksetzen der Sortierung                                         |
|          | COLORDELE                      | TE           | Farbe löschen                                                       |
| Messung  | ]                              |              |                                                                     |
|          | SHUTTERMC                      | DE           | Belichtungsmode                                                     |
|          | MEASRATE                       |              | Messfrequenz                                                        |
|          | DELTAMODE                      |              | Art der Abstandsberechnung                                          |
|          | DELTA_KL                       |              | Wichtungsfaktoren, um die gemesse-                                  |
|          | DELTA_KC                       |              | ne Farbe/Material genauer zu parame-                                |
|          | DELTA_KH                       |              | terisieren                                                          |
| Messwe   | rtbearbeitung                  |              |                                                                     |
|          | VSAVERAGE                      |              | Videomittelung                                                      |
|          | AVERAGE                        |              | Messwertmittelung                                                   |
|          | STATISTICDE                    | PTH          | Einstellung zur Statistikberechnung                                 |
|          | RESETSTATIS                    | STIC         | Rücksetzen der Statistikberechnung                                  |
|          | OUTHOLD                        |              | Fehlerbehandlung                                                    |

| Datenau | Isgabe |                                                  |                                                                                                    |
|---------|--------|--------------------------------------------------|----------------------------------------------------------------------------------------------------|
|         |        | OUTPUT                                           | Auswahl Digitalausgang                                                                             |
|         |        | MEASMODE                                         | Je nach Messmodus, können unter-<br>schiedliche Ausgabedaten gewählt<br>werden                     |
|         |        | OUTVIDEO                                         | Auswahl an Ausgabedaten aus der<br>Sektion Video                                                   |
|         |        | OUTCOLOR_ETH,<br>OUTCOLOR_RS422                  | Auswahl an Ausgabedaten aus der<br>Sektion Farbmessung, je nach ge-<br>wählter Schnittstelle       |
|         |        | DISTANCEMODE                                     | Selektion von Farben, oder Best-Hit<br>Modus                                                       |
|         |        | OUTDIST_ETH<br>OUTDIST_RS422<br>OUTDIST_COLOROUT | Auswahl an Ausgabedaten aus der<br>Sektion Farberkennung, je nach ge-<br>wählter Schnittstelle     |
|         |        | OUTSTATUS_ETH<br>OUTSTATUS_RS422                 | Auswahl an Ausgabedaten aus der<br>Sektion Statusinformationen, je nach<br>gewählter Schnittstelle |
|         |        | OUTSTATISTIC_ETH<br>OUTSTATISTIC_RS422           | Auswahl an Ausgabedaten aus der<br>Sektion Statistik, je nach gewählter<br>Schnittstelle           |
| Hardwar | e      |                                                  |                                                                                                    |
|         |        | GETVIDEO                                         | Videosignal abrufen                                                                                |
|         |        | OUTREDUCE                                        | Ausgabe-Datenrate                                                                                  |
|         |        | SYNC                                             | Synchronisation                                                                                    |
|         |        | TRIGGER                                          | Triggerauswahl                                                                                     |
|         |        | TRIGGERLEVEL                                     | Aktivpegel des Triggereingangs                                                                     |
|         |        | TRIGGERCOUNT                                     | Anzahl auszugebender Messwerte                                                                     |
|         |        | TRIGGERSW                                        | Erzeugen eines Softwaretriggersignals                                                              |
|         |        | RESET                                            | Controller booten                                                                                  |
|         |        | KEYLOCK                                          | Konfigurieren der Tastensperre                                                                     |

### A 3.3 Allgemeine Befehle

### A 3.3.1 Allgemein

### A 3.3.1.1 Hilfe

```
HELP [<Befehl>]
```

Ausgabe einer Hilfe zu jedem Befehl. Wird kein Befehl angegeben, wird eine allgemeine Hilfe ausgegeben.

### A 3.3.1.2 Controllerinformation

Abfragen von Informationen des Controllers. Ausgabe siehe untenstehendes Beispiel:

| ->GETINFO    |                   |  |
|--------------|-------------------|--|
| Name:        | ACS 7000          |  |
| Serial:      | 11100006          |  |
| Option:      | 0                 |  |
| Article:     | 24500000          |  |
| MAC-Address: | 00:0C:12:01:09:00 |  |
| Version:     | 007.045.169       |  |
| Imagetype:   | Factory           |  |
| ->           | -                 |  |

Name: Modellname des Controllers / der Controllerreihe

Serial: Seriennummer des Controllers

Option: Optionsnummer des Controllers

Article: Artikelnummer des Controllers

MAC-Address: Adresse des Netzwerkadapters

Version: Version der geladenen Software

Imagetype: Typ der geladenen Software (Factory- oder User-Image)

Das Factory-Image wird durch den Hersteller des Controllers installiert und kann nicht überschrieben werden. Ein Update des User-Images kann durch den Endanwender erfolgen. Tritt beim Update des User-Images ein Fehler auf, dann wird beim nächsten Start des Systems das Factory-Image geladen.

### A 3.3.1.3 Antworttyp

ECHO ON|OFF

Der Antworttyp beschreibt den Aufbau einer Befehlsantwort.

ECHO ON: Es wird der Befehlsname und die Befehlsantwort oder eine Fehlermeldung ausgegeben.

ECHO OFF: Es wird nur die Befehlsantwort oder eine Fehlermeldung zurückgegeben.

### A 3.3.1.4 Parameterübersicht

PRINT [ALL]

Dieser Befehl gibt eine Liste aller Einstellparameter und deren Wert aus.

### A 3.3.2 Benutzerebene

#### A 3.3.2.1 Wechsel der Benutzerebene

LOGIN <Passwort>

Eingabe des Passwortes, um in einen anderen Benutzerlevel zu gelangen. Es gibt folgende Benutzerebenen:

- USER: Lesenden Zugriff auf alle Elemente + Benutzung der Web-Diagramme

- PROFESSIONAL: Lesenden/Schreibenden Zugriff auf alle Elemente

| Fehler | Beschreibung                             |
|--------|------------------------------------------|
| E06    | Zugriff verweigert -> Passwort falsch    |
| E11    | Passwort ist zu lang (größer 31 Zeichen) |

### A 3.3.2.2 Wechsel in die Benutzerebene

LOGOUT

Setzen der Benutzerebene auf USER.

### A 3.3.2.3 Abfrage der Benutzerebene

GETUSERLEVEL

Abfragen der aktuellen Benutzerebene.

Mögliche Ausgaben, siehe Kap. A 3.3.2.1, "Wechsel der Benutzerebene".

### A 3.3.2.4 Einstellen des Standardnutzers

STDUSER USER | PROFESSIONAL

Einstellen des Standardbenutzers, welcher nach dem Systemstart angemeldet ist.

### A 3.3.2.5 Kennwort ändern

PASSWD <Altes Passwort> <Neues Passwort> <Neues Passwort> Ändern des Passwortes für den Benutzer PROFESSIONAL. Das werkseitige Standardpasswort ist "000".

Es muss dafür das alte und zweimal das neue Passwort angegeben werden. Stimmen die neuen Passworte nicht überein, wird eine Fehlermeldung ausgegeben. Das Passwort ist case Sensitiv und darf nur Buchstaben von A bis Z ohne Umlaute und Zahlen enthalten. Die maximale Länge der Passwörter ist auf 31 Zeichen beschränkt.

### A 3.3.3 Sensor

### A 3.3.3.1 Normbeobachter und (Norm-)Lichtart

OBSERVER TWO DEGREE | TEN DEGREE

LQSRC D65 | D50 | D75 | A | C | E | F4 | F7 | F11

Der Normbeobachter und die Lichtart beschreiben die angenommenen Beobachtungsbedingungen für die Berechnung der Farbwerte aus dem Spektrum. Diese Korrekturparameter haben damit Einfluss auf die Farbwerte, jedoch nicht auf das gemessene Spektrum.

### A 3.3.3.2 Steuerung der Lichtquelle

LEDCTRL [MAX | MIN | MANUAL | AUTO | OFF] LEDKW | LEDGR | LEDWW | LEDUV <50 .. 1023>

Steuerung der Beleuchtungs-LED

- MAX: Maximale Helligkeit auf allen Quadranten
- MIN: Minimale Helligkeit auf allen Quadranten
- MANUAL: Steuerungsmöglichkeit der einzelnen Quadranten:
  - Kaltweiß (LEDKW),
  - Grün (LEDGR),
  - Warmweiß (LEDWW),
  - Violett (LEDUV)
- AUTO: Ermöglicht eine automatische Einstellung der optimalen Beleuchtung. Zum Starten dieser, siehe Kap. A 3.3.3.3.
- OFF: Deaktiviert die Beleuchtungs-LED und schaltet den Controller in den Modus zur Messung von Lichtquellen

### A 3.3.3 Automatische Anpassung der Lichtquelle

AUTOLEDADJ

Startet eine einmalige Helligkeitsanpassung der Beleuchtungs-LED im manuellen Belichtungsmodus, die ein optimales Spektrum bei der gewählten, manuellen Messfrequenz bestimmt.

| Fehler | Beschreibung                                                       |
|--------|--------------------------------------------------------------------|
| E48    | Eine automatische Anpassung der Beleuchtungs-LED ist nur mit einer |
|        | manuell festgelegten Frequenz zulässig.                            |

### A 3.3.3.4 Dunkelabgleich

DARKCORR

Die Dunkelkorrektur eliminiert den Einfluss des Dunkelsignals der Empfängerzeile.

Achten Sie darauf, dass während der Dunkelkorrektur kein Fremdlicht in den Senl sor gelangt.

Die Lichtquelle wird für die Dauer der Ermittelung automatisch abgeschaltet und das Dunkelsignal der Zeile aufgenommen.

| Fehler | Beschreibung                                                                                                    |  |  |  |
|--------|----------------------------------------------------------------------------------------------------|--|--|--|
| E04    | Fehler beim Setzen von internen Parametern                                                                       |  |  |  |
| E16    | Timeout beim Dunkelabgleich                                                                                      |  |  |  |
| E18    | Eine Datenübertragung läuft bereits -> Dunkelabgleich nicht möglich                                              |  |  |  |
| E36    | Zu viel Lichteintrag in den Sensor. Objekt zu Hell                                                               |  |  |  |
| E47    | Es wurden zu große Abweichungen detektiert, bitte Messanordnung opti-<br>mieren und Korrekturvorgang wiederholen |  |  |  |

### A 3.3.3.5 Weißabgleich

LIGHTCORR

Mit Hilfe des Weißabgleichs kann das System auf einen Weißstandard bzw. eine Vergleichslichtquelle referenziert werden.

Während des Weißabgleichs muss ein weißes Referenzobjekt im vorgegebenen Messabstand vor dem Sensor positioniert werden. Je nach den gewählten Einstellungen und dem verwendetem Sensor, kann der Weißabgleich bis zu einer Minute in Anspruch nehmen.

Ändern Sie nicht die Helligkeitseinstellungen der LED nach einem Weißabgleich.

Ein Weißabgleich wird bereits seitens des Herstellers durchgeführt.

Führen Sie einen Weißabgleich für Ihren Messaufbau durch. Wiederholen Sie den Weißabgleich bei veränderten Messbedingungen.

| Fehler | Beschreibung                                                                                                    |
|--------|----------------------------------------------------------------------------------------------------|
| E04    | Fehler beim Setzen von internen Parametern (sollte nie auftreten)                                                |
| E16    | Timeout bei der Hellkorrektur                                                                                    |
| E18    | Eine Datenübertragung läuft bereits -> Hellabgleich nicht möglich                                                |
| E37    | Zu wenig Lichteintrag in den Sensor. Objekt zu Dunkel                                                            |
| E47    | Es wurden zu große Abweichungen detektiert, bitte Messanordnung opti-<br>mieren und Korrekturvorgang wiederholen |

### A 3.3.4 Schnittstellen

### A 3.3.4.1 Ethernet- / EtherCAT-Modus

ETHERMODE ETHERNET | ETHERCAT

Konfiguration, in der der Sensor nach dem Booten starten soll.

Ethernet: Sensor startet im Ethernet-Modus, Webseite ist verfügbar.

EtherCAT: Datenübertragung via EtherCAT.

### A 3.3.4.2 Etherneteinstellungen

IPCONFIG DHCP|STATIC [<IPAdresse> [<Netmask> [<Gateway>]]]
Einstellen der Ethernet-Schnittstelle.

DHCP: IP-Adresse und Gateway wird automatisch per DHCP abgefragt. Steht kein DHCP-Server zur Verfügung wird nach ca. 2 Minuten eine LinkLocal Adresse gesucht.

STATIC: Setzen einer IP-Adresse, der Netzmaske und des Gateways im Format xxx.xxx. xxx.xxx

Werden IP-Adresse, Netzmaske und/oder Gateway nicht mit angegeben, bleiben deren Werte unverändert.

### A 3.3.4.3 Einstellung zur Ethernet-Messwertübertragung

```
MEASTRANSFER NONE|SERVER/TCP [<PORT>]|(CLIENT/TCP|CLIENT/UDP
[<IPAdresse> [<Port>]])
```

Zur Messwertausgabe über Ethernet kann der IFC24xx als Server sowie Client betrieben werden.

- NONE: Es folgt keine Messwertübertragung über Ethernet.
- SERVER/TCP: Der Controller stellt an dem angegebenen Port einen Server bereit, über welchen Messwerte angerufen werden können. Dies ist nur per TCP/IP möglich.
- CLIENT/TCP: Der Controller schickt verbindungsorientiert über TCP/IP Messwerte an den angegebenen Server. Die Angabe von IP-Adresse und Port des Servers sind erforderlich, siehe Kap. A 3.6.1.
- CLIENT/UDP: Der Controller schickt über verbindungslos über UDP/IP Messwerte an den angegebenen Server. Dazu werden die IP-Adresse und der Port des Server angegeben.
- IPAdresse: IP-Adresse des Servers, an den die Messwerte im Client-Betrieb gesendet werden (darf nur bei CLIENT/TCP oder CLIENT/UDP angegeben werden)
- Port: Port, an welchem im Server-Betrieb der Server erstellt wird oder an den im Client-Betrieb die Messwerte gesendet werden (min: 1024, max: 65535)

### A 3.3.4.4 Einstellung der RS422-Baudrate

BAUDRATE <Baudrate>

Einstellbare Baudraten der seriellen RS422-Schnittstelle in Bps: 9600, 115200, 230400, 460800, 691200, 921600, 1500000, 2000000, 3500000

### A 3.3.4.5 Einstellung ColorOut (Digitalausgang)

COLOROUT FORMAT (<NONE>|<BINARY>|<CHANNEL>|<LAB-CHECK>)

- <BINARY>: Mit Hilfe der binären Codierung können 15 Farben über den Color-Ausgang signalisiert werden.
- <CHANNEL>: In diesem Modus wird jeder der maximal 4 möglichen Farben exklusiv ein Ausgangspin des Color-Ausgangs zugewiesen.
   Wird diese Farbe erkannt, wird dies über den entsprechenden Kanal signalisiert. Zur Zeit werden die ersten 4 Farben aus der Farbtabelle genutzt.
- <LAB-CHECK>: In diesem Modus werden einer selektierten Farbe alle Kanäle des Color-Ausgangs zugewiesen. Liegt der Parameter L\*, a\* oder b\* innerhalb der jeweiligen Toleranzgrenzen, wird dies über je einen Kanal ausgegeben. Unter: "Datenauswahl" kann im Selection-Modus eine, aber auch mehrere Farben zur Analyse ausgewählt werden. Wird mehr als eine Farbe, oder der Best-Hit-Modus ausgewählt, bestimmt das System automatisch die Farbe, mit dem geringsten Farbabstand und prüft anschließend die einzelnen Abstände.

### A 3.3.4.6 Binär-Format einstellen

BIN\_FORMAT MSB | LSB

MSB: Pin 4 wird gesetzt, wenn Farbe 1 erkannt wurde (Farbe 1 entspricht 1000) LSB: Pin 1 wird gesetzt, wenn Farbe 1 erkannt wurde (Farbe 1 entspricht 0001)

# A 3.3.4.7 Selektion einer Farbe im L\*a\*b\*-Check Modus

COMPARECOLOR <Nummer>

Wählt die Farbe im L\*a\*b\*-Check Modus aus.

- Nummer: Nummer der Farbe aus der Farbtabelle

### A 3.3.5 Parameterverwaltung, Einstellungen laden / Speichern

### A 3.3.5.1 Parameter speichern

STORE 1|2|3|4|5|6|7|8

Speichern der aktuellen Parameter unter der angegebenen Nummer im Flash.

### A 3.3.5.2 Parameter laden

```
READ ALL|DEVICE|MEAS 1|2|3|4|5|6|7|8
```

Lesen der Parameter unter der angegebenen Nummer aus dem Flash.

Zusätzlich muss der Umfang der zu ladenden Daten angegeben werden:

- ALL: Es werden alle Parameter geladen.
- DEVICE: Es werden nur die Geräte-Grundeinstellungen geladen (Schnittstellenparameter).
- MEAS: Es werden nur die Messeinstellungen geladen (alle Eigenschaften für die Messung).

### A 3.3.5.3 Werkseinstellungen

SETDEFAULT ALL | CURRENT | COLOR <KEEPDEV> <SAVE>

Setzen der Defaultwerte (Rücksetzen auf Werkseinstellung).

- ALL: Es werden alle Setups gelöscht und die Default-Parameter geladen. Zusätzlich wird die aktuelle Materialtabelle durch die Standard-Materialtabelle überschrieben.
- KEEPDEV: Es werden alle Setups gelöscht und die Default-Parameter geladen. Die Einstellungen für Ethernet/EtherCAT, der IP-Adresse, der Sprache und der RS422 Baudrate bleiben temporär erhalten.
- COLOR: Es wird nur Farbtabelle auf die Standard-Farbtabelle zurückgesetzt.
- CURRENT: Das aktuelle Setup wird auf die Werkseinstellung zurückgesetzt.
- SAVE: Speichert die temporären Einstellungen in einem Setup.

### A 3.4 Farbdatenbank

### A 3.4.1 Farbtabelle

COLORTABLE

Um eine Übersicht über die aktuelle Farbdatenbank zu erhalten, wird mittels ASCII-Zeichen eine Tabelle ausgegeben, die die aktuell angelernten Farben des Systems darstellt.

| ->COLORTABLE |    |       |          |            |        |         |         |           |
|--------------|----|-------|----------|------------|--------|---------|---------|-----------|
|              | N0 | Color | Observer | Illuminant | L*     | a*      | b*      | Spectrum  |
|              | ++ |       | +        | -+         | +      | +       | +       | ++        |
|              | 1  | Rot   | 2 Grad   | D65        | 30.894 | 65.584  | 53.251  | available |
|              | 2  | Gruen | 2 Grad   | D65        | 75.229 | -75.076 | 47.377  | available |
|              | 3  | Blau  | 2 Grad   | D65        | 50.426 | -22.511 | -53.799 | available |
|              | ++ |       | +        | -+         | +      | +       | +       | ++        |
| I            | -> |       |          |            |        |         |         |           |

### A 3.4.1.1 Neue Farbe anlernen

```
COLORNEW <Speicherplatz Nr.> <Name> <Lab|XYZ|Spectrum> <Betrachter> <Lichtart> (<L*><a*><b*>) | (<X><Y><Z>)
```

Hinzufügen oder editieren einer Farbe.

- Name: Name der Farbe. Länge: max. 15 Zeichen, es sind keine Sonderzeichen und Umlaute erlaubt.
- Beschreibung: Beschreibung der Farbe. Länge: max. 63 Zeichen, es sind keine Sonderzeichen und Umlaute erlaubt.
- Farbraum:
  - bei Lab & XYZ müssen alle Werte manuell eingegeben werden.
  - Bei Spectrum wird automatisch, mit den eingestellten Systemdaten, das vor dem Sensor befindliche Objekt gemessen und die ermittelten Werte in die Datenbank übernommen.

Es gibt maximal 16 Farbeinträge in der Datenbank, wobei nur 15 über den ColorOut-Ausgang signalisiert werden können.

Beispiel:

COLORNEW <Speicherplatz Nr.> <Name> <Farbraum> <Betrachter> <Lichtart> <X> <Y> <Z>

```
->colornew 12 "Matt Gruen" XYZ 2 D65 35.760 71.520 11.920
COLORNEW OK
->
```

#### Oder via Spektrum:

COLORNEW <Speicherplatz Nr.> <Name> <Farbraum>

```
->colornew 5 Hellgruen Spectrum
COLORNEW OK
->
```

### A 3.4.1.2 Beschreibung einer Farbe anpassen

COLORDESCR <Farbname> "Beschreibung"

Mit der Funktion COLORDESCR kann einer Farbe eine Beschreibung hinzugefügt werden.

 $\label{eq:constraint} \begin{array}{l} \mbox{Der Parameter } < \mbox{Farbname} > \mbox{ist case sensitive, d. h. es wird zwischen Groß- und Kleinschreibung unterschieden.} \end{array}$ 

Beschreibung abrufen:

```
->colordescr "Green 168"
LEE FLUORESCENT 3600 K
->
```

Beschreibung ändern/hinzufügen:

```
->colordescr Farbe "Green 168"
COLORDESCR OK
->
```

#### A 3.4.1.3 Grenzwerte, abhängig von Berechnungsart

THRESHOLDS <Farbname> <DELTA\_E\_L> <DELTA\_A\_AB> <DELTA\_B> Bestimmung des Toleranzwertes einer Farbe. Liegt die aktuell gemessene Farbe innerhalb dieser Toleranzgrenzen, kann die Farbe als erkannt ausgegeben bzw. dargestellt werden.

Anstelle der Parameter <DELTA\_E\_L> <DELTA\_A\_AB> <DELTA\_B> muss mindestens ein Abstandswert angegeben werden. Die Anzahl an Parametern, die in die Abstandsberechnung einbezogen werden, richtet sich nach der gewählten Art der Farbabstandsberechnung.

Der Parameter <Farbname> ist case sensitive, d. h. es wird zwischen Groß- und Kleinschreibung unterschieden.

Im Farbabstandsmodus DELTA <SPHERE> (Euklidischer Abstand) wird nur DELTA\_E\_L als  $\Delta$ L\* ausgewertet, um die Toleranzgrenzen zu bestimmen. Die restlichen Toleranzwerte werden nicht berücksichtigt.

Im Farbabstandsmodus <code>DELTA <CYLINDER></code> wird <code>DELTA\_E\_L</code> als  $\Delta L^*$ , und <code>DELTA\_A\_AB</code> als  $\Delta a^*b^*$  ausgewertet, um die Toleranzgrenzen zu bestimmen. Die restlichen Toleranzwerte werden nicht berücksichtigt.

Im Farbabstandsmodus <code>DELTA <BOX></code> wird <code>DELTA\_E\_L</code> als  $\Delta L^*$ , <code>DELTA\_A\_AB</code> als  $\Delta a^*$  und und <code>DELTA B</code> als  $\Delta b^*$  ausgewertet, um die Toleranzgrenzen zu bestimmen.

Beispiel, um Grenzwerte einer Farbe abzurufen:

```
->thresholds "Green 165"
THRESHOLDS Green 165 1.0000000 1.0000000 ->
```

Beispiel, um Grenzwerte zu einer Farbe festzulegen und anschließend zu prüfen:

```
->thresholds "Green 165" 0.756 0.256 0.456
THRESHOLDS OK
->thresholds "Green 165"
THRESHOLDS Green 165 0.7560000 0.2560000 0.4560000
->
```

- Um Grenzwerte auch nach einem Neustart des Controllers dauerhaft zu speichern,
- $\mathbf l$  muss dies in einem Setup gespeichert werden.
# A 3.4.1.4 Umschaltung der Anzeige der Farbenraumdaten (XYZ oder L\*a\*b\*)

COLORSPACE [<XYZ> | <LAB>]

Die Darstellung der Farbkoordinaten in der Farbtabelle können durch den XYZ oder L\*a\*b\* Farbenraum beschrieben werden.

Entsprechend der Auswahl des Farbenraumes wird die Darstellung in der Farbtabelle angepasst. Dieser Parameter verändert ausschließlich die Anzeige in der Farbtabelle, dies hat keine Auswirkung auf die Ausgabe der Messwerte.

#### A 3.4.1.5 Verschiebe Farbeintrag in der Tabelle

MOVECOLOR <aktuelle FarbPosition> <neue Farbposition>

Mit Hilfe des MOVECOLOR Befehles, können Farbeinträge in der Farbtabelle verschoben werden.

Durch die Verschiebung kann eine erkannte Farbe, entsprechend der ColorOut Modi, über verschiedene Ausgangspins des ColorOut-Schaltausganges signalisiert werden.

Die entstehende Lücke wird durch Nachrücken der folgenden bzw. vorhergehenden Farben aufgefüllt.

Farbeintrag verschieben:

| ->col | Lortable  |          |            |        |       |        |   |        |           |
|-------|-----------|----------|------------|--------|-------|--------|---|--------|-----------|
| ++-   | +         |          | +          | +      | · + · |        | + |        | ++        |
| Nr    | Color     | Observer | Illuminant | X      |       | Y      |   | Z      | Spectrum  |
| ++-   | +         |          | +          | +      | •+•   |        | + |        | ++        |
| 1     | Rot       | 2 Grad   | D65        | 7.730  |       | 4.041  |   | 0.407  | available |
| 2     | Gruen     | 2 Grad   | D65        | 19.419 |       | 38.420 |   | 15.445 | available |
| 3     | Blau      | 2 Grad   | D65        | 7.109  | I     | 9.438  | I | 33.333 | available |
| ++-   | +         |          | +          | +      | +-    |        | + |        | ++        |
| ->mov | vecolor 1 | 3        |            |        |       |        |   |        |           |
| ->col | Lortable  |          |            |        |       |        |   |        |           |
| ++-   | +         |          | +          | +      | ·+·   |        | + |        | ++        |
| Nr    | Color     | Observer | Illuminant | X X    | I     | Y      | I | Z      | Spectrum  |
| ++-   | +         |          | +          | +      | ·+·   |        | + |        | ++        |
| 1     | Gruen     | 2 Grad   | D65        | 19.419 | T     | 38.420 |   | 15.445 | available |
| 2     | Blau      | 2 Grad   | D65        | 7.109  | I     | 9.438  | I | 33.333 | available |
| 3     | Rot       | 2 Grad   | D65        | 7.730  | I     | 4.041  | I | 0.407  | available |
| ++-   | +         |          | +          | +      | + +   |        | + |        | ++        |
|       |           |          |            |        |       |        |   |        |           |

#### A 3.4.1.6 Rücksetzen aller Farbverschiebungen

RESETMAPPING

Durch Anwendung des Befehls RESETMAPPING, werden alle Farbeinträge auf die Position zurückgesetzt, auf die sie angelernt wurden. Dies entspricht der direkten Zuordnung des Farbeintrages zu der Position im Flashspeicher.

### A 3.4.1.7 Löschen einer Farbe

COLORDELETE <Name>

#### Löschen einer Farbe.

- <Name>: Name der zu löschenden Farbe (Länge: max. 16 Zeichen)

# A 3.5 Messung

# A 3.5.1 Allgemein

# A 3.5.1.1 Art der Farbabstandsberechnung (Kugel, Zylinder, Box)

```
DELTAMODE <EUKLID | CYLINDER | BOX | DIN99 | CMC | CIE94 |
CIEDE2000 >
```

Umschaltung zwischen den verschiedenen Methoden zur Abstandsberechnung.

- EUKLID: Kugel, Euklidischer Abstand, Ergebnis: ΔE
- ZYLINDER: Zylindrischer Abstand, Ergebnis: ΔL\*, Δa\*b\*
- BOX: Box Abstandsberechnung, Ergebnis: ΔL\*, Δa\*, Δb\*
- DIN99: Abstand nach DIN99
- CIE94: Abstand nach CIE94
- CMC: Abstand nach CMC
- CIEDE2000: Abstand nach CIEDE2000

# A 3.5.1.2 Belichtungsmode

SHUTTERMODE <SEARCH | MEAS | MANUAL>

- SEARCH: Automatikmodus (zum Bestimmen der optimalen Belichtungszeit bzw. Messrate)
- MEAS: Messmodus (Belichtungszeitregelung bei fester Messrate, für Messung empfohlen)
- MANUAL: Manueller Modus (frei wählbare feste Belichtungszeit bzw. Messrate)

# A 3.5.1.3 Parameter der Farbabstandsberechnung

- DELTA\_KL 0.0 .. 3.0
- DELTA\_KC 0.0 .. 3.0
- DELTA\_KH 0.0 .. 3.0

Die Wichtungsfaktoren beschreiben die gemessenen Farben/Materialien genauer für die Abstandsberechnung. Diese Parameter fließen in folgende Normen mit in die Berechnung ein: CIE94, CMC und CIEDE2000.

# A 3.5.1.4 Messfrequenz

MEASRATE [20..2000]

Auswahl der Messrate in Hz.

Es kann maximal eine Nachkommastelle angegeben werden.

# A 3.5.2 Messwertbearbeitung

# A 3.5.2.1 Videomittelung

VSAVERAGE <NONE | REC2 | REC4 | REC8 | REC16 | REC32 | REC64 | REC128>

- NONE: Keine Mittelung der Videosignale
- RECxxx: Rekursiver Mittelwert über x Videosignale

# A 3.5.2.2 Messwertmittelung (via Software)

AVERAGE <NONE | MOVING | RECURSIVE | MEDIAN> [<Mittelwerttiefe>] Der Mittelwert wirkt immer auf alle ausgegebenen Abstands- und Differenz-Werte.

- NONE: Kein Mittelwert
- MOVING: Gleitender Mittelwert (Mittelwerttiefe 2, 4, 8, 16, 32, 64 bis 1024 möglich)
- RECURSIVE: Rekursiver Mittelwert (Mittelwerttiefe 2 bis 32768 möglich)
- MEDIAN: Median (Mittelwerttiefe 3, 5, 7 und 9 möglich)

# A 3.5.2.3 Einstellung der Statistikberechnung

STATISTICDEPTH ALL|2|4|8|...|8192|16384

Eingabe über wie viele Messwerte die Statistikdaten Minimum, Maximum und Peak-Peak ermittelt werden.

### A 3.5.2.4 Rücksetzen der Statistikberechnung

```
RESETSTATISTIC
```

Rücksetzen der Statistik (des aktuellen Min- und Max-Wertes).

# A 3.5.2.5 Fehlerbehandlung

OUTHOLD NONE |0|<Anzahl>

Einstellen des Verhaltens der Messwertausgabe im Fehlerfall.

- NONE: Kein halten des letzten Messwertes, Ausgabe des Fehlerwertes
- 0: Unendliches halten des letzten Messwertes
- Anzahl: Halten des letzten Messwertes über Anzahl Messzyklen und danach Ausgabe des Fehlerwertes (maximal 1024)

# A 3.6 Datenausgabe

Die möglichen Kombinationen und Anzahl an auszugebenden Messwerten, richten sich nach der gewählten Schnittstelle, sowie dem Ausgabemodus.

# A 3.6.1 Auswahl Digitalausgang

- OUTPUT NONE | RS422 | ETHERNET | ETHERCAT
- NONE: Keine Messwertausgabe
- RS422: Ausgabe der Messwerte über RS422
- ETHERNET: Ausgabe der Messwerte über Ethernet
- ETHERCAT: Ausgabe der Messwerte über EtherCAT, nur wenn sich der Controller im EtherCAT-Modus befindet

# A 3.6.2 Messmodus

MEASMODE <COLORMEASURE | COLORDETECTION | VIDEOSPECTRUM>

- COLORMEASURE: Farbmessung Es können die gemessenen Farbwerte in verschiedenen Farbräumen, sowie Systemmesswerte ausgegeben werden.
- COLORDETECTION: Farberkennung Mit Hilfe einer Abstandsberechnung zwischen der aktuell gemessenen Farbe und einer Reihe von angelernten Farben wird eine Farberkennung durchgeführt. Über Ethernet können alle Farbabstände der selektierten Farben ausgegeben werden. Über RS422 wird neben den optionalen, aktuellen Messwerten immer die Farbe mit dem geringsten Farbabstand ausgegeben, wenn diese innerhalb der angegebenen Grenzwerte liegt.
- VIDEOSPECTRUM: Videobilderübertragung, es werden die aktivierten Videodaten bzw. das ermittelte Spektrum, sowie optional Systemmesswerte übertragen (Videobilder müssen einzeln per Befehl angefordert werden).

Die Signalisierung von erkannten Farben über den ColorOut-Schaltausgang kann unabhängig von der primären Ausgabeschnittstelle über den entsprechenden Befehl konfiguriert und ausgegeben werden

# A 3.6.3 Auswahl der auszugebenden Messwerte

Einstellung der auszugebenden Werte über die RS422- und Ethernet-Schnittstelle.

Über die RS422 können maximal 32 Messwerte gleichzeitig übertragen werden.

Die maximale Ausgabefrequenz über die Ethernet-Schnittstelle ist von der Anzahl der auszugebenden Messwerte abhängig.

Über die Ethernet-Schnittstelle wird bei Farbabstandsmessung jede selektierte Farbe im entsprechenden Farbabstandsmodus ausgegeben, über RS422 hingegen nur die Farbe mit dem geringsten Abstand zur aktuell gemessenen Farbe.

Sollen nur Signale aus einzelnen Bereichen selektiert werden, gelten nachfolgende, voneinander unabhängige, Untergruppen.

# A 3.6.3.1 Ausgabemodus: Video/Spektrum

Im Modus Video/Spektrum können folgende Signale ausgewählt werden:

- Ausgabe von Videosignalen

OUTVIDEO NONE | ([RAW] [DARK] [LIN] [LIGHT])

Einstellen der Daten, die bei einer Videosignal-Übertragung übertragen werden.

- NONE: Keine Videosignale
- RAW: Ausgabe des Rohsignals
- DARK: Ausgabe des dunkelkorrigierten Signals
- LIN: Ausgabe des linearisierten Signals
- LIGHT: Ausgabe des Spektrums (auf Weißreferenz bezogenes Signal)

Videosignale können nur über die Ethernet-Schnittstelle übertragen werden.

# A 3.6.3.2 Ausgabemodus: Farbmessung

Im Modus Farbmessung können folgende Signale ausgewählt werden:

```
OUTCOLOR_ETH NONE | ([XYZ] [RGB] [LAB] [LUV] [LCH] [LAB99]
[LCH99])
OUTCOLOR_RS422 NONE | ([XYZ] [RGB] [LAB] [LUV] [LCH] [LAB99]
[LCH99])
```

Zu jeder ermittelten Farbe, in einem der zur Verfügung stehenden Farbenräumen, gehören immer drei Messwerte. Wird zum Beispiel OUTCOLOR\_RS422 [LAB] ausgewählt, werden immer drei Messwerte (L\*-Wert, a\*-Wert, b\*-Wert) über die Schnittstelle seriell übertragen.

### A 3.6.3.3 Ausgabemodus: Farberkennung

DISTANCEMODE [BESTHIT] | [SELECTION]

Im Modus BESTHIT wird je nach gewählter Farbabstandsberechnung der oder die Abstände zur Farbe, mit dem geringsten Abstand zum aktuellen Messwert ausgegeben. Zur Berechnung des geringsten Abstandes werden alle Farben aus der Farbtabelle ausgewertet.

Im Modus SELECTION können, speziell für die Ausgabe über Ethernet, Farben aus der Tabelle selektiert werden, zu denen jeweils der Abstand einzeln berechnet und ausgegeben werden kann.

Im Modus Farberkennung können folgende Signale ausgewählt werden:

```
OUTCOLOR_ETH NONE | [LAB]
OUTCOLOR_RS422 NONE | [LAB]
OUTDIST_ETH NONE | ([DETECTCOLORID] [NEARCOLORID] [MINDISTANCE]
[DIST01] [DIST02] ... [DIST16])
OUTDIST_RS422 NONE | ([DETECTCOLORID] [NEARCOLORID] [MINDISTANCE])
OUTDIST_COLOROUT NONE | [DETECTEDCOLORID]
```

Wird der Befehl OUTDIST\_ETH angewandt, müssen alle Farben, die mit in die Berechnung/Ausgabe einfließen sollen, via DISTXX nacheinander als Parameter übergeben werden.

Im Beispiel sollen die Nummer der erkannten Farbe, sowie die Abstände zu den ersten drei, in der Farbtabelle, angelernten Farben ausgegeben werden.

```
->outdist_eth detectedcolorID dist01 dist02 dist03
OUTDIST_ETH OK
->
```

#### A 3.6.3.4 Ausgabe von Statuswerten der Hardware

```
OUTSTATUS_ETH NONE | [FRAMERATE] [SHUTTERTIME] [TEMP_VIDEO]
[TEMP_LQ] [COUNTER] [TIMESTAMP] [ERROR] [LM_RED] [LM_GREEN] [LM_
BLUE] [LM_BRIGHT]
```

```
OUTSTATUS_RS422 NONE | [FRAMERATE] [SHUTTERTIME] [TEMP_VIDEO]
[TEMP_LQ] [COUNTER] [TIMESTAMP] [ERROR] [LM_RED] [LM_GREEN] [LM_
BLUE] [LM BRIGHT]
```

Einstellen der Daten, die bei einer Videosignal-Übertragung übertragen werden.

- NONE: Keine Ausgabe von Messwerten der Lichtquelle
- TEMP VIDEO: Ausgabe der aktuellen Temperatur der Videozeile
- FRAMERATE: Ausgabe der aktuellen Ausgaberate (Messfrequenz)
- SHUTTERTIME: Ausgabe der aktuellen Belichtungszeit
- TEMP\_LQ: Ausgabe der aktuellen Temperatur der Lichtquelle
- COUNTER: Ausgabe des Profilzählers
- TIMESTAMP: Ausgabe eines Zeitstempels
- ERROR: Ausgabe von evtl. auftretenden Fehlercodes
- LM\_RED: Ausgabe der Intensität der Lichtquelle im Bereich: Rot
- LM GREEN: Ausgabe der Intensität der Lichtquelle im Bereich: Grün
- LM\_BLUE: Ausgabe der Intensität der Lichtquelle im Bereich: Blau
- LM\_BRIGHT: Ausgabe der Gesamtintensität der Lichtquelle

Der Wertebereich einer Farbintensität der Lichtquelle beträgt [0...65536].

# A 3.6.3.5 Ausgabe von Statistikwerten für RS422 und Ethernet

Mit Hilfe des Befehles OUTSTATISTIC\_x kann selektiert werden, welche Statistikwerte ausgegeben werden sollen.

OUTSTATISTIC\_ETH NONE | ([MIN] [MAX] [PEAK2PEAK]) OUTSTATISTIC RE422 NONE | ([MIN] [MAX] [PEAK2PEAK])

Bei Ausgabe der Statistikwerte ist darauf zu achten, dass ein im Messmodus zulässiges Signal ausgewählt wurde, über welches die Statistik geführt werden soll.

### A 3.6.3.6 Signalauswahl zur Statistik

Mit Hilfe des Befehles STATISTICSIGNAL kann selektiert werden, über welches Signal die Statistik geführt werden soll.

```
STATISTICSIGNAL NONE | ([XYZ] [RGB] [LAB] [LUV] [LCH] [LAB99]
[LCH99] [ERROR] [DIST01] [DIST02] .. [DIST16] [MINDIST] [DETEC-
TID] [MINDISTID])
```

Beispiel: Ausgabe von XYZ und die Statistik (Min, Max, P2P) über Ethernet.

```
STATISTICSIGNAL XYZ
```

Die Art der Statistik muss über:

- OUTCOLOR\_ETH XYZ

- OUTSTATUS\_ETH MIN MAX PEAK2PEAK

mit ausgewählt werden, sowie das eigentliche Signal, über welches die Statistik geführt werden soll.

#### A 3.7 Hardware

### A 3.7.1 Videosignal abrufen

GETVIDEO

Abrufen eines Videobildes über die Ethernet-Schnittstelle.

### A 3.7.2 Ausgabe-Datenrate

OUTREDUCE <Ausgabereduzierung> [NONE|RS422|ETHERNET|ALL] Reduzierung der Messwertausgabe über die angegebenen Schnittstellen.

- 1: Ausgabe von jedem Messwert
- 2...1000: Ausgabe jedes n-ten Messwertes

### A 3.7.3 Synchronisation

SYNC NONE | MASTER | SLAVE

Einstellen der Synchronisationsart:

- NONE: Keine Synchronisation
- MASTER: Sensor ist Master, d.h. er gibt Synchronisationsimpulse aus
- SLAVE: Sensor ist Slave und erwartet Synchron-Impulse von einem anderen Sensor

Synchron ist alternativ ein Ein- oder ein Ausgang, d.h. es ist darauf zu achten, dass immer einer der Sensoren auf Master und der andere auf Slave geschaltet ist.

Außerdem dient der Synchroneingang ebenfalls als Triggereingang für die Triggermodi Flanken- und Pegeltriggerung (siehe Abschnitt Trigger).

| Fehler | Beschreibung                                             |
|--------|----------------------------------------------------------|
| E02    | Falscher Parametertyp (keine gültige Synchronisationsart |
| E11    | Parameter 1 ist zu lang                                  |

# A 3.7.4 Triggermodi

Der Triggereingang dient ebenfalls als Synchroneingang, d.h. Pegel- und Flankentriggerung ist nur alternativ zum Synchronbetrieb möglich (siehe Abschnitt 6.3).

# A 3.7.4.1 Triggerauswahl

TRIGGER NONE | EDGE | PULSE | SOFTWARE

- NONE: Keine Triggerung
- PULSE: Pegel-Triggerung
- EDGE: Flanken-Triggerung
- SOFTWARE: Software-Triggerung

# A 3.7.4.2 Triggerpegel

TRIGGERLEVEL HIGH | LOW

- HIGH: Flankentriggerung: Steigende Flanke, Pegeltriggerung: High-Aktiv
- LOW: Flankentriggerung: Fallende Flanke, Pegeltriggerung: Low-Aktiv

# A 3.7.4.3 Anzahl der auszugebenden Messwerte

TRIGGERCOUNT <1 .. 16382>|16383

Anzahl der auszugebenden Messwerte bei Flanken- oder Software-Triggerung.

- 1...16382: Anzahl der auszugebenden Messwerte nach einem Triggerimpuls bei Flankentriggerung oder Softwaretriggerung
- 16383: Start einer unendlichen Messwertausgabe nach einem Triggerimpuls bei Flankentriggerung oder Softwaretriggerung
- 0: Stopp der Triggerung

# A 3.7.4.4 Software-Triggerimpuls

TRIGGERSW

Erzeugen eines Software-Triggerimpulses.

| Fehler | Beschreibung                                       |
|--------|----------------------------------------------------|
| E43    | Der Controller ist nicht im Software-Trigger-Modus |

# A 3.7.5 Controller booten

RESET

Controller wird neu gestartet, alle offenen TCP-Verbindungen werden dabei geschlossen.

### A 3.7.6 Tastensperre

```
KEYLOCK INACTIVE | ACTIVE | AUTO <TIME>
```

Konfigurieren der Tastensperre, im Automatik-Modus muss eine Zeit bis zur automatischen Tastensperre in Minuten angegeben werden.

# A 3.8 Messwert-Format

Dieses Kapitel beschreibt den Aufbau von Messwert-Frames. Informationen zur Übertragung über Ethernet oder RS422 folgen in der Beschreibung der Mess-Datenformate, siehe Kap. A 3.9.

Der Datenblock hat eine feste Struktur (Reihenfolge):

- Videosignale (128 / 256 / 384 / 512 x 32 Bit)
- Frequenz (2 x 32 Bit)
- Temperatur der Zeile (1 x 32 Bit)
- Temperatur Lichtquelle (1 x 32 Bit)
- Helligkeitssensor Lichtquelle (4 x 32 Bit)
- Profilzähler (1 x 32 Bit)
- Zeitstempel (1 x 32 Bit)
- Farbmessdaten (n x 3 x 32 Bit; n: Anzahl der gewählten Farbräume)
- Error-Feld (1 x 32 Bit)
- Farbabstände (m \* i \* 32 Bit)
- Statistik (i \* 32Bit)
- $m = \{1 ..16\}$  Anzahl an selektierter Farbabstandswerte

i = {1, 2, 3} Anzahl an Datenblöcken pro Farbe (1: Euklidisch, 2: Zylinder, 3: Box)

-> i \* 32 Bit, Bit 0..13 Farbabstand (11,10)

Mögliche Farbmessdaten:

- XYZ, RGB: 8 Bit Vorkomma, 10 Bit Nachkomma
- L\*a\*b\*, L\*u\*v\*, L\*c\*h\*: 9 Bit Vorkomma, 10 Bit Nachkomma

Der Messwert-Frame ist dynamisch aufgebaut, d.h. nicht ausgewählte Werte werden nicht übertragen, siehe Kap. A 3.6.3.

# A 3.8.1 Videosignal

Es können die Videosignale übertragen werden, die im Signalverarbeitungsprozess berechnet wurden. Ein Videosignal umfasst 256 Pixel. Ein Pixel wird durch ein 16 Bit-Wort beschrieben. Der genutzte Wertebereich ist 0...16383.

Es gibt folgende zugängliche Videosignale:

- Rohsignal
- Dunkelkorrigiertes Signal
- Linearisiertes Signal
- abgeglichenes Signal (Spektrum)

Datenstruktur der Videosignale:

| Pixel 0                                                                                                    | Pixel 2                                                                | <br>Pixel 255                                                              |
|----------------------------------------------------------------------------------------------------|------------------------------------------------------------------------|----------------------------------------------------------------------------|
| Rohsignal, 16 Bit<br>Dunkelkorrigiertes Signal, 16 Bit<br>Linearisiertes Signal, 16 Bit<br>abgeglichenes Signal (Spektrum), 16 Bit | Rohsignal, 16 Bit<br><br>abgeglichenes<br>Signal (Spektrum),<br>16 Bit | <br>Rohsignal, 16 Bit<br><br>abgeglichenes<br>Signal (Spektrum),<br>16 Bit |

# A 3.8.2 Belichtungszeit / Frequenz

Die Bildfrequenz liefert die aktuelle Verarbeitungsfrequenz pro Bild. Diese muss noch umgerechnet werden: echte Bildfrequenz in kHz =  $10^6$  / (Frequenz \* 12,5 ns)

Bit 28 und 29:

- 00 kein besonderes Ereignis
- 01 maximale Frequenz
- 10 Hysterese-Bereich
- 11 minimale Frequenz

Die Belichtungszeit ist in Digits dargestellt (Belichtungszeit \* 12,5 ns) = echte Belichtungszeit, mit der die Zeile beleuchtet wurde.

#### A 3.8.3 Temperatur der Zeile

Die Temperatur der Zeile wird mit 10 Bits kodiert. Der Wertebereich umfasst Temperaturen von -128 °C bis 127,75 °C. Damit ergibt sich eine Auflösung von ca. 0,25 °C.

#### A 3.8.4 Temperatur der internen Lichtquelle

Die Temperatur der Lichtquelle wird mit 10 Bits kodiert. Der Wertebereich umfasst Temperaturen von -128 °C bis 127,75 °C. Damit ergibt sich eine Auflösung von ca. 0,25 °C.

#### A 3.8.5 Messwerte der internen Lichtquelle

Der Block liefert die Farb- und den Helligkeitswert des internen Farbsensors. Die Rohdaten werden mit 16 Bit ausgegeben.

#### A 3.8.6 Messwertzähler

Die Übertragung des Messwertzählers über Ethernet erfolgt als 32-Bit-Wert (unsigned integer).

Auf der RS422-Schnittstelle werden nur die unteren 18 Bit des Profilzählers übertragen.

# A 3.8.7 Zeitstempel

Der Zeitstempel wird als 32-Bit-Wert übertragen. Die Auflösung beträgt 1  $\mu$ s.

Bei der Übertragung über RS422 werden nur die Bits 25 bis 8 des Zeitstempels übertragen. Es ergibt sich eine Auflösung von 0.25 ms.

### A 3.8.8 Farbmessdaten

Entsprechend des Farbraumes kommen unterschiedliche Kodierungen zum Einsatz:

- XYZ und RGB: 3 x 32 Bit Datenwörter (je 8 Bit Vorkomma-,10 Bit Nachkommastelle, unsigned)
- andere Farbräume: 3 x 32 Bit Datenwörter (je 9 Bit Vorkomma-,10 Bit Nachkommastelle, signed)

XYZ und RGB: 3 x 32 Bit

| Bit-Position | Beschreibung                                                    |
|--------------|-----------------------------------------------------------------|
| 0 - 17       | X/Y/Z bzw. RGB-Wert, unsigned, 8 Bit Vorkomma, 10 Bit Nachkomma |
| 18 - 31      | Reserviert                                                      |

L\*a\*b\* & L\*u\*v\* & L\*c\*h\*: 3 x 32 Bit

| <b>Bit-Position</b> | Beschreibung                                                                                                    |
|---------------------|----------------------------------------------------------------------------------------------------|
| 0 - 18              | L*/a*/b*/u*/v*/c*, -Wert, mit Vorzeichen, 9 Bits Vor-, 10 Bits Nach-<br>komma.<br>H° nach CIE & DIN99 sind vorzeichenlose Werte (0 bis 360 Grad) |
| 19 - 31             | Reserviert                                                                                                    |

# A 3.8.9 Farbabstandswerte

Zur Farbabstandsberechnung stehen folgende Verfahren zur Verfügung:

- Euklidisch ( $\Delta E$ ), 1 Messwert pro Farbe
- Zylinder (ΔL\*, Δa\*b\*), 2 Messwerte pro Farbe
- Box ( $\Delta L^*$ ,  $\Delta a^*$ ,  $\Delta b^*$ ), 3 Messwerte pro Farbe

Demnach werden bei Selektion der Farbe, je nach Farbabstandsberechnungsmodus, unterschiedlich viele Datenpakete pro Farbe ausgegeben. Zu dem kann über den Befehl DELTAMODE ausgewählt werden, nach welcher Vorschrift der Farbabstand berechnet werden soll. Zur Auswahl stehen:

- Euklidisch,
- DIN99,
- CIE94,
- CMC
- CIEDE2000

Des Weiteren kann das gemessene Objekt durch die Wichtungsfaktoren kL, kC, kH genauer beschrieben werden.

Die Abstandswerte werden als 32 Bit signed Integer-Wert übertragen. Der Abstandswert besteht aus 11 Bit Vorkomma und 10 Bit Nachkommastellen.

Um auf die 18 Bit Payload-Beschränkung der RS422 Schnittstelle konform zu bleiben, werden die Abstandswerte auch über Ethernet wie folgt übertragen: Abstand via RS422 (11 Bit Vorkomma, 7 Bit Nachkommastellen). Die ColorID kann seperat angefordert werden.

# A 3.8.10 Fehlerstatus

Bei der Übertragung über RS422 werden nur die oberen 16 Bit des Errors übertragen.

| Bitposition | Kategorie         | Beschreibung                                                                |
|-------------|-------------------|-----------------------------------------------------------------------------|
| 0           | Fehler            | Fehler bei der Lch99-Berechnung                                             |
| 1           | bei der           | Fehler bei der Lch-Berechnung                                               |
| 2           | Farbraum-         | Fehler bei der Luv-Berechnung                                               |
| 3           | transfor-         | Fehler bei der Lab-Berechnung                                               |
| 4           | mation            | Fehler bei der RGB-Berechnung                                               |
| 5           |                   | Reserviert                                                                  |
| 6           |                   | Synchronisationsfehler                                                      |
| 7           | Interne           | Zu viel Licht – Detektor (Rohsignal) befindet sich in Sättigung             |
| 8           | Fehler            | Zu wenig Licht – Detektor (Rohsignal) - Limit der automatischen<br>Regelung |
| 9           |                   | Reserviert                                                                  |
| 10          |                   | Fehler bei den Ausgangstreibern<br>-> Abschaltung der Ausgänge              |
| 11          | Externe<br>Fehler | Temperatur des Detektors ist größer als 70 °C,<br>LED wird abgeschaltet     |
| 12          |                   | Temperatur der Lichtquelle ist größer als 70 °C,<br>LED wird abgeschaltet   |
| 13          |                   | Reserviert                                                                  |
| 14          | Trigger           | Reserviert                                                                  |
| 15          | ngger             | Ausgabe getriggert                                                          |
| 16          |                   | Zustand des Synchronausgangs                                                |
| 17          |                   | Farbausgang Pin 1                                                           |
| 18          | IO Statua         | Farbausgang Pin 2                                                           |
| 19          | 10 Status         | Farbausgang Pin 3                                                           |
| 20          |                   | Farbausgang Pin 4                                                           |
| 21          |                   | Errorausgang                                                                |
| 22          |                   | Dark reference (Dunkelkorrektur)                                            |
| 23          |                   | Dark reference (Dunkelkorrektur)                                            |
| 24          |                   | White reference (Hellkorektur)                                              |
| 25          |                   | White reference (Hellkorektur)                                              |
| 26          | LED Sta-          | Teach color (Farbe anlernen)                                                |
| 27          | tus               | Teach color (Farbe anlernen)                                                |
| 28          |                   | Status (System ist messbereit)                                              |
| 29          |                   | Status (System ist messbereit)                                              |
| 30          |                   | Measuring done (Messung läuft)                                              |
| 31          |                   | Measuring done (Messung läuft)                                              |

# A 3.8.11 Statistikwerte

Die Statistikwerte haben das gleiche Format wie die Farbabstände.

Es wird, sofern ausgewählt, zuerst das Minimum, dann das Maximum und anschließend Peak-to-Peak übertragen.

Die Statistikwerte werden als 32Bit signed Integer-Wert dargestellt bzw. im Format für die RS422-Schnittstelle.

# A 3.9 Mess-Datenformate

# A 3.9.1 RS422-Schnittstelle

Es werden vorzeichenlose Rohwerte mit 18 Bit Länge ausgegeben, und es können bis zu 32 Messwerte übertragen werden.

| R / A |          | - <b>1</b> |  |
|-------|----------|------------|--|
| 1\/I  |          |            |  |
| 111   | 63311611 |            |  |

|        | Prea | mble |     | Datenbits |     |     |     |     |  |
|--------|------|------|-----|-----------|-----|-----|-----|-----|--|
| L-Byte | 0    | 0    | D5  | D4        | D3  | D2  | D1  | D0  |  |
| M-Byte | 0    | 1    | D11 | D10       | D9  | D8  | D7  | D6  |  |
| H-Byte | 1    | 0    | D17 | D16       | D15 | D14 | D13 | D12 |  |

### Messwert 2 ... 32:

|        | Prea | mble |     |     |     |     |     |     |
|--------|------|------|-----|-----|-----|-----|-----|-----|
| L-Byte | 0    | 0    | D5  | D4  | D3  | D2  | D1  | D0  |
| M-Byte | 0    | 1    | D11 | D10 | D9  | D8  | D7  | D6  |
| H-Byte | 1    | 1    | D17 | D16 | D15 | D14 | D13 | D12 |

Wertebereiche für die Farbabstands- und Farbmessung:

Alle Werte größer 262072 sind Fehlerwerte und sind wie folgt definiert:

| Fehler-Code | Beschreibung                                    |
|-------------|-------------------------------------------------|
| 262073      | Skalierungsfehler RS422-Schnittstelle Unterlauf |
| 262074      | Skalierungsfehler RS422-Schnittstelle Überlauf  |
| 262075      | Zu große Datenmenge für gewählte Baudrate 1)    |

Für alle anderen Datenausgaben außer den Messwertdaten sind die Einschränkungen in den entsprechenden Abschnitten, siehe Kap. A 3.7, definiert.

1) Dieser Fehler tritt auf, wenn mehr Daten ausgegeben werden sollen, als mit gewählter Baudrate bei gewählter Messfrequenz übertragen werden können. Um den Fehler zu beheben, gibt es folgende Möglichkeiten:

- Baudrate erhöhen, siehe Kap. A 3.3.4.4
- Messfrequenz verringern, siehe Kap. A 3.5.1.4, siehe Kap. 5.3.4
- Datenmenge verringern; wenn 2 Datenworte ausgewählt wurden, auf ein Datenwort reduzieren, siehe Kap. A 3.6.3
- Ausgabe-Datenrate reduzieren, siehe Kap. A 3.7.2

|          |              |       | RS422   |        |         |         |                        |      |  |  |
|----------|--------------|-------|---------|--------|---------|---------|------------------------|------|--|--|
| Group    | Name         | Index | R       | aw     |         | Scaled  |                        |      |  |  |
|          |              |       | Min     | Max    | Min     | Max     | Formula                | Unit |  |  |
|          | Framerate    | 1     | 2500    | 250000 | 20,00   | 2000,00 | 10^6/(x*12,5*2^4)*1000 | Hz   |  |  |
|          | Shutter      | 2     | 2500    | 250000 | 20,00   | 2000,00 | x*12,5*2^4)/10^9       | μs   |  |  |
| Status   | TempDetector | 3     | -1024   | 1023   | -256,00 | 255,75  | x/4                    | °C   |  |  |
|          | TempLightSrc | 4     | -1024   | 1023   | -256,00 | 255,75  | x/4                    | °C   |  |  |
|          | Red          | 5     | 0       | 65535  | 0,00    | 100,00  | x/65536*100            | %    |  |  |
| Light-   | Green        | 6     | 0       | 65535  | 0,00    | 100,00  | x/65536*100            | %    |  |  |
| Sensor   | Blue         | 7     | 0       | 65535  | 0,00    | 100,00  | x/65536*100            | %    |  |  |
|          | Brightness   | 8     | 0       | 65535  | 0,00    | 100,00  | x/65536*100            | %    |  |  |
| Ctatura  | Counter      | 9     | 0       | 262143 | 0       | 262143  | X                      | -    |  |  |
| Status   | Timestamp    | 10    | 0       | 262143 | 0,00    | 67,11   | x*256/100000           | s    |  |  |
|          | XYZ          | 11-13 | 0       | 131072 | 0,00    | 256,00  | x/512                  | -    |  |  |
|          | RGB          | 14-16 | 0       | 131072 | 0,00    | 256,00  | x/512                  | -    |  |  |
|          | LAB          | 17-19 | -131072 | 131071 | -256,00 | 256,00  | x/512                  | -    |  |  |
|          | LUV          | 20-22 | -131072 | 131071 | -256,00 | 256,00  | x/512                  | -    |  |  |
| Color    | LCH (L/C)    | 23-24 | -131072 | 131071 | -256,00 | 256,00  | x/512                  | -    |  |  |
|          | LCH (H)      | 25    | 0       | 131071 | 0,00    | 256,00  | x/512                  | 0    |  |  |
|          | LAB99        | 26-28 | -131072 | 131071 | -256,00 | 256,00  | x/512                  | -    |  |  |
|          | LCH99 (L/C)  | 29-30 | -131072 | 131071 | -256,00 | 256,00  | x/512                  | -    |  |  |
|          | LCH99 (H)    | 31    | 0       | 184320 | 0,00    | 360,00  | x/512                  | 0    |  |  |
| Status   | Error        | 32    | 0       | 262143 | 0       | 262143  | x                      | -    |  |  |
|          | 1_1/2/3      | 33-35 | NA      | -      |         |         |                        |      |  |  |
|          |              | 36-77 |         |        |         |         |                        |      |  |  |
| Distance | 16_1/2/3     | 78-80 |         | -      |         |         |                        |      |  |  |
| Distance | Min_1/2/3    | 81-83 | -131072 | 131071 | -256,00 | 256,00  | x/512                  | -    |  |  |
|          | DetectedID   | 84    | 0       | 16     | 0       | 16      | -                      | -    |  |  |
|          | MinDistID    | 85    | 0       | 16     | 0       | 16      | -                      | -    |  |  |

Abb. 49 Übersicht Ausgabedaten via RS422

Rechenvorschrift am Beispiel eines über RS422 übertragenem L\*a\*b\* Messwertes:

| Datenwort       | 23 6E C3 1A 59 C6 17 5C F5    |          |          |
|-----------------|-------------------------------|----------|----------|
|                 |                               |          |          |
|                 | 1. (18 Bit Payload) Datenwort |          |          |
|                 | L-Byte                        | M-Byte   | H-Byte   |
| Hex             | 23                            | 6E       | C3       |
| Bin             | 00100011                      | 01101110 | 11000011 |
| Ohne Header     | 100011                        | 101110   | 000011   |
| Dez             | 35                            | 46       | 3        |
| Shifting Faktor |                               | 9        |          |
|                 |                               | 15267    |          |
| Ergebnis        |                               | 29,82    |          |

| Messwert L* (1. Datenwort)                                                                                         |
|----------------------------------------------------------------------------------------------------|
| 1. Obere 2 Bit der Headerinfo entfernt                                                                             |
| 2. Gewichtung und Addition der 3 Bytes:<br>High-Byte * 2 ^ 12 + Mid-Byte * 2 ^ 6 + Low-Byte                        |
| 3. Division des Ergebnisses durch 2 ^ 9                                                                            |
| 4. Bei Signed Werten (z. B.: a* & b*) prüfe, ob<br>Ergebnis > 2 ^ 8> Negativ,<br>d. h. Ergebnis = Ergebnis - 2 ^ 9 |
|                                                                                                    |

# A 3.9.2 Messdatenübertragung an einen Messwertserver über Ethernet

Bei der Messwertdatenübertragung an einen Messwertserver sendet der Controller nach erfolgreichem Verbindungsaufbau (TCP oder UDP) jeden Messwert an den Messwertserver oder an den verbundenen Client. Dafür ist keine explizite Anforderung erforderlich.

Alle Farbabstände und zusätzlich zu übertragenden Informationen, die zu einem Zeitpunkt aufgenommen wurden, werden zu einem Messwert-Frame zusammengefasst. Mehrere Messwert-Frames werden zu einem Messwert-Block zusammengefasst, welcher einen Header erhält und in ein TCP/IP oder UDP/IP Paket passt. Der Header steht zwingend am Anfang eines UDP- oder TCP-Pakets. Bei Änderungen der übertragenen Daten oder der Framerate wird automatisch ein neuer Header geschickt.

Alle Messdaten und der Header werden im Little Endian Format übertragen.

| Präambel (32 Bit)                              |  |  |
|------------------------------------------------|--|--|
| Artikel-Nummer (32 Bit)                        |  |  |
| Serien-Nummer (32 Bit)                         |  |  |
| Flags1 (32 Bit)                                |  |  |
| Flags2 (32 Bit)                                |  |  |
| Frame Anzahl (16 Bit) Bytes per Frame (16 Bit) |  |  |
| Counter (32 Bit)                               |  |  |

| Header-Eintrag  | Beschreibung                                              |
|-----------------|-----------------------------------------------------------|
| Präambel        | Erkennt den Header                                        |
|                 | 0x4D454153 – Messdaten                                    |
|                 | 0x56494445 – Videodaten                                   |
| Artikel-Nummer  |                                                           |
| Serien-Nummer   |                                                           |
| Flags1          | Geben Aufschluss über den Inhalt der Messwertframes       |
| Flags2          | Geben Aufschluss über den Inhalt der Messwertframes inkl. |
|                 | Framerate                                                 |
| Bytes per Frame | Anzahl an Bytes, die ein Messwert-Frame enthält           |
| Frame Anzahl    | Anzahl an Frames, die dieser Header abdeckt               |
| Counter         | Zähler über die Anzahl der verarbeiteten Messwerte        |
|                 |                                                           |

# A 3.9.2.1 Beschreibung Flags1

| Flag-Bit | Beschreibung                                |
|----------|---------------------------------------------|
| 0        | Video-Rohsignal                             |
| 1        | Video-Dunkelkorrigiert                      |
| 2        | Video-Linearisiert                          |
| 3        | Video-Spektrum                              |
| 4        | Dunkel-Korrekturtabelle                     |
| 5        | Hell-Korrekturtabelle                       |
| 6        | Korrekturtabelle für x aus dem XYZ-Farbraum |
| 7        | Korrekturtabelle für y aus dem XYZ-Farbraum |
| 8        | Korrekturtabelle für z aus dem XYZ-Farbraum |
| 9        | Bildfrequenz                                |
| 10       | Belichtungszeit und Regelungsevents         |
| 11       | Temperatur der Videozeile                   |
| 12       | Temperatur der Beleuchtungs-LED             |
| 13       | Rot-Anteil der Beleuchtungs-LED             |
| 14       | Grün-Anteil der Beleuchtungs-LED            |
| 15       | Blau-Anteil der Beleuchtungs-LED            |
| 16       | Gesamthelligkeit der Beleuchtungs-LED       |
| 17       | Profilzähler                                |
| 18       | Zeitstempel                                 |
| 19       | Messdaten im XYZ-Farbraum                   |

| 20 | Messdaten im RGB-Farbraum           |
|----|-------------------------------------|
| 21 | Messdaten im L*a*b*-Farbraum        |
| 22 | Messdaten im L*u*v*-Farbraum        |
| 23 | Messdaten im L*C*H°-Farbraum        |
| 24 | Messdaten im L*a*b*(DIN99)-Farbraum |
| 25 | Messdaten im L*C*H(DIN99)-Farbraum  |
| 26 | Aktive Farbabstandsberechnung       |
| 27 | Fehlerstatus                        |
| 28 | Regelungsverhalten Automatisch      |
| 29 | Regelungsverhalten Messmodus        |
| 30 | Regelungsverhalten manueller Modus  |
|    |                                     |

# A 3.9.2.2 Beschreibung Flags2

| Flag-Bit | Beschreibung                          |
|----------|---------------------------------------|
| 0        | minimaler Farbabstand                 |
| 1        | Nummer der erkannten Farbe            |
| 2        | Nummer der nächsten Farbe             |
| 3        | reserviert                            |
| 4        | Farbabstände zur 1. Farbe             |
| 5        | Farbabstände zur 2. Farbe             |
| 6        | Farbabstände zur 3. Farbe             |
| 7        | Farbabstände zur 4. Farbe             |
| 8        | Farbabstände zur 5. Farbe             |
| 9        | Farbabstände zur 6. Farbe             |
| 10       | Farbabstände zur 7. Farbe             |
| 11       | Farbabstände zur 8. Farbe             |
| 12       | Farbabstände zur 9. Farbe             |
| 13       | Farbabstände zur 10. Farbe            |
| 14       | Farbabstände zur 11. Farbe            |
| 15       | Farbabstände zur 12. Farbe            |
| 16       | Farbabstände zur 13. Farbe            |
| 17       | Farbabstände zur 14. Farbe            |
| 18       | Farbabstände zur 15. Farbe            |
| 19       | Farbabstände zur 16. Farbe            |
| 20       | Statistik Min                         |
| 21       | Statistik Max                         |
| 22       | Statistik Peak-to-Peak                |
| 23       |                                       |
| 24       | Abstandswerte pro Farbe Array {001}   |
| 25       | Abstandswerte pro Farbe Array {010}   |
| 26       | Abstandswerte pro Farbe Array {100}   |
| 27       | reserviert                            |
| 28       | Anzahl an Statistikwerten Array {001} |
| 29       | Anzahl an Statistikwerten Array {010} |
| 30       | Anzahl an Statistikwerten Array {100} |
| 31       |                                       |

# A 3.9.3 Ethernet Videosignalübertragung

Die Videosignalübertragung erfolgt analog zur Messdatenübertragung an einen Messwertserver über Ethernet, siehe Kap. A 3.9.2, außer dass immer nur ein Videosignal in einem Messwert-Block übertragen wird und jedes Videosignal einzeln angefordert werden muss, siehe Kap. A 3.7.1.

Dieser Messwert-Block kann je nach Größe des Videosignals auch über mehrere TCP/IP oder UDP/IP Pakete gehen.

Die Präambel für die Videosignale lautet 0x56494445 (entspricht "VIDE").

# Anforderung eines Videosignals:

| MEASMODE VIDEO  | -> Modus Video                                    |
|-----------------|---------------------------------------------------|
| OUTVIDEO RAW    | -> Ausgabe des Rohsignals                         |
| OUTPUT ETHERNET | -> Ausgabe über Ethernet                          |
| GETVIDEO        | -> Das Rohsignal wird an Server/Client übertragen |

Der Getvideo-Befehl fordert jeweils ein Videobild an. Zusätzlich können Messwerte und weitere Signale, siehe A 3.6.3, übertragen werden.

Hinweis: Die Korrekturtabellen müssen immer zusammen mit einem der Videosignale angefordert werden.

| Group    | Name         | Index | Ethernet |            |          |            |                          |      |
|----------|--------------|-------|----------|------------|----------|------------|--------------------------|------|
|          |              |       | Raw      |            | Scaled   |            |                          |      |
|          |              |       | Min      | Max        | Min      | Max        | Formula                  | Unit |
| Status   | Framerate    | 1     | 40000    | 4000000    | 20,00    | 2000,00    | 1E+6/(x*12,5)*1000       | Hz   |
|          | Shutter      | 2     | 40000    | 4000000    | 20,00    | 2000,00    | (x*12,5)/10 <sup>9</sup> | μs   |
|          | TempDetector | 3     | -1024    | 1023       | -256,00  | 255,75     | x/4                      | °C   |
|          | TempLightSrc | 4     | -1024    | 1023       | -256,00  | 255,75     | x/4                      | °C   |
|          | Red          | 5     | 0        | 65535      | 0,00     | 100,00     | x/65536*100              | %    |
| Light-   | Green        | 6     | 0        | 65535      | 0,00     | 100,00     | x/65536*100              | %    |
| Sensor   | Blue         | 7     | 0        | 65535      | 0,00     | 100,00     | x/65536*100              | %    |
|          | Brightness   | 8     | 0        | 65535      | 0,00     | 100,00     | x/65536*100              | %    |
| Ctatura  | Counter      | 9     | 0        | 4294967296 | 0        | 4294967296 | х                        | -    |
| Status   | Timestamp    | 10    | 0        | 4294967296 | 0,00     | 4294,97    | x/100000                 | s    |
|          | XYZ          | 11-13 | 0        | 262143     | 0,00     | 256,00     | x/1024                   | -    |
|          | RGB          | 14-16 | 0        | 262143     | 0,00     | 256,00     | x/1024                   | -    |
|          | LAB          | 17-19 | -262144  | 262143     | -256,00  | 256,00     | x/1024                   | -    |
|          | LUV          | 20-22 | -262144  | 262143     | -256,00  | 256,00     | x/1024                   | -    |
| Color    | LCH (L/C)    | 23-24 | -262144  | 262143     | -256,00  | 256,00     | x/1024                   | -    |
|          | LCH (H)      | 25    | 0        | 524287     | 0,00     | 512,00     | x/1024                   | 0    |
|          | LAB99        | 26-28 | -262144  | 262143     | -256,00  | 256,00     | x/1024                   | -    |
|          | LCH99 (L/C)  | 29-30 | -262144  | 262143     | -256,00  | 256,00     | x/1024                   | -    |
|          | LCH99 (H)    | 31    | 0        | 524287     | 0,00     | 512,00     | x/1024                   | 0    |
| Status   | Error        | 32    | 0        | 4294967295 | 0        | 4294967295 | x                        | -    |
|          | 1_1/2/3      | 33-35 | -2097152 | 2097151    | -2048,00 | 2048,00    | x/1024                   | -    |
|          |              | 36-77 |          |            |          |            |                          |      |
| Distance | 16_1/2/3     | 78-80 | -2097152 | 2097151    | -2048,00 | 2048,00    | x/1024                   | -    |
| Distance | Min_1/2/3    | 81-83 | -2097152 | 2097151    | -2048,00 | 2048,00    | x/1024                   | -    |
|          | DetectedID   | 84    | 0        | 16         | 0        | 16         | -                        | -    |
|          | MinDistID    | 85    | 1        | 16         | 0        | 16         | -                        | -    |

Abb. 50 Übersicht der Ausgabedaten via Ethernet

# A 3.10 Fehlermeldungen

In folgender Tabelle sind alle Fehlermeldungen aufgeführt:

| Fehlermeldung                                                                                       | Beschreibung                                                                                                    |
|----------------------------------------------------------------------------------------------------|----------------------------------------------------------------------------------------------------|
| E01 unknown command                                                                                 | Unbekanntes Kommando (Rechte zu klein zum<br>Lesen)                                                               |
| E02 wrong or unknown parameter<br>type                                                              | Ein übergebener Parameter hat einen falschen<br>Typ oder es wurde die falsche Anzahl an Parame-<br>tern übergeben |
| E03 internal error                                                                                  | Interner Fehler-Code                                                                                              |
| E04 I/O operation failed                                                                            | Kann keine Daten auf Ausgabe-Kanal schreiben                                                                      |
| E05 the entered command is too long to be processed                                                 | Das angegebene Kommando mit den Parame-<br>tern ist zu lang (größer als 255 Bytes).                               |
| E06 access denied                                                                                   | Zugriff verweigert: Bitte als Experte einloggen                                                                   |
| E07 the answer is too long to be dis-<br>played by this interpreter                                 | Antwort zu lang                                                                                                   |
| E08 unknown parameter                                                                               | Unbekannter Parameter                                                                                             |
| E09 the command or parameter pro-<br>cessing has been canceled.                                     | Kommando wurde abgebrochen.                                                                                       |
| E10 the command or parameter pro-<br>cessing is pending                                             | Kommando oder Parameter sind in Bearbeitung                                                                       |
| E11 the entered value is out of range or its format is invalid.                                     | Der Wert eines Parameters liegt außerhalb des-<br>sen Wertebereiches                                              |
| E12 the info-data of the update are wrong.                                                          | Nur bei Update: Im Header der Update-Daten ist<br>ein Fehler.                                                     |
| E13 error during the data transmis-<br>sion for the update                                          | Nur bei Update: Fehler bei der Übertragung der<br>Update-Daten.                                                   |
| E14 timeout during the update                                                                       | Nur bei Update: Timeout bei der Übertragung der<br>Update-Daten.                                                  |
| E15 update file is too big                                                                          | Nur bei Update: Die Update-Daten sind zu groß                                                                     |
| E16 timeout, command aborted.                                                                       | Die Korrekturen wurden mit einem Timeout abge-<br>brochen.                                                        |
| E17 processing aborted                                                                              | Der Prozess wurde abgebrochen                                                                                     |
| E18 a signal transfer is already active.<br>Please stop this.                                       | Eine Messwertübertragung ist aktiv, bitte erst<br>stoppen, um den Befehl ausführen zu können                      |
| E19 the file is not valid for this sensor.                                                          | Das übertragene Parameter-File ist für einen anderen Sensor-Typ.                                                  |
| E20 invalid Filetype                                                                                | Falscher Dateityp (Setupfile oder Farbtabelle).                                                                   |
| E21 versions do not match                                                                           | Die Versionen stimmen nicht überein (Setupfile oder Farbtabelle)                                                  |
| E22 checksum invalid                                                                                | Checksummen-Fehler (Setupfile oder Farbtabel-<br>le).                                                             |
| E23 the set of parameters does not exist                                                            | Der gewählte Parametersatz existiert nicht.                                                                       |
| E24 selection of section invalid                                                                    | Bereichsauswahl ungültig                                                                                          |
| E26 no signals selected.                                                                            | Es wurden keine Messwerte zur Übertragung<br>ausgewählt.                                                          |
| E27 invalid combination of signal<br>parameters - please check measure<br>mode and selected signals | Ungültige Signalkombination - bitte Messmode<br>und ausgewählte Signale prüfen                                    |
| E28 the entry already exists.                                                                       | Die Farbe ist schon vorhanden.                                                                                    |

| E31 the name of color does not exist                                                                                    | Die ausgewählte Farbe ist in der Farbliste nicht<br>vorhanden                                                       |
|----------------------------------------------------------------------------------------------------|----------------------------------------------------------------------------------------------------|
| E32 timeout                                                                                                    | Timeout beim Mastern                                                                                                |
| E33 wrong parameter count                                                                                               | Zu hohe oder zu kleine Anzahl an Parametern                                                                         |
| E34 sensor is uncalibrated                                                                                              | Der Sensor ist nicht angelernt                                                                                      |
| E35 can not start transfer of measure-<br>ment data                                                                     | Messwertausgabe kann nicht gestartet werden (nur Korrekturen).                                                      |
| E36 Sensor detects too much light,<br>please optimize your measurement<br>setup                                         | Sensor detektiert zu viel Licht, bitte Messanord-<br>nung optimieren                                                |
| E37 Sensor detects not enough light,<br>please optimize your measurement<br>seutp                                       | Sensor detektiert zu wenig Licht, bitte Messan-<br>ordnung optimieren                                               |
| E38 too much output values for RS422 enabled                                                                            | Zu viele Ausgabewerte für die RS422-Schnittstel-<br>le ausgewählt                                                   |
| E39 sensor head is empty                                                                                                | Sensor ist nicht verfügbar.                                                                                         |
| E40 it is not possible to use UDP/IP for measurementserver                                                              | UDP/IP kann für den Messwert-Server nicht ver-<br>wendet werden                                                     |
| E41 the repeated input of new pass-<br>words are not the same                                                           | Fehler bei der wiederholten Eingabe des neuen<br>Passwortes                                                         |
| E42 Sensor detects: too large devi-<br>ation, please optimize measurement<br>setup and repeat the correction<br>process | Es wurden zu große Abweichungen detektiert,<br>bitte Messanordnung optimieren und Korrektur-<br>vorgang wiederholen |
| E43 Not yet implemented, please take another choise                                                                     | Diese Funktion wurde noch nicht implementiert.<br>Bitte andere Auswahl treffen                                      |
| E44 Color table full                                                                                                    | Die maximale Anzahl an anlernbaren Farben<br>wurde erreicht.                                                        |
| E45 No video signal now                                                                                                 | Kein Videosignal verfügbar: Abfragefrequenz reduzieren                                                              |
| E46 unsupported character                                                                                               | Ein nicht unterstütztes Zeichen wurde empfan-<br>gen.                                                               |
| E47 The selection of signals is denied in current measurement mode.                                                     | Die Signalauswahl darf in diesem Messmodus<br>nicht verändert werden.                                               |
| E48 An automatic adjustment of the illumination LED is only permitted with a manually specified frequency.              | Eine automatische Anpassung der Beleuchtungs-<br>LED ist nur mit einer manuell festgelegten Fre-<br>quenz zulässig. |
| E49 Software triggering is not active.                                                                                  | Software-Trigger ist nicht aktiv.                                                                                   |
| E50 The number and length of the objects to be mapped would exceed PDO length.                                          | Die Anzahl und Länge der Objekte, welche aus-<br>gegeben werden sollen, würden die PDO Länge<br>überschreiten.      |

# A 3.11 Warnungen

In folgender Tabelle sind alle Warnungen aufgeführt.

| W01 EtherCat stopped.                                                                                                   | EtherCat wurde angehalten.                                                                                         |
|----------------------------------------------------------------------------------------------------|----------------------------------------------------------------------------------------------------|
| W04 The output starts after a switch to mode EtherCAT.                                                                  | Die Ausgabe ist erst nach dem Umschalten in den EtherCAT-Modus aktiviert.                                          |
| W05 EtherCAT will be activated after saving the settings and restarting the controller.                                 | EtherCAT wird erst nach Speichern der Ein-<br>stellungen und einem Neustart des Controllers<br>aktiviert.          |
| W06 Data request has been modified<br>by the system, a reason for this could<br>be the selection of a statistic signal. | Datenanforderung durch das System modifiziert,<br>Grund dafür kann die Selektion eines Statistik-<br>signals sein. |

# A 4 EtherCAT-Dokumentation

EtherCAT® ist aus Sicht des Ethernet ein einzelner großer Ethernet-Teilnehmer, der Ethernet-Telegramme sendet und empfängt. Ein solches EtherCAT-System besteht aus einem EtherCAT-Master und bis zu 65535 EtherCAT-Slaves.

Master und Slaves kommunizieren über eine standardmäßige Ethernet-Verkabelung. In jedem Slave kommt eine On-the-fly-Verarbeitungshardware zum Einsatz. Die eingehenden Ethernetframes werden von der Hardware direkt verarbeitet. Relevante Daten werden aus dem Frame extrahiert bzw. eingesetzt. Der Frame wird danach zum nächsten EtherCAT®-Slave-Gerät weitergesendet. Vom letzten Slave- Gerät wird der vollständig verarbeitete Frame zurückgesendet. In der Anwendungsebene können verschiedene Protokolle verwendet werden. Unterstützt wird hier die CANopen over EtherCAT-Technology (CoE). Im CANopen- Protokoll wird eine Objektverzeichnisstruktur mit Servicedatenobjekten (SDO) und Prozessdatenobjekte (PDO) verwendet, um die Daten zu verwalten. Weitergehende Informationen erhalten Sie von der ® Technology Group (www.ethercat. org) bzw. Beckhoff GmbH, (www.beckhoff.com).

# A 4.1 Einleitung

# A 4.1.1 Struktur von EtherCAT®-Frames

Die Übertragung der Daten geschieht in Ethernet- Frames mit einem speziellen Ether-Type (0x88A4). Solch ein EtherCAT®-Frame besteht aus einem oder mehreren EtherCAT®-Telegrammen, welche jeweils an einzelne Slaves / Speicherbereiche adressiert sind. Die Telegramme werden entweder direkt im Datenbereich des Ethernetframes oder im Datenbereich des UDP-Datagrams übertragen. Ein EtherCAT®-Telegramm besteht aus einen EtherCAT®-Header, dem Datenbereich und dem Arbeitszähler (WC). Der Arbeitszähler wird von jedem adressierten EtherCAT®-Slave hochgezählt, der zugehörige Daten ausgetauscht hat.

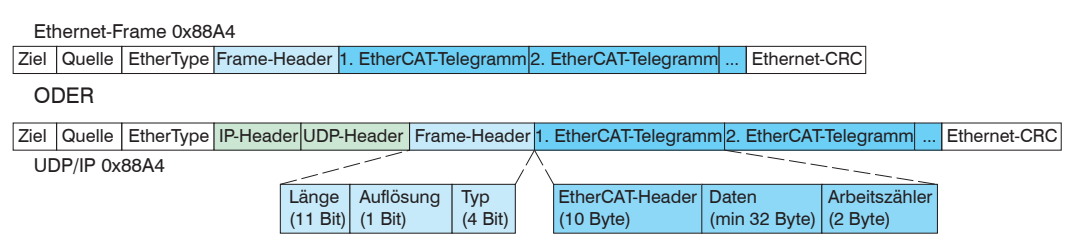

Abb. 51 Aufbau von EtherCAT-Frames

# A 4.1.2 EtherCAT®-Dienste

In EtherCAT® sind Dienste für das Lesen und Schreiben von Daten im physikalischen Speicher innerhalb der Slave Hardware spezifiziert. Durch die Slave Hardware werden folgende EtherCAT®-Dienste unterstützt:

- APRD (Autoincrement physical read, Lesen eines physikalischen Bereiches mit Autoincrement-Adressierung)
- APWR (Autoincrement physical write, Schreiben eines physikalischen Bereiches mit Auto-Inkrement-Adressierung)
- APRW (Autoincrement physical read write, Lesen und Schreiben eines physikalischen Bereiches mit Auto-Inkrement-Adressierung)
- FPRD (Configured address read, Lesen eines physikalischen Bereiches mit Fixed-Adressierung)
- FPWR (Configured address write, Schreiben eines physikalischen Bereiches mit Fixed-Adressierung)
- FPRW (Configured address read write, Lesen und Schreiben eines physikalischen Bereiches mit Fixed-Adressierung)
- BRD (Broadcast read, Broadcast-Lesen eines physikalischen Bereiches bei allen Slaves)
- BWR (Broadcast write, Broadcast-Schreiben eines physikalischen Bereiches bei allen Slaves)
- LRD (Logical read, Lesen eines logischen Speicherbereiches)

- LWR (Logical write, Schreiben eines logischen Speicherbereiches)
- LRW (Logical read write, Lesen und Schreiben eines logischen Speicherbereiches)
- ARMW (Auto increment physical read multiple write, Lesen eines physikalischen Bereiches mit Auto-Increment-Adressierung, mehrfaches Schreiben)
- FRMW (Configured address read multiple write, Lesen eines physikalischen Bereiches mit Fixed-Adressierung, mehrfaches Schreiben)

# A 4.1.3 Adressierverfahren und FMMUs

Um einen Slave im EtherCAT®-System zu adressieren, können vom Master verschiedene Verfahren angewendet werden. Das ACS7000 unterstützt als Full-Slave:

- Positionsadressierung

Das Slave-Gerät wird über seine physikalische Position im EtherCAT®-Segment adressiert.

Die verwendeten Dienste hierfür sind APRD, APWR, APRW.

- Knotenadressierung

Das Slave-Gerät wird über eine konfigurierte Knotenadresse adressiert, die vom Master während der Inbetriebnahmephase zugewiesen wurde. Die verwendeten Dienste hierfür sind FPRD, FPWR und FPRW.

- Logische Adressierung

Die Slaves werden nicht einzeln adressiert; stattdessen wird ein Abschnitt der segmentweiten logischen 4-GB-Adresse adressiert. Dieser Abschnitt kann von einer Reihe von Slaves verwendet werden.

Die verwendeten Dienste hierfür sind LRD, LWR und LRW.

Die lokale Zuordnung von physikalischen Slave-Speicheradressen und logischen segmentweiten Adressen wird durch die Fieldbus Memory Management Units (FMMUs) vorgenommen. Die Konfiguration der Slave-FMMU's wird vom Master durchgeführt. Die FMMU Konfiguration enthält eine Startadresse des physikalischen Speichers im Slave, eine logische Startadresse im globalen Adressraum, Länge und Typ der Daten, sowie die Richtung (Eingang oder Ausgang) der Prozessdaten.

# A 4.1.4 Sync Manager

Sync-Manager dienen der Datenkonsistenz beim Datenaustausch zwischen EtherCAT®-Master und Slave. Jeder Sync-Manager-Kanal definiert einen Bereich des Anwendungsspeichers. Das ACS7000 besitzt vier Kanäle:

- Sync-Manager-Kanal 0: Sync Manager 0 wird für Mailbox-Schreibübertragungen verwendet (Mailbox vom Master zum Slave).
- Sync-Manager-Kanal 1: Sync Manager 1 wird für Mailbox-Leseübertragungen verwendet (Mailbox vom Slave zum Master).
- Sync-Manager-Kanal 2: Sync Manager 2 wird normalerweise für Prozess-Ausgangsdaten verwendet. Im Sensor nicht benutzt.
- Sync-Manager-Kanal 3: Sync Manager 3 wird für Prozess-Eingangsdaten verwendet. Er enthält die Tx PDOs, die vom PDO-Zuweisungsobjekt 0x1C13 (hex.) spezifiziert werden.

# A 4.1.5 EtherCAT-Zustandsmaschine

In jedem EtherCAT®-Slave ist die EtherCAT®-Zustandsmaschine implementiert. Direkt nach dem Einschalten des ACS7000 befindet sich die Zustandsmaschine im Zustand "Initialization". In diesem Zustand hat der Master Zugriff auf die DLL-Information Register der Slave Hardware. Die Mailbox ist noch nicht initialisiert, d.h. eine Kommunikation mit der Applikation (Sensorsoftware) ist noch nicht möglich. Beim Übergang in den Pre-Operational-Zustand werden die Sync-Manager-Kanäle für die Mailboxkommunikation konfiguriert. Im Zustand "Pre-Operational" ist die Kommunikation über die Mailbox möglich und es kann auf das Objektverzeichnis und seine Objekte zugegriffen werden. In diesem Zustand findet noch keine Prozessdatenkommunikation statt. Beim Übergang in den "Safe-Operational"-Zustand wird vom Master das Prozessdaten-Mapping, der Sync-Manager- Kanal der Prozesseingänge und die zugehörige FMMU konfiguriert. Im "Safe-Operational"-Zustand ist weiterhin die Mailboxkommunikation möglich. Die Pro-

zessdatenkommunikation läuft für die Eingänge. Die Ausgänge befinden sich im "sicheren" Zustand. Im "Operational"-Zustand läuft die Prozessdatenkommunikation sowohl für die Eingänge als auch für die Ausgänge.

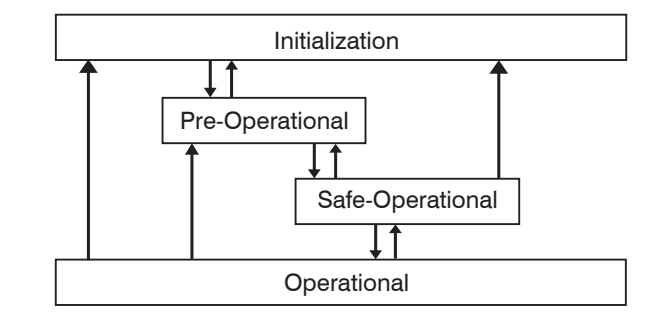

Abb. 52 EtherCAT State Machine

# A 4.1.6 CANopen über EtherCAT

Das Anwendungsschicht-Kommunikationsprotokoll in EtherCAT basiert auf dem Kommunikationsprofil CANopen DS 301 und wird als "CANopen over EtherCAT" oder CoE bezeichnet. Das Protokoll spezifiziert das Objektverzeichnis im Sensor sowie Kommunikationsobjekte für den Austausch von Prozessdaten und azyklischen Meldungen. Der Sensor verwendet die folgenden Meldungstypen:

- Process Data Object (PDO) (Prozessdatenobjekt). Das PDO wird f
  ür die zyklische E/A Kommunikation verwendet, also f
  ür Prozessdaten.
- Service Data Object (SDO) (Servicedatenobjekt). Das SDO wird für die azyklische Datenübertragung verwendet.

Das Objektverzeichnis wird in Kapitel CoE-Objektverzeichnis beschrieben.

# A 4.1.7 Prozessdaten PDO-Mapping

Die EtherCAT-Schnittstelle erlaubt eine schnelle Messwertübertragung. Prozessdatenobjekte (PDOs) werden für den Austausch von zeitkritischen Prozessdaten zwischen Master und Slave verwendet. Tx PDOs werden für die Übertragung von Daten vom Slave zum Master verwendet (Prozesseingänge). Rx PDOs werden verwendet, um Daten vom Master zum Slave (Prozessausgänge) zu übertragen; dies wird im ACS7000 nicht verwendet. Die PDO Abbildung (Mapping) definiert, welche Anwendungsobjekte (Messdaten) in einem PDO übertragen werden. Das ACS7000 besitzt mehrere Tx PDO für die Messdaten.

Als Prozessdaten stehen folgende System-, Farb- und Farbabstandswerte zur Verfügung:

Systemwerte:

- Frequency select
- Shutter select
- Line temperature
- Light source temperature
- Light sensor brightness channel
- Light sensor blue channel
- Light sensor green channel
- Light sensor red channel
- Value counter
- Timestamp
- Sensor state
- Statistic min
- Statistic max
- Statistic peak-peak

Farbwerte in den einzelnen Farbräumen:

- XYZ color values
- RGB color values
- L\*a\*b\* color values
- L\*u\*v\* color values
- L\*C\*h° color values
- Lab99 color values
- LCh99 color values

Einzelheiten zu Farbräumen finden Sie in den Abschnitten Farbmessung, siehe Kap. 5.5, siehe Kap. A 3.6.3.2.

Farbabstandswerte:

- Number of detected color
- Number of color with min. distance
- Min. color distance
- Color distance no. 1
- Color distance no. 2
- ...
- Color distance no. 16

Einzelheiten zu Farbabständen finden Sie in den Abschnitten Farbtoleranzparameter, siehe Kap. 5.4.3, siehe Kap. A 3.6.3.3.

In EtherCAT werden PDOs in Objekten des Sync-Manager-Kanals transportiert. Der Sensor benutzt den Sync-Manager-Kanal SM3 für Eingangsdaten (Tx-Daten). Die PDO-Zuweisungen des Sync Managers können nur im Zustand "Pre-Operational" geändert werden. Das Mapping wird im ACS7000 nicht direkt im Objekt 0x1A00 vorgenommen, sondern durch Zu- und Abschalten einzelner Messwerte im Anwenderobjektes 0x21B0. Das Mappingergebnis steht nach Neuladen des Objektverzeichnisses dem Master zur Verfügung.

**Hinweis:** Subindex 0h des Objektes 0x1A00 enthält die Anzahl gültiger Einträge innerhalb des Abbildungsberichts. Diese Zahl steht auch für die Anzahl der Anwendungsvariablen (Parameter), die mit dem entsprechenden PDO übertragen/empfangen werden sollen. Die Subindizes von 1h bis zur Anzahl von Objekten enthalten Informationen über die abgebildeten Anwendungsvariablen. Die Abbildungswerte in den CANopen-Objekten sind hexadezimal codiert.

Die folgende Tabelle enthält ein Beispiel der Eintragsstruktur der PDO-Abbildung:

| MSB            |               |    |                    |   |   | LSB                                        |
|----------------|---------------|----|--------------------|---|---|--------------------------------------------|
| 31             | 16            | 15 | 8                  | 3 | 7 | 0                                          |
| Index z. B. 0x | 6060 (16 Bit) |    | Subindex z.B. 0x02 |   |   | Objektlänge in Bit,<br>z. B. 20h = 32 Bits |

Abb. 53 Eintragsstruktur der PDO-Abbildung, Beispiel

# A 4.1.8 Servicedaten SDO-Service

Servicedatenobjekte (SDO's) werden hauptsächlich für die Übertragung von nicht zeitkritischen Daten, zum Beispiel Parameterwerten, verwendet. EtherCAT spezifiziert sowohl SDO-Dienste als auch SDO-Informationsdienste: SDO-Dienste ermöglichen den Lese-/ Schreibzugriff auf Einträge im CoE-Objektverzeichnis des Geräts. SDO-Informationsdienste ermöglichen das Lesen des Objektverzeichnisses selbst und den Zugriff auf die Eigenschaften der Objekte. Alle Parameter des Messgerätes können damit gelesen oder verändert, oder Messwerte übermittelt werden. Ein gewünschter Parameter wird durch Index und Subindex innerhalb des Objektverzeichnisses adressiert.

# A 4.2 CoE – Objektverzeichnis

Das CoE-Objektverzeichnis (CANopen over EtherCAT) enthält alle Konfigurationsdaten des Sensors. Die Objekte im CoE-Objektverzeichnis können mit SDO-Diensten aufgerufen werden. Jedes Objekt wird anhand eines 16-Bit-Index adressiert.

# A 4.2.1 Kommunikationsspezifische Standard-Objekte (CiA DS-301)

# Übersicht

| Name               | Beschreibung                                                                                                    |
|--------------------|----------------------------------------------------------------------------------------------------|
| Device type        | Gerätetyp                                                                                                    |
| Error register     | Fehlerregister                                                                                                    |
| Error history      | Vordefiniertes Fehlerfeld                                                                                                    |
| Device name        | Hersteller-Gerätename                                                                                                    |
| Hardware version   | Hardware-Version                                                                                                    |
| Software version   | Software-Version                                                                                                    |
| Identity           | Geräte-Identifikation                                                                                                    |
| Sample 0           | TxPDO Mapping                                                                                                    |
| Sync. manager type | Synchronmanagertyp                                                                                                    |
| TxPDO assign       | TxPDO assign                                                                                                    |
| SM input parameter | Synchronmode Parameter (DC)                                                                                                    |
|                    | NameDevice typeError registerError historyDevice nameHardware versionSoftware versionIdentitySample 0Sync. manager typeTxPDO assignSM input parameter |

# Objekt 1000h: Gerätetyp

|             |              | 21                      |                 |                |    |
|-------------|--------------|-------------------------|-----------------|----------------|----|
| 1000        | VAR          | Device type             | 0x00200000      | Unsigned32     | ro |
| iefert Info | ormationen i | über das verwendete Ger | äteprofil und o | den Gerätetyp. |    |

### **Objekt 1001h: Fehlerregister**

| 1001 | VAR | Error register | 0x00 | Unsigned8 | ro |
|------|-----|----------------|------|-----------|----|
|      |     |                |      |           |    |

Das Fehlerregister enthält generische Informationen über die Art der intern anliegenden Gerätefehler. Das allgemeine Fehlerbit wird auf jeden Fall gesetzt.

#### Struktur des Fehler-Registers

| 7          | 6          | F          | Δ          | 0          | 0          | 4          | 0         |
|------------|------------|------------|------------|------------|------------|------------|-----------|
| 1          | 0          | 5          | 4          | 3          | 2          | I          | 0         |
| Hersteller | reserviert | reserviert | reserviert | reserviert | reserviert | reserviert | allgemein |

### **Objekt 1003h: Vordefiniertes Fehlerfeld**

| 1003       | RECORD | Error history   |   |           |    |
|------------|--------|-----------------|---|-----------|----|
| Subindizes |        |                 |   |           |    |
| 0          | VAR    | Anzahl Einträge | 1 | Unsigned8 | rw |

1VARUnsigned32roDie auftretenden Gerätefehler werden hier eingetragen. Im Fehlerfeld wird der letzte<br/>Fehler gespeichert. Der Eintrag unter Subindex 0 enthält die Anzahl der gespeicherten<br/>Fehler, durch das Schreiben des Wertes 0 werden die Fehler gelöscht.

#### Objekt 1008h: Hersteller-Gerätename

| 1008 | VAR | Device name | IFC24x1 | Visible String | ro |
|------|-----|-------------|---------|----------------|----|
|      | 1   |             |         |                |    |

### **Objekt 1009h: Hardware-Version**

| 1009 | VAR | Hardware version | V x.xxx | Visible String | ro |
|------|-----|------------------|---------|----------------|----|
|      | 1   |                  |         | -              | 1  |

# **Objekt 100Ah: Software-Version**

# Objekt 1018h: Geräte-Identifikation

| 1018       | RECORD | Identity        |            |            |    |  |  |  |
|------------|--------|-----------------|------------|------------|----|--|--|--|
| Subindizes |        |                 |            |            |    |  |  |  |
| 0          | VAR    | Anzahl Einträge | 4          | Unsigned8  | ro |  |  |  |
| 1          | VAR    | Vendor ID       | 0x0000607  | Unsigned32 | ro |  |  |  |
| 2          | VAR    | Product-Code    | 0x003EDE73 | Unsigned32 | ro |  |  |  |
| 3          | VAR    | Revision        | 0x00010000 | Unsigned32 | ro |  |  |  |
| 4          | VAR    | Serial number   | 0x009A4435 | Unsigned32 | ro |  |  |  |

Im Product-Code ist die Artikelnummer, in Serial number die Seriennummer des Sensors hinterlegt.

| Objekt  | 1A00h: TxPl | DO Mapping (Beispiel)           |            |            |    |
|---------|-------------|---------------------------------|------------|------------|----|
| 1A00    | RECORD      | TxPDO Mapping                   |            |            |    |
| Subindi | zes         | ·                               |            | '          |    |
| 0       | VAR         | Anzahl Einträge                 | 31         | Unsigned8  | ro |
| 1       | VAR         | Frequency select                | 0x60600120 | Unsigned32 | ro |
| 2       | VAR         | Shutter select                  | 0x60600220 | Unsigned32 | ro |
| 3       | VAR         | Line temperature                | 0x60600320 | Unsigned32 | ro |
| 4       | VAR         | Light source temperature        | 0x60600420 | Unsigned32 | ro |
| 5       | VAR         | Light sensor brightness channel | 0x60600520 | Unsigned32 | ro |
| 6       | VAR         | Light sensor blue channel       | 0x60600620 | Unsigned32 | ro |
| 7       | VAR         | Light sensor green channel      | 0x60600720 | Unsigned32 | ro |
| 8       | VAR         | Light sensor red channel        | 0x60600820 | Unsigned32 | ro |
| 9       | VAR         | Value counter                   | 0x60600920 | Unsigned32 | ro |
| 10      | VAR         | Time stamp                      | 0x60600A20 | Unsigned32 | ro |
| 11      | VAR         | XYZ color value X               | 0x60650120 | Unsigned32 | ro |
| 12      | VAR         | XYZ color value Y               | 0x60650220 | Unsigned32 | ro |
| 13      | VAR         | XYZ color value Z               | 0x60650320 | Unsigned32 | ro |
| 14      | VAR         | RGB color value R               | 0x60660120 | Unsigned32 | ro |
| 15      | VAR         | RGB color value G               | 0x60660220 | Unsigned32 | ro |
| 16      | VAR         | RGB color value B               | 0x60660320 | Unsigned32 | ro |
| 17      | VAR         | L*a*b* color value L*           | 0x60670120 | Unsigned32 | ro |
| 18      | VAR         | L*a*b* color value a*           | 0x60670220 | Unsigned32 | ro |
| 19      | VAR         | L*a*b* color value b*           | 0x60670320 | Unsigned32 | ro |
| 20      | VAR         | L*u*v* color value L*           | 0x60680120 | Unsigned32 | ro |
| 21      | VAR         | L*u*v* color value u*           | 0x60680220 | Unsigned32 | ro |
| 22      | VAR         | L*u*v* color value v*           | 0x60680320 | Unsigned32 | ro |
| 23      | VAR         | L*C*h° color value L*           | 0x60690120 | Unsigned32 | ro |
| 24      | VAR         | L*C*h° color value C*           | 0x60690220 | Unsigned32 | ro |
| 25      | VAR         | L*C*h° color value h°           | 0x60690320 | Unsigned32 | ro |
| 26      | VAR         | Lab99 color value L*99          | 0x606A0120 | Unsigned32 | ro |
| 27      | VAR         | Lab99 color value a*99          | 0x606A0220 | Unsigned32 | ro |
| 28      | VAR         | Lab99 color value b*99          | 0x606A0320 | Unsigned32 | ro |
| 29      | VAR         | LCh99 color value L*99          | 0x606B0120 | Unsigned32 | ro |
| 30      | VAR         | LCh99 color value C*99          | 0x606B0220 | Unsigned32 | ro |
| 31      | VAR         | LCh99 color value h°99          | 0x606B0320 | Unsigned32 | ro |

# Objekt 1C00h: Synchronmanagertyp

| 1C00      | RECORD     | Sync manager type |      |           | ro |  |  |  |
|-----------|------------|-------------------|------|-----------|----|--|--|--|
| Subindize | Subindizes |                   |      |           |    |  |  |  |
| 0         | VAR        | Anzahl Einträge   | 4    | Unsigned8 | ro |  |  |  |
| 1         | VAR        | Sync manager 1    | 0x01 | Unsigned8 | ro |  |  |  |
| 2         | VAR        | Sync manager 2    | 0x02 | Unsigned8 | ro |  |  |  |
| 3         | VAR        | Sync manager 3    | 0x03 | Unsigned8 | ro |  |  |  |
| 4         | VAR        | Sync manager 4    | 0x04 | Unsigned8 | ro |  |  |  |

# Objekt 1C13h: TxPDO assign

| 1C13      | RECORD | TxPDO assign    |        |            |    |
|-----------|--------|-----------------|--------|------------|----|
| Subindize | es     |                 |        |            |    |
| 0         | VAR    | Anzahl Einträge | 1      | Unsigned8  | ro |
| 1         | VAR    | Subindex 001    | 0x1A00 | Unsigned16 | ro |

# Objekt 1C33h: SM input parameter

| 1C33      | RECORD | SM input parameter      |         |            | ro |
|-----------|--------|-------------------------|---------|------------|----|
| Subindize | es     |                         |         |            |    |
| 0         | VAR    | Anzahl der Einträge     | 32      | Unsigned8  | ro |
| 1         | VAR    | Sync mode               | 0       | Unsigned8  | ro |
| 2         | VAR    | Cycle time              | 100000  | Unsigned32 | ro |
| 4         | VAR    | Sync modes supported    | 0x4005  | Integer16  | ro |
| 5         | VAR    | Minimum cycle time      | 1000000 | Integer32  | ro |
| 6         | VAR    | Calc and copy time      | 0       | Integer32  | ro |
| 8         | VAR    | Get cycle time          | 0       | Integer16  | rw |
| 11        | VAR    | SM event missed counter | 0       | Integer32  | ro |
| 12        | VAR    | Cycle exceeded counter  | 0       | Integer32  | ro |
| 32        | VAR    | Sync error              | FALSE   | Bool       | ro |

# A 4.2.2 Herstellerspezifische Objekte

| Übersicht |                                                   |                                                                         |  |
|-----------|---------------------------------------------------|-------------------------------------------------------------------------|--|
| Index (h) | Name                                              | Beschreibung                                                            |  |
| 2001      | User level                                        | Login, Logout, Änderung Passwort                                        |  |
| 2005      | Controller info                                   | Controller-Informationen (weitere)                                      |  |
| 2010      | Setup                                             | Einstellungen laden/speichern                                           |  |
| 2011      | Correction                                        | Hell- und Dunkelkorrektur                                               |  |
| 2101      | Reset                                             | Reset des Controllers                                                   |  |
| 2105      | Factory settings                                  | Werkseinstellungen wiederherstellen                                     |  |
| 2131      | Light source info                                 |                                                                         |  |
| 2154      | Measuring program                                 | Messprogramm                                                            |  |
| 2157      | Standard observer / illumination / color distance | Optionen                                                                |  |
| 2181      | Averaging/error handling/statistics               | Messwertmittelung, Fehlerbehandlung<br>Statistik und Ausreißerkorrektur |  |
| 21B0      | Digital interfaces                                | Digitale Schnittstellen, Datenauswahl                                   |  |
| 21B1      | Color values                                      | Farbraumauswahl im Farbmessmode                                         |  |
| 21B2      | Delta values                                      | Auswahl der gespeicherten Farben für Farbabstandsmessung                |  |
| 21C0      | Ethernet                                          | Ethernet- Parameter (IP Adresse, Subnet, Gateway,)                      |  |
| 2202      | ColorOut settings                                 | Farbausgänge                                                            |  |
| 2250      | Shutter mode/measuring rate                       | Belichtungsmodus/Messrate                                               |  |
| 2410      | Trigger mode                                      | Triggermodi                                                             |  |
| 24A0      | Keylock                                           | Tastensperre                                                            |  |
| 2810      | Color entry                                       | Farb-Informationen                                                      |  |
| 2811      | Color selection                                   | Farb Auswahl                                                            |  |
| 2812      | Color table edit                                  | Farbtabelle bearbeiten                                                  |  |
| 2815      | Threshold entry                                   |                                                                         |  |
| 2816      | Threshold selection                               |                                                                         |  |
| 603F      | Sensor error                                      | Fehlermeldung des Sensors                                               |  |
| 6060      | System values                                     | Allgemeine Sensorwerte<br>(Value counter,)                              |  |
| 6065      | XYZ color values                                  | Farbwert im XYZ Farbraum                                                |  |
| 6066      | RGB color values                                  | Farbwert im RGB Farbraum                                                |  |
| 6067      | L*a*b* color values                               | Farbwert im L*a*b* Farbraum                                             |  |
| 6068      | L*u*v* color values                               | Farbwert im L*u*v* Farbraum                                             |  |
| 6069      | L*C*h° color values                               | Farbwert im L*C*h° Farbraum                                             |  |
| 606A      | Lab99 color values                                | Farbwert im Lab99 Farbraum                                              |  |
| 606B      | LCh99 color values                                | Farbwert im LCh99 Farbraum                                              |  |
| 6070      | Color detection                                   | Erkannte Farbe                                                          |  |
| 6075      | Min. color distance                               | Minimaler Farbabstand                                                   |  |
| 6080      | Color distance no. 1                              | Abstand zur Farbe 1                                                     |  |
| 6081      | Color distance no. 2                              | Abstand zur Farbe 2                                                     |  |
| 6082      | Color distance no. 3                              | Abstand zur Farbe 3                                                     |  |
| 6083      | Color distance no. 4                              | Abstand zur Farbe 4                                                     |  |
| 6084      | Color distance no. 5                              | Abstand zur Farbe 5                                                     |  |
| 6085      | Color distance no. 6                              | Abstand zur Farbe 6                                                     |  |
| 6086      | Color distance no. 7                              | Abstand zur Farbe 7                                                     |  |
| 6087      | Color distance no. 8                              | Abstand zur Farbe 8                                                     |  |
| 6088      | Color distance no. 9                              | Abstand zur Farbe 9                                                     |  |
| 6089      | Color distance no. 10                             | Abstand zur Farbe 10                                                    |  |
| 608A      | Color distance no. 11                             | Abstand zur Farbe 11                                                    |  |
| 608B      | Color distance no. 12                             | Abstand zur Farbe 12                                                    |  |

| 608C | Color distance no. 13                       | Abstand zur Farbe 13                                 |
|------|---------------------------------------------|------------------------------------------------------|
| 608D | Color distance no. 14                       | Abstand zur Farbe 14                                 |
| 608E | Color distance no. 15                       | Abstand zur Farbe 15                                 |
| 608F | Color distance no. 16                       | Abstand zur Farbe 16                                 |
| 60C0 | Statistic for color value<br>component 1    | Statistic für Farbkomponente 1<br>(X, R, L*)         |
| 60C1 | Statistic for color value<br>component 2    | Statistic für Farbkomponente 2<br>(Y, G, a*, u*, C*) |
| 60C2 | Statistic for color value<br>component 3    | Statistic für Farbkomponente 3<br>(Z, B, b*, v*, h°) |
| 60E0 | Statistic for color distance component 1    | Statistic für Farbabstandskomponente 1 (L*)          |
| 60E1 | Statistic for color distance component 2    | Statistic für Farbabstandskomponente 2 (a*)          |
| 60E2 | Statistic for color distance component 3    | Statistic für Farbabstandskomponente 2 (b*)          |
| 60E3 | Statistic for color distance component 4    | Statistic für Farbabstandskomponente 2 (ab*)         |
| 60E4 | Statistic for color distance<br>component 5 | Statistic für Farbabstandskomponente 2<br>(E)        |

Die Objekte 6065 bis 60E4 sind nur in den entsprechenden Messprogrammen verfügbar.

# Objekt 2001h: User level

| 2001       | RECORD | User level      |       |                |    |  |
|------------|--------|-----------------|-------|----------------|----|--|
| Subindizes |        |                 |       |                |    |  |
| 0          | VAR    | Anzahl Einträge | 7     | Unsigned8      | ro |  |
| 1          | VAR    | Actual user     | x     | Unsigned8      | ro |  |
| 2          | VAR    | Login           | ***** | Visible string | wo |  |
| 3          | VAR    | Logout          | FALSE | BOOL           | rw |  |
| 4          | VAR    | Default user    | x     | Unsigned8      | rw |  |
| 5          | VAR    | Password old    | ****  | Visible string | wo |  |
| 6          | VAR    | Password new    | ****  | Visible string | wo |  |
| 7          | VAR    | Password repeat | ****  | Visible string | wo |  |

Weitere Einzelheiten dazu finden Sie im Bereich Anmelden, Benutzerebene, siehe Kap. 5.3.2.

Actual user, Default user:

- 0 Bediener
- 1 Experte

Für das Ändern des Passwortes müssen die drei Passwörter-Felder Old, New und Repeat in der angegebenen Reihenfolge beschrieben werden. Die maximale Länge eines Passworts beträgt 31 Zeichen.

### **Objekt 2005h: Controller-Informationen (weitere)**

| 2005       | RECORD | Controller Info |          |                | ro |
|------------|--------|-----------------|----------|----------------|----|
| Subindizes |        |                 |          |                |    |
| 0          | VAR    | Anzahl Einträge | 8        | Unsigned8      | ro |
| 1          | VAR    | Name            | ACS7000  | Visible String | ro |
| 5          | VAR    | Serial No       | XXXXXXXX | Visible String | ro |
| 6          | VAR    | Option No       | XXX      | Visible String | ro |
| 8          | VAR    | Article No      | XXXXXXX  | Visible String | ro |

Weitere Einzelheiten dazu finden Sie im Bereich Controllerinformation, siehe Kap. A 3.3.1.2.

# Objekt 2010h: Einstellungen laden/speichern

| 2010       | RECORD | Setup                |        |           | ro |
|------------|--------|----------------------|--------|-----------|----|
| Subindizes |        |                      |        |           |    |
| 0          | VAR    | Anzahl Einträge      | 4      | Unsigned8 | ro |
| 1          | VAR    | Setup number         | 0x0001 | Unsigned8 | rw |
| 2          | VAR    | Setup store          | FALSE  | BOOL      | rw |
| 3          | VAR    | Setup read           | FALSE  | BOOL      | rw |
| 4          | VAR    | Keep device settings | FALSE  | BOOL      | rw |

Weitere Einzelheiten dazu finden Sie im Bereich Einstellungen im Controller laden/speichern, siehe Kap. 5.3.14 und Parameterverwaltung, Einstellungen laden/Speichern, siehe Kap. A 3.3.5.

#### Objekt 2011h: Korrekturen

| 2011       | RECORD | Correction        |       |            | ro |
|------------|--------|-------------------|-------|------------|----|
| Subindizes |        |                   |       |            |    |
| 0          | VAR    | Anzahl Einträge   | 3     | Unsigned8  | ro |
| 1          | VAR    | Dark reference    | FALSE | BOOL       | rw |
| 2          | VAR    | White reference   | FALSE | BOOL       | rw |
| 3          | VAR    | Bright reference  | FALSE | BOOL       | rw |
| 4          | VAR    | Correction result | 0x00  | Unsigned32 | ro |

Weitere Einzelheiten dazu finden Sie im Bereich Korrekturen, Referenzierung, siehe Kap. 5.3.6, Dunkelabgleich, siehe Kap. A 3.3.3.4, und Weißabgleich, siehe Kap. A 3.3.3.5.

Nach dem Auslösen einer Korrektur kann unter Correction result der Status (Fehlercode) der Korrektur abgefragt werden. Für die möglichen Fehlercodes können Sie unter Fehlercodes, siehe Kap. A 3.10, nachlesen.

### Objekt 2101h: Reset

| 2101 | VAR | Reset | FALSE | BOOL | rw |
|------|-----|-------|-------|------|----|
|      |     |       |       |      |    |

Controller wird neu gestartet, alle offenen TCP-Verbindungen werden dabei geschlossen.

#### Objekt 2105h: Werkseinstellungen

| 2105      | RECORD | Factory settings        |       |           | ro |
|-----------|--------|-------------------------|-------|-----------|----|
| Subindize | es     |                         |       |           |    |
| 0         | VAR    | Anzahl Einträge         | 3     | Unsigned8 | ro |
| 1         | VAR    | Set factory settings    | FALSE | BOOL      | rw |
| 2         | VAR    | Reset color table       | FALSE | BOOL      | rw |
| 3         | VAR    | Delete all setups       | FALSE | BOOL      | rw |
| 4         | VAR    | Delete current setup    | FALSE | BOOL      | rw |
| 5         | VAR    | Keep device settings    | FALSE | BOOL      | rw |
| 6         | VAR    | Save interface settings | FALSE | BOOL      | rw |

Weitere Einzelheiten dazu finden Sie im Bereich Extras, siehe Kap. 5.3.17 und Werkseinstellungen, siehe Kap. A 3.3.5.3.

| Objekt 2131h: Lichtquelle |        |                                |              |            |    |
|---------------------------|--------|--------------------------------|--------------|------------|----|
| 2131                      | RECORD | Light source info              |              |            | ro |
| Subindi                   | zes    |                                |              |            |    |
| 0                         | VAR    | Anzahl Einträge                | 6            | Unsigned8  | ro |
| 1                         | VAR    | Configuration LED segments     | 0x00(0)      | Unsigned8  | rw |
| 2                         | VAR    | Intensity quadrant: cold white | 0x03FF(1023) | Unsigned16 | ro |
| 3                         | VAR    | Intensity quadrant: green      | 0x03FF(1023) | Unsigned16 | ro |
| 4                         | VAR    | Intensity quadrant: warm white | 0x03FF(1023) | Unsigned16 | ro |
| 5                         | VAR    | Intensity quadrant: violet     | 0x03FF(1023) | Unsigned16 | ro |
| 6                         | VAR    | Light source adjustment        | FALSE        | BOOL       | rw |

Weitere Einzelheiten dazu finden Sie im Bereich Ausgabe von Lichtquellenintensitäten, siehe Kap. A 3.3.3.2, siehe Kap. A 3.3.3.3.

Configuration LED segments:

| 0 - Max    | 3 - Auto |
|------------|----------|
| 1 - Min    | 4 - Off  |
| 2 - Manual |          |

### Objekt 2154h: Messprogramm

| -        |            |                   | - |  |  |  |    |
|----------|------------|-------------------|---|--|--|--|----|
| Subindiz | Subindizes |                   |   |  |  |  |    |
| 2154     | RECORD     | Measuring program |   |  |  |  | ro |

| 0 | VAR | Anzahl Einträge   | 2       | Unsigned8 | ro |
|---|-----|-------------------|---------|-----------|----|
| 1 | VAR | Measuring program | 0x00(0) | Unsigned8 | rw |
| 2 | VAR | Best-Hit mode     | 0x00(0) | Unsigned8 | rw |

Weitere Einzelheiten dazu finden Sie im Bereich digitale Schnittstellen, siehe Kap. 5.3.9.1 und Messmode, siehe Kap. A 3.6.2.

Measuring program:

- 0 Farbmessung
- 1 Farberkennung, siehe Kap. A 3.6.2

Best-Hit mode (im Messprogramm Farbabstandsmessung):

- 0 Selected mode
- 1 Best-Hit mode Farbabstandsmessung

### Objekt 2157h: Messeinstellungen

|          |            | •                                                      |         |           |    |  |  |  |
|----------|------------|--------------------------------------------------------|---------|-----------|----|--|--|--|
| 2157     | RECORD     | Standard observer / illumina-<br>tion / color distance |         |           | ro |  |  |  |
| Subindiz | Subindizes |                                                        |         |           |    |  |  |  |
| 0        | VAR        | Anzahl Einträge                                        | 6       | Unsigned8 | ro |  |  |  |
| 1        | VAR        | Standard observer                                      | 0x00(0) | Unsigned8 | rw |  |  |  |
| 2        | VAR        | Standard illuminant                                    | 0x02(2) | Unsigned8 | rw |  |  |  |
| 3        | VAR        | Distance model                                         | 0x00(0) | Unsigned8 | rw |  |  |  |
| 4        | VAR        | Weighting factor kL                                    | 1.0     | FLOAT32   | ro |  |  |  |
| 5        | VAR        | Weighting factor kC                                    | 1.0     | FLOAT32   | ro |  |  |  |
| 6        | VAR        | Weighting factor kH                                    | 1.0     | FLOAT32   | ro |  |  |  |

Standard observer:

2 - 2 °

10 - 10 °

Standard illuminant:

| 0 - D50 | 4 - C  |
|---------|--------|
| 1 - D65 | 5 - E  |
| 2 - D75 | 6 - F4 |
| 3 - A   | 7 - F7 |

8 - F11

Distance model:

- 0 Kugel (0: Euklidisch, 1: DIN99, 2: CIE94, 3: CMC, 4: CIEDE200)
- 8 Zylinder
- 16 Box

Weitere Einzelheiten dazu finden Sie im Bereich Normbeobachter, siehe Kap. 5.3.7.

Objekt 2181h: Messwertmittelung, Fehlerbehandlung und Statistik

| 2181       | RECORD | Averaging/error han-<br>dling/statistics |       |            | ro |  |
|------------|--------|------------------------------------------|-------|------------|----|--|
| Subindizes |        |                                          |       |            |    |  |
| 0          | VAR    | Anzahl Einträge                          | 10    | Unsigned8  | ro |  |
| 1          | VAR    | Measured value avera-<br>ging type       | x     | Unsigned8  | rw |  |
| 2          | VAR    | Number of values for moving average      | x     | Unsigned16 | rw |  |
| 3          | VAR    | Number of values for median              | x     | Unsigned8  | rw |  |
| 4          | VAR    | Number of values for recursive average   | x     | Unsigned16 | rw |  |
| 5          | VAR    | Statistic depth                          | x     | Unsigned16 | rw |  |
| 6          | VAR    | Reset statistic                          | FALSE | BOOL       | rw |  |
| 7          | VAR    | Error handling                           | x     | Unsigned8  | rw |  |
| 8          | VAR    | Number of held values                    | x     | Unsigned16 | rw |  |
| 9          | VAR    | Video averaging                          | x     | Unsigned8  | rw |  |
| 10         | VAR    | Signal for statistics                    | x     | Unsigned8  | rw |  |

Weitere Einzelheiten dazu finden Sie im Bereich Mittelung/ Fehlerbehandlung/ Statistik, siehe Kap. 5.3.10, siehe Kap. A 3.5.2.

Measured value averaging type:

| (Number of values for moving average: 2, 4, 8, 16, 32, |
|--------------------------------------------------------|
| 64, 128, 256, 512 und 1024)                            |
| (Number of values for recursive average: 232768)       |
| (Number of values for median: 3, 5, 7 und 9)           |
|                                                        |

Statistic depth:

0, 2, 4, 8, 16...16384; 0 = unendlich

### Error handling:

- 0 Ausgabe des Fehlerwertes
- 1 Letzten gültigen Wert halten für eine Anzahl von Messwerten

```
(Number of held values: 0....1024, 0 = unendlich)
```

Video averaging:

- 0 Keine Mittelung
- 1 Rekursiver Mittelwert über 2 Videosignale
- 2 Rekursiver Mittelwert über 4 Videosignale
- 3 Rekursiver Mittelwert über 8 Videosignale
- 4 Rekursiver Mittelwert über 16 Videosignale
- 5 Rekursiver Mittelwert über 32 Videosignale
- 6 Rekursiver Mittelwert über 64 Videosignale
- 7 Rekursiver Mittelwert über 128 Videosignale
- 8 Reduzierung auf 256 Punkte und 8 Bit

Statistic signal:

- 0 keine Statistik
- 1 Farbwert im XYZ Farbraum
- 2 Farbwert im RGB Farbraum
- 3 Farbwert im L\*a\*b\* Farbraum
- 4 Farbwert im L\*u\*v\* Farbraum
- 5 Farbwert im L\*C\*h° Farbraum
- 6 Farbwert im Lab99 Farbraum
- 7 Farbwert im LCh99 Farbraum
- 8 Abstand zur Farbe 1
- 9 Abstand zur Farbe 2
- 10 Abstand zur Farbe 3
- 11 Abstand zur Farbe 4
- 12 Abstand zur Farbe 5
- 13 Abstand zur Farbe 6
- 14 Abstand zur Farbe 7
- 15 Abstand zur Farbe 8
- 16 Abstand zur Farbe 9
- 17 Abstand zur Farbe 10
- 18 Abstand zur Farbe 11
- 19 Abstand zur Farbe 12
- 20 Abstand zur Farbe 13
- 21 Abstand zur Farbe 14
- 22 Abstand zur Farbe 15
- 23 Abstand zur Farbe 16
- 24 Minimaler Farbabstand
- 25 Nummer der erkannten Farbe
- 26 Nummer der Farbe mit geringstem Abstand

# Objekt 21B0h: Digitale Schnittstellen, Auswahl der übertragenen Daten (Messwerte)

| •          |        |                                 |       |            |    |  |
|------------|--------|---------------------------------|-------|------------|----|--|
| 21B0       | RECORD | Digital interfaces              |       |            | ro |  |
| Subindizes |        |                                 |       |            |    |  |
| 0          | VAR    | Anzahl Einträge                 | 17    | Unsigned8  | ro |  |
| 1          | VAR    | Output device                   | 5     | Unsigned8  | rw |  |
| 2          | VAR    | RS422 baud rate                 | x     | Unsigned32 | rw |  |
| 3          | VAR    | Ethernet/EtherCAT               | TRUE  | BOOL       | rw |  |
| 4          | VAR    | Frequency select                | TRUE  | BOOL       | rw |  |
| 5          | VAR    | Shutter select                  | FALSE | BOOL       | rw |  |
| 6          | VAR    | Line temperature                | FALSE | BOOL       | rw |  |
| 7          | VAR    | Light source temperature        | FALSE | BOOL       | rw |  |
| 8          | VAR    | Light sensor brightness channel | FALSE | BOOL       | rw |  |
| 9          | VAR    | Light sensor blue channel       | FALSE | BOOL       | rw |  |
| 10         | VAR    | Light sensor green channel      | FALSE | BOOL       | rw |  |
| 11         | VAR    | Light sensor red channel        | FALSE | BOOL       | rw |  |
| 12         | VAR    | Value counter                   | FALSE | BOOL       | rw |  |
| 13         | VAR    | Time stamp                      | FALSE | BOOL       | rw |  |
| 14         | VAR    | Sensor state                    | FALSE | BOOL       | rw |  |
| 15         | VAR    | Statistic min                   | FALSE | BOOL       | rw |  |
| 16         | VAR    | Statistic max                   | FALSE | BOOL       | rw |  |
| 17         | VAR    | Statistic peak-peak             | FALSE | BOOL       | rw |  |

Output device:

1 - RS422

5 - EtherCAT

RS422 baud rate: 9600, 115200, 230400, 460800, 691200, 921600, 1500000, 2000000, 3500000, 4000000

Ethercat-Ethernet: (Wechsel der Schnittstelle)

- 0 Ethernet (wirkt erst ab Neustart, vorher Setup store)
- 1 EtherCAT

Subindizes 4 ... 17: Datenauswahl für das PDO-Mapping

# Objekt 21B1h: Auswahl der übertragenen Farbmesswerte

| 21B1     | RECORD     | Color values        |       |           | ro |  |  |  |
|----------|------------|---------------------|-------|-----------|----|--|--|--|
| Subindiz | Subindizes |                     |       |           |    |  |  |  |
| 0        | VAR        | Anzahl Einträge     | 7     | Unsigned8 | ro |  |  |  |
| 1        | VAR        | XYZ color values    | TRUE  | BOOL      | rw |  |  |  |
| 2        | VAR        | RGB color values    | FALSE | BOOL      | rw |  |  |  |
| 3        | VAR        | L*a*b* color values | FALSE | BOOL      | rw |  |  |  |
| 4        | VAR        | L*u*v* color values | FALSE | BOOL      | rw |  |  |  |
| 5        | VAR        | L*C*h° color values | FALSE | BOOL      | rw |  |  |  |
| 6        | VAR        | Lab99 color values  | FALSE | BOOL      | rw |  |  |  |
| 7        | VAR        | LCh99 color values  | FALSE | BOOL      | rw |  |  |  |

### Objekt 21B2h: Auswahl der übertragenen Farbabstände

| 21B2    | RECORD | Delta values                            |       |           | ro |
|---------|--------|-----------------------------------------|-------|-----------|----|
| Subindi | zes    |                                         |       |           |    |
| 0       | VAR    | Anzahl Einträge                         | 20    | Unsigned8 | ro |
| 1       | VAR    | Number of detected color                | TRUE  | BOOL      | rw |
| 2       | VAR    | Number of color with min. dis-<br>tance | FALSE | BOOL      | rw |
| 3       | VAR    | Min. color distance                     | FALSE | BOOL      | rw |
| 4       | VAR    | Color distance no. 1                    | FALSE | BOOL      | rw |
| 5       | VAR    | Color distance no. 2                    | FALSE | BOOL      | rw |
| 6       | VAR    | Color distance no. 3                    | FALSE | BOOL      | rw |
| 7       | VAR    | Color distance no. 4                    | FALSE | BOOL      | rw |
| 8       | VAR    | Color distance no. 5                    | FALSE | BOOL      | rw |
| 9       | VAR    | Color distance no. 6                    | FALSE | BOOL      | rw |
| 10      | VAR    | Color distance no. 7                    | FALSE | BOOL      | rw |
| 11      | VAR    | Color distance no. 8                    | FALSE | BOOL      | rw |
| 12      | VAR    | Color distance no. 9                    | FALSE | BOOL      | rw |
| 13      | VAR    | Color distance no. 10                   | FALSE | BOOL      | rw |
| 14      | VAR    | Color distance no. 11                   | FALSE | BOOL      | rw |
| 15      | VAR    | Color distance no. 12                   | FALSE | BOOL      | rw |
| 16      | VAR    | Color distance no. 13                   | FALSE | BOOL      | rw |
| 17      | VAR    | Color distance no. 14                   | FALSE | BOOL      | rw |
| 18      | VAR    | Color distance no. 15                   | FALSE | BOOL      | rw |
| 19      | VAR    | Color distance no. 16                   | FALSE | BOOL      | rw |
| 20      | VAR    | ColorValues at Detection Mode           | FALSE | BOOL      | rw |

Color distance no. 1 bis 16 sind nur bei der Farbabstandsmessung (Objekt 0x2154.1) und Selected mode (Best-Hit mode Objekt 0x2154.2) auswählbar.

# **Objekt 21C0h: Ethernet**

| 21C0     | RECORD     | Ethernet                          |                   |                | ro |  |  |  |
|----------|------------|-----------------------------------|-------------------|----------------|----|--|--|--|
| Subindiz | Subindizes |                                   |                   |                |    |  |  |  |
| 0        | VAR        | Anzahl Einträge                   | 8                 | Unsigned8      | ro |  |  |  |
| 1        | VAR        | IP address                        | XXX.XXX.XXX.XXX   | Visible String | rw |  |  |  |
| 2        | VAR        | Subnet mask                       | XXX.XXX.XXX.XXX   | Visible String | rw |  |  |  |
| 3        | VAR        | Gateway                           | XXX.XXX.XXX.XXX   | Visible String | rw |  |  |  |
| 4        | VAR        | DHCP                              | FALSE             | BOOL           | rw |  |  |  |
| 5        | VAR        | Measured value server<br>protocol | 0                 | Unsigned8      | rw |  |  |  |
| 6        | VAR        | Measured value server IP address  | xxx.xxx.xxx       | Visible String | rw |  |  |  |
| 7        | VAR        | Measured value server port        | x                 | Unsigned16     | rw |  |  |  |
| 8        | VAR        | MAC address                       | XX.XX.XX.XX.XX.XX | Visible String | ro |  |  |  |

Weitere Einzelheiten dazu finden Sie im Bereich Ethernet-Einstellungen, siehe Kap. 5.3.9.3, siehe Kap. A 3.3.4.2, siehe Kap. A 3.3.4.3.

### DHCP:

- 0 Statische IP-Adresse
  - 1 DHCP

Measured value server protocol:

- 0 Keine Übertragung
- 1 Client/TCP
- 2 Client/UDP
- 3 Server/TCP

# Objekt 2202h: Farbausgang

| 2202       | RECORD | ColorOut settings |   |           | ro |  |
|------------|--------|-------------------|---|-----------|----|--|
| Subindizes |        |                   |   |           |    |  |
| 0          | VAR    | Anzahl Einträge   | 3 | Unsigned8 | ro |  |
| 1          | VAR    | Output mode       | x | Unsigned8 | rw |  |
| 2          | VAR    | Binary format     | x | Unsigned8 | rw |  |
| 3          | VAR    | Color to compare  | x | Unsigned8 | ro |  |

Weitere Einzelheiten dazu finden Sie im Bereich ColorOut, siehe Kap. 5.3.9.5, siehe Kap. A 3.3.4.5.

# Objekt 2250h: Belichtungsmodus/Messrate

| 2250     | RECORD     | Shutter mode/measuring rat |     |            |    |  |  |  |
|----------|------------|----------------------------|-----|------------|----|--|--|--|
| Subindiz | Subindizes |                            |     |            |    |  |  |  |
| 0        | VAR        | Anzahl der Einträge        | 5   | Unsigned8  | ro |  |  |  |
| 1        | VAR        | Shutter mode               | х   | Unsigned8  | rw |  |  |  |
| 2        | VAR        | Measuring rate             | х   | Unsigned8  | rw |  |  |  |
| 5        | VAR        | Manual measuring rate      | XXX | Unsigned32 | rw |  |  |  |

Weitere Einzelheiten dazu finden Sie im Bereich Messrate, siehe Kap. 5.3.4.

Shutter mode:

- 0 Automatik (zum Bestimmen der optimalen Belichtungszeit bzw. Messrate)
- 1 Messmodus (Belichtungszeitregelung bei fester Messrate, für Messung empfohlen)
- 2 Manueller Modus (frei wählbare feste Belichtungszeit bzw. Messrate)

Measuring rate:

| Einstellwert | Frequenz                   |
|--------------|----------------------------|
| 0            | 2000 Hz                    |
| 1            | 1000 Hz                    |
| 2            | 500 Hz                     |
| 3            | 250 Hz                     |
| 6            | extern (Distributed clock) |
| 7            | manuell                    |

Manual measuring rate: 20 ... 2000 Hz

### Objekt 2410h: Triggermodi

| 2410     | RECORD | Trigger mode                       |           |            | ro |
|----------|--------|------------------------------------|-----------|------------|----|
| Subindiz | zes    |                                    |           |            |    |
| 0        | VAR    | Anzahl Einträge                    | 8         | Unsigned8  | ro |
| 1        | VAR    | Trigger mode                       | 0x00(0)   | Unsigned8  | rw |
| 2        | VAR    | Trigger edge/level                 | 0x00(0)   | Unsigned8  | rw |
| 3        | VAR    | Number of values per trigger pulse | 0x0001(1) | Unsigned16 | rw |
| 8        | VAR    | Software trigger pulse             | FALSE     | BOOL       | rw |

Weitere Einzelheiten dazu finden Sie im Bereich Triggerung, siehe Kap. 5.3.12, siehe Kap. A 3.7.4.

Trigger mode:

- 0 Keine Triggerung
- 1 Pegel-Triggerung
- 2 Flanken-Triggerung
- 3 Software-Triggerung

Trigger edge/level:

- 0 Bei Flankentriggerung: fallende Flanke; bei Pegeltriggerung: Low
- 1 Bei Flankentriggerung: steigende Flanke; bei Pegeltriggerung: High

Number of value per trigger pulse:

Anzahl der auszugebenden Messwerte nach einem Triggerimpuls bei Flanken- oder Softwaretriggerung, 0...16382, 16383 = unendlich, 0 = Stopp

# **Objekt 24A0h: Keylock**

|           |        | 1                                                |           |            |    |
|-----------|--------|--------------------------------------------------|-----------|------------|----|
| 24A0      | RECORD | Keylock                                          |           |            | ro |
| Subindize | s      |                                                  |           |            |    |
| 0         | VAR    | Anzahl Einträge                                  | 2         | Unsigned8  | ro |
| 1         | VAR    | Keylock active on system<br>startup              | FALSE     | Unsigned8  | rw |
| 2         | VAR    | Minutes until the automatic keylock is activated | 0x0005(5) | Unsigned16 | rw |

Keylock active on system startup:

- 0 deaktiviert
- 1 aktiv
- 2 Auto

Minutes until the automatic keylock is activated:

0 ... 65535

### **Objekt 2810h: Farb-Informationen**

| 2810      | RECORD     | Color entry         |          |                |    |  |  |
|-----------|------------|---------------------|----------|----------------|----|--|--|
| Subindize | Subindizes |                     |          |                |    |  |  |
| 0         | VAR        | Anzahl Einträge     | 14       | Unsigned8      | ro |  |  |
| 1         | VAR        | Color name          | XXXXX    | Visible String | rw |  |  |
| 2         | VAR        | Color description   | XXXXXX   | Visible String | rw |  |  |
| 3         | VAR        | Description by      | 0x00(0)  | Unsigned8      | rw |  |  |
| 4         | VAR        | L*                  | x.xxxx   | FLOAT32        | ro |  |  |
| 5         | VAR        | a*                  | x.xxxx   | FLOAT32        | ro |  |  |
| 6         | VAR        | B*                  | x.xxxx   | FLOAT32        | ro |  |  |
| 7         | VAR        | Х                   | x.xxxx   | FLOAT32        | ro |  |  |
| 8         | VAR        | Υ                   | x.xxxx   | FLOAT32        | ro |  |  |
| 9         | VAR        | Z                   | x.xxxx   | FLOAT32        | ro |  |  |
| 10        | VAR        | R                   | x.xxxx   | FLOAT32        | ro |  |  |
| 11        | VAR        | G                   | x.xxxx   | FLOAT32        | ro |  |  |
| 12        | VAR        | В                   | x.xxxx   | FLOAT32        | ro |  |  |
| 13        | VAR        | Standard observer   | 0x0A(10) | Unsigned8      | rw |  |  |
| 14        | VAR        | Standard illuminant | D75      | Unsigned8      | rw |  |  |

Weitere Einzelheiten dazu finden Sie im Bereich Farbtabelle, siehe Kap. 5.3.8.1

| Color name:                      | aktuell gewählte Farbe                             |
|----------------------------------|----------------------------------------------------|
| Color description:               | Beschreibung der aktuell gewählten Farbe           |
| L*, a*, b*, X, Y, Z, R, G und B: | Koordinaten der Farbe in den jeweiligen Farbräumen |
| Description by:                  |                                                    |

| 0 - Spectrum<br>1 - XYZ | 2 - LAB |         |
|-------------------------|---------|---------|
| Standard observer:      |         |         |
| 2 - 2 °<br>10 - 10 °    |         |         |
| Standard illuminant:    |         |         |
| 0 - D50                 | 4 - C   | 8 - F11 |
| 1 - D65                 | 5 - E   |         |
| 2 - D75                 | 6 - F4  |         |
| 3 - A                   | 7 - F7  |         |

# Objekt 2811h: Farbe auswählen

| 2811      | RECORD | Color selection         |          |                |    |
|-----------|--------|-------------------------|----------|----------------|----|
| Subindize | S      |                         |          |                |    |
| 0         | VAR    | Anzahl Einträge         | 4        | Unsigned8      | ro |
| 1         | VAR    | Color ids               | 1, 2, 3, | Visible String | ro |
| 2         | VAR    | Selected color for edit | 0x01(1)  | Unsigned8      | rw |
| 3         | VAR    | Move color              | 0x00(0)  | Unsigned8      | rw |
| 4         | VAR    | Reset mapping           | FALSE    | BOOL           | rw |

| Color ids:               | Ausgabe aller in der Farbtabelle befindlichen Farben                                                                  |
|--------------------------|----------------------------------------------------------------------------------------------------|
| Selected color for edit: | Auswahl einer Farbe aus der Farbtabelle, welche im Objekt<br>0x2810 "Color entry" angezeigt und editiert werden kann. |
| Move color:              | verschiebt den Farbeintrag an die angegebene Position in der<br>Farbtabelle                                           |
| Reset mapping:           | alle Farbeinträge werden auf die Position zurückgesetzt, auf<br>der sie angelernt wurden                              |

# Objekt 2812h: Farbtabelle bearbeiten

| 2812      | RECORD | Color table edit  |         |           |    |
|-----------|--------|-------------------|---------|-----------|----|
| Subindize | S      |                   |         |           |    |
| 0         | VAR    | Anzahl Einträge   | 3       | Unsigned8 | ro |
| 1         | VAR    | Color delete      | 0x00(0) | Unsigned8 | rw |
| 2         | VAR    | Reset color table | FALSE   | BOOL      | rw |
| 3         | VAR    | New color         | 0x00(0) | Unsigned8 | rw |
| 4         | VAR    | Teach color       | FALSE   | BOOL      | rw |

| Color delete:      | Angebe der Nummer der zu löschenden Farbe aus der Farbtabelle                                                                                                 |
|--------------------|----------------------------------------------------------------------------------------------------|
| Color delete.      | Angabe dei Nummer der zu löschenden i albe aus der i albiabelle                                                                                               |
| Reset color table: | Rücksetzen der Farbtabelle auf Werkseinstellungen                                                                                                    |
| New color:         | Anlegen einer neuen Farbe in der Farbtabelle. Anschließend ist die<br>neu angelegte Farbe ("Edit color namel") im Objekt 2810h "Color<br>entry" zu editieren. |
| Teach color:       | Anlernen einer neuen Farbe                                                                                                    |

# Objekt 2815h: Farberkennungsschwelle

| 2815      | RECORD | Threshold entry |     |           | ro |
|-----------|--------|-----------------|-----|-----------|----|
| Subindize | s      |                 |     |           |    |
| 0         | VAR    | Anzahl Einträge | 3   | Unsigned8 | ro |
| 1         | VAR    | Delta 1         | 1.0 | FLOAT32   | rw |
| 2         | VAR    | Delta 2         | 1.0 | FLOAT32   | rw |
| 3         | VAR    | Delta 3         | 1.0 | FLOAT32   | rw |

# Objekt 2816h: Grenzwertauswahl

| 2816      | RECORD | Threshold selection     |          |                | ro |
|-----------|--------|-------------------------|----------|----------------|----|
| Subindize | s      |                         |          |                |    |
| 0         | VAR    | Anzahl Einträge         | 2        | Unsigned8      | ro |
| 1         | VAR    | Color ids               | 1, 2, 3, | Visible String | rw |
| 2         | VAR    | Selected color for edit | 0x01(1)  | Unsigned8      | rw |
#### **Objekt 603Fh: Sensorfehler**

| 603F       | RECORD | Sensor error             |   |                | ro |  |  |
|------------|--------|--------------------------|---|----------------|----|--|--|
| Subindizes |        |                          |   |                |    |  |  |
| 0          | VAR    | Anzahl Einträge          | 2 | Unsigned8      | ro |  |  |
| 1          | VAR    | Sensor error number      | x | Unsigned16     | ro |  |  |
| 2          | VAR    | Sensor error description | x | Visible String | ro |  |  |

Weitere Einzelheiten dazu finden Sie im Bereich Fehlermeldungen, siehe Kap. A 3.10

Sensor error number:Ausgabe des Sensorfehlers bei KommunikationSensor error description:Sensorfehler als Klartext

#### Objekt 6060h: System values

| 6060      | RECORD     | System values                   |    |            | ro |  |
|-----------|------------|---------------------------------|----|------------|----|--|
| Subindize | Subindizes |                                 |    |            |    |  |
| 0         | VAR        | Anzahl Einträge                 | 11 | Unsigned8  | ro |  |
| 1         | VAR        | Frequency select                | x  | Unsigned32 | ro |  |
| 2         | VAR        | Shutter select                  | x  | Unsigned32 | ro |  |
| 3         | VAR        | Line temperature                | x  | Unsigned32 | ro |  |
| 4         | VAR        | Light sensor temperature        | x  | Unsigned32 | ro |  |
| 5         | VAR        | Light sensor brightness channel | x  | Unsigned32 | ro |  |
| 6         | VAR        | Light sensor blue channel       | x  | Unsigned32 | ro |  |
| 7         | VAR        | Light sensor green channel      | x  | Unsigned32 | ro |  |
| 8         | VAR        | Light sensor red channel        | x  | Unsigned32 | ro |  |
| 9         | VAR        | Value counter                   | x  | Unsigned32 | ro |  |
| 10        | VAR        | Time stamp                      | x  | Unsigned32 | ro |  |
| 11        | VAR        | Sensor state                    | x  | Unsigned32 | ro |  |

Alle unter Objekt 21B0h Digital interfaces ausgewählten Messwerte, außer Statistik.

#### Objekt 6065h: XYZ color value

| 6065       | RECORD | XYZ color values   |   |             | ro |  |  |
|------------|--------|--------------------|---|-------------|----|--|--|
| Subindizes |        |                    |   |             |    |  |  |
| 0          | VAR    | Anzahl Einträge    | 3 | Unsigned8   | ro |  |  |
| 1          | VAR    | XYZ color values X | x | Unsigned 32 | ro |  |  |
| 2          | VAR    | XYZ color values Y | x | Unsigned 32 | ro |  |  |
| 3          | VAR    | XYZ color values Z | x | Unsigned 32 | ro |  |  |

#### Objekt 6066h: RGB color values

| 6066       | RECORD | RGB color values   |   |             | ro |  |  |
|------------|--------|--------------------|---|-------------|----|--|--|
| Subindizes |        |                    |   |             |    |  |  |
| 0          | VAR    | Anzahl Einträge    | 3 | Unsigned8   | ro |  |  |
| 1          | VAR    | RGB color values R | х | Unsigned 32 | ro |  |  |
| 2          | VAR    | RGB color values G | х | Unsigned 32 | ro |  |  |
| 3          | VAR    | RGB color values B | x | Unsigned 32 | ro |  |  |

#### Objekt 6067h: L\*a\*b\* color values

| 6067       | RECORD | *a*b* color values     |   | ro        |    |  |  |
|------------|--------|------------------------|---|-----------|----|--|--|
| Subindizes |        |                        |   |           |    |  |  |
| 0          | VAR    | Anzahl Einträge        | 3 | Unsigned8 | ro |  |  |
| 1          | VAR    | L*a*b* color values L* | х | Signed32  | ro |  |  |
| 2          | VAR    | L*a*b* color values a* | x | Signed32  | ro |  |  |
| 3          | VAR    | L*a*b* color values b* | x | Signed32  | ro |  |  |

# Objekt 6068h: L\*u\*v\* color values

| 6068       | RECORD | L*u*v* color values    |   |           | ro |  |
|------------|--------|------------------------|---|-----------|----|--|
| Subindizes |        |                        |   |           |    |  |
| 0          | VAR    | Anzahl Einträge        | 3 | Unsigned8 | ro |  |
| 1          | VAR    | L*u*v* color values L* | x | Signed32  | ro |  |
| 2          | VAR    | L*u*v* color values u* | x | Signed32  | ro |  |
| 3          | VAR    | L*u*v* color values v* | x | Signed32  | ro |  |

### Objekt 6069h: L\*C\*h° color values

| 6069       | RECORD | L*C*h° color values    |   |           | ro |  |
|------------|--------|------------------------|---|-----------|----|--|
| Subindizes |        |                        |   |           |    |  |
| 0          | VAR    | Anzahl Einträge        | 3 | Unsigned8 | ro |  |
| 1          | VAR    | L*C*h° color values L* | x | Signed32  | ro |  |
| 2          | VAR    | L*C*h° color values C* | x | Signed32  | ro |  |
| 3          | VAR    | L*C*h° color values h° | x | Signed32  | ro |  |

# Objekt 606Ah: Lab99 color values

| 606A       | RECORD | Lab99 color values     |   |           | ro |  |  |
|------------|--------|------------------------|---|-----------|----|--|--|
| Subindizes |        |                        |   |           |    |  |  |
| 0          | VAR    | Anzahl Einträge        | 3 | Unsigned8 | ro |  |  |
| 1          | VAR    | Lab99 color values L99 | x | Signed32  | ro |  |  |
| 2          | VAR    | Lab99 color values a99 | x | Signed32  | ro |  |  |
| 3          | VAR    | Lab99 color values b99 | x | Signed32  | ro |  |  |

# Objekt 606Bh: LCh99 color values

| 606B       | RECORD | System values          |   |           | ro |  |
|------------|--------|------------------------|---|-----------|----|--|
| Subindizes |        |                        |   |           |    |  |
| 0          | VAR    | LCh99 color values     | 3 | Unsigned8 | ro |  |
| 1          | VAR    | LCh99 color values L99 | x | Signed32  | ro |  |
| 2          | VAR    | LCh99 color values C99 | x | Signed32  | ro |  |
| 3          | VAR    | LCh99 color values h99 | x | Signed32  | ro |  |

# Objekt 6080h: Color distance no. 1

| 6080      | RECORD     | Color distance no. 1     |   |           | ro |  |  |
|-----------|------------|--------------------------|---|-----------|----|--|--|
| Subindize | Subindizes |                          |   |           |    |  |  |
| 0         | VAR        | Anzahl Einträge          | 5 | Unsigned8 | ro |  |  |
| 1         | VAR        | Color distance no. 1 L*  | x | Signed32  | ro |  |  |
| 2         | VAR        | Color distance no. 1 a*  | x | Signed32  | ro |  |  |
| 3         | VAR        | Color distance no. 1 b*  | x | Signed32  | ro |  |  |
| 4         | VAR        | Color distance no. 1 ab* | x | Signed32  | ro |  |  |
| 5         | VAR        | Color distance no. 1 E   | x | Signed32  | ro |  |  |

#### Objekt 6081h: Color distance no. 2

| -          | 1      |                          | 1 |           | 1  |  |  |
|------------|--------|--------------------------|---|-----------|----|--|--|
| 6081       | RECORD | Color distance no. 2     |   |           | ro |  |  |
| Subindizes |        |                          |   |           |    |  |  |
| 0          | VAR    | Anzahl Einträge          | 5 | Unsigned8 | ro |  |  |
| 1          | VAR    | Color distance no. 2 L*  | x | Signed32  | ro |  |  |
| 2          | VAR    | Color distance no. 2 a*  | x | Signed32  | ro |  |  |
| 3          | VAR    | Color distance no. 2 b*  | x | Signed32  | ro |  |  |
| 4          | VAR    | Color distance no. 2 ab* | x | Signed32  | ro |  |  |
| 5          | VAR    | Color distance no. 2 E   | x | Signed32  | ro |  |  |

| Objekt 6082h: | Color | distance | no. | 3 |
|---------------|-------|----------|-----|---|
|---------------|-------|----------|-----|---|

| 6082       | RECORD | Color distance no. 3     |   |           | ro |  |  |  |
|------------|--------|--------------------------|---|-----------|----|--|--|--|
| Subindizes |        |                          |   |           |    |  |  |  |
| 0          | VAR    | Anzahl Einträge          | 5 | Unsigned8 | ro |  |  |  |
| 1          | VAR    | Color distance no. 3 L*  | x | Signed32  | ro |  |  |  |
| 2          | VAR    | Color distance no. 3 a*  | х | Signed32  | ro |  |  |  |
| 3          | VAR    | Color distance no. 3 b*  | х | Signed32  | ro |  |  |  |
| 4          | VAR    | Color distance no. 3 ab* | х | Signed32  | ro |  |  |  |
| 5          | VAR    | Color distance no. 3 E   | x | Signed32  | ro |  |  |  |

# Objekt 6083h: Color distance no. 4

| 6083       | RECORD | Color distance no. 4     |   |           | ro |
|------------|--------|--------------------------|---|-----------|----|
| Subindizes |        |                          |   |           |    |
| 0          | VAR    | Anzahl Einträge          | 5 | Unsigned8 | ro |
| 1          | VAR    | Color distance no. 4 L*  | x | Signed32  | ro |
| 2          | VAR    | Color distance no. 4 a*  | x | Signed32  | ro |
| 3          | VAR    | Color distance no. 4 b*  | x | Signed32  | ro |
| 4          | VAR    | Color distance no. 4 ab* | x | Signed32  | ro |
| 5          | VAR    | Color distance no. 4 E   | x | Signed32  | ro |

# Objekt 6084h: Color distance no. 5

| 6084       | RECORD | Color distance no. 5     |   |           | ro |  |  |  |
|------------|--------|--------------------------|---|-----------|----|--|--|--|
| Subindizes |        |                          |   |           |    |  |  |  |
| 0          | VAR    | Anzahl Einträge          | 5 | Unsigned8 | ro |  |  |  |
| 1          | VAR    | Color distance no. 5 L*  | x | Signed32  | ro |  |  |  |
| 2          | VAR    | Color distance no. 5 a*  | x | Signed32  | ro |  |  |  |
| 3          | VAR    | Color distance no. 5 b*  | x | Signed32  | ro |  |  |  |
| 4          | VAR    | Color distance no. 5 ab* | x | Signed32  | ro |  |  |  |
| 5          | VAR    | Color distance no. 5 E   | x | Signed32  | ro |  |  |  |

# Objekt 6085h: Color distance no. 6

| 6085       | RECORD | Color distance no. 6     |   |           | ro |  |  |
|------------|--------|--------------------------|---|-----------|----|--|--|
| Subindizes |        |                          |   |           |    |  |  |
| 0          | VAR    | Anzahl Einträge          | 5 | Unsigned8 | ro |  |  |
| 1          | VAR    | Color distance no. 6 L*  | x | Signed32  | ro |  |  |
| 2          | VAR    | Color distance no. 6 a*  | x | Signed32  | ro |  |  |
| 3          | VAR    | Color distance no. 6 b*  | x | Signed32  | ro |  |  |
| 4          | VAR    | Color distance no. 6 ab* | x | Signed32  | ro |  |  |
| 5          | VAR    | Color distance no. 6 E   | x | Signed32  | ro |  |  |

#### Objekt 6086h: Color distance no. 7

| ,          |        |                          |   |           |    |  |  |  |
|------------|--------|--------------------------|---|-----------|----|--|--|--|
| 6086       | RECORD | Color distance no. 7     |   |           | ro |  |  |  |
| Subindizes |        |                          |   |           |    |  |  |  |
| 0          | VAR    | Anzahl Einträge          | 5 | Unsigned8 | ro |  |  |  |
| 1          | VAR    | Color distance no. 7 L*  | x | Signed32  | ro |  |  |  |
| 2          | VAR    | Color distance no. 7 a*  | x | Signed32  | ro |  |  |  |
| 3          | VAR    | Color distance no. 7 b*  | x | Signed32  | ro |  |  |  |
| 4          | VAR    | Color distance no. 7 ab* | x | Signed32  | ro |  |  |  |
| 5          | VAR    | Color distance no. 7 E   | x | Signed32  | ro |  |  |  |

# Objekt 6087h: Color distance no. 8

| 6087       | RECORD | Color distance no. 8     |   |           | ro |  |  |  |
|------------|--------|--------------------------|---|-----------|----|--|--|--|
| Subindizes |        |                          |   |           |    |  |  |  |
| 0          | VAR    | Anzahl Einträge          | 5 | Unsigned8 | ro |  |  |  |
| 1          | VAR    | Color distance no. 8 L*  | x | Signed32  | ro |  |  |  |
| 2          | VAR    | Color distance no. 8 a*  | x | Signed32  | ro |  |  |  |
| 3          | VAR    | Color distance no. 8 b*  | x | Signed32  | ro |  |  |  |
| 4          | VAR    | Color distance no. 8 ab* | x | Signed32  | ro |  |  |  |
| 5          | VAR    | Color distance no. 8 E   | x | Signed32  | ro |  |  |  |

#### Objekt 6088h: Color distance no. 9

| 6088       | RECORD | Color distance no. 9     |   |           | ro |  |  |
|------------|--------|--------------------------|---|-----------|----|--|--|
| Subindizes |        |                          |   |           |    |  |  |
| 0          | VAR    | Anzahl Einträge          | 5 | Unsigned8 | ro |  |  |
| 1          | VAR    | Color distance no. 7 L*  | x | Signed32  | ro |  |  |
| 2          | VAR    | Color distance no. 6 a*  | x | Signed32  | ro |  |  |
| 3          | VAR    | Color distance no. 6 b*  | x | Signed32  | ro |  |  |
| 4          | VAR    | Color distance no. 6 ab* | x | Signed32  | ro |  |  |
| 5          | VAR    | Color distance no. 6 E   | x | Signed32  | ro |  |  |

# Objekt 6089h: Color distance no. 10

| 6089       | RECORD | Color distance no. 10     |   |           | ro |  |  |
|------------|--------|---------------------------|---|-----------|----|--|--|
| Subindizes |        |                           |   |           |    |  |  |
| 0          | VAR    | Anzahl Einträge           | 5 | Unsigned8 | ro |  |  |
| 1          | VAR    | Color distance no. 10 L*  | x | Signed32  | ro |  |  |
| 2          | VAR    | Color distance no. 10 a*  | x | Signed32  | ro |  |  |
| 3          | VAR    | Color distance no. 10 b*  | x | Signed32  | ro |  |  |
| 4          | VAR    | Color distance no. 10 ab* | x | Signed32  | ro |  |  |
| 5          | VAR    | Color distance no. 10 E   | x | Signed32  | ro |  |  |

# Objekt 608Ah: Color distance no. 11

| 608A       | RECORD | Color distance no. 11     |   |           | ro |  |  |
|------------|--------|---------------------------|---|-----------|----|--|--|
| Subindizes |        |                           |   |           |    |  |  |
| 0          | VAR    | Anzahl Einträge           | 5 | Unsigned8 | ro |  |  |
| 1          | VAR    | Color distance no. 11 L*  | x | Signed32  | ro |  |  |
| 2          | VAR    | Color distance no. 11 a*  | x | Signed32  | ro |  |  |
| 3          | VAR    | Color distance no. 11 b*  | x | Signed32  | ro |  |  |
| 4          | VAR    | Color distance no. 11 ab* | x | Signed32  | ro |  |  |
| 5          | VAR    | Color distance no. 11 E   | x | Signed32  | ro |  |  |

# Objekt 608Bh: Color distance no. 12

| 608B       | RECORD | Color distance no. 12     |   |           | ro |  |  |
|------------|--------|---------------------------|---|-----------|----|--|--|
| Subindizes |        |                           |   |           |    |  |  |
| 0          | VAR    | Anzahl Einträge           | 5 | Unsigned8 | ro |  |  |
| 1          | VAR    | Color distance no. 12 L*  | x | Signed32  | ro |  |  |
| 2          | VAR    | Color distance no. 12 a*  | x | Signed32  | ro |  |  |
| 3          | VAR    | Color distance no. 12 b*  | x | Signed32  | ro |  |  |
| 4          | VAR    | Color distance no. 12 ab* | x | Signed32  | ro |  |  |
| 5          | VAR    | Color distance no. 12 E   | x | Signed32  | ro |  |  |

| Objekt | t 608Ch: Co | olor distance no. | 13 |
|--------|-------------|-------------------|----|
| 0000   |             |                   |    |

| 608C       | RECORD | Color distance no. 13     |   |           | ro |  |  |  |
|------------|--------|---------------------------|---|-----------|----|--|--|--|
| Subindizes |        |                           |   |           |    |  |  |  |
| 0          | VAR    | Anzahl Einträge           | 5 | Unsigned8 | ro |  |  |  |
| 1          | VAR    | Color distance no. 13 L*  | х | Signed32  | ro |  |  |  |
| 2          | VAR    | Color distance no. 13 a*  | х | Signed32  | ro |  |  |  |
| 3          | VAR    | Color distance no. 13 b*  | х | Signed32  | ro |  |  |  |
| 4          | VAR    | Color distance no. 13 ab* | х | Signed32  | ro |  |  |  |
| 5          | VAR    | Color distance no. 13 E   | х | Signed32  | ro |  |  |  |

# Objekt 608Dh: Color distance no. 14

| 608D  | RECORD     | Color distance no. 14     |   |           | ro |  |  |  |  |
|-------|------------|---------------------------|---|-----------|----|--|--|--|--|
| Subin | Subindizes |                           |   |           |    |  |  |  |  |
| 0     | VAR        | Anzahl Einträge           | 5 | Unsigned8 | ro |  |  |  |  |
| 1     | VAR        | Color distance no. 14 L*  | x | Signed32  | ro |  |  |  |  |
| 2     | VAR        | Color distance no. 14 a*  | x | Signed32  | ro |  |  |  |  |
| 3     | VAR        | Color distance no. 14 b*  | x | Signed32  | ro |  |  |  |  |
| 4     | VAR        | Color distance no. 14 ab* | x | Signed32  | ro |  |  |  |  |
| 5     | VAR        | Color distance no. 14 E   | x | Signed32  | ro |  |  |  |  |

# Objekt 608Eh: Color distance no. 15

| 608E  | RECORD     | Color distance no. 15                 |  |  | ro |
|-------|------------|---------------------------------------|--|--|----|
| Subin | Subindizes |                                       |  |  |    |
|       |            | · · · · · · · · · · · · · · · · · · · |  |  | 1  |

| 0 | VAR | Anzahl Einträge           | 5 | Unsigned8 | ro |
|---|-----|---------------------------|---|-----------|----|
| 1 | VAR | Color distance no. 15 L*  | х | Signed32  | ro |
| 2 | VAR | Color distance no. 15 a*  | х | Signed32  | ro |
| 3 | VAR | Color distance no. 15 b*  | х | Signed32  | ro |
| 4 | VAR | Color distance no. 15 ab* | х | Signed32  | ro |
| 5 | VAR | Color distance no. 15 E   | х | Signed32  | ro |

# Objekt 608Fh: Color distance no. 16

| 608F  | RECORD     | Color distance no. 16     |   |           | ro |  |  |  |
|-------|------------|---------------------------|---|-----------|----|--|--|--|
| Subin | Subindizes |                           |   |           |    |  |  |  |
| 0     | VAR        | Anzahl Einträge           | 5 | Unsigned8 | ro |  |  |  |
| 1     | VAR        | Color distance no. 16 L*  | x | Signed32  | ro |  |  |  |
| 2     | VAR        | Color distance no. 16 a*  | x | Signed32  | ro |  |  |  |
| 3     | VAR        | Color distance no. 16 b*  | х | Signed32  | ro |  |  |  |
| 4     | VAR        | Color distance no. 16 ab* | х | Signed32  | ro |  |  |  |
| 5     | VAR        | Color distance no. 16 E   | x | Signed32  | ro |  |  |  |

# Objekt 60C0h: Statistic for color value component 1

| 60C0  | RECORD     | Statistic for color value comp. 1        |   |              | ro |  |  |  |  |
|-------|------------|------------------------------------------|---|--------------|----|--|--|--|--|
| Subin | Subindizes |                                          |   |              |    |  |  |  |  |
| 0     | VAR        | Anzahl Einträge                          | 5 | Unsigned8    | ro |  |  |  |  |
| 1     | VAR        | Statistic value min (X, R, L, L99)       | x | Un-/Signed32 | ro |  |  |  |  |
| 2     | VAR        | Statistic value max (X, R, L, L99)       | x | Un-/Signed32 | ro |  |  |  |  |
| 3     | VAR        | Statistic value peak-peak (X, R, L, L99) | х | Un-/Signed32 | ro |  |  |  |  |

# Objekt 60C1h: Statistic for color value component 2

| 60C1       | RECORD | Statistic for color value comp. 2                      |   |              | ro |  |  |
|------------|--------|--------------------------------------------------------|---|--------------|----|--|--|
| Subindizes |        |                                                        |   |              |    |  |  |
| 0          | VAR    | Anzahl Einträge                                        | 5 | Unsigned8    | ro |  |  |
| 1          | VAR    | Statistic value min (Y, G, a*, u*, C*, a99, C99)       | x | Un-/Signed32 | ro |  |  |
| 2          | VAR    | Statistic value max (Y, G, a*, u*, C*, a99, C99)       | x | Un-/Signed32 | ro |  |  |
| 3          | VAR    | Statistic value peak-peak (Y, G, a*, u*, C*, a99, C99) | x | Un-/Signed32 | ro |  |  |

#### Objekt 60C2h: Statistic for color value component 3

| 0     |            | Anzahl Einträge                   | 5 | Lincianod8 | ro |  |  |
|-------|------------|-----------------------------------|---|------------|----|--|--|
| Subin | Subindizes |                                   |   |            |    |  |  |
| 60C2  | RECORD     | Statistic for color value comp. 3 |   |            | ro |  |  |

| 0 | VAN | Anzani Eintrage                                        | 5 | Unsignedo    | 10 |
|---|-----|--------------------------------------------------------|---|--------------|----|
| 1 | VAR | Statistic value min (Z, B, b*, v*, h°, b99, h99)       | x | Un-/Signed32 | ro |
| 2 | VAR | Statistic value max (Z, B, b*, v*, h°, b99, h99)       | x | Un-/Signed32 | ro |
| 3 | VAR | Statistic value peak-peak (Z, B, b*, v*, h°, b99, h99) | x | Un-/Signed32 | ro |

# Objekt 60E0h: Statistic for color dist. (no. n / best-hit) L\*

| -          |        |                                                 |   |           |    |
|------------|--------|-------------------------------------------------|---|-----------|----|
| 60E0       | RECORD | Statistic for color dist. (no. n / best-hit) L* |   |           | ro |
| Subindizes |        |                                                 |   |           |    |
| 0          | VAR    | Anzahl Einträge                                 | 5 | Unsigned8 | ro |
| 1          | VAR    | Statistic value min L*                          | x | Signed32  | ro |
| 2          | VAR    | Statistic value max L*                          | x | Signed32  | ro |
| 3          | VAR    | Statistic value peak-peak L*                    | x | Signed32  | ro |

### Objekt 60E1h: Statistic for color dist. (no. n / best-hit) a\*

|       |            | · · · · · · · · · · · · · · · · · · ·           |   |           |    |  |  |  |
|-------|------------|-------------------------------------------------|---|-----------|----|--|--|--|
| 60E1  | RECORD     | Statistic for color dist. (no. n / best-hit) a* |   | ro        |    |  |  |  |
| Subin | Subindizes |                                                 |   |           |    |  |  |  |
| 0     | VAR        | Anzahl Einträge                                 | 5 | Unsigned8 | ro |  |  |  |
| 1     | VAR        | Statistic value min a*                          | x | Signed32  | ro |  |  |  |
| 2     | VAR        | Statistic value max a*                          | x | Signed32  | ro |  |  |  |
| 3     | VAR        | Statistic value peak-peak a*                    | х | Signed32  | ro |  |  |  |

# Objekt 60E2h: Statistic for color dist. (no. n / best-hit) L\*

| 60E2       | RECORD | Statistic for color dist. (no. n / best-hit) b* |   |           | ro |  |
|------------|--------|-------------------------------------------------|---|-----------|----|--|
| Subindizes |        |                                                 |   |           |    |  |
| 0          | VAR    | Anzahl Einträge                                 | 5 | Unsigned8 | ro |  |
| 1          | VAR    | Statistic value min b*                          | х | Signed32  | ro |  |
| 2          | VAR    | Statistic value max b*                          | х | Signed32  | ro |  |
| 3          | VAR    | Statistic value peak-peak b*                    | х | Signed32  | ro |  |

#### Objekt 60E3h: Statistic for color dist. (no. n / best-hit) ab\*

| 60E3  | RECORD | Statistic for color dist. (no. n / best-hit) ab* |  |
|-------|--------|--------------------------------------------------|--|
| Subin | dizes  |                                                  |  |

|  | 0 | VAR Anzahl Einträge |                               | 5 | Unsigned8 | ro |
|--|---|---------------------|-------------------------------|---|-----------|----|
|  | 1 | VAR                 | Statistic value min ab*       | х | Signed32  | ro |
|  | 2 | VAR                 | Statistic value max ab*       | х | Signed32  | ro |
|  | 3 | VAR                 | Statistic value peak-peak ab* | х | Signed32  | ro |
|  |   |                     |                               |   |           |    |

Objekt 60E4h: Statistic for color dist. (no. n / best-hit) E\*

| 60E4       | RECORD | D Statistic for color dist. (no. n / best-hit) E |   |           | ro |  |
|------------|--------|--------------------------------------------------|---|-----------|----|--|
| Subindizes |        |                                                  |   |           |    |  |
| 0          | VAR    | Anzahl Einträge                                  | 5 | Unsigned8 | ro |  |
| 1          | VAR    | Statistic value min E                            | x | Signed32  | ro |  |
| 2          | VAR    | Statistic value max E                            | х | Signed32  | ro |  |
| 3          | VAR    | Statistic value peak-peak E                      | x | Signed32  | ro |  |

| Objek                                              | Objekt 60E5h: Stat. number of (detected color / color with min. distance) |                                                             |   |           |    |  |  |
|----------------------------------------------------|---------------------------------------------------------------------------|-------------------------------------------------------------|---|-----------|----|--|--|
| 60E5                                               | RECORD                                                                    | Stat. number of (detected color / color with min. distance) |   |           |    |  |  |
| Subindizes                                         |                                                                           |                                                             |   |           |    |  |  |
| 0                                                  | 0 VAR Anzahl Einträge                                                     |                                                             | 5 | Unsigned8 | ro |  |  |
| 1                                                  | VAR Statistic value min                                                   |                                                             | х | Signed32  | ro |  |  |
| 2VARStatistic value max3VARStatistic value peak-pe |                                                                           | Statistic value max                                         | х | Signed32  | ro |  |  |
|                                                    |                                                                           | Statistic value peak-peak                                   | x | Signed32  | ro |  |  |

# A 4.3 Fehlercodes für SDO-Services

Wird eine SDO-Anforderung negativ bewertet, so wird ein entsprechender Fehlercode im "Abort SDO Transfer Protocol" ausgegeben.

| Fehlercode<br>hexadezimal | Bedeutung                                                                                            |  |  |  |  |
|---------------------------|----------------------------------------------------------------------------------------------------|--|--|--|--|
| 0503 0000                 | Toggle-Bit hat sich nicht geändert.                                                                  |  |  |  |  |
| 0504 0000                 | SDO-Protokoll Timeout abgelaufen                                                                     |  |  |  |  |
| 0504 0001                 | Ungültiges Kommando eingetragen                                                                      |  |  |  |  |
| 0504 0005                 | Nicht genügend Speicher                                                                              |  |  |  |  |
| 0601 0000                 | Zugriff auf Objekt (Parameter) nicht unterstützt.                                                    |  |  |  |  |
| 0601 0001                 | Leseversuch auf einen "nur schreib Parameter"                                                        |  |  |  |  |
| 0601 0002                 | Schreibversuch auf einen "nur lese Parameter"                                                        |  |  |  |  |
| 0602 0000                 | Objekt (Parameter) ist nicht im Objektverzeichnis aufgeführt.                                        |  |  |  |  |
| 0604 0041                 | Objekt (Parameter) ist nicht auf PDO abbildbar.                                                      |  |  |  |  |
| 0604 0042                 | Anzahl oder Länge der zu übertragenden Objekte überschreitet PDO-<br>Länge                           |  |  |  |  |
| 0604 0043                 | Allgemeine Parameterinkompatibilität                                                                 |  |  |  |  |
| 0604 0047                 | Allgemeine interne Geräte-Inkompatibilität                                                           |  |  |  |  |
| 0606 0000                 | Zugriff verweigert wegen eines Hardwarefehlers                                                       |  |  |  |  |
| 0607 0010                 | Falscher Datentyp oder Länge des Service-Parameters stimmt nicht.                                    |  |  |  |  |
| 0607 0012                 | Falscher Datentyp oder Länge des Service-Parameters zu groß                                          |  |  |  |  |
| 0607 0013                 | Falscher Datentyp oder Länge des Service-Parameters zu klein                                         |  |  |  |  |
| 0609 0011                 | Subindex existiert nicht.                                                                            |  |  |  |  |
| 0609 0030                 | Ungültiger Wert des Parameters (nur bei Schreibzugriff)                                              |  |  |  |  |
| 0609 0031                 | Wert des Parameters zu groß                                                                          |  |  |  |  |
| 0609 0032                 | Wert des Parameters zu klein                                                                         |  |  |  |  |
| 0609 0036                 | Maximalwert unterschreitet Minimalwert.                                                              |  |  |  |  |
| 0800 0000                 | Allgemeiner Fehler                                                                                   |  |  |  |  |
| 0800 0020                 | Daten können nicht in Anwendung übertragen oder gespeichert werden.                                  |  |  |  |  |
| 0800 0021                 | Daten können nicht in Anwendung übertragen oder gespeichert werden, wegen lokaler Steuerung.         |  |  |  |  |
| 0800 0022                 | Daten können nicht in Anwendung übertragen oder gespeichert werden, wegen Gerätezustand.             |  |  |  |  |
| 0800 0023                 | Dynamische Generierung des Objektverzeichnisses fehlgeschlagen oder kein Objektverzeichnis verfügbar |  |  |  |  |

#### A 4.4 Datenformate

Die Datenformate entsprechen denen im Ethernet-Mode. Siehe den Abschnitt Messwert-Format, siehe Kap. A 3.8.

# A 4.5 Distributed Clock

# A 4.5.1 Einleitung

Die Synchronisation der ACS7000 untereinander mit EtherCAT wird über Distributed Clock realisiert.

Damit ist es nicht notwendig bzw. möglich, die Synchronsignale über den Synchron-Einbzw. Ausgang des Controllers zu übertragen.

Im Unterschied zu Ethernet erfolgt die Synchronisation nicht über externe Signale, sondern über die Uhren in den Controllern. Damit ergeben sich mit EtherCAT die Synchronbetriebsarten Synchronisation aus (= Free Run) und Slave.

Die minimale Zykluszeit für Distributed Clock beträgt 500  $\mu$ s.

# A 4.5.2 Synchronisation

ACS7000, die in der Betriebsart EtherCAT die Synchronisation unterstützen, bieten im TwinCat-Manager den zusätzlichen Reiter DC an. Neben der Betriebsart Free Run (ohne Synchronisation) kann der Controller mit unterschiedlichen Frequenzen synchron betrieben werden.

| 🗾 Unbenannt - TwinCAT System manager                                                                                                    |                                                                                                    |
|----------------------------------------------------------------------------------------------------|----------------------------------------------------------------------------------------------------|
| Datei Bearbeiten Aktionen Ansicht Optionen Hilfe                                                                                                    |                                                                                                    |
| ] 🗅 🖆 🖬 🖨 🖪, 🗡 🖻 🖬 🔗 🦉                                                                                                    | I 🔜 🐽 🗸 🏄 👧 🧶 🗞 🖄 💽 🝫 🖹 🔍 🞜 😚 👷 🧶 🖉 🧶 🖉                                                                                                    |
| SYSTEM - Konfiguration     E/A - Konfiguration     E/A - Konfiguration | Allgemein       EtherCAT       DC       Prozessdaten       Startup       CoE       Online         Betriebsart:       FreeRun       Image: Comparison of the startup of the startup of the startu |
| ⊕- M Box 3 (ACS7000)<br>⊕- M Box 4 (ACS7000)<br>                                                                                                    |                                                                                                    |

# A 4.5.3 Synchronisation aus

In der Betriebsart FreeRun erfolgt keine Synchronisation der Controller.

#### A 4.5.4 Slave

In der Betriebsart DC-Synchron xxxkHz und DC-Synchron manuel wird der Controller in die Synchronisationsart Slave geschaltet.

Für die manuell zu definierende Messfrequenz muss die Messzeit in  $\mu s$  angegeben werden:

| 🖳 🖴 🗸 💣 🙊 👧 🎨 🖄 🚳                    | E 🔍 🖓 667 🔧 🕵 🖉 🖉           |
|--------------------------------------|-----------------------------|
| Allgemein EtherCAT DC Prozessdaten S | itartup CoE - Online Online |
| Betriebsart:                         | DC-Synchron manuel          |
|                                      | Erweiterte Einstellungen    |
| -                                    |                             |
|                                      |                             |
|                                      |                             |

| Distributed Clock |                                                     |  |
|-------------------|-----------------------------------------------------|--|
| DISCHIDUCEU CIUCK | Distributed Clock                                   |  |
|                   | Zyklischer Modus<br>Betriebsart: DC-Synchron manuel |  |
|                   | V Enable Sync Unit Zyklus (μs) 4000                 |  |
|                   | SYNC 0<br>Zykluszeit (μs): Shift Zeit (μs):         |  |
|                   | C Sync Unit Zyklus X U V User Defined 0             |  |
|                   | Total     * STACE Cycle       750     x 0           |  |
|                   | Based on Input Reference                            |  |
|                   | Enable SYNC 0 =                                     |  |
|                   | SYNC 1                                              |  |
|                   | O Sync Unit Zyklus Zykluszeit (µs): 750             |  |
|                   | SYNC 0 Zyklus x 1 ▼ Shift Zeit (μs): 0              |  |
|                   | Enable SYNC 1                                       |  |
|                   | Use as potential Reference Clock                    |  |
|                   |                                                     |  |

# A 4.5.5 Gewählte Einstellungen übernehmen

Ist die gewünschte Synchronistionsart mittels Drop-Down-Menü ausgewählt, wird diese mit F4 übernommen.

### A 4.5.6 Einstellung unabhängig von TwinCat

Die Einstellung der Synchronisationsart in EtherCAT erfolgt über Einstellung der Register für die Distributed Clocks. Details dazu finden Sie unter www.beckhoff.de oder www. ethercat.org. Für das Lesen der Einstellungen in TwinCat ist es mittels des Button Erweiterte Einstellungen möglich, die Vorgaben der XML-Datei anzuzeigen.

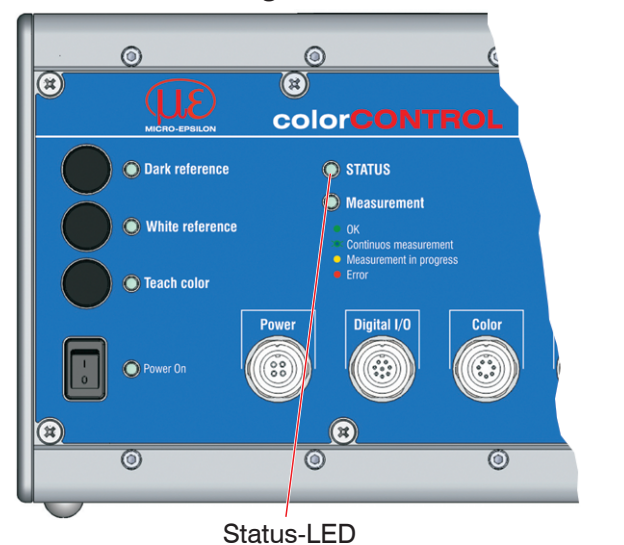

#### **Grün-Zustand** grün aus INIT-Zustand grün blinkend 2,5 Hz **PRE-OP-Zustand** grün Single Flash, 200 ms ON / 1000 ms OFF SAFE-OP-Zustand grün an **OP-Zustand** Rot-Störungen (werden in den Blinkpausen der grünen LED angezeigt) rot aus Keine Störung rot blinkend 2,5 Hz Ungültige Konfiguration rot Single Flash, 200 ms ON / 1000 ms OFF Nicht angeforderte Zustandsänderung rot Double Flash, 200 ms ON / 200 ms OFF / Zeitüberschreitung des Watchdog 200 ms ON / 400 ms OFF rot blinkend 10 Hz Fehler beim Initialisieren

# A 4.6 Bedeutung der STATUS-LED im EtherCAT-Betrieb

# A 4.7 EtherCAT-Konfiguration mit dem Beckhoff TwinCAT©-Manager

Als EtherCAT-Master auf dem PC kann z.B. der Beckhoff TwinCAT Manager verwendet werden.

Kopieren Sie die Gerätebeschreibungsdatei (EtherCAT®-Slave-Information) colorCONTROLACS7000.xml von der beiliegenden CD in das Verzeichnis \\Twin-CAT\IO\EtherCAT, bevor das Messgerät über EtherCAT® konfiguriert werden kann.

EtherCAT®-Slave-Informationsdateien sind XML-Dateien, welche die Eigenschaften des Slave-Geräts für den EtherCAT®-Master spezifizieren und Informationen zu den unterstützten Kommunikationsobjekten enthalten.

Starten Sie den TwinCAT-Manager nach dem Kopieren neu.

#### Suchen eines Gerätes:

💌 Wählen Sie den Reiter E/A Geräte, dann Geräte suchen.

Bestätigen Sie mit OK.

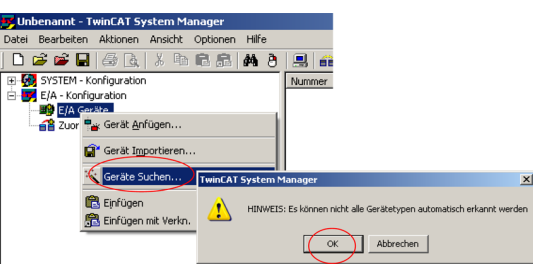

■ Wählen Sie eine Netzwerkkarte aus, an denen nach EtherCAT®–Slaves gesucht werden soll.

| Gerät 2 | (EtherCAT) | [LAN-lokal (TwinCAT-Intel PCI Ethernet Adapte | r (Gigabit))] | Abbruch                       |
|---------|------------|-----------------------------------------------|---------------|-------------------------------|
|         |            |                                               |               | Alles wählen<br>Nichts wählen |

| Es ersc | heint das | Fenster | Nach  | neuen   |
|---------|-----------|---------|-------|---------|
| Boxen   | suchen    | (EtherC | AT®-S | laves). |

| TwinCAT System | Manager      | ×    |
|----------------|--------------|------|
| Nach ne        | uen Boxen su | chen |
| Ja             | Nein         |      |

#### Bestätigen Sie mit Ja.

Das ACS7000 ist nun in einer Liste aufgeführt.

Bestätigen Sie nun das Fenster Aktiviere Free Run mit Ja.

| Datai Bashahan Aldinan Andrikh Onlinen Ulfa |              |                                |              |                         |                 |
|---------------------------------------------|--------------|--------------------------------|--------------|-------------------------|-----------------|
| Date bearbeiten witsicht Opdonen mite       |              |                                |              |                         |                 |
| ] 🗋 🗃 🖬 🖾 🔯 💁 🕷 🐻 🛤 👌                       |              | y 🐼 😿 😂 📈 🛞                    |              | <u>x</u> 🔊 🧇 🖄 X        |                 |
| SYSTEM - Konfiguration                      | Allgemein Ad | anter   EtherCAT   Online   Co | E - Online   |                         |                 |
| E-BA - Konnguration                         | 1 - 1        |                                |              |                         | 1               |
| E Gerät 2 (EtherCAT)                        | Name:        | Gerät 2 (EtherCAT)             |              | ld: 2                   |                 |
| Gerät 2-Prozessabbild                       | Turx         | EtherCAT                       |              |                         |                 |
| 🚽 Gerät 2-Prozessabbild-Info                | 1.70         |                                |              |                         |                 |
| Eingänge                                    | Kommentar:   |                                |              | <u>~</u>                |                 |
| H- Ausgange                                 |              |                                |              |                         |                 |
| Box 1 (AC\$7000)                            |              |                                |              |                         |                 |
| 2uordnungen                                 |              |                                |              | -                       |                 |
|                                             |              | 1                              |              |                         |                 |
|                                             |              | Disabled                       |              | Symbole erzeugen 🗖      |                 |
|                                             |              |                                |              |                         |                 |
| TwinCAT System N                            | 1anager 🔣    |                                |              |                         |                 |
|                                             |              |                                |              |                         |                 |
| Aktiviere                                   | Free Run     |                                |              |                         |                 |
|                                             |              |                                |              |                         |                 |
| Ja                                          | Nein         |                                |              |                         |                 |
|                                             |              |                                |              |                         |                 |
|                                             |              |                                |              |                         |                 |
|                                             |              |                                |              |                         |                 |
|                                             |              |                                |              |                         |                 |
|                                             |              |                                |              |                         |                 |
|                                             |              |                                |              |                         |                 |
|                                             |              |                                |              |                         |                 |
|                                             |              |                                |              |                         |                 |
|                                             | <u> </u>     | ,                              |              |                         |                 |
|                                             | Nummer       | Boxhezeithnung                 | Adresse Typ  | Eing. G                 | Ausg E-B        |
|                                             | <b>11</b>    | Box 1 (ACS7000)                | 1001 ACS7000 | 12.0                    |                 |
|                                             | 1            |                                |              |                         |                 |
|                                             | 1            |                                |              |                         |                 |
|                                             | 1            |                                |              |                         |                 |
|                                             | 1            |                                |              |                         |                 |
|                                             |              |                                |              |                         |                 |
| 1                                           |              |                                |              |                         | <u> </u>        |
| Bereit                                      |              |                                | Lo           | kal (169.254.168.1.1.1) | Config Mode //. |

Auf der Online Seite sollte der aktuelle Status mindestens auf PREOP, SAFEOP oder OP stehen.

| 📂 Unbenannt - TwinCAT System Manager                                                                                  |                                                                                                    | <u>– – ×</u> |
|----------------------------------------------------------------------------------------------------|----------------------------------------------------------------------------------------------------|--------------|
| Datei Bearbeiten Aktionen Ansicht Optionen Hilfe                                                                      |                                                                                                    |              |
| ] D 🚅 📽 🖬 🎒 🔃 🕺 🛍 🖻 🕾 🗛 🤌                                                                                             | - I 🔜 🐽 🗸 🏄 👧 👧 💱 🌂 💽 🍫 🖹 🔍 🖓 🚳 🏷 👷 🥔 🖉 🤋                                                                   |              |
| E - 🚱 SYSTEM - Konfiguration                                                                                          |                                                                                                    |              |
| 🖻 😎 E/A - Konfiguration                                                                                               | Allgemein EtherCAT DC Prozessdaten Startup CoE - Unline Unline                                              |              |
| 🖻 🎒 E/A Geräte                                                                                                    | Status Maschine                                                                                             |              |
| Gerät 2 (EtherCAT)                                                                                                    | Init Bootstrap                                                                                              |              |
| Gerät 2-Prozessabbild                                                                                                 | Aktueller Status: ERR PREOP                                                                                 |              |
|                                                                                                    | Pre-Op Safe-Op Angeforderter States                                                                         |              |
| R- & Ausgänge                                                                                                    | Op Fehler löschen                                                                                           |              |
| H & InfeData                                                                                                    |                                                                                                    |              |
| ⊕                                                                                                    | - DI L Status                                                                                               |              |
| 2uordnungen                                                                                                    | Det A                                                                                                    |              |
|                                                                                                    | Porta: jcaller / open                                                                                       |              |
|                                                                                                    | Port B: No Carrier / Closed                                                                                 |              |
|                                                                                                    | Port C: No Carrier / Closed                                                                                 |              |
|                                                                                                    | Part D: No Carrier / Closed                                                                                 |              |
|                                                                                                    | For D, Ho Caller / Closed                                                                                   |              |
|                                                                                                    | - Eile Assess aus EtherCAT                                                                                  |              |
|                                                                                                    | Prie Access over EntercAT                                                                                   |              |
|                                                                                                    | Opioad                                                                                                    |              |
|                                                                                                    |                                                                                                    |              |
|                                                                                                    |                                                                                                    |              |
|                                                                                                    |                                                                                                    |              |
|                                                                                                    |                                                                                                    |              |
|                                                                                                    |                                                                                                    |              |
|                                                                                                    | Name Online Typ Große >Adre Ein/Aus User                                                                    | ID Verk      |
|                                                                                                    |                                                                                                    |              |
|                                                                                                    | ♦↑XYZ color value Z 0x00000000 (0) DINT 4.0 34.0 Eingang 0                                                  |              |
|                                                                                                    | ♦ WcState 1 BOOL 0.1 1522.0 Eingang 0                                                                       |              |
|                                                                                                    | ♦ State 0x0052 (82) UINT 2.0 1548.0 Eingang 0                                                               |              |
|                                                                                                    | AdsAddr A9 FE A8 01 03 01 AMSADDRESS 8.0 1550.0 Eingang 0                                                   |              |
|                                                                                                    | 4                                                                                                    | F            |
|                                                                                                    |                                                                                                    |              |
| 00 <sup>1</sup> /(1001); CoE - Emergency (Hey: a000, 02, '0a 00.00.00.00                                              |                                                                                                    |              |
| (1001): coc - chargency (Hext add), 02, 08 00 00 00 00<br>(00) (1001): state change aborted (requested 'SAFEOP' back) | to 'PREOP').                                                                                                |              |
| 00)' (1001): 'PREOP to SAFEOP' failed! Error: 'check device sta                                                       | ate for SAFEOP', AL Status '0x0012' read and '0x0004' expected. AL Status Code '0x0016 - Invalid SM IN cfg' | 5            |
|                                                                                                    |                                                                                                    | <u></u>      |
|                                                                                                    |                                                                                                    | <u> </u>     |
| Bereit                                                                                                    | Lokal (169.254.168.1.1.1) Free I                                                                            | Run //       |

Falls im Aktueller Status ERR PREOP erscheint, wird im Meldungsfenster die Ursache gemeldet. Im Beispiel ist hier die nichtkorrekte Initialisierung des Synchronmanagers der Grund. Das wird dann der Fall sein, wenn die Einstellungen für das PDO-Mapping im Sensor andere sind, als die Einstellungen in der ESI-Datei (colorCON-TROLACS7000.xml).

Im Auslieferungszustand des Messgerätes ist nur ein Messwert (Color value XYZ) als Ausgabegröße (sowohl im Sensor als auch in der ESI-Datei) eingestellt.

Um den Synchronmanager richtig zu konfigurieren, ist es zunächst notwendig, das Objektverzeichnis des ACS7000 zu lesen.

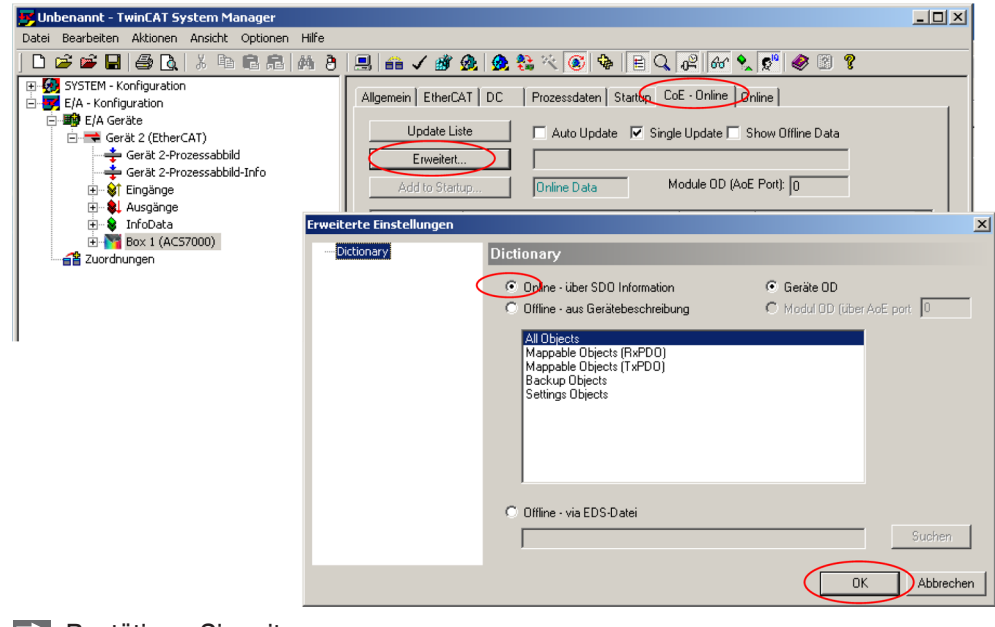

Wählen Sie Mappaple Objects (TxPDO).

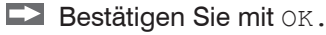

| 」 🕞 🖼 🔐 🤮 🛕 🐇 ษ ங 福 🎮 😁 | Allgemein   Ether | 💁 🧟 🖄 🧭 🚳 🖗 🗎 🖻 🔍 🕰                                                                                                    | nline   Online | "  🛷 🕜 😵                                   |          |
|-------------------------|-------------------|----------------------------------------------------------------------------------------------------|----------------|--------------------------------------------|----------|
| E/A Geräte              |                   |                                                                                                    |                |                                            |          |
| 🖻 🚟 Gerät 2 (EtherCAT)  | Update L          | .iste 🦳 Auto Update 🔽 Single Up                                                                                                    | late 🔲 Shov    | v Offline Data                             |          |
|                         | Erweite           | t. All Objects                                                                                                    |                |                                            |          |
|                         |                   |                                                                                                    | 00 (4 5 0      | 0.                                         |          |
| 🕀 😵 Eingänge            | Add to Sta        | rtup Online Data Module                                                                                                    | OD (AOE PO     | u: lo                                      |          |
| 🕀 🏶 Ausgänge            |                   |                                                                                                    | [ [ ]          | [w.,                                       |          |
| 🗄 😫 InfoData            | Index             | Name                                                                                                    | Flags          | Wert 0.00000000000000000000000000000000000 |          |
|                         | 1000              | Device type                                                                                                    | RU             | 0x00020000 (131072)                        | _        |
|                         | 1001              | Error register                                                                                                    | RU<br>DW/      | 0x00 (0)                                   |          |
|                         | 1003.0            | Error history                                                                                                    | nw<br>BO       | 203                                        |          |
|                         | 1008              | Device name                                                                                                    | RU             | ALS/UUU                                    |          |
|                         | 1005              | Software version                                                                                                    | PO             | V 1.055                                    | _        |
|                         | 1004              | Soliwale version                                                                                                    | RO RO          | V 1.180                                    |          |
|                         | 1400-0            | Sample 0                                                                                                    | PO             | > 24 <                                     | _        |
|                         | 1C00-0            | Sample o                                                                                                    | PO             | > 4 2                                      |          |
|                         | + 10120           | TyPDD assign                                                                                                    | BW/            | >12                                        |          |
|                         | E 10330           | SM input parameter                                                                                                    | BO             | > 32 /                                     |          |
|                         | 2001-0            | Liser level                                                                                                    | BO             | >74                                        | _        |
|                         | E 2005:0          | Controller info                                                                                                    | BO             | >8<                                        |          |
|                         | E 2010-0          | Setup                                                                                                    | BO             | >4<                                        | _        |
|                         | + 2011·0          | Correction                                                                                                    | BO             | > 4 <                                      |          |
|                         | 2101              | Beset                                                                                                    | BW             | FALSE                                      |          |
|                         |                   | Factory settings                                                                                                    | RO             | >6<                                        | _        |
|                         | ± 2131:0          | Light source info                                                                                                    | RO             | >6<                                        |          |
|                         |                   | Measuring program                                                                                                    | BO             | >2<                                        |          |
|                         | + 2157:0          | Standard observer/illuminant/color distance                                                                                                    | RO             | >6<                                        |          |
|                         | ± 2181:0          | Averaging/error handling/statistics                                                                                                    | RO             | > 10 <                                     |          |
|                         |                   | Digital interfaces                                                                                                    | RO             | > 17 <                                     |          |
|                         |                   | Color values                                                                                                    | RO             | >7<                                        |          |
|                         | . € 21B2:0        | Delta values                                                                                                    | RO             | > 19 <                                     |          |
|                         | 2100.0            | Esta and a state of the state of the state o | 00             | 5.07                                       | <u> </u> |
|                         |                   |                                                                                                    |                |                                            | <u> </u> |
|                         |                   |                                                                                                    |                |                                            |          |
|                         | Name              | Online Typ                                                                                                    | Größe          | >Adre Ein/Aus User ID                      | Verknü   |
|                         | Name              | Online Typ<br>X 0x0000000 (0) DINT                                                                                                    | Größe          | >Adre Ein/Aus User ID<br>26.0 Eingang 0    | Verknü   |

Beispiel des kompletten Objektverzeichnisses (Änderungen vorbehalten).

Auf der Prozessdaten Seite können die PDO Zuordnungen aus dem Gerät gelesen werden.

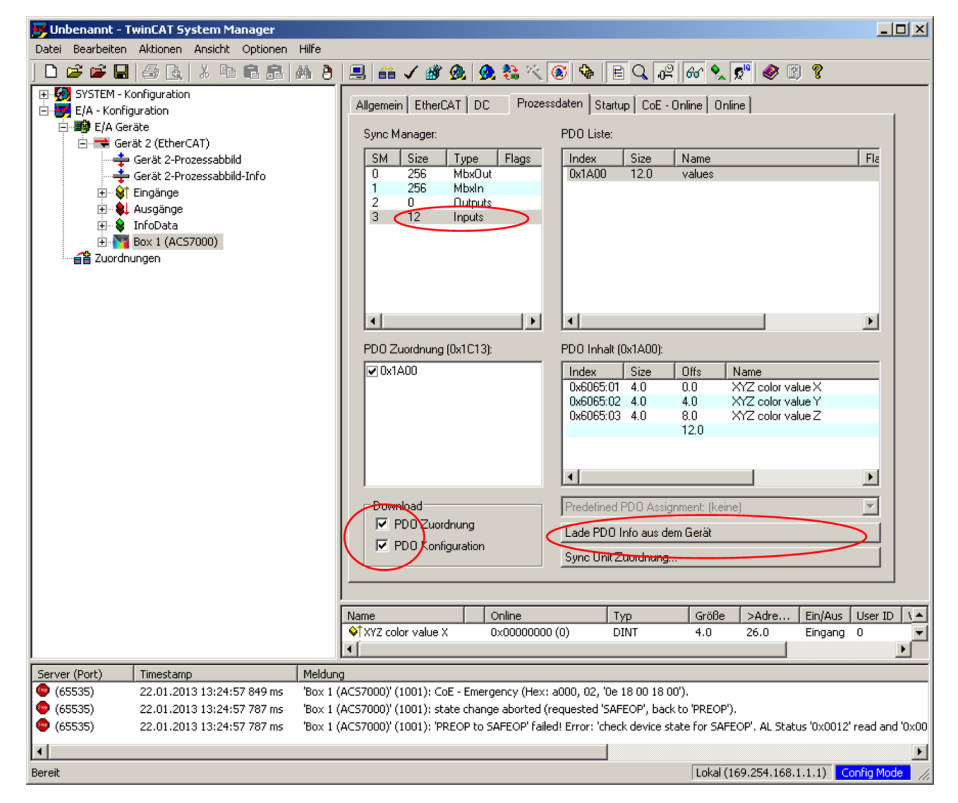

Der Umfang der angebotenen Prozessdaten und die Zuordnung der SyncManager kann jetzt eingesehen werden.

| 🔽 Unbenannt - TwinCAT System Manager      |                                                                                                    | _   □   ×     |
|-------------------------------------------|----------------------------------------------------------------------------------------------------|---------------|
| Datei Bearbeiten Aktionen Ansicht Optione | n Hilfe                                                                                                    |               |
| 🗅 🚅 📽 🖬 🚑 Ra 🛛 X 🖻 🖻 🖷                    | # P 🖳 🕋 🖌 💥 🙊 🙊 🗞 ベ 🐼 🗣 🖹 Q, 🖓 🔐 🍨 🖉 🂡                                                                           |               |
| T - G SYSTEM - Konfiguration              |                                                                                                    |               |
| E/A - Konfiguration                       | Allgemein EtherCAT DC Prozessdaten Startup CoE - Online Online                                                   |               |
| 🖃 🎒 E/A Geräte                            | Sunc Manager PDD Lister                                                                                          |               |
| 🖻 🗮 Gerät 2 (EtherCAT)                    |                                                                                                    |               |
| 🛫 Gerät 2-Prozessabbild                   | 0 256 MbxOut 0x1A00 24.0 Sample 0                                                                                | F Flags       |
| + St Eingänge                             | 1 256 MbxIn                                                                                                    |               |
| 🗄 🜲 Ausgänge                              | 2 0 Uutputs                                                                                                    |               |
| 🗈 😫 InfoData                              |                                                                                                    |               |
| ⊕-      Box 1 (ACS7000)                   |                                                                                                    |               |
|                                           |                                                                                                    |               |
|                                           |                                                                                                    |               |
|                                           |                                                                                                    |               |
|                                           |                                                                                                    |               |
|                                           |                                                                                                    | •             |
|                                           | PDD Zuordnung (0x1C13): PDD Inhalt (0x1A00):                                                                     | _             |
|                                           | VIA00                                                                                                    |               |
|                                           | 0x6065:01 4.0 0.0 XYZ color value X                                                                              | _             |
|                                           | 0x6065:02 4.0 4.0 XYZ color value Y                                                                              |               |
|                                           | 0x6065:03 4.0 8.0 XYZ color value Z<br>0x6066:01 4.0 12.0 BGB color value B                                      |               |
|                                           | 0x6066:02 4.0 16.0 RGB color value G                                                                             |               |
|                                           | 0x6066:03 4.0 20.0 RGB color value B                                                                             |               |
|                                           | 24.0                                                                                                    |               |
|                                           | ×                                                                                                    |               |
|                                           | Predefined PDO Assignment: (keine)                                                                               | Y             |
|                                           | Lade PDO Info aus dem Gerät                                                                                      |               |
|                                           | Sync Unit Zuordnung                                                                                              |               |
|                                           |                                                                                                    |               |
|                                           |                                                                                                    |               |
|                                           | Name Online Typ Größe >Adre Ein/Aus                                                                              | User ID       |
|                                           | Color value A Couldoudd (c) Count 4.0 26.0 Eingang                                                               |               |
| Server (Port) Timestamp                   | Meldung                                                                                                    |               |
| (65535) 22.01.2013 13:24:57 849 m         | 'Box 1 (ACS7000)' (1001): CoE - Emergency (Hex: a000, 02, '0e 18 00 18 00').                                     |               |
| 🐵 (65535) 22.01.2013 13:24:57 787 m       | 'Box 1 (ACS7000)' (1001): state change aborted (requested 'SAFEOP', back to 'PREOP').                            |               |
| 😨 (65535) 22.01.2013 13:24:57 787 m       | 'Box 1 (ACS7000)' (1001): 'PREOP to SAFEOP' failed! Error: 'check device state for SAFEOP'. AL Status '0x0012' n | ead and '0x00 |
|                                           |                                                                                                    |               |
| •                                         |                                                                                                    | Þ             |
| Bereit                                    | Lokal (169 254 168 1 1 1)                                                                                        | ree Run       |
| ior or.                                   | [LOKal (109:254:100:1:1:1)                                                                                       |               |

Wechseln Sie auf die Seite CoE-Online, falls Sie weitere Prozessdaten zur Ausgabe hinzufügen oder entfernen möchten. Öffnen Sie die Objekte 0x21B0, 0x21B1 und 0x21B2:

| 😂 😂 🔲 ြ 🦓 🗽 🕺 🕲 🖻 👘 🎝 🤌 👌<br>SYSTEM - Konfiguration<br>📕 E/A - Konfiguration | 🗏 🖴 🗸 💣                | 🐼 🙆 🎨 🖄 💽 🎭 🖹                          | - C                 |                        |                           |         |
|------------------------------------------------------------------------------|------------------------|----------------------------------------|---------------------|------------------------|---------------------------|---------|
| SYSTEM - Konfiguration KA - Konfiguration                                    |                        |                                        | Q 0 <sup>2</sup> 60 | 🇙 🕵 🖉                  | ę                         |         |
| E/A - Konfiguration                                                          | Allgemein EtherCo      | AT DC Prozessdaten Startur             | CoE - Online        | Online                 |                           |         |
|                                                                              | - ingenient - colorer  |                                        | $\sim$              |                        |                           |         |
|                                                                              | Update Lis             | ste 🗌 🗖 Auto Lindate 🔽                 | Single Update E     | Show Offline Data      |                           |         |
| Gerat 2 (EtherCAI)                                                           |                        |                                        | olingio opudio r    | onov onnic o dia       | _                         |         |
| Gerat 2-Prozessabolio                                                        | Erweitert.             |                                        |                     |                        |                           |         |
| Geral 2-Prozessabbild-Inito                                                  | Add to Start           | un Doline Data                         | Module OD (         | AoE Porti: In          | -                         |         |
|                                                                              |                        |                                        |                     |                        |                           |         |
| H Ausgange                                                                   | Index                  | Name                                   | Flags               | Wert                   |                           | <b></b> |
| Box 1 (AC\$7000)                                                             | 2101:0                 | Averaging/error handling/statistics    | RO                  | > 10 <                 |                           |         |
| Zuordpungen                                                                  | ( = 21B0:0 )           | Digital interfaces                     | RO                  | > 17 <                 |                           |         |
|                                                                              | 2180:01                | Output                                 | BW                  | 0x05 (5)               |                           |         |
|                                                                              | 21B0:02                | RS422 baud rate                        | BW                  | 0x0001C200 (1          | 15200)                    |         |
|                                                                              | 2180:03                | Ethercat/Ethernet                      | BW                  | 0x01 (1)               |                           |         |
|                                                                              | 2180:04                | Frequency select                       | BW                  | FALSE                  |                           |         |
|                                                                              | 2180:05                | Shutter select                         | RW                  | FALSE                  |                           |         |
|                                                                              | 2180:06                | Line temperature                       | HW                  | FALSE                  |                           |         |
|                                                                              | 2180.07                | Light source temperature               | HW DW               | FALSE                  |                           |         |
|                                                                              | 2100.00                | Light sensor blue obannel              | DW<br>DW            | FALSE                  |                           |         |
|                                                                              | 2180.03                | Light sensor green channel             | DW/                 | FALSE                  |                           |         |
|                                                                              | 2180:08                | Light sensor red channel               | BW                  | FALSE                  |                           |         |
|                                                                              | 2180:00                | Value counter                          | BW                  | FALSE                  |                           |         |
|                                                                              | 21B0:0D                | Time stamp                             | BW                  | FALSE                  |                           |         |
|                                                                              | 21B0:0E                | Sensor state                           | BW                  | FALSE                  |                           |         |
|                                                                              | 21B0:0F                | Statistik min                          | BW                  | FALSE                  |                           |         |
|                                                                              | 21B0:10                | Statistik max                          | BW                  | FALSE                  |                           |         |
|                                                                              | 218011                 | Statistik peak-peak                    | BW                  | FALSE                  |                           |         |
|                                                                              | E 21B1:0               | Color values                           | RO                  | >7<                    |                           |         |
|                                                                              | 21B1:01                | XYZ color values                       | RW                  | TRUE                   |                           |         |
|                                                                              | 21B1:02                | RGB color values                       | BW                  | TRUE                   |                           |         |
|                                                                              | 2181:03                | L'a'b' color values                    | HW                  | FALSE                  |                           |         |
|                                                                              | 2181:04                | L'u'v' color values                    | RW DW/              | FALSE                  |                           |         |
|                                                                              | 2101.03                | L c ri color values                    | DW/                 | FALSE                  |                           |         |
|                                                                              | 2101.00                | Labss color values                     | BW/                 | FALSE                  |                           |         |
|                                                                              | - 21B20                | Delta values                           | BO                  | > 19 <                 |                           |         |
|                                                                              | 2182-01                | Number of detected color               | BO                  | FALSE                  |                           |         |
|                                                                              | 2182:02                | Number of color with min. distance     | RO                  | FALSE                  |                           |         |
|                                                                              | 21B2:0D                | Color distance no. 10                  | RO                  | FALSE                  |                           |         |
|                                                                              | 2182-0E                | Color distance no. 11                  | BU                  | FAI SF                 |                           | · ·     |
|                                                                              |                        |                                        |                     |                        |                           |         |
|                                                                              | Name                   | Online Typ                             | ) Gn                | öße >Adre E            | Ein/Aus User ID Verknüpfl | : mit   |
|                                                                              | XYZ color value X      | 0x00000000 (0) UD                      | INT 4.0             | D 26.0 E               | Eingang O                 |         |
| (Port) Timestamp Meldur                                                      | ng                     |                                        |                     |                        |                           |         |
| 5535) 25.01.2013 11:48:33 631 ms 'Box 1                                      | (ACS7000)' (1001): Col | E ('InitUp' 0x60e4:00) - SDO Abort ('U | Insupported acc     | ess to an object.', 0: | ×06010000).               |         |

Hier können Sie Ihre gewünschte Auswahl der Prozessdaten, je nach eingestelltem Messprogramm (Farbmessung / Farberkennung), vornehmen.

- Um Statistikwerte auszuwählen, muss zunächst ein Messwert, über den die Statistik
- 1 geführt werden soll, im Objekt 0x2181.0A "Signal for statistics" eingestellt werden. Siehe Objektbeschreibung 0x2181 Messwertmittelung, Fehlerbehandlung und Statistik, siehe Kap. A 4.2.2.

| Ė∽ 2181:0 | Averaging/error handling/statistics    | RO | > 10 <              |
|-----------|----------------------------------------|----|---------------------|
| 2181:01   | Measured value averaging type          | RW | 0x00 (0)            |
| 2181:02   | Number of values for moving average    | RW | 0x0002 (2)          |
| 2181:03   | Number of values for median            | RW | 0x03 (3)            |
| 2181:04   | Number of values for recursive average | RW | 0x0002 (2)          |
| 2181:05   | Statistic depth                        | BW | 0x0000 (0)          |
| 2181:06   | Reset statistic                        | RW | FALSE               |
| 2181:07   | Error handling                         | BW | 0                   |
| 2181:08   | Number of held values                  | BW | 0x0000 (0)          |
| 2181:09   | Video averaging                        | RW | 0x00 (0)            |
| 2181:0A   | Signal for statistics                  | BW | 4                   |
| Ė− 21B0:0 | Digital interfaces                     | RO | >17<                |
| - 21B0:01 | Output                                 | RW | 0x05 (5)            |
| 21B0:02   | RS422 baud rate                        | RW | 0x0001C200 (115200) |
| 21B0:03   | Ethercat/Ethernet                      | R₩ | 0x01 (1)            |
| 21B0:04   | Frequency select                       | RW | FALSE               |
| 2180:05   | Shutter select                         | BW | FALSE               |

Die Statistikwerte Statistik min, Statistik max und Statistik peak-peak lassen sich nur auswählen, wenn ein gültiger Messwert (entsprechend gewähltem Messprogramm) im Objekt 0x2181.0A angegeben wurde.

- Es können nicht beliebig viele Messwerte gleichzeitig in das PDO- Mapping auf-
- 1 genommen (ausgewählt) werden. Zudem wird die Auswahlmöglichkeit im Farbabstandsmessprogramm je nach gewähltem Abstandsmodell, siehe Kap. 5.3.7, zusätzlich eingeschränkt.

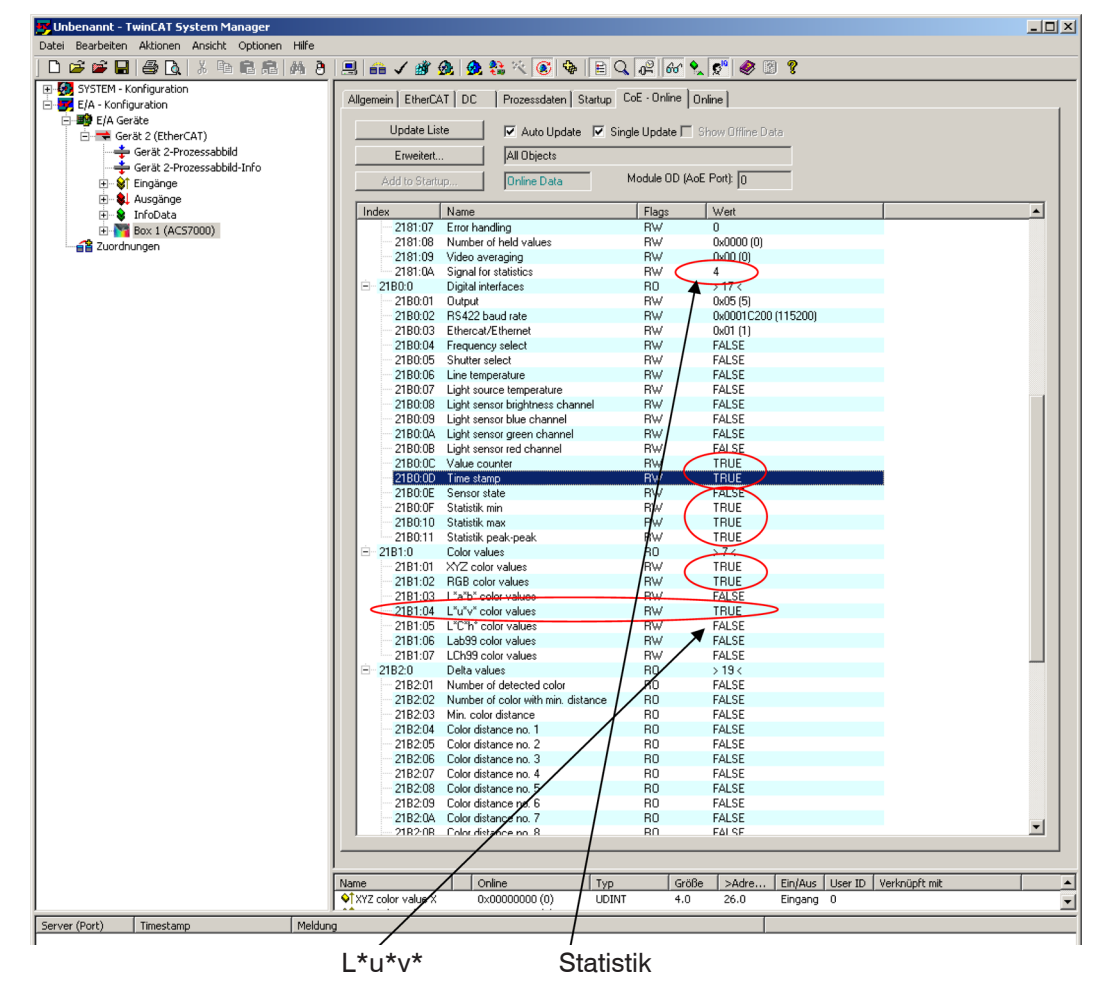

Der Messwert L\*u\*v\* color values wurde, da die Statistik über diesen Wert gewählt wurde, automatisch ausgewählt.

Da sich durch die Auswahl der Messwerte das PDO-Mapping, insbesondere die Anzahl der gültigen Subindizes des Objektes 0x1A00, geändert hat, muss das Objektdirectory vom TwinCAT©-Manager neu gelesen werden.

| Unbenannt - TwinCAT System Manager<br>Datei Bearbeiten Aktionen Ansicht Optionen Hilfe                                                                                                    |                                                                                                    |                                          |
|----------------------------------------------------------------------------------------------------|----------------------------------------------------------------------------------------------------|------------------------------------------|
| Image: State in the state in the state i | 5     ■     ✓     ●     ●     ●     ●     ●     ●     ●     ●     ●     ●     ●     ●     ●     ●     ●     ●     ●     ●     ●     ●     ●     ●     ●     ●     ●     ●     ●     ●     ●     ●     ●     ●     ●     ●     ●     ●     ●     ●     ●     ●     ●     ●     ●     ●     ●     ●     ●     ●     ●     ●     ●     ●     ●     ●     ●     ●     ●     ●     ●     ●     ●     ●     ●     ●     ●     ●     ●     ●     ●     ●     ●     ●     ●     ●     ●     ●     ●     ●     ●     ●     ●     ●     ●     ●     ●     ●     ●     ●     ●     ●     ●     ●     ●     ●     ●     ●     ●     ●     ●     ●     ●     ●     ●     ●     ●     ●     ●     ●     ●     ●     ●     ●     ●     ●     ●     ●     ●     ●     ●     ●     ●     ●     ●     ●     ●     ●     ●     ●     ●     ●     ●     ●     ● </th <th></th> |                                          |
| Bereit                                                                                                    | Dictionary  Online - über SDD Information  Offline - aus Gerätebeschreibung  All Objects Mappable Objects (RxPDO) Mappable Objects (TxPDO) Backup Objects Settings Objects                                                                                                    | Geräte DD<br>C Modul OD (über AcE port D |
|                                                                                                    | C Offline - via EDS-Datei                                                                                                    | Suchen<br>OK Abbrechen                   |
|                                                                                                    |                                                                                                    |                                          |

Der TwinCAT©-Manager zeigt das Neulesen durch einen Fortschrittsbalken an. Falls dieser Balken nicht erscheint, wurde auch nicht gelesen. Treffen Sie hierzu im Fenster Erweiterte Einstellungen kurz eine andere Auswahl, z. B. Offline – aus Gerätebeschreibung, wechseln Sie dann wieder zu Online – über SDO Information und klicken Sie erst jetzt auf OK.

Wechseln Sie in den Reiter Prozessdaten und klicken Sie auf die Schaltfläche Lade PDO Info aus dem Gerät.

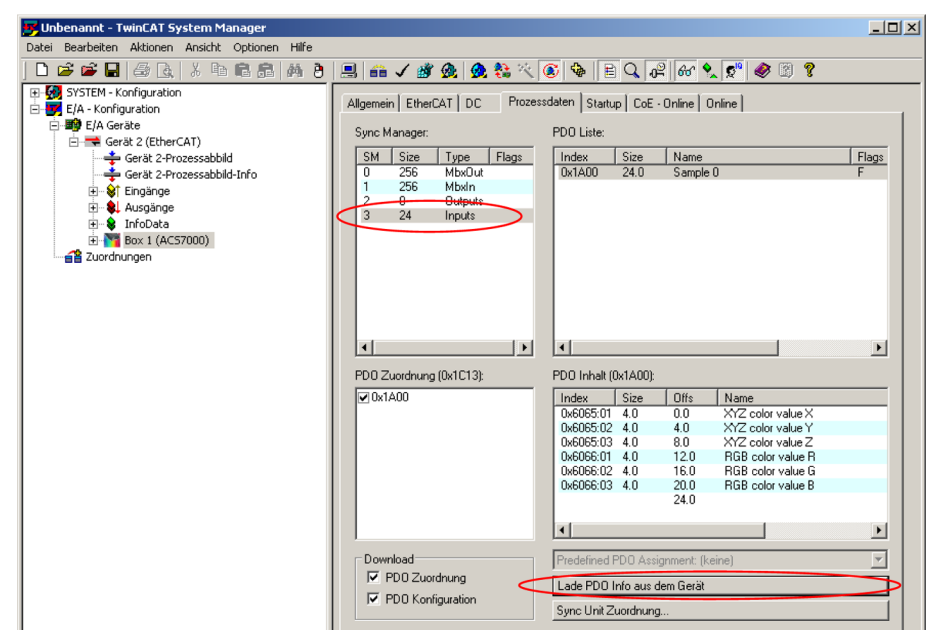

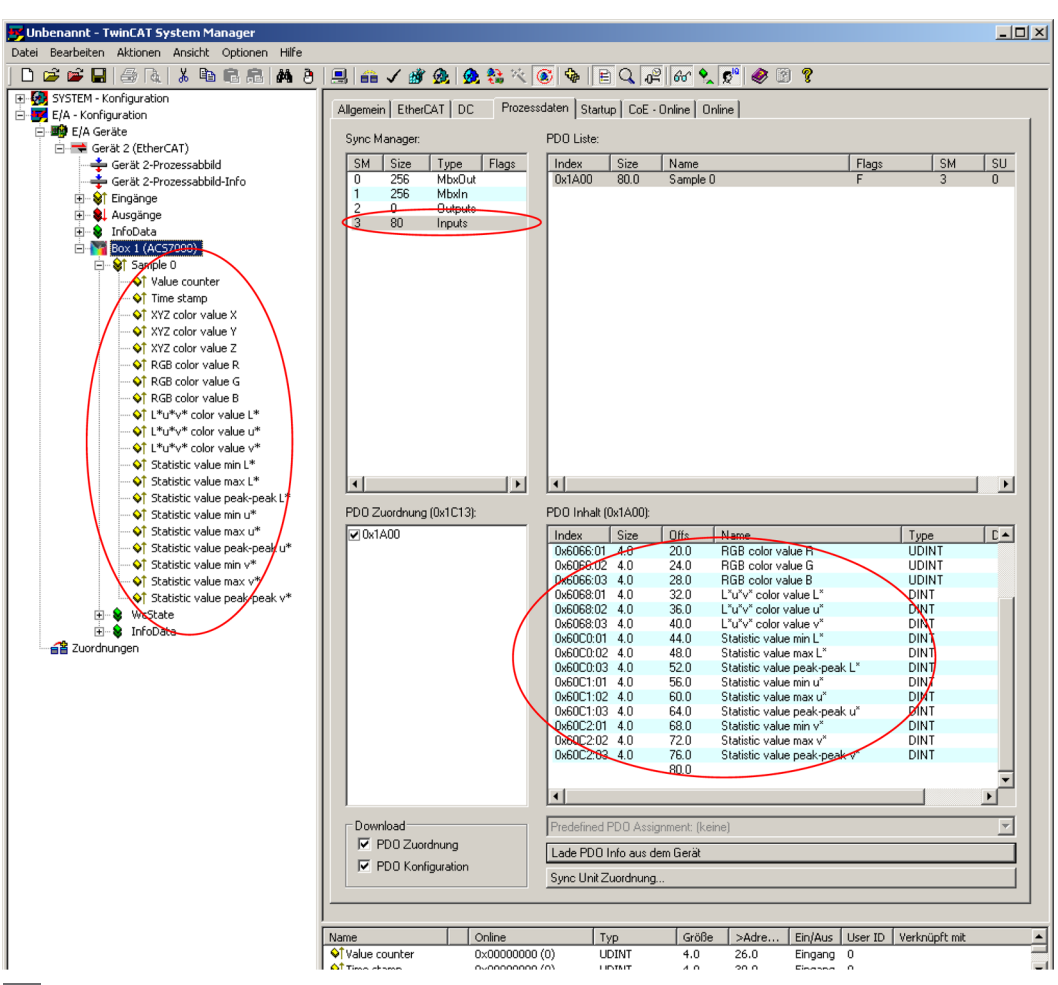

Wählen Sie nun unter dem Menüpunkt Aktionen den Reiter Neuladen der Konfiguration.

| 📴 Unbenannt - TwinCAT System Manager |                     |                 |             |              |                  |          |         |          |
|--------------------------------------|---------------------|-----------------|-------------|--------------|------------------|----------|---------|----------|
| Datei                                | Bearbeiten          | Aktionen        | Ansicht     | Optionen     | Hilfe            |          |         |          |
|                                      | 🖻 🛎 🗧               | 音 <u>Z</u> uord | lnung erze  | eugen        |                  | 9        | Strg+M  | <u>@</u> |
| Ē.                                   | SYSTEM - Ko         | 🗸 Überg         | rüfen der   | Konfigurati  | on               | 9        | 5trg+H  |          |
| i                                    | E/A - Konfig        | 💣 Aktivi        | ert Konfig  | uration      |                  | Strg+Sh  | nift+F4 | Proze    |
| Ė                                    | E/A Ger             | 👧 Starte        | en/Restart  | ten von Twi  | nCAT in Run-Mo   | dus St   | trg+F4  | ⊢        |
|                                      | ⊡ <del>-</del> Ger. | 🔗 Starte        | en/Restart  | ten von Twi  | nCAT in Konfig-I | nodus St | nift+F4 | Boo      |
|                                      | - E                 | સ Neula         | den der K   | onfiguratior | 1                |          | F4      | Saf      |
|                                      |                     | 📃 Ausw          | ahl des Zie | elsystems    |                  |          | F8      | Feh      |
|                                      | ÷… 象                | Lese 2          | Ziel-Servei | r Versionen  |                  |          |         |          |
|                                      |                     | Updal           | e Buskop;   | pler/IP Link | Firmware         |          |         |          |

Die Konfiguration ist nun abgeschlossen.

Im Status SAFEOP und OP werden die ausgewählten Messwerte als Prozessdaten übertragen.

| 1 -     | 🗣 RGB color value B                                 | Name                             | Online                  | Тур        | Größe | >Adre  | Ein/Aus |
|---------|-----------------------------------------------------|----------------------------------|-------------------------|------------|-------|--------|---------|
| -       | ~ �↑ L*u*v* color value L*                          | Value counter                    | 0x00513CD1 (5323985)    | UDINT      | 4.0   | 26.0   | Eingang |
| -       | ~ �↑ L*u*v* color value u*                          | ♦↑ Time stamp                    | 0xF5D9CF30 (4124692272) | UDINT      | 4.0   | 30.0   | Eingang |
|         | ~ �↑ L*u*v* color value v*                          | ♦ XYZ color value X              | 0x0001798B (96651)      | UDINT      | 4.0   | 34.0   | Eingang |
|         | - 📢 Statistic value min L*                          | VIZ color value Y                | 0×00018EFF (102143)     | UDINT      | 4.0   | 38.0   | Eingang |
|         | - 🔶 Statistic value max L*                          | XYZ color value Z                | 0x0001AC94 (109716)     | UDINT      | 4.0   | 42.0   | Eingang |
|         | - 💁 Statistic value peak-peak L*                    | 🖌 🗣 RGB color value R            | 0x0003F805 (260101)     | ODINT      | 4.0   | 46.0   | Eingang |
|         | - Statistic value min u*                            | RGB color value G                | 0×0003FC00 (261120)     | UDINT      | 4.0   | 50.0   | Eingang |
|         | • • Statistic value may u*                          | RGB color value B                | 0×0003F3D3 (259027)     | UDINT      | 4.0   | 54.0   | Eingang |
|         | <ul> <li>At Statistic value peak-peak u*</li> </ul> | L*u*v* color value L*            | 0x00018F9C (102300)     | DINT       | 4.0   | 58.0   | Eingang |
|         | ✓ Statistic value peak-peak u                       | ♦ L*u*v* color value u*          | 0×FFFFFDE8 (-536)       | DINT       | 4.0   | 62.0   | Eingang |
|         |                                                     | ♦↑L*u*v* color value v*          | 0xFFFFFE6 (-26)         | DINT       | 4.0   | 66.0   | Eingang |
|         | Statistic Value max V**                             | ♦↑ Statistic value min L*        | 0x00018F3A (102202)     | DINT       | 4.0   | 70.0   | Eingang |
|         | - V Statistic value peak-peak v*                    | ♦↑ Statistic value max L*        | 0×00018FF2 (102386)     | DINT       | 4.0   | 74.0   | Eingang |
| ÷       | WcState                                             | ♦↑ Statistic value peak-peak L*  | 0×000000B8 (184)        | DINT       | 4.0   | 78.0   | Eingang |
| ÷ 🖇     | InfoData                                            | ♦↑ Statistic value min u*        | 0xFFFFFC0B (-1013)      | DINT       | 4.0   | 82.0   | Eingang |
| ordnung | jen 🔪                                               | ♦↑ Statistic value max u*        | 0×0000001E (30)         | DIN        | 4.0   | 86.0   | Eingang |
|         | Ň                                                   | 🔨 📢 Statistic value peak-peak u* | 0x00000413 (1043)       | DINT       | 4.0   | 90.0   | Eingang |
|         |                                                     | Statistic value min v*           | 0×FFFFFEAB (-341)       | DINT       | 4.0   | 94.0   | Eingang |
|         |                                                     | 🔰 💐 Statistic value max v*       | 0×0000005F (95)         | DINT       | 4.0   | 98.0   | Eingang |
|         |                                                     | ♦ Statistic value peak-peak v*   | 0x000001B4 (436)        | DINT       | 4.0   | 102.0  | Eingang |
|         |                                                     | ₩cState                          | 0                       | BOOL       | 0.1   | 1522.0 | Eingang |
|         |                                                     | State                            | 0×0008 (8)              | UINT       | 2.0   | 1548.0 | Eingang |
|         |                                                     | AdsAddr 🕹                        | A9 FE A8 01 03 01 E9 03 | AMSADDRESS | 8.0   | 1550.0 | Eingang |
|         |                                                     |                                  |                         |            |       | -      |         |

# A 5 Terminologie

# A 5.1 Normlichtart

Normlichtart A: Glühlampe

Normlichtart D65: Natürliches Tageslicht; D = daylight, xx = Farbtemperatur; z. B. D65: Tageslicht von 6500 K

Normlichtart C: Künstliches Tageslicht aus Glühlampe mit Filter

Normlichtart E: Keine reale Lichtquelle, energetischer Äquivalenzpunkt

Normlichtart F: Leuchtstofflampen

# A 5.2 Normbeobachter

Im menschlichen Auge sorgen "Stäbchen" für Hell-Dunkel Unterschiede (Nachtsehen) und "Zäpfchen" für das RGB Farbsehen. Die Zäpfchen konzentrieren sich in der Mitte der Netzhaut, die Stäbchen in den äußeren Bereichen. Deshalb werden Farben großer Objekte im Sichtfeld (10 °) etwas anders wahrgenommen als die kleiner Objekte (2 °).

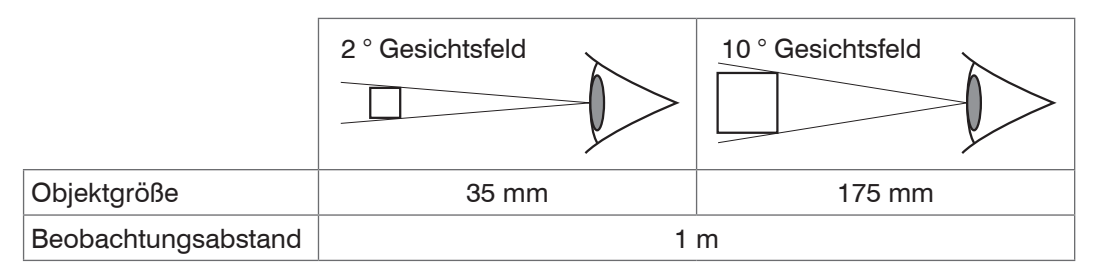

Jeder Mensch beurteilt Farben minimal anders. Die CIE definierte die Normalspektralwertfunktion für X (rot), Y (grün) und Z (blau) anhand von bei verschiedenen Testreihen ermittelten Daten. Diese Funktionen beschreiben, wie ein durchschnittlicher Mensch Farbe wahrnimmt.

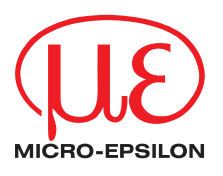

MICRO-EPSILON Eltrotec GmbH Manfred-Wörner-Straße 101 · 73037 Göppingen / Deutschland Tel. +49 (0) 7161 / 98872-300 · Fax +49 (0) 7161 / 98872-303 eltrotec@micro-epsilon.de · www.micro-epsilon.de X9750252-A041069SWE © MICRO-EPSILON MESSTECHNIK

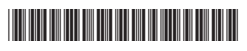